# Oracle Banking Digital Experience

System Configuration User Manual Release 18.1.0.0.0

Part No. E92727-01

January 2018

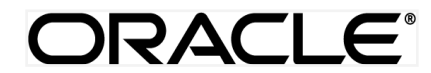

System Configuration User Manual January 2018

Oracle Financial Services Software Limited Oracle Park Off Western Express Highway Goregaon (East) Mumbai, Maharashtra 400 063 India Worldwide Inquiries: Phone: +91 22 6718 3000 Fax:+91 22 6718 3001 www.oracle.com/financialservices/

Copyright © 2018, Oracle and/or its affiliates. All rights reserved.

Oracle and Java are registered trademarks of Oracle and/or its affiliates. Other names may be trademarks of their respective owners.

U.S. GOVERNMENT END USERS: Oracle programs, including any operating system, integrated software, any programs installed on the hardware, and/or documentation, delivered to U.S. Government end users are "commercial computer software" pursuant to the applicable Federal Acquisition Regulation and agency-specific supplemental regulations. As such, use, duplication, disclosure, modification, and adaptation of the programs, including any operating system, integrated software, any programs installed on the hardware, and/or documentation, shall be subject to license terms and license restrictions applicable to the programs. No other rights are granted to the U.S. Government.

This software or hardware is developed for general use in a variety of information management applications. It is not developed or intended for use in any inherently dangerous applications, including applications that may create a risk of personal injury. If you use this software or hardware in dangerous applications, then you shall be responsible to take all appropriate failsafe, backup, redundancy, and other measures to ensure its safe use. Oracle Corporation and its affiliates disclaim any liability for any damages caused by use of this software or hardware in dangerous applications.

This software and related documentation are provided under a license agreement containing restrictions on use and disclosure and are protected by intellectual property laws. Except as expressly permitted in your license agreement or allowed by law, you may not use, copy, reproduce, translate, broadcast, modify, license, transmit, distribute, exhibit, perform, publish or display any part, in any form, or by any means. Reverse engineering, disassembly, or decompilation of this software, unless required by law for interoperability, is prohibited.

The information contained herein is subject to change without notice and is not warranted to be error-free. If you find any errors, please report them to us in writing.

This software or hardware and documentation may provide access to or information on content, products and services from third parties. Oracle Corporation and its affiliates are not responsible for and expressly disclaim all warranties of any kind with respect to third-party content, products, and services. Oracle Corporation and its affiliates will not be responsible for any loss, costs, or damages incurred due to your access to or use of third-party content, products, or services.

# **Table of Contents**

| 1. | Pre  | eface                                                                   | 5   |
|----|------|-------------------------------------------------------------------------|-----|
|    | 1.1  | Intended Audience                                                       | 5   |
|    | 1.2  | Documentation Accessibility                                             | 5   |
|    | 1.3  | Access to Oracle Support                                                | 5   |
|    | 1.4  | Structure                                                               | 5   |
|    | 1.5  | Related Information Sources                                             | 5   |
| 2. | Tra  | ansaction Host Integration Matrix                                       | 6   |
| 3. | Mul  | Iti Entity Implementation                                               | 7   |
| 4. | Sys  | stem Configuration                                                      | 10  |
|    | 4.1  | System Configuration – Entity Definition                                | 11  |
|    | 4.2  | System Configuration – HOST System as UBS                               | 14  |
|    | 4.3  | System Configuration – View and Edit                                    |     |
|    | 4.3. | System Configuration - Host Details - View and Edit                     | 42  |
|    | 4.3. | System Configuration - Bank Details - View and Edit                     | 44  |
|    | 4.3. | System Configuration - Branch Details - View and Edit                   | 46  |
|    | 4.3. | System Configuration - Currency Payments – View and Edit                | 49  |
|    | 4.3. | 5.5 System Configuration – Dynamic Module                               | 52  |
|    | 4.3. | System Configuration - Dynamic Module – SMTP – View and Edit            | 52  |
|    | 4.3. | System Configuration – Dynamic Module – BRAND View and Edit             | 55  |
|    | 4.3. | System Configuration - Module - Payments – View and Edit                | 58  |
|    | 4.3. | System Configuration – Dynamic Module – Other Module - Edit             | 65  |
|    | 4.3. | .10 System Configuration - Module - File Upload – View and Edit         | 70  |
|    | 4.3. | System Configuration - Dynamic Module - Origination – View and Edit     | 72  |
|    | 4.3. | Subscription - Dynamic Module - Common - View and Edit                  | 80  |
| 5. | Sys  | stem Configuration – Host System as OBP Base and US LZN                 | 84  |
|    | 5.1  | System Configuration – OBP Base and US LZN – View and Edit              | 101 |
|    | 5.1. | .1 System Configuration - Host Details – View and Edit                  |     |
|    | 5.1. | .2 System Configuration - Bank Details – View and Edit                  |     |
|    | 5.1. | .3 System Configuration - Branch Details – View and Edit                |     |
|    | 5.1. | .4 System Configuration – Dynamic Module                                | 111 |
|    | 5.1. | .5 System Configuration - Dynamic Module – BRAND – View and Edit        | 111 |
|    | 5.1. | .6 System Configuration – Dynamic Module – Other Module – View and Edit | 113 |

|    | 5.1.7   | System Configuration - Dynamic Module - Origination – View and Edit              | 118 |
|----|---------|----------------------------------------------------------------------------------|-----|
|    | 5.1.8   | System Configuration - Module - Common – View and Edit                           | 128 |
| 6. | System  | Configuration – Host System as Third Party                                       | 131 |
| 6  | 6.1 Sys | tem Configuration – Third Party – View and Edit                                  | 153 |
|    | 6.1.1   | System Configuration - Bank Details – View and Edit                              | 155 |
|    | 6.1.2   | System Configuration - Branch Details – View and Edit                            | 157 |
|    | 6.1.3   | System Configuration - Currency Payments – View and Edit                         | 160 |
|    | 6.1.4   | System Configuration - SMTP – View and Edit                                      | 163 |
|    | 6.1.5   | System Configuration – Third Party Configurations - Host Details – View and Edit | 165 |
|    | 6.1.6   | System Configuration -Third Party Queue Configurations – View and Edit           | 168 |
|    | 6.1.7   | System Configuration – Dynamic Module                                            | 170 |
|    | 6.1.8   | System Configuration - Dynamic Module – BRAND – View and Edit                    | 170 |
|    | 6.1.9   | System Configuration – Dynamic Module – Other Module – View and Edit             | 173 |
|    | 6.1.10  | System Configuration - Dynamic Module - Origination – View and Edit              | 178 |
|    | 6.1.11  | System Configuration – Dynamic Module – Batch Request URL – View and Edit        | 186 |
|    |         |                                                                                  |     |

# 1. Preface

# **1.1 Intended Audience**

This document is intended for the following audience:

- Customers
- Partners

# 1.2 Documentation Accessibility

For information about Oracle's commitment to accessibility, visit the Oracle Accessibility Program website at <a href="http://www.oracle.com/pls/topic/lookup?ctx=accandid=docacc">http://www.oracle.com/pls/topic/lookup?ctx=accandid=docacc</a>.

# 1.3 Access to Oracle Support

Oracle customers have access to electronic support through My Oracle Support. For information, visit

http://www.oracle.com/pls/topic/lookup?ctx=accandid=info or visit

http://www.oracle.com/pls/topic/lookup?ctx=accandid=trs if you are hearing impaired.

## 1.4 Structure

This manual is organized into the following categories:

*Preface* gives information on the intended audience. It also describes the overall structure of the User Manual.

Introduction provides brief information on the overall functionality covered in the User Manual.

The subsequent chapters provide information on transactions covered in the User Manual.

Each transaction is explained in the following manner:

- Introduction to the transaction
- Screenshots of the transaction
- The images of screens used in this user manual are for illustrative purpose only, to provide improved understanding of the functionality; actual screens that appear in the application may vary based on selected browser, theme, and mobile devices.
- Procedure containing steps to complete the transaction- The mandatory and conditional fields of the transaction are explained in the procedure.

If a transaction contains multiple procedures, each procedure is explained. If some functionality is present in many transactions, this functionality is explained separately.

# 1.5 Related Information Sources

For more information on Oracle Banking Digital Experience Release 18.1.0.0.0, refer to the following documents:

- Oracle Banking Digital Experience Licensing Guide
- Oracle Banking Digital Experience Installation Manuals

# 2. Transaction Host Integration Matrix

## Legends

| NH | No Host Interface Required.                  |
|----|----------------------------------------------|
| ✓  | Pre integrated Host interface available.     |
| ×  | Pre integrated Host interface not available. |

| Sr No. | Transaction Name / Function<br>Name | FCR<br>11.7.0.0.0 | UBS 12.3.0.0.0,<br>12.4.0.0.0,<br>14.0.0.00 | OBP<br>2.5.0.2 |
|--------|-------------------------------------|-------------------|---------------------------------------------|----------------|
| 1      | System configuration                | $\checkmark$      | ✓                                           | $\checkmark$   |

# 3. Multi Entity Implementation

Banks can have multiple implementations across different geographies or can have multiple brands within the same legal entity

Multi Entity is a mechanism through which the banks can deploy a single instance of OBDX platform and onboard multiple entities onto the platform.

The same platform can host data of multiple entities on a single instance that runs on a set of resources. The banks can have data sharing enabled across multiple entities so that users from one entity can have access to data of other entities if required.

As part of the OBDX Installer, there will always be default entity created along with a system administrator.

If the implementation of the bank is multi entity enabled, system administrator can create new entities along with details as part of system configuration and also edit details of the default entity.

The system administrator by default gets access to all the created as well as the default entities.

There is a parameter for multi entity enabled implementation wherein the bank can decide if data sharing across entities is required.

**Note:** Currently in the system, data sharing across entities is always enabled and the same cannot be disabled by the user.

Users can be mapped to more than one entity depending on the implementation requirements. User always has a default/home entity to which he/she is mapped to and can also have accessible entities to access details of other entities.

If there is a need by the bank wherein some of the users i.e. bank administrator or corporate/retail users should not get access to all of the created entities then the same can be controlled through User Management by not giving access to the required entities.

For users who have access to multiple entities, there will be an entity switcher as part of the transaction/inquiry screen wherein the user can switch the entity to the home/accessible entity and inquire details of that entity.

The system maintenances can be at an enterprise level i.e. the same maintenance/configuration being applicable for all the created entities and certain maintenances are specific to an entity i.e. each entity can have a different setup or configuration.

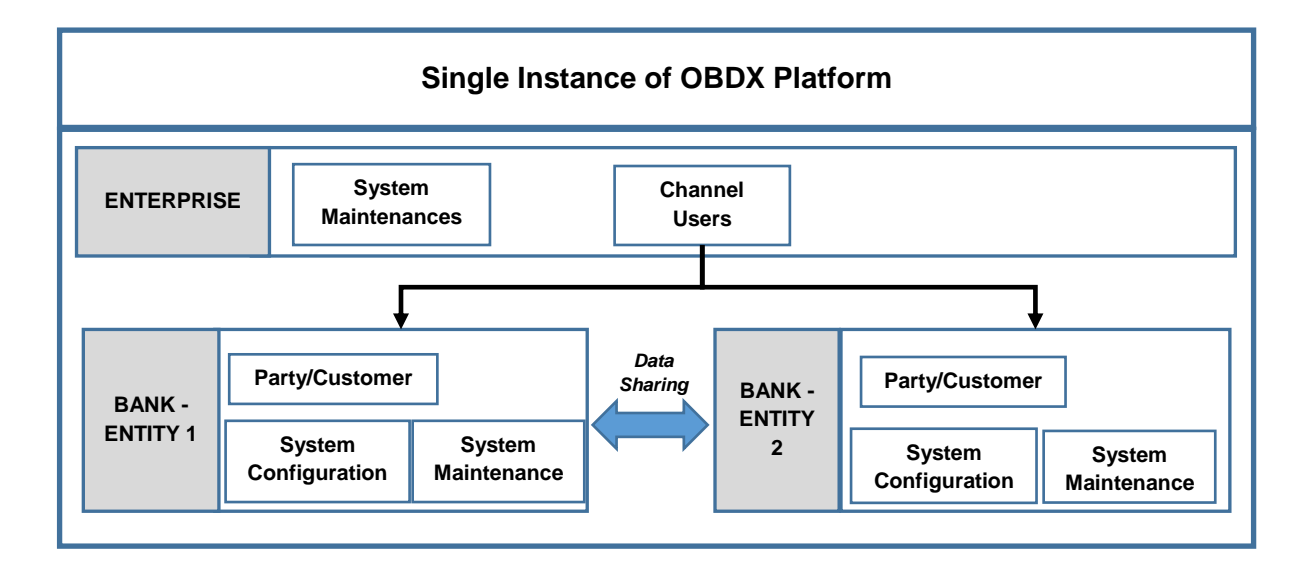

The classification of administrative maintenances being at an enterprise or an entity level is present below:

| Sr<br>No. | Transactions                   | Entity/Enterprise | Remarks                                           |
|-----------|--------------------------------|-------------------|---------------------------------------------------|
| 1         | System Configuration           | Entity            |                                                   |
| 2         | Transaction Aspects            | Enterprise        |                                                   |
| 3         | Limits Definition              | Entity            |                                                   |
| 4         | Limits Package                 | Entity            |                                                   |
| 5         | Spend Category<br>Maintenance  | Entity            |                                                   |
| 6         | Goal Category Maintenance      | Entity            |                                                   |
| 7         | System Rules                   | Enterprise        | Role level Limits will be defined for each entity |
| 8         | Role Transaction Mapping       | Enterprise        |                                                   |
| 9         | Payment Purpose Mapping        | Entity            |                                                   |
| 10        | Payee Restrictions             | Entity            |                                                   |
| 11        | Biller Category Mapping        | Entity            |                                                   |
| 12        | Authentication                 | Enterprise        |                                                   |
| 13        | Manage Security Questions      | Enterprise        |                                                   |
| 14        | Password Policy<br>Maintenance | Enterprise        |                                                   |
| 15        | User Group Subject<br>Mapping  | Entity            |                                                   |
| 16        | Alerts Maintenance             | Enterprise        | Alerts message template are at entity level       |
| 17        | Mailers                        | Entity            |                                                   |
| 18        | Mailbox                        | Entity            |                                                   |
| 19        | User Print Information         | Enterprise        |                                                   |
| 20        | User Onboarding                | Entity            |                                                   |
| 21        | Merchant Onboarding            | Entity            |                                                   |
| 22        | Transaction Blackout           | Entity            |                                                   |
| 23        | Working Window                 | Entity            |                                                   |
| 24        | Manage Brand                   | Entity            |                                                   |
| 25        | Audit Log                      | Entity            |                                                   |
| 26        | ATM/ Branch Maintenance        | Entity            |                                                   |
| 27        | Product Mapping                | Entity            |                                                   |
| 28        | Party Preferences              | Entity            |                                                   |
| 29        | Party to Party Linkage         | Entity            |                                                   |
| 30        | Workflow Management            | Entity            |                                                   |
| 31        | Rules Management               | Entity            |                                                   |
| 32        | Party Account Access           | Entity            |                                                   |
| 33        | User Account Access            | Entity            |                                                   |
| 34        | Service Request                | Entity            |                                                   |
| 35        | File Identifier Maintenance    | Entity            |                                                   |
| 36        | User File Identifier Mapping   | Entity            |                                                   |
| 37        | Reports                        | Enterprise        |                                                   |

| Sr<br>No. | Transactions          | Entity/Enterprise | Remarks |
|-----------|-----------------------|-------------------|---------|
| 38        | User Report Mapping   | Entity            |         |
| 39        | User Group Management | Entity            |         |
| 40        | Alert Subscription    | Enterprise        |         |
| 41        | Session Summary       | Entity            |         |
| 42        | ATM/ Branch Locator   | Entity            |         |
| 43        | Manage Alerts         | Enterprise        |         |

Once the OBDX installation is complete, system administrator logs in and starts with the system configuration.

There will always be a default entity available in OBDX i.e. one created as part of installer irrespective of whether the implementation is multi entity enabled.

Home

# 4. System Configuration

System configuration is an administrative maintenance to define the details required to set up the system.

Post successful installation of OBDX, the system administrator will have an option to define if the bank has multi entity setup enabled and whether data sharing is allowed between entities

Currently, the system supports only data sharing enabled and does not support data sharing as disabled

If multi entity is enabled, then the system administrator can create new entities along with definition of details. Once the entities are created, administrator can define system configuration details for each of the entities.

Following are the components that can be defined as part of system configuration.

- Host Details
- Bank Details
- Branch Details
- Module Details

As part of module details, the set of modules listed will be based on the host system selected.

#### Features supported in application

System Configuration allows the System Administrator to:

- Define System Configuration
- View System Configuration
- Edit System Configuration

#### How to reach here:

Dashboard > Configuration >System Configuration

# 4.1 System Configuration – Entity Definition

#### To set-up the system configuration:

• The Administrator logs into the application using valid login credentials. The **System Configuration** screen to configure multi entity set up appears.

#### System Configuration - Entity Setup

| ≡      | 💋 ZigBank                          |                                                                                                    |  |  |
|--------|------------------------------------|----------------------------------------------------------------------------------------------------|--|--|
| System | System Configuration               |                                                                                                    |  |  |
|        | Does your setup has Multi Entity 🕐 | Yes                                                                                                    |  |  |
|        | Entity Id                          | OBDX_BU                                                                                                    |  |  |
|        | Entity Name                        | Default Business Unit                                                                                            |  |  |
|        | Continue                           |                                                                                                    |  |  |
|        |                                    |                                                                                                    |  |  |
|        |                                    |                                                                                                    |  |  |
|        |                                    |                                                                                                    |  |  |
|        |                                    |                                                                                                    |  |  |
|        |                                    |                                                                                                    |  |  |
|        | Copyrigh                           | t © 2006, 2017, Oracle and/or its affiliates. All rights reserved.   Security Information   Terms and Conditions |  |  |

#### **Field Description**

| Description                                                 |
|-------------------------------------------------------------|
| Option to decide whether the setup has multi entity or not. |
| Current entity id defined as part of the setup.             |
| Current entity name defined as part of the setup.           |
|                                                             |

 In the Does your set up has Multi Entity? field, select Yes to configure if the bank has multi entity implementation applicable. OR

Select No if the bank does not have multi entity setup applicable.

• Click Continue. The System Configuration - Multi Entity Setup details screen appear.

#### System Configuration - Multi Entity Setup

| = 1       | 💈 ZigBank           |                    |                                                                            | ٩, 🖂                         | 🕐 Logout |
|-----------|---------------------|--------------------|----------------------------------------------------------------------------|------------------------------|----------|
| System Co | onfiguration        |                    |                                                                            |                              |          |
|           | Does your setup has | Multi Entity ? Yes | No                                                                         |                              |          |
|           | Does your setup has | data sharing Yes   | No                                                                         |                              |          |
|           | Entity Id           | Entity Name        | Time Zone                                                                  |                              |          |
|           | OBDX_BU             | Default            | (GMT0:00) Africa/Abidjan                                                   | Ø                            |          |
|           | Add entity          | Continue           |                                                                            |                              |          |
|           |                     |                    |                                                                            |                              |          |
|           |                     |                    |                                                                            |                              |          |
|           |                     |                    |                                                                            |                              |          |
|           |                     |                    |                                                                            |                              |          |
|           |                     | Copyright © 2006,  | 2017, Oracle and/or its affiliates. All rights reserved.   Security Inform | ation   Terms and Conditions |          |

| Field Name                            | Description                                                                   |
|---------------------------------------|-------------------------------------------------------------------------------|
| Does your set up has Multi<br>Entity? | Option to select whether the setup has multi entity enabled or not.           |
| Does your setup has data sharing      | Option to select whether the setup has data sharing enabled between entities. |
| Entity Id                             | Unique Identification mapped to the default Entity.                           |
| Entity Name                           | Name of the default entity.                                                   |
| Time Zone                             | Time zone of the default entity.                                              |

- In the Does your setup has data sharing field, select an appropriate option for data sharing between entities. Currently the system only supports an option of data sharing between entities as 'Yes'
- Click to edit the details of the default entity if required. OR
   Select an appropriate Time zone from the list for the default entity.
- Click **Add Entity** to create a new entity. An additional row/section to enter the new entity details i.e. Entity ID, Entity Name and Time zone appears.

#### System Configuration – Entity Definition

| ≡ 💋 ZigBank                                                                                                    | ٩                         |   | 🖒 Logout |
|----------------------------------------------------------------------------------------------------|---------------------------|---|----------|
| System Configuration                                                                                                    | Current Entity<br>Default |   | ~        |
| Does your setup has Multi Entity 7 Yes No                                                                                 |                           |   |          |
| Entity Id Entity Name Time Zone                                                                                           |                           |   |          |
| OBDX_BU Default (GMT0:00) Africa/Abidjan V                                                                                |                           |   |          |
| OBDX_BU1 OBDX Business Unit 1 (GMT+5:30) Asia/Calcutta V                                                                  | 8                         | Û |          |
| Add entity Continue                                                                                                    |                           |   |          |
| Conviolet © 2004, 2017, Devela and/or its officiates: All scients researed. I Serverbus Information I Terms and Condition | nne                       |   |          |

#### **Field Description**

| Field Name                            | Description                                                                   |
|---------------------------------------|-------------------------------------------------------------------------------|
| Does your set up has Multi<br>Entity? | Option to select whether the setup has multi entity enabled or not.           |
| Does your setup has data sharing      | Option to select whether the setup has data sharing enabled between entities. |
| Entity Id                             | Enter the unique ID of the new entity being created.                          |
| Entity Name                           | Enter the name of the new entity being created.                               |
| Time Zone                             | Select the Time zone from the list for the new entity being created.          |

- In the **Entity Id** field, enter the entity id for the new entity being created.
- In the Entity Name field, enter the entity name for the new entity being created.
- From the **Time Zone** list, select an appropriate time zone for the new entity being created.
- Click 🗄 to save the entity details.
- Click dots to edit the entity details of the newly created entity. OR
   Click dots to delete the entity details.
- Click Continue. The System Configuration Setup details screen appear.
   OR

Click Add Entity to add more entities.

# 4.2 System Configuration – HOST System as UBS

| ≡ 💋 ZigBank                                    |                                      |                                         |                                   | Q                                       | ⊠ <sup>173</sup> ( | Logout |
|------------------------------------------------|--------------------------------------|-----------------------------------------|-----------------------------------|-----------------------------------------|--------------------|--------|
| System Configuration                           |                                      |                                         |                                   | Current Entity<br>Default Business Unit |                    | ~      |
| Default Business Unit 1 Business Unit 1 Busine | iss Unit 3                           |                                         |                                   |                                         |                    |        |
| Select Host UBS (Universal Banking             | (System)                             | ~                                       |                                   |                                         |                    |        |
| Entity : Default Business Unit                 |                                      |                                         |                                   |                                         |                    |        |
| > Basic Details                                | Web Server Host                      | mum00cag.in.oracle.com                  | Web Server Port                   | 7778                                    | _                  |        |
| > Host Details                                 | Application Server Host              | mum00cag.in.oracle.com                  | Application Server Port           | 0                                       | _                  |        |
| > Bank Details                                 |                                      |                                         |                                   |                                         |                    | ^      |
| > Branch Details                               |                                      |                                         |                                   |                                         |                    |        |
| > Currency Payments                            |                                      |                                         |                                   |                                         |                    |        |
| > Dynamic Module                               |                                      |                                         |                                   |                                         |                    |        |
|                                                |                                      |                                         |                                   |                                         |                    |        |
| Next Cancel                                    |                                      |                                         |                                   |                                         |                    |        |
|                                                |                                      |                                         |                                   |                                         |                    | ~      |
| Copyright 4                                    | © 2006, 2017, Oracle and/or its affi | liates. All rights reserved.   Security | Information   Terms and Condition | 15                                      |                    |        |

**System Configuration - Basic Details** 

| Field Name                 | Description                                                          |
|----------------------------|----------------------------------------------------------------------|
| Entity Name                | Name of the entities added to the setup.                             |
| Select Host                | You need to select the host system for the channel banking platform. |
| Web Server Host            | Enter the address of the web-server host.                            |
| Web Server Port            | Enter the web server port number.                                    |
| Application Server<br>Host | Enter the address of the application server host.                    |
| Application Server<br>Port | Enter the application server port number                             |

- Select the host from the list to get started with system configuration set up.
- In the Web Server Host field, enter the address of the web server.

- In the Web Server Port field, enter the port number of the web server.
- In the Application Server Host field, enter the address of the application server.
- In the **Application Server Port** field, enter the port number of the application server.
- Click Next. The System Configuration Host Details screen appears. OR

Click **Cancel** to cancel the setup process.

#### System Configuration – Host Details

| System Configuration                                                                                                    | Current Entity<br>Default Business Unit |       |
|----------------------------------------------------------------------------------------------------|-----------------------------------------|-------|
| Default Business Unit 1 Business Unit 1 Business Unit 3                                                                  |                                         |       |
| Select Host UBS (Universal Banking System) V                                                                             |                                         |       |
| Entity : Business Unit 1                                                                                                 |                                         |       |
| ✓ Basic Details Host Name UBS Host Version                                                                               | 12.3                                    | ~     |
| > Host Details                                                                                                    | 7020                                    |       |
| > Bank Details                                                                                                    | 7030                                    |       |
| > Branch Details Channel IB Host Date                                                                                    | 02 Jan 2014                             | iii − |
| > Dynamic Module                                                                                                    |                                         |       |
| Business Unit BU1 Market Entity                                                                                          | M1                                      |       |
| Check Host Availability                                                                                                  |                                         |       |
| Previous Next Cancel                                                                                                    |                                         |       |
| Copyright © 2006, 2017, Oracle and/or its affiliates. All rights reserved.   Security Information   Terms and Conditions |                                         |       |

| Field Name    | Description                                                                |
|---------------|----------------------------------------------------------------------------|
| Host Name     | The host system as selected for the channel banking platform is displayed. |
| Host Version  | Select the version number of the host system.                              |
| Gateway IP    | Enter the Gateway IP of the selected host system.                          |
| Port          | Enter the port number for the host system.                                 |
| Channel       | Specify the channel as 'IB' to access the application.                     |
| Business Unit | Specify the business unit.                                                 |

#### Field Name Description

**Market Entity** Specify the market entity.

- From the Host Version list, select the version of the host.
- In the **Gateway IP** field, enter the gateway IP address of the host system.
- In the **Port** field, enter the port number.
- In the **Channel** field, enter the channel as 'IB' to access the application.
- In the Host Date field, enter the posting date of the selected host system.
- In the Business Unit field, enter the business unit name.
- In the Market Entity field, enter the market entity.
- Click the <u>Check Host Availability</u> link to check the host availability. The message of successful testing appears if the connection is established on the specified details.
- Click Next. The System Configuration Bank Details screen appears. OR Click Previous to go to the previous screen. OR Click Cancel to cancel the setup process.

#### System Configuration – Bank Details

| ≡ 💋 ZigBank                             |                                 |                                               |                                  | Q                                       | 전 <mark>173</mark> |   |
|-----------------------------------------|---------------------------------|-----------------------------------------------|----------------------------------|-----------------------------------------|--------------------|---|
| System Configuration                    |                                 |                                               |                                  | Current Entity<br>Default Business Unit |                    | ~ |
| Default Business Unit 1 Business Unit 1 |                                 |                                               |                                  |                                         |                    |   |
| Select Host UBS (Universal Banking      | System)                         | ~                                             |                                  |                                         |                    |   |
| Entity : Default Business Unit          |                                 |                                               |                                  |                                         |                    |   |
| ✓ Basic Details                         | Bank Code                       | 000                                           | Bank Group Code                  | OBPGRP                                  |                    |   |
| ✓ Host Details                          | Bank Name                       | OBP Demo Bank                                 | Bank Short Name                  | OBP                                     |                    | ~ |
| > Bank Details                          | Address Line 1                  | 35th floor, 500 Bourke Str                    | Address Line 2                   |                                         |                    |   |
| > Branch Details                        | Address Line 3                  |                                               | Country                          | INDIA                                   | ~                  | ^ |
| > Currency Payments                     | Zip Code                        | 345345                                        | Allowed Account Types            | Conventional                            |                    |   |
| > Dynamic Module                        |                                 |                                               |                                  | 🗹 Islamic                               |                    |   |
|                                         | Bank Currency                   | Great Britain Pound 💙                         |                                  |                                         |                    |   |
|                                         |                                 |                                               |                                  |                                         |                    |   |
| Previous Next Cancel                    |                                 |                                               |                                  |                                         |                    |   |
|                                         | _                               |                                               |                                  |                                         |                    |   |
| Copyright €                             | © 2006, 2017, Oracle and/or it: | s affiliates. All rights reserved.   Security | Information   Terms and Conditio | ns                                      |                    |   |

| Field Name                                                                                                    | Description                                                             |  |  |  |  |
|----------------------------------------------------------------------------------------------------|-------------------------------------------------------------------------|--|--|--|--|
| Bank Code                                                                                                    | Enter unique code to identify the bank.                                 |  |  |  |  |
| Bank Group Code                                                                                                    | Enter the bank group code.                                              |  |  |  |  |
| Bank Name                                                                                                    | Enter the name of the bank.                                             |  |  |  |  |
| Bank Short Name                                                                                                    | Enter the short name of the bank.                                       |  |  |  |  |
| Address Line 1 - 3                                                                                                    | Enter the address of the bank.                                          |  |  |  |  |
| Country                                                                                                    | Enter the country in which the bank is located/ headquartered.          |  |  |  |  |
| ZIP Code                                                                                                    | Enter the ZIP code of the bank.                                         |  |  |  |  |
| Allowed Account Types       Select the allowed account types applicable for the bank.         The options can be:       • Conventional         • Islamic       • Islamic |                                                                         |  |  |  |  |
| Bank Currency                                                                                                    | Specify the default currency applicable for the bank.                   |  |  |  |  |
| • In the Bank Code fie                                                                                                    | ld, enter the code of the bank.                                         |  |  |  |  |
| • In the Bank Group C                                                                                                    | <b>ode</b> field, enter the group code of the bank.                     |  |  |  |  |
| • In the Bank Name fie                                                                                                    | eld, enter the name of the bank.                                        |  |  |  |  |
| • In the Bank Short Na                                                                                                    | ame field, enter the short name of the bank.                            |  |  |  |  |
| • In the Address Line                                                                                                    | In the Address Line 1 - 3 field, enter the address details of the bank. |  |  |  |  |

- From the **Country** list, select the country in which the bank is located.
- In the **ZIP Code** field, enter the city/ zip code where bank is located.
- Select the Allowed Account Types check box. You can select Conventional / Islamic / Both
- From the **Bank Currency** list, select the currency of the bank.
- Click Next. The System Configuration Branch Details screen appears. OR
   Click Previous to go to the previous screen.
   OR
   Click Cancel to cancel the setup process.

## System Configuration – Branch Details

| ≡ 💋 ZigBank                                    |                                     |                                         |                                     | <b>م</b> ه <mark>1</mark> 7             | <sup>3</sup> 🖒 Logout |
|------------------------------------------------|-------------------------------------|-----------------------------------------|-------------------------------------|-----------------------------------------|-----------------------|
| System Configuration                           |                                     |                                         |                                     | Current Entity<br>Default Business Unit | ~                     |
| Default Business Unit 1 Business Unit 1 Busine | iss Unit 3                          |                                         |                                     |                                         |                       |
| Select Host UBS (Universal Banking             | g System)                           | ~                                       |                                     |                                         |                       |
| Entity : Default Business Unit                 |                                     |                                         |                                     |                                         |                       |
| ✓ Basic Details                                | Bank Code                           | 000                                     | Branch Code                         | AT3                                     |                       |
| ✓ Host Details                                 | Home Branch                         | AT3                                     | Local Currency                      | Great Britain Pound 🗸                   |                       |
| ✓ Bank Details                                 | Calculation Currency                | Great Britain Pound 🗸                   | Region                              | INDIA ~                                 |                       |
| > Branch Details                               |                                     |                                         |                                     |                                         |                       |
| > Currency Payments                            |                                     |                                         |                                     |                                         |                       |
| > Dynamic Module                               |                                     |                                         |                                     |                                         |                       |
|                                                | _                                   |                                         |                                     |                                         |                       |
| Previous Next Cance                            | 21                                  |                                         |                                     |                                         |                       |
| Copyright                                      | © 2006, 2017, Oracle and/or its aff | liates. All rights reserved.   Security | / Information   Terms and Condition | ns                                      |                       |

| Field Name              | Description                                                                                                    |
|-------------------------|----------------------------------------------------------------------------------------------------|
| Bank Code               | Enter the unique code to identify the bank. You should specify the same bank code as specified in the previous section. |
| Branch Code             | Enter the branch code.                                                                                                  |
| Home Branch             | Specify the home branch for the bank.                                                                                   |
| Local Currency          | Select the local currency applicable for the branch.                                                                    |
| Calculation<br>Currency | Select the calculation currency applicable.                                                                             |
| Region                  | Select the region of bank payments.                                                                                     |
|                         | The options are:                                                                                                    |
|                         | • India                                                                                                    |
|                         | • UK                                                                                                    |
|                         | • SEPA                                                                                                    |

- In the **Bank Code** field, enter the code of the bank.
- In the **Branch Code** field, enter the code of the bank branch.
- In the **Home Branch** field, enter the code of the home branch of the bank.
- From the Local Currency list, select the local currency of the bank branch.
- From the **Calculation Currency** list, select the calculation currency.
- From the **Region** list, select the appropriate region for payments.
- Click Next. The System Configuration Currency Payments screen appears. OR Click Previous to go to the previous screen. OR

Click Cancel to cancel the setup process.

#### System Configuration – Currency Payments

| = 💋 ZigBank                                                                  |                                   |                       | ٩                                       | ⊠ <sup>173</sup> () Logout |
|------------------------------------------------------------------------------|-----------------------------------|-----------------------|-----------------------------------------|----------------------------|
| ystem Configuration                                                          |                                   |                       | Current Entity<br>Default Business Unit | ~                          |
| Default Business Unit 1 Business Unit 1 Business Unit 1                      | ess Unit 3                        |                       |                                         |                            |
| Select Host UBS (Universal Bankir<br>-                                       | g System) 🗸                       |                       |                                         |                            |
| Entity : Default Business Unit                                               |                                   |                       |                                         |                            |
| ✓ Basic Details                                                              | International Fund Transfer       | GBP ×                 |                                         |                            |
| ✓ Host Details                                                               | International Fund Transfer Later | Great Britain Pound X |                                         |                            |
| ✓ Bank Details                                                               | International Draft               | Great Britain Pound X |                                         |                            |
|                                                                              |                                   |                       |                                         |                            |
| ✓ Branch Details                                                             |                                   |                       |                                         |                            |
| Branch Details     Currency Payments                                         |                                   |                       |                                         |                            |
| Branch Details     Currency Payments     Dynamic Module                      |                                   |                       |                                         |                            |
| Branch Details     Currency Payments     Dynamic Module                      |                                   |                       |                                         |                            |
| Branch Details     Currency Payments     Dynamic Module  Previous Next Cance | ef                                |                       |                                         |                            |

| Field Name                     | Description                                                                              |
|--------------------------------|------------------------------------------------------------------------------------------|
| International Fund<br>Transfer | Specify the currencies that are applicable for international fund transfer transactions. |

| Field Name                           | Description                                                                                                    |
|--------------------------------------|----------------------------------------------------------------------------------------------------|
| International Fund<br>Transfer Later | Specify the currencies that are applicable for international fund transfer transactions that will be paid at a later date. |
| International Draft                  | Specify the currencies that are applicable for international draft transactions.                                           |

- For the International Fund Transfer transaction, select required currencies.
- For the International Fund Transfer Later transaction, select required currencies.
- For the International Draft transaction, select required currencies.
- Click Next. The System Configuration Dynamic Module SMTP screen appears. OR Click Previous to go to the previous screen. OR Click Cancel to cancel the setup process.

#### System Configuration – Dynamic Module – SMTP

| ≡ 🤣 ZigBank                                                                                                    |                                           | ٩                                                                            | <mark>82</mark> | 0 Logout |   |
|----------------------------------------------------------------------------------------------------|-------------------------------------------|------------------------------------------------------------------------------|-----------------|----------|---|
| System Configuration           Default Business Unit         Business Unit 1         Business Unit 1           Select Host         UBS (Universal Banking) | siness Unit 3<br>g System)                | ~                                                                            |                 |          |   |
| Entity : 6_OBP12.4AT3Branch                                                                                                    | Server Name                               | internal-mail-router.oracle.com                                              |                 |          |   |
| ✓ Host Details                                                                                                    | Port                                      | 25                                                                           |                 |          |   |
| ✓ Bank Details                                                                                                    | Sender Email Address                      | emarld@oracle.com                                                            |                 |          | ^ |
| Gurrency Payments                                                                                                    | Recipient Email Address                   | elison@oracle.com                                                            |                 |          |   |
| > SMTP                                                                                                    | Authentication Required -                 | Ø                                                                            |                 |          |   |
| > Dynamic Module                                                                                                    | Automotion required .                     |                                                                              |                 |          | ^ |
|                                                                                                    | Username                                  |                                                                              |                 |          |   |
|                                                                                                    | Password                                  |                                                                              |                 |          |   |
|                                                                                                    | Send Test Email                           |                                                                              |                 |          |   |
| Previous Next Ca                                                                                                    | ncel                                      |                                                                              |                 |          |   |
| Cog                                                                                                    | wright © 2006, 2017, Oracle and/or its at | filiates. All rights reserved.   Security Information   Terms and Conditions |                 |          | ^ |

#### **Field Description**

| Field Name              | Description                                          |
|-------------------------|------------------------------------------------------|
| Server Name             | Enter the address of the mail server.                |
| Port                    | Enter the port number                                |
| Sender Email Address    | Enter the email address of the sender.               |
| Recipient Email Address | Enter the email address of the recipient.            |
| Username                | Enter the user name.                                 |
| Password                | Enter the password.                                  |
| Authentication Required | Select the check box, if authentication is required. |

- In the Server Name field, enter the address of the mail server.
- In the **Port** field, enter the port number.
- In the Sender Email Address, enter the email address of the sender.
- In the Recipient Email Address, enter the email address of the recipient.
- In the **Username**, enter user name.
- In the **Password** field, enter the password.
- Click Next. The System Configuration Dynamic Module BRAND screen appears. OR Click Previous to go to the previous screen. OR

Click Cancel to cancel the setup process.

| ≡ <b>%</b> Z    | ligBank                      |                                           |                                            |                                 | ٩                                       | ⊠ <sup>173</sup> ŮLogout |
|-----------------|------------------------------|-------------------------------------------|--------------------------------------------|---------------------------------|-----------------------------------------|--------------------------|
| System Confi    | guration                     |                                           |                                            |                                 | Current Entity<br>Default Business Unit | $\checkmark$             |
| Default Busines | s Unit Business Unit 1 Busin | ess Unit 3                                |                                            |                                 |                                         |                          |
| Select Host     | UBS (Universal Bankin        | g System)                                 | ~                                          |                                 |                                         |                          |
| Entity : Def    | fault Business Unit          |                                           |                                            |                                 |                                         |                          |
|                 | ✓ Basic Details              | Content Publisher URL                     | http://ofss310655:8003/d                   |                                 |                                         |                          |
|                 | ✓ Host Details               |                                           |                                            |                                 |                                         |                          |
|                 | ✓ Bank Details               |                                           |                                            |                                 |                                         |                          |
|                 | ✓ Branch Details             |                                           |                                            |                                 |                                         |                          |
|                 | ✓ Currency Payments          |                                           |                                            |                                 |                                         |                          |
|                 | ✓ Dynamic Module             |                                           |                                            |                                 |                                         |                          |
|                 | > SMTP                       |                                           |                                            |                                 |                                         |                          |
|                 | > Brand                      |                                           |                                            |                                 |                                         |                          |
|                 | > Payment                    |                                           |                                            |                                 |                                         |                          |
|                 | > OTHERMODULE                |                                           |                                            |                                 |                                         | ^                        |
|                 | > File Upload                |                                           |                                            |                                 |                                         |                          |
|                 | > Origination                |                                           |                                            |                                 |                                         |                          |
|                 | > Common                     |                                           |                                            |                                 |                                         |                          |
|                 |                              |                                           |                                            |                                 |                                         |                          |
|                 | Previous Next Cano           | el                                        |                                            |                                 |                                         |                          |
|                 |                              |                                           |                                            |                                 |                                         | ~                        |
|                 | Copyrigh                     | t © 2006, 2017, Oracle and/or its affilia | ites. All rights reserved.   Security Info | ormation   Terms and Conditions | 1                                       |                          |

#### System Configuration – Dynamic Module - BRAND

| Field Name            | Description                               |
|-----------------------|-------------------------------------------|
| Content Publisher URL | Specify the URL of the content publisher. |

- In the **Content Publisher URL** field, enter the URL of content publisher.
- Click Next. The System Configuration Dynamic Module Payments screen appears. OR Click Previous to go to the previous screen. OR Click Cancel to cancel the setup process.

| Default Business Unit 1 Business Unit 1           | Business Unit 3                                  |                        |                                                   |       |  |
|---------------------------------------------------|--------------------------------------------------|------------------------|---------------------------------------------------|-------|--|
| Select Host UBS (Universal                        | Banking System)                                  | ~                      |                                                   |       |  |
| Entity:6_OBP12.4AT3Branch                         |                                                  |                        |                                                   |       |  |
| ✓ Basic Details                                   | Domestic Fund Transfer - SI -<br>NEFT (Code)     | OPEC                   | Domestic Fund Transfer -<br>RTGS - SI (Category)  | OUFD  |  |
| ✓ Host Details                                    | Claim Payment URL                                | http://mum00cag:7778   | Domestic Fund Transfer -                          | OPFD  |  |
| ✓ Bank Details                                    | Exyernal Payment                                 | http://mum00cag:7778/n | RTGS - SI (Code)<br>Internal Fund Transfer - SI   | OUPA  |  |
| ✓ Branch Details                                  | Redirection URL                                  |                        | (Category)                                        |       |  |
| <ul> <li>Currency Payments</li> </ul>             | Internal Fund Transfer - SI<br>(Code)            | ВКОР                   | Self Fund Transfer - SI<br>(Category)             | OUPA  |  |
| ✓ SMTP                                            | Self Fund Transfer - 5I (Code)                   | ВКОР                   | SEPA Credit Payment - SI                          | OUPA  |  |
| <ul> <li>Dynamic Module</li> <li>Brand</li> </ul> | SEPA Credit Payment - SI                         | SOPC                   | (Category)<br>SEPA Direct Debit Payments -        | NOUC  |  |
| > Payment                                         | (Code)                                           |                        | SI (Category)                                     |       |  |
| > OTHERMODULE                                     | SEPA Direct Debit Payments -<br>SI (Category)    | COCC                   | SEPA Direct Debit Payments -<br>SI (Code)         | SOUC  |  |
| > File Upload                                     | Domestic Fund Transfer - SI -                    | OUFD                   | Max Multiple Payment Limit                        | 5     |  |
| > Origination                                     | NEFT (Category)<br>Max Multiple Transfer Limit   | 5                      | for Corporate Users<br>Max Multiple Payment Limit | 5     |  |
| > Common                                          | for Corporate Users                              |                        | for Retail Users                                  |       |  |
|                                                   | Max Multiple Transfer Limit                      | 5                      | Bill Payment (Category)                           | FCOK  |  |
|                                                   | Bill Payment (Code)                              | BPAT                   | Domestic Fund Transfer                            |       |  |
|                                                   | Domestic Fund Transfer                           | OPEX                   | (Category)                                        | OLIED |  |
|                                                   | (Code)                                           | U.L.                   | NEFT (Category)                                   | 000   |  |
|                                                   | Domestic Fund Transfer -                         | OPFC                   | Domestic Fund Transfer -<br>RTGS (Category)       | OUFD  |  |
|                                                   | Domestic Fund Transfer -                         | OPFD                   | External Fund Transfer                            |       |  |
|                                                   | RTGS (Code)                                      | OLIPA                  | (Category)                                        | BKOB  |  |
|                                                   | (Category)                                       | - CORA                 | and a second second second second                 | BROF  |  |
|                                                   | International Draft (Code)                       | MCKP                   | International Fund Transfer<br>(Code)             | FTOC  |  |
|                                                   | Peer to Peer External                            | PFOU                   | Peer to Peer External                             | P2PF  |  |
|                                                   | Payment (Category) Peer to Peer Internal Payment | PEOL                   | Payment (Code)                                    | PRKT  |  |
|                                                   | (Category)                                       | 100                    | (Code)                                            | PDKI  |  |
|                                                   | Peer to Peer Payment<br>(Category)               | POUP                   | Peer to Peer Payment (Code)                       | PBPO  |  |
|                                                   | SEPA Credit Payment                              | COPC                   | SEPA Credit Payment (Code)                        | OOPC  |  |
|                                                   | (Category)                                       | 5000                   | Self-Find Transfer (Category)                     | OLIPA |  |
|                                                   | (Code)                                           |                        | -en rund menter (Category)                        | SURA  |  |
|                                                   | Self Fund Transfer (Code)                        | вкор                   |                                                   |       |  |
|                                                   |                                                  |                        |                                                   |       |  |

## System Configuration – Dynamic Module – Payments

| Field Name                                         | Description                                                                                                |
|----------------------------------------------------|----------------------------------------------------------------------------------------------------|
| Domestic Fund Transfer-SI-<br>NEFT (Code)          | Enter the product code for domestic fund transfer with standing instructions and network type NEFT.        |
| Domestic Fund Transfer- RTGS<br>- SI (Category)    | Enter the product category for domestic fund transfer with standing instructions and network type as RTGS. |
| Claim Payment URL                                  | Enter the claim payment URL for the beneficiary to claim money transferred by the initiator.               |
| Domestic Fund Transfer- RTGS<br>- SI (Code)        | Enter the product code for domestic fund transfer with standing instructions and network type as RTGS.     |
| External Payment Redirection URL                   | Enter the URL for the external payments.                                                                   |
| Internal Fund Transfer - SI<br>(Category)          | Enter the product category for internal transfer with standing instructions.                               |
| Internal Fund Transfer - SI<br>(Code)              | Enter the product code for internal transfer with standing instructions.                                   |
| Self Fund Transfer - SI<br>(Category)              | Enter the product category for self fund transfer with standing instructions.                              |
| Self Fund Transfer - SI(Code)                      | Enter the product code for self fund transfer with standing instructions.                                  |
| SEPA Credit Payment - SI<br>(Category)             | Enter the product category for SEPA credit payments with standing instructions.                            |
| SEPA Credit Payment - SI<br>(Code)                 | Enter the product code for SEPA credit payments with standing instructions.                                |
| SEPA Direct Debit Payments -SI<br>(Category)       | Enter the product category for SEPA direct debit payments with standing instructions.                      |
| SEPA Direct Debit Payments -<br>SI (Code)          | Enter the product code for SEPA direct debit payments with standing instructions.                          |
| Domestic Fund Transfer-SI-<br>NEFT (Category)      | Enter the product category for domestic fund transfer with standing instructions and network type as NEFT. |
| Max Multiple Payment Limit for<br>Corporate Users  | Enter the maximum number of bill payments that a corporate user can initiate in one go.                    |
| Max Multiple Transfer Limit for<br>Corporate Users | Enter the maximum number of fund transfer that a corporate user can initiate in one go.                    |

| Field Name                                      | Description                                                                          |  |  |
|-------------------------------------------------|--------------------------------------------------------------------------------------|--|--|
| Max Multiple Payment Limit for Retail Users     | Enter the maximum number of bill payments that a retail user can initiate in one go. |  |  |
| Max Multiple Transfer Limit for<br>Retail Users | Enter the maximum number of fund transfer that a retail user can initiate in one go. |  |  |
| Bill Payment (Category)                         | Enter the product category for bill payments.                                        |  |  |
| Bill Payment (Code)                             | Enter the product code for bill payments.                                            |  |  |
| Domestic Fund Transfer<br>(Category)            | Enter the product category for domestic fund transfer.                               |  |  |
| Domestic Fund Transfer (Code)                   | Enter the product code for domestic fund transfer.                                   |  |  |
| Domestic Fund Transfer NEFT<br>(Category)       | Enter the product category for domestic fund transfer with network type as NEFT.     |  |  |
| Domestic Fund Transfer NEFT<br>(Code)           | Enter the product code for domestic fund transfer with network type as NEFT.         |  |  |
| Domestic Fund Transfer- RTGS<br>(Category)      | Enter the product category for domestic fund transfer with network type as RTGS.     |  |  |
| Domestic Fund Transfer- RTGS<br>(Code)          | Enter the product code for domestic fund transfer with network type as RTGS.         |  |  |
| External Fund<br>Transfer(Category)             | Enter the product category for external fund transfer.                               |  |  |
| Internal Fund<br>Transfer(Category)             | Enter the product category for internal fund transfer.                               |  |  |
| Internal Fund Transfer(Code)                    | Enter the product code for internal fund transfer.                                   |  |  |
| International Draft (Code)                      | Enter the product code for international draft transaction.                          |  |  |
| International Fund Transfer<br>(Code)           | Enter the product code for international fund transfer transaction.                  |  |  |
| Peer to Peer External Payment<br>(Category)     | Enter the product category for peer to peer external payments.                       |  |  |
| Peer to Peer External Payment (Code)            | Enter the product code for peer to peer external payments.                           |  |  |
| Peer to Peer Internal Payment<br>(Category)     | Enter the product category for peer to peer internal payments.                       |  |  |

| Field Name                              | Description                                                |
|-----------------------------------------|------------------------------------------------------------|
| Peer to Peer Internal Payment<br>(Code) | Enter the product code for peer to peer internal payments. |
| Peer to Peer Payment<br>(Category)      | Enter the product category for peer to peer payments.      |
| Peer to Peer Payment (Code)             | Enter the product code for peer to peer payments.          |
| SEPA Credit Payment<br>(Category)       | Enter the product category for SEPA credit payments.       |
| SEPA Credit Payment (Code)              | Enter the product code for SEPA credit payments.           |
| SEPA Direct Debit Payments -<br>(Code)  | Enter the product code for SEPA direct debit payments.     |
| Self Fund Transfer (Category)           | Enter the product category for self fund transfer.         |
| Self Fund Transfer (Code)               | Enter the product code for self fund transfer.             |

**Note**: The fields appearing in the System Configuration – Dynamic Module – Payments tab depends on the settings done at the back end and is dynamic in nature.

- In the Domestic Fund Transfer SI NEFT (Code) / Domestic Fund Transfer SI NEFT (Category) fields, enter the appropriate product code and product category.
- In the Domestic Fund Transfer SI RTGS (Category)/ Domestic Fund Transfer SI -RTGS (Code) fields, enter the appropriate product category and product code.
- In the **Claim Payment URL** field, enter the URL to claim the payments by the beneficiary.
- In the External Payment Redirection URL field, enter the web address.
- In the Internal Fund Transfer SI (Category)/ Internal Fund Transfer SI (Code) fields, enter the appropriate product category and product code.
- In the Self Fund Transfer SI (Category) / Self Fund Transfer SI (Code) fields, enter the appropriate product category and product code.
- In the SEPA Credit Payment SI (Category) / SEPA Credit Payment SI (Code) fields, enter the appropriate product category and product code.
- In the SEPA Direct Debit Payments SI (Category) / SEPA Direct Debit Payments SI (Code) fields, enter the appropriate product category and product code.
- In the Max Multiple Payment Limit for Corporate Users / Max Multiple Payment Limit for Retail Users fields, enter the maximum number of bill payments that retail and corporate users can initiate in one go.
- In the Max Multiple Transfer Limit for Corporate Users / Max Multiple Transfer Limit for Retail Users fields, enter the maximum fund transfer that the retail and corporate users can initiate in one go.
- In the Bill Payment (Category) / Bill Payment (Code) fields, enter the appropriate product category and code for bill payment transaction.

- In the **Domestic Fund Transfer (Code)** / **Domestic Fund Transfer (Category)** fields, enter the appropriate product code and product category.
- In the Domestic Fund Transfer NEFT (Category)/ Domestic Fund Transfer NEFT (Code) fields, enter the appropriate product category and product code.
- In the **Domestic Fund Transfer RTGS (Category)**/ **Domestic Fund Transfer RTGS** (Code) fields, enter the appropriate product category and product code.
- In the External Fund Transfer (Category) field, enter the product category.
- In the Internal Fund Transfer (Category)/ Internal Fund Transfer (Code) fields, enter the appropriate product category and product code.
- In the International Draft (Code) / International Fund Transfer (Code) fields, enter the appropriate product codes.
- In the Peer to Peer External Payment (Category)/ Peer to Peer External Payment (Code) fields, enter the appropriate product category and product code.
- In the **Peer to Peer Internal Payment (Category)**/ **Peer to Peer Internal Payment (Code)** fields, enter the appropriate product category and product code.
- In the **Peer to Peer Payment (Category)**/ **Peer to Peer Payment (Code)** fields, enter the appropriate product category and product code.
- In the SEPA Credit Payment (Category) / SEPA Credit Payment (Code) fields, enter the appropriate product category and product code.
- In the SEPA Direct Debit Payments (Code) fields, enter the appropriate product code.
- In the Self Fund Transfer (Category) / Self Fund Transfer (Code) fields, enter the appropriate product category and product code.
- Click Next. The System Configuration Dynamic Module Other Module screen appears.

OR Click **Previous** to go to the previous screen. OR

Click Cancel to cancel the setup process.

| Default Business Unit Business    | s Unit 1 Business Unit 3             |                      |                                      |                         |  |
|-----------------------------------|--------------------------------------|----------------------|--------------------------------------|-------------------------|--|
| Select Host UBS                   | (Universal Banking System)           | ~                    |                                      |                         |  |
| Entity: 6_OBP12.4AT3Branch        | 1                                    |                      |                                      |                         |  |
| ✓ Basic Details                   | Application Server Host              |                      | Application Server Port              |                         |  |
| ✓ Host Details                    | Application Server Host              |                      | Application Server Port              |                         |  |
| ✓ Bank Details                    | Host IP                              | 10.184.135.59        | Port                                 | 7860                    |  |
| ✓ Branch Details                  | Channel<br>s                         | IB                   | Host Date                            | mm/dd/yy 🗎              |  |
| <ul> <li>Currency Payn</li> </ul> | Host IP<br>nents<br>Port             | 7003                 | Port<br>Host IP                      | 7003                    |  |
| ✓ SMTP                            | Port                                 | , 555                | Identification Types                 | Select V                |  |
| V Dynamic Mode                    | ule Date Default                     | CURRENT              | Application Server Port              | 0                       |  |
| > Brand                           | Web Server Host                      |                      | Supported Auth Type                  | OTP~SOFT_TOKEN          |  |
| > Payment                         | Service Request Daterange            | 31                   | Service Request Turnaround           | 5                       |  |
| > OTHERMOE                        | DULE Samilas Dequart User            | 24                   | Time                                 | OTD COST TOUGH OFC      |  |
| > File Upload                     | Daterange                            | 31                   | Supported Autor Type                 | OTP~SOFT_TOKEN~SEC      |  |
| > Origination                     | Supported Soft Token                 | R_SOFT_TOKEN         | TD Pool Code                         | POOL1                   |  |
| > Common                          | Host WSDL Version                    |                      | Administrator Supported<br>Auth Type | OTP~SOFT_TOKEN~SEC      |  |
|                                   | Corporate User Supported             | OTP~SOFT_TOKEN~SEC   | Retail User Supported Auth           | OTP~SOFT_TOKEN~SEC      |  |
|                                   | Auth Type                            |                      | Туре                                 |                         |  |
|                                   | Limits Effective from Same Day (Y/N) | Y                    | Bank Code                            |                         |  |
|                                   | Host Name                            | UBS                  | Branch Code                          |                         |  |
|                                   | Currency Support In Approv           | al true              | Region                               | INDIA ~                 |  |
|                                   | Flag to enable SSL                   | false                | Anonymous Security Policy            | oracle/wss_username_toł |  |
|                                   | Anonymous Security Key               | origination_owsm_key | IDCS Host IP                         |                         |  |
|                                   | Name                                 | 443                  | IDCS ORDXClient Id                   |                         |  |
|                                   | IDCS OBDXClient Secret               | 440                  | IDCS Connection Scheme               | https                   |  |
|                                   | IPM Host password                    |                      | IPM Host IP address                  |                         |  |
|                                   | IPM Host application name            |                      | IPM Host port                        |                         |  |
|                                   | IPM Host username                    |                      |                                      |                         |  |
|                                   |                                      |                      |                                      |                         |  |

## System Configuration – Dynamic Module – Other Module

| Field Name                            | Description                                                                        |
|---------------------------------------|------------------------------------------------------------------------------------|
| Application Server Host               | Enter the address of the application server host.                                  |
| Application Server Port               | Enter the application server port number.                                          |
| Host IP                               | Specify the Host IP of the selected host system.                                   |
| Port                                  | Specify the port for the host system.                                              |
| Channel                               | Specify the channel as 'IB' to access the application.                             |
| Host Date                             | Enter the posting date of the host system.                                         |
| Identification Types                  | Select the identification type whether it is from local or remote.                 |
| Date Default                          | Specify the default date for the system.                                           |
| Application Server Port               | Enter the application server port number                                           |
| Web Server Host                       | Enter the address of the web server host.                                          |
| Supported Auth Type                   | Enter the supported authorization type.                                            |
| Service Request Date range            | Enter the date range for the service request.                                      |
| Service Request<br>Turnaround Time    | Enter the turnaround time for service request.                                     |
| Service Request User Date range       | Enter the date range that is applicable to the users for service requests.         |
| Supported Auth Type                   | Enter the supported authorization type.                                            |
| Supported Soft Token                  | Enter the supported soft token type.                                               |
| TD Pool Code                          | Specify the pool code for TD account type.                                         |
| Host WSDL Version                     | Enter the host WSDL version number.                                                |
| Administrator Supported<br>Auth Type  | Enter the authorization type supported by the application for administrator users. |
| Corporate User Supported<br>Auth Type | Enter the authorization type supported by the application for corporate users.     |
| Retail User Supported<br>Auth Type    | Enter the authorization type supported by the application for retail users.        |

| Field Name                              | Description                                                                                  |  |  |
|-----------------------------------------|----------------------------------------------------------------------------------------------|--|--|
| Limits Effective from<br>Same Day (Y/N) | Specify if limits are effective from the same day or next day.                               |  |  |
| Bank Code                               | Enter the unique identification code for the bank.                                           |  |  |
| Host Name                               | Enter the host system for the channel banking platform.                                      |  |  |
| Branch Code                             | Enter the bank branch code.                                                                  |  |  |
| Currency Support In<br>Approval Rules   | Specify if currency as a parameter is supported in approval rules.                           |  |  |
| Region                                  | Select the region of bank payments.<br>The options are:<br>India<br>UK<br>SEPA               |  |  |
| Flag to enable SSL                      | Specify if the flag for SSL needs to be enabled.                                             |  |  |
| Anonymous Security<br>Policy            | Specify the security policy that is applicable for anonymous users i.e. users not logged in. |  |  |
| Anonymous Security Key<br>Name          | Specify the security key name for anonymous users.                                           |  |  |
| IDCS Host IP                            | Specify the Host IP of the IDCS host system.                                                 |  |  |
| IDCS Host Port                          | Specify the port for the IDCS host system.                                                   |  |  |
| IDCS OBDX Client Id                     | Specify the IDCS OBDX client unique identification number.                                   |  |  |
| IDCS OBDX Client Secret                 | Specify the IDCS OBDX client secret number.                                                  |  |  |
| IDCS Connection Scheme                  | Specify the IDCS connection scheme.                                                          |  |  |
| IPM Host password                       | Specify the password for the IPM host system.                                                |  |  |
| IPM Host IP address                     | Specify the IP address for the IPM host system.                                              |  |  |
| IPM Host application name               | Enter the IPM host application name.                                                         |  |  |
| IPM Host port                           | Enter the IPM host port.                                                                     |  |  |
| IPM Host username                       | Specify the IPM host username.                                                               |  |  |

**Note**: The fields appearing in the System Configuration – Dynamic Module – Other Module tab depends on the settings done at the back end and is dynamic in nature.

- Enter the relevant details in the Dynamic Module Other Module tab.
- Click Next. The System Configuration Dynamic Module File Upload screen appears. OR Click Previous to go to the previous screen. OR Click Cancel to cancel the setup process.

System Configuration – Dynamic Module – File Upload

| = 💈                                                       | ZigBank                               |                                           |                                           |                                   |                          | 🖒 Logout |
|-----------------------------------------------------------|---------------------------------------|-------------------------------------------|-------------------------------------------|-----------------------------------|--------------------------|----------|
| System Configuration Current Entity Default Business Unit |                                       |                                           |                                           | ~                                 |                          |          |
| Default Busine                                            | ss Unit Business Unit 1               | Business Unit 3                           |                                           |                                   |                          |          |
| Select Host                                               | UBS (Universal E                      | anking System)                            | ~                                         |                                   |                          |          |
| Entity : De                                               | fault Business Unit                   |                                           |                                           |                                   |                          |          |
| Entity : Defa                                             | ult Business Unit                     |                                           |                                           |                                   |                          |          |
|                                                           | ✓ Basic Details                       | Work Area Path                            | /home/devops/obdx/fileup                  | Response File Path                | /home/devops/obdx/fileup |          |
|                                                           | ✓ Host Details                        |                                           |                                           |                                   |                          |          |
|                                                           | ✓ Bank Details                        |                                           |                                           |                                   |                          |          |
|                                                           | ✓ Branch Details                      |                                           |                                           |                                   |                          |          |
|                                                           | <ul> <li>Currency Payments</li> </ul> |                                           |                                           |                                   |                          | ^        |
|                                                           | ✓ Dynamic Module                      |                                           |                                           |                                   |                          |          |
|                                                           | > Brand                               |                                           |                                           |                                   |                          |          |
|                                                           | > SMTP                                |                                           |                                           |                                   |                          |          |
|                                                           | > Payment                             |                                           |                                           |                                   |                          |          |
|                                                           | > OTHERMODULE                         |                                           |                                           |                                   |                          |          |
|                                                           | > File Upload                         |                                           |                                           |                                   |                          |          |
|                                                           | > Origination                         |                                           |                                           |                                   |                          |          |
|                                                           | > Common                              |                                           |                                           |                                   |                          |          |
|                                                           |                                       |                                           |                                           |                                   |                          |          |
|                                                           | Previous Next Ca                      | ncel                                      |                                           |                                   |                          |          |
|                                                           |                                       |                                           |                                           |                                   |                          |          |
|                                                           | Сор                                   | rright © 2006, 2017, Oracle and/or its af | filiates. All rights reserved.   Security | Information   Terms and Condition | ns                       |          |

#### **Field Description**

| Field Name         | Description                                           |
|--------------------|-------------------------------------------------------|
| Work Area Path     | Specify the work area path for bulk transactions.     |
| Response File Path | Specify the response file path for bulk transactions. |

- In the **Work Area Path** field, enter the path on the server where the uploaded files will reside.
- In the **Response File Path** field, enter the path of the server where the response file will reside.
- Click Next. The System Configuration Dynamic Module Origination screen appears. OR Click Previous to go to the previous screen.

OR

Click **Cancel** to cancel the setup process.

| <br>belace of the second of the second of                                                                                                    | Default Busin | ess Unit Business Unit 1              | Business Unit 3                            |              |                                              |              |  |
|----------------------------------------------------------------------------------------------------|---------------|---------------------------------------|--------------------------------------------|--------------|----------------------------------------------|--------------|--|
| Partial Partial Parti Partial Partial Partial Partial Partial Partial Partial                                                                                                    | Select Host   | UBS (Universal Bar                    | nking System)                              | ~            |                                              |              |  |
|                                                                                                    | Entity:6_C    | DBP12.4AT3Branch                      |                                            |              |                                              |              |  |
| Unit     Dom       Isolagonado Markar     \$155420     Normal contention     National contention     National contention       Isolagonado Markar     \$155420     National contention     National contention     National contention       Isolagonado Markar     National contention     National contention     National contention     National contention       Isolagonado Markar     National contention     National contention     National contention     National contention       Isolagonado Markar Solagonado Markar     National contention     National contention     National contention     National contention       Isolagonado Markar Solagonado Markar     National contention     National contention     National contention     National contention       Isolagonado Markar Solagonado Markar     National contention     National contention     National contention     National contention       Isolagonado Markar Solagonado Markar     National contention     National contention     National contention     National contention       Isolagonado Markar Solagonado Markar     National contention     National contention     National contention     National contention       Isolagonado Markar Solagonado Markar     National contention     National contention     National contention     National contention       Isolagonado Markar Solagonado Markar     National contention     National contention                                                                                                    |               | ✓ Basic Detalis                       | CO-Applicant Registration                  |              | Origiation Date Of Birth Limit               |              |  |
| Image and many house of a lange of a lange of a l                                                                                                    |               | ✓ Host Details                        | UKL                                        | CT051001     | Check                                        |              |  |
| Notestime     Priorie interference of a priorie interference of a prio                                                                                                    |               | . Pask Datalie                        | Savings Second Body Header                 | STDSA001     | Personal Loan Location                       | LN           |  |
| InductionNetwork Model OfferBang Accord CaseBangBangInduced DelayerSinge Accord CaseSinge Accord CaseCast DITLSCast DITLSInduced DelayerSinge Accord CaseSinge Accord CaseSinge Accord CaseSinge Accord CaseSinge Accord CaseInduced DelayerSinge Accord CaseSinge Accord CaseSin                                                                                                    |               |                                       | Personal Loan Process Code                 | NRLC         | Personal Loan Product Code                   | LRE2         |  |
| <ul> <li>Creents Prenents</li> <li>Surge Activities</li> <li>Surge Activities</li> <li>Activities Activities</li> <li>Activities Activities</li> <li>Activities Activities</li> <li>Activities Activities</li> <li>Activities Activities</li> <li>Activities Activities</li> <li>Activities Activities</li> <li>Activities Activities</li> <li>Activities Activities</li> <li>Activities Activities</li> <li>Activities Activities</li> <li>Activities Activities</li> <li>Activities Activities</li> <li>Activities Activit</li></ul>                                                                                                    |               | Branch Details                        | Preferred Mode of Offer                    |              | Savings Account Class                        | SAVIN        |  |
|                                                                                                    |               | <ul> <li>Currency Payments</li> </ul> | Document Delivery                          |              |                                              |              |  |
| Dystantic Module     Samp Particle Module     Additional Name       Is fined     Samp Particle Module     Additional Name       Is fined     Samp Particle Module     STOPRCS1     Additional Name       Is fined     Samp Particle Module     STOPRCS1     Additional Name       Is fined     Samp Particle Module     STOPRCS1     Additional Name       Is fined fielded     Samp Particle Module     STOPRCS1     Additional Name       Is fined fielded     Samp Particle Module     STOPRCS1     Additional Name       Is fined fielded     Samp Particle Module     STOPRCS1     Additional Name       Is fined fielded     Officer Samp     Additional Name     Additional Name       Is fined fielded     Comment     Comment     Additional Name       Is fined fielded     Comment     Additional Name     Additional Name       Is fined fielded     Comment     Comment     Additional Name       Is fined fielded     Comment     Comment     Additional Name       Is fined fielded fielded     Comment     Additional Name     Additional Name       Is fined fielded fielded     Comment     Comment     Additional Name       Is fined fielded fielded     Comment     Additional Name     Comment       Is fined fielded fielded     Comment     Comment     Addi                                                                                                    |               | ✓ SMTP                                | Savings App State                          | RECVNVFY     | Savings App Status                           | CUSTDTLS     |  |
| > Brad       Saing Fluction Heater       Saing Fluction Heater       Starting Fluction Heater       Starting Fluction Heater <td< td=""><td></td><td>✓ Dynamic Module</td><td>Savings Application Category</td><td>SAVIN</td><td>Savings First Body Header<br/>Additional Name</td><td>MASTERFUNCID</td><td></td></td<>                                                                                                    |               | ✓ Dynamic Module                      | Savings Application Category               | SAVIN        | Savings First Body Header<br>Additional Name | MASTERFUNCID |  |
| > Protect     Additional Volume     Function     Function       > OTHERMODULE     Single Haador Function     NIC     Sinding Haador Function     NIC       > Fiel Agland     Sinding Sincer Oalor Handor     Storge Sincer Oalor Handor     MATERIANCOM       > Orderation     NIC     Storge Sincer Oalor Handor     MATERIANCOM       > Orderation     NIC     Storge Sincer Oalor Handor     MATERIANCOM       > Orderation     Orderation     Storge Sincer Oalor Handor     MATERIANCOM       > Orderation     Orderation     Storge Sincer Oalor Handor     MATERIANCOM       > Orderation     Orderation     Additional Volume     Additional Volume     MATERIANCOM       > Common     Orderation     Additional Volume     Additional Volume     MATERIANCOM       Additional Volume     QBORLCAP     Additional Volume     MATERIANCOM       Additional Volume     QBORLCAP     Additional Volume     MATERIANCOM       Additional Volume     QBORLCAP     Additional Volume     MATERIANCOM       Additional Volume     QBORLCAP     Additional Volume     MATERIANCOM       Additional Volume     QBORLCAP     Additional Volume     MATERIANCOM       Additional Volume     STOCATOR     Additional Volume     MATERIANCOM       Additanal Volume     STOCATOR     Additional Volume                                                                                                    |               | > Brand                               | Savings First Body Header                  | STDPRC51     | Savings First Body Header                    | STDPRCS1     |  |
| > OTHERMODULE     Saling Hander Function     NT     Saling Hander Function     NT       > Find Quad     Saling Hander Function     NT     Saling Hander Function     NT       > Ortgenation     NT     Saling Hander Function     NT     Saling Hander Function     NT       > Ortgenation     Saling Hander Function     ST     Saling Hander Function     NT     NT       > Ortgenation     Ortgenation     Stoney Hander Function     Saling Hander Function     NT     NT       > Ortgenation     Ortgenation     ORTGENATION     Saling Hander Function     NT     NT       > Ortgenation     Ortgenation     ORTGENATION     Addition Hander     NT     NT       Additional Value     ORTGENATION     ORTGENATION     Addition Hander     NT       Additional Value     ORTGENATION     Additional Value     NT     ORTGENATION       Additional Value     ORTGENATION     Additional Value     NT     ORTGENATION       Additional Value     ORTGENATION     NT     Cortex     ORTGENATION       Additional Value     ORTGENATION     NT     ORTGENATION     ORTGENATION       Cortex Hander Function     STOCA021     Cortex     ORTGENATION     ORTGENATION       Cortex Hander Function     STOCA021     Cortex     ORTGENATION                                                                                                    |               | > Payment                             | Additional Value                           |              | Function                                     |              |  |
| > Fieldpade       Swings facoral bioly Header<br>Sudge Second bioly Header<br>Additioual Valuer       STIGATION       Swings facoral bioly Header<br>Additioual Valuer       STIGATION       Swings facoral bioly Header<br>Additioual Valuer       STIGATION       Swings facoral bioly Header<br>Additioual Valuer       Matchican Additioual Valuer         > Common       Diskuit Enveloper       2       Additioual Valuer       Additioual Valuer       NEV         > Common       Diskuit Enveloper       2       Additioual Valuer       NEV       Additioual Valuer         > Common       Diskuit Enveloper       QEBRECTM       Additioual Valuer       Additioual Valuer       Additioual Valuer         > Additioual Valuer       QEBRECTM       Additioual Valuer       QEBRECTM       Additioual Valuer       QEBRECTM         > Additioual Valuer       QEBRECTM       Additioual Valuer       QEBRECTM       Additioual Valuer       QEBRECTM         > Additioual Valuer       QEBRECTM       Additioual Valuer       QEBRECTM       Additioual Valuer       QEBRECTM         > Additioual Valuer       QEBRECTM       Additioual Valuer       QEBRECTM       Additioual Valuer       QEBRECTM       Additioual Valuer       QEBRECTM         > Additioual Valuer       QERCECTM       Additioual Valuer       QERCECTM       Additioual Valuer       QECCER       Additioual Valuer       <                                                                                                    |               | > OTHERMODULE                         | Savings Header Function                    | STDSA001     | Savings Header Module                        | ST           |  |
| Swings Accord Body Header<br>Additional Values     Swings Accord Body Header<br>Additional Values     Swings Accord Body Header<br>Additional Values     MATSREFUNCID       > Common     Default Endower:     2     Anto Lane Accord Body Header<br>Additional Values     MATSREFUNCID       > Common     Additional Values     Auto Lane Accord Body Header<br>Additional Value     Auto Lane Accord Body Header<br>Additional Value     Auto Lane Accord Body Header<br>Additional Value     MATSREFUNCID       Additional Value     Auto Lane Accord Body Header<br>Additional Value     OBCRLCTM     Auto Lane Accord Body Header<br>Additional Value     Auto Lane Accord Body Header<br>Additional Value     OBCRLCTM     Auto Lane Accord Body<br>Additional Value     MATSREFUNCID       Additional Value     OR     Auto Lane Accord Body<br>Additional Value     OR     Auto Lane Accord Body<br>Additional Value     MATSREFUNCID       Additional Value     OR     Auto Lane Accord Body<br>Additional Value     OR     Auto Lane Accord Body<br>Additional Value     MATSREFUNCID       Correct First Body Header<br>Additional Value     TOCAOSI     Correct First Body Header<br>Additional Value     TOCAOSI     Correct First Body Header<br>Additional Value     TOCAOSI     Correct First Body Header<br>Additional Value     TOCAOSI     TOCAOSI     TOCAOSI       Correct First Body Header<br>Additional Value     TOCAOSI     Correct First Body Header<br>Additional Value     TOCAOSI     TOCAOSI     TOCAOSI       Correct First Body Header<br>Additional Value </td <td></td> <td>&gt; File Upload</td> <td>Savings Location</td> <td>LN</td> <td>Savings Process Code</td> <td>OSAC</td> <td></td>                                                                                                    |               | > File Upload                         | Savings Location                           | LN           | Savings Process Code                         | OSAC         |  |
| Additional Volume     Additional Volume     Additional Volume     Additional Volume       > Common     Default Encodore     2     Additional Volume     AUTOLCANS       Additional Volume     AutoLosan France Body Header<br>Additional Volume     AUTOLCANS     AutoLosan France Body Header<br>Additional Volume     AUTOLCANS     AutoLosan France Body Header<br>Additional Volume     AUTOLCANS     AutoLosan France Body Header<br>Additional Volume     AUTOLCANS     AutoLosan France Body Header<br>Additional Volume     AUTOLCANS     AutoLosan France Body Header<br>Additional Volume     AUTOLCANS     AutoLosan France Body Header<br>AutoLosan Header Function     MATEREFUNCID       AutoLosan France Body     AutoLosan France Body Header<br>Function     OR     AutoLosan France Body<br>AutoLosan Header Function     BODI CAP       AutoLosan France Body     AutoLosan France Body     AutoLosan France Body<br>Header     AutoLosan France Body<br>AutoLosan Header Function     BODI CAP       AutoLosan France Body     MATEREFUNCID     AutoLosan France Body<br>Header     AutoLosan France Body<br>Header     Correet France Body Header<br>AutoLosan Header     GODI CAPCE       Correet France Body Header<br>AutoLosan France Body Header<br>AutoLosan France Body<br>Header     TOTOCAD21     AutoLosan France Body<br>Header     TOTOCAD21       Correet France Body Header<br>AutoLosan France Body<br>Header Additional Volume     TOTOCAD1     AutoLosan France Body<br>Header Additional Volume     MATEREFUNCID       PrecondLosan France Body<br>Header Additional Volume                                                                                                    |               | ,                                     | Savings Second Body Header                 | STDSATEM     | Savings Second Body Header                   | MASTERFUNCID |  |
| > Common     Default Employme     2     Acto Loss Account Class     ALTOLOANS       Acto Loss Aquitación     ALTOLOANS     Acto Loss First Body Header     NEW       Acto Loss First Body Header     ORD RLCTM     Acto Loss First Body Header     NEW       Acto Loss First Body Header     ORD RLCTM     Acto Loss First Body Header     NEW       Acto Loss First Body Header     ORD RLCAP     Acto Loss First Body Header     NEC       Acto Loss First Body Header     ORD RLCAP     Acto Loss First Body Header     NEC       Acto Loss First Body Header     ORD RLCAP     Acto Loss First Body Header     NEC       Acto Loss First Body Header     OR     Acto Loss Front Body     ORD RLCAP       Acto Loss First Body Header     OR     Acto Loss Front Body     ORD RLCAP       Acto Loss First Body Header     Acto Loss Front Body     ORD RLCAP     Carreet First Body Header     MASTERFUNCID       Acto Loss First Body Header     STOCADOS     Carreet First Body Header     STOCADOS     STOCADOS       Carreet Second Body Header     MODIFY     Carreet Second Body Header     MASTERFUNCID       Actor     STOCADOS     Carreet Second Body Header     STOCADOS     OCAC       Carreet Second Body Header     MODIFY     Carreet Second Body Header     MASTERFUNCID       Actor     STOCATEM     Carreet Second B                                                                                                    |               | > Origination                         | Additioani Values                          |              | Additional Name                              |              |  |
| Auto Lam Apdication     Auto Lam First Bids/ Header     Auto Lam First Bids/ Header     MaTERFUNCID       Additional Value     Auto Lam First Bids/ Header     Auto Lam First Bids/ Header     MaTERFUNCID       Auto Lam First Bids/ Header     Auto Lam First Bids/ Header     Auto Lam First Bids/ Header     MaTERFUNCID       Auto Lam First Bids/ Header     OR     Auto Lam Header Function     MaTERFUNCID       Auto Lam First Bids/ Header     OR     Auto Lam Header Function     ORD       Auto Lam First Bids/ Header     OR     Auto Lam Header Function     ORD       Auto Lam First Bids/ Header     OR     Auto Lam Header Function     ORD       Auto Lam First Bids/ Header     Mat Cam First Bids/ Header     Auto Lam First Bids/ Header     ORD       Chreert First Bids/ Header     Mat CETTM     Carreet First Bids/ Header     Carreet First Bids/ Header     Auto Lam First Bids/ Header       Additional Value     TDCCTEM     Carreet First Bids/ Header     Carreet First Bids/ Header     Carreet First Bids/ Header     STDCAD1     Carreet First Bids/ Header       Additional Value     TDCCAD1     Carreet First Bids/ Header     STDCAD2     STDCAD2       Carreet First Bids/ Header     MODFY     Carreet First Bids/ Header     STDCAD2       Carreet First Bids/ Header     MODFY     Carreet Second Bids/ Header     STDCAD2       Auto Carreet Second Bids                                                                                                    |               | > Common                              | Default Employer                           | 2            | Auto Loan Account Class                      | AUTOLOANS    |  |
| AnswerConvertConvertMATTERFUNCIDAdditional ValueOBDRLCTMAdot Loan First Bioly HeaderAdot Loan First Bioly HeaderAdot Loan First Bioly HeaderOBDRLCAPAdditional ValueORAdot Loan Header FunctionOBDRLCAPAdot Loan Header FunctionOBDRLCAPAdot Loan Header ModeleORAdot Loan Header FunctionOBDRLCAPAdot Loan Header FunctionOBDRLCAPAdot Loan Header ModeleORAdot Loan Header FunctionOBDRLCAPAdot Loan Header FunctionOBDRLCAPAdot Loan Header FunctionSAVINCurrent First Bioly HeaderCACCRCACCRCurrent First Bioly HeaderSTDCCTEMCurrent First Bioly HeaderSTDCA01Adottorna NemerAdottornal ValueSTDCA01Current First Bioly HeaderSTDCA02Current First Bioly HeaderSTDCA02Current First Bioly HeaderSTDCA01Current First Bioly HeaderSTDCA01Adottornal NemerCurrent Second Bioly HeaderMODIFYCurrent First BiolyAdottornal NemerSTDCA01Adottornal ValueSTDCATEMCurrent First BiolyAdottornal NemerSTDCA01Adottornal ValueSTDCATEMCurrent First BiolyAdottornal NemerSTDCA01Adottornal ValueSTDCATEMCurrent First BiolyAdottornal NemerSTDCATEMAdottornal ValueSTDCATEMCurrent First BiolyAdottornal NemerSTDCATEMAdottornal ValueSTDCATEMCurrent First BiolyAdottornal NemerSTDCATEMAdottornal ValueSTDCATEM                                                                                                    |               |                                       | Auto Loan Application                      | AUTOLOANS    | Auto Loan First Body Header                  | NEW          |  |
| Additional Value     Additional Mane.       Additional First Body Header     ORD RLCAP     Auto Loan Header Function     ORD RLCAP       Function     OR     Auto Loan Header Function     LN       Auto Loan Header Module     OR     Auto Loan Header Function     GBD2       Auto Loan Florets Cole     NRLC     Auto Loan Florets Cole     ORCCR       Auto Loan Florets Cole     NRLC     Current Account Clais     CACCR       CASA Bundle H     Current Florets Body Header     Current Florets Body Header     Current Florets Body Header     Additional Value       Current Agelication Category     SAVIN     Current Floret Body Header     STDCA021       Additional Value     STDCA001     Current Floret Body Header     STDCA021       Current Header Function     STDCA001     Current Floret Body Header     MASTERFUNCID       Additional Value     STDCA001     Current Second Body Header     MASTERFUNCID       Current Second Body Header     STDCA01     Current Second Body Header     MASTERFUNCID       Additional Value     STDCA01     Current Second Body Header     MASTERFUNCID       Current Second Body Header     STDCA01     STDCA01     MASTERFUNCID       Additional Value     STDCATEM     Current Second Body Header     STDCA01       Current Second Body Header     STDCATEM     Additional                                                                                                    |               |                                       | Auto Loan First Body Header                | ORDRUCTM     | Auto Loan First Rody Header                  | MASTEREUNCID |  |
| Auto Lan Flott Body Header<br>Function     OBDRLCAP     Auto Lan Header Function     OBDRLCAP       Function     0     Auto Lan Header Function     IN       Auto Lan Header Module     0     Auto Lan Header Function     0BD2       Auto Lan Header Module     0     Auto Lan Header Function     0BD2       CASA Bunde M     Image: Commet Account Class     CACCR     Carrent Function     Carrent Finit Bidy Header     Additional Maner       Current Function     STDCCTEM     Current Finit Bidy Header     STDCA021     STDCA021       Current Header Function     STDCA001     Current Header Module     ST       Current Header Function     STDCA001     Current Header Module     ST       Current Header Function     STDCA001     Current Header Module     ST       Current Header Function     STDCA001     Current Header Module     ST       Current Header Function     STDCA001     Current Second Bidy Header     MASTERFUNCID       Additional Value     STDCA01     Current Second Bidy Header     MASTERFUNCID       Additional Value     STDCA01     Function     STDCA01       Current Second Bidy Header     STDCA01     Function     MASTERFUNCID       Additional Value     STDCA01     Function     STDCA01       Current Second Bidy Header     STDCA01     Function                                                                                                    |               |                                       | Addditional Value                          | ONDALOTH     | Additional Name                              |              |  |
| Function       NRLC       Auto Loan Isocation       LN         Auto Loan Process Code       NRLC       Auto Loan Product Code       OBD2         CASA Bundle M       Current Account Class       CACCR       CACCR         Current Account Class       SAVIN       Current Frint Body Header       Additional Name         Current Frait Body Header       STDCCTEM       Current Frait Body Header       STDCAD21         Additional Value       STDCAD21       Current Frait Body Header       STDCAD21         Current Header Function       STDCAD21       Current Header Module       ST         Current Second Body Header       NOD(FY       Current Second Body Header       Additional Name         Current Second Body Header       STDCAD21       Additional Name       STDCAD21         Current Second Body Header       STDCAD21       Current Second Body Header       MASTERFUNCID         Additional Value       STDCAD21       Current Second Body Header       STDCAD21         Current Second Body Header       STDCAD21       Current Second Body Header       MASTERFUNCID         Additional Value       STDCAD21       Current Second Body Header       STDCAD21         Current Second Body Header       STDCAD21       Current Second Body Header       STDCAD21         Additional Value                                                                                                    |               |                                       | Auto Loan First Body Header                | ORDRLCAP     | Auto Loan Header Function                    | ORDRLCAP     |  |
| Ander Laan Header Module     DR     Ander Laan Lacation     LN       Ander Laan Process Code     NRLC     Ander Laan Product Code     OBD2       CASA Bundle H     Current Account Class     CACCR       Current Acquitation Category     SAVIN     Current First Body Header     MASTERFUNCID       Current First Body Header     STDCCTEM     Current First Body Header     STDCA021       Current First Body Header     STDCA01     Current First Body Header     STDCA021       Current First Body Header     STDCA01     Current First Body Header     STDCA021       Current First Body Header     STDCA01     Current First Body Header     ST       Current Second Body Header     MOD[FY     Current Second Body Header     MASTERFUNCID       Current Second Body Header     MOD[FY     Current Second Body Header     MASTERFUNCID       Action     STDCATEM     Current Second Body Header     MASTERFUNCID       Action     STDCATEM     Current Second Body Header     STDCA001       Current Second Body Header     STDCATEM     Current Second Body Header     MASTERFUNCID       Action     STDCATEM     Current Second Body Header     STDCA001     MASTERFUNCID       Additional Value     STDCATEM     Current Second Body Header     STDCA001     MASTERFUNCID       Rescond Body Header     STDCATEM </td <td></td> <td></td> <td>Function</td> <td></td> <td></td> <td></td> <td></td>                                                                                                    |               |                                       | Function                                   |              |                                              |              |  |
| Auto Loan Process Code     NRLC     Auto Loan Process Code     OBD2       CASA Bundle Id     Current Account Class     CACCR       Current Agelication Category     SAVIN     Current First Budy Header     MASTERFUNCID       Current Frast Budy Header     STDCCTEM     Current First Budy Header     STDCA021       Additional Value     STDCA001     Current First Budy Header     STDCA021       Current Header Function     STDCA001     Current France Forde Budy Header     OCAC       Current Second Body Header     MOD[FY     Current Second Body Header     MASTERFUNCID       Current Second Body Header     MOD[FY     Current Second Body Header     MASTERFUNCID       Current Second Body Header     STDCA001     Current Second Body Header     MASTERFUNCID       Action     STDCATEM     Current Second Body Header     MASTERFUNCID       Action     STDCATEM     Current Second Body Header     STDCA01       Action     STDCATEM     Current Second Body Header     MASTERFUNCID       Action     STDCATEM     Current Second Body Header     STDCA01       Action     STDCATEM     Current Second Body Header     STDCA01       Additional Value     STDCATEM     Additional Name     STDCA01       Current Second Body Header     STDCATEM     Additional Name     STDCA01                                                                                                    |               |                                       | Auto Loan Header Module                    | OR           | Auto Loan Location                           | LN           |  |
| CASA Bandle H Current Account Class Current Account Class Current Account Class Current Account Class Current Account Class Current First Body Header Current First Body Header Current First Body Header Current First Body Header Current First Body Header Current First Body Header Current Header First Soon Current Header First Soon Current Header First Soon Current Header First Soon Current Header First Soon Current First Soon Current First Soon Current First Soon Current First Soon Current Header First Soon Current Header First Soon Current Header First Soon Current Header First Soon Current Header First Soon Current Header First Soon Current First Soon Current First Soo                                                                                                    |               |                                       | Auto Loan Process Code                     | NRLC         | Auto Loan Product Code                       | OBD2         |  |
| Correct First Body Header<br>Correct First Body Header<br>Correct First Body Header<br>Correct First Body Header<br>Correct First Body Header<br>Correct Header Function<br>Correct Header Function<br>Correct Header Function<br>Correct Jecond Body Header<br>Correct Jecond Body Header<br>Correct Jecond<br>Correct Jecond<br>Corr |               |                                       | CASA Bundle Id                             |              | Current Account Class                        | CACCR        |  |
| Current First Body Header     STDCCTEM     Current First Body Header     STDCA021       Additional Value     STDCA001     Current Header Module     ST       Current Header Function     STDCA001     Current Header Module     ST       Current Header Function     LN     Current Header Module     ST       Current Second Body Header     MOD[FY     Current Second Body Header     MASTERFUNCID       Current Second Body Header     MOD[FY     Current Second Body Header     MASTERFUNCID       Action     STDCATEM     Current Second Body Header     MASTERFUNCID       Action     STDCATEM     Current Second Body Header     STDCA001       Current Second Body Header     STDCATEM     Current Second Body Header     STDCA001       Additional Value     STDCATEM     Current Second Body Header     STDCA001       Current Second Body Header     STDCA001     Function     STDCA001       Current Second Body Header     STDCA001     Current Second Body Header     STDCA001       Additional Value     STDCATEM     Current Second Body Header     STDCA001       Additional Value     OBDRLCATE     Personal Loan First Body     MASTERFUNCID       Header Additional Value     OBDRLCAP     Personal Loan First Body     OBDRLCAP       Header Function     OBDRLCAP     Personal Loan Header <t< td=""><td></td><td></td><td>Current Application Category</td><td>SAVIN</td><td>Current First Body Header<br/>Additional Name</td><td>MASTERFUNCID</td><td></td></t<>                                                                                                    |               |                                       | Current Application Category               | SAVIN        | Current First Body Header<br>Additional Name | MASTERFUNCID |  |
| Additional Value     Function       Current Header Function     STDCA001     Current Header Module     ST       Current Location     LN     Current Process Code     OCAC       Current Second Body Header     MODIFY     Current Second Body Header     MASTERFUNCID       Action     STDCA001     Current Second Body Header     MASTERFUNCID       Action     STDCA001     Current Second Body Header     MASTERFUNCID       Action     STDCATEM     Current Second Body Header     STDCA001       Action     STDCATEM     Current Second Bidy Header     STDCA001       Additional Value     STDCATEM     Current Second Bidy Header     STDCA001       Additional Value     STDCATEM     Current Second Bidy Header     STDCA001       Additional Value     Function     UPL1     Current Second Bidy Header     STDCA01       Additional Value     OBDRLCTM     Personal Loan First Bidy     MASTERFUNCID       Header Additional Value     Value     Header Additional Loaner     OBDRLCAP       Personal Loan First Bidy     OBDRLCAP     Personal Loan Header     OBDRLCAP       Header Additional Value     Value     Function     OBDRLCAP                                                                                                    |               |                                       | Current First Body Header                  | STDCCTEM     | Current First Body Header                    | STDCA021     |  |
| Current Hadder Function     STDCA001     Current Hadder Module     ST       Current Location     LN     Current Process Code     OCAC       Current Second Body Hasder     MODIFY     Current Second Body Hasder     MASTERFUNCID       Action     MODIFY     Current Second Body Hasder     MASTERFUNCID       Action     STDCADE     Current Second Body Hasder     STDCA001       Current Second Body Hasder     STDCADE     Current Second Body Hasder     STDCA001       Additional Value     STDCATEM     Current Second Body Hasder     STDCA001       Additional Value     STDCATEM     Current Second Body Hasder     STDCA001       Personal Loan Account Class     UPL1     Category     UPL1       Personal Loan Fint Body     ORDRICTM     Personal Loan Fint Body     MASTERFUNCID       Hasder Additional Value     ORDRICAP     Personal Loan Fint Body     ORDRICAP       Hasder Additional Value     ORDRICAP     Personal Loan Fint Body     ORDRICAP       Hasder Additional Value     ORDRICAP     Personal Loan Fint Body     ORDRICAP       Hasder Additional Value     ORDRICAP     Personal Loan Find Body     ORDRICAP       Hasder Function     OR     Personal Loan Find Body     ORDRICAP                                                                                                    |               |                                       | Additional Value                           |              | Function                                     |              |  |
| Current Location     LN     Current Process Code     OCAC       Current Second Body Header     MOD[FY     Current Second Body Header     MASTERFUNCID       Action     MOD     STDCATEM     Current Second Body Header     MASTERFUNCID       Current Second Body Header     STDCATEM     Current Second Body Header     STDCAD01       Additional Value     STDCATEM     Current Second Body Header     STDCAD01       Additional Value     STDCATEM     Current Second Body Header     STDCAD01       Additional Value     STDCATEM     Current Second Body Header     STDCAD01       Additional Value     STDCATEM     Current Second Body Header     STDCAD01       Personal Loan Account Class     UPL1     Category     UPL1       Category     Category     MASTERFUNCID     Header Additional Value       Personal Loan First Body     ORDRLCAP     Personal Loan First Body     MASTERFUNCID       Header Additional Value     ORDRLCAP     Personal Loan First Body     ORDRLCAP       Header Additional Value     ORDRLCAP     Personal Loan First Body     ORDRLCAP       Header Function     OR     Function     Stoch     Stoch                                                                                                    |               |                                       | Current Header Function                    | STDCA001     | Current Header Module                        | ST           |  |
| Current Second Body Header MODIFY Current Second Body Header Additional Name Action Current Second Body Header STDCATEM Current Second Body Header STDCAD01 Current Second Body Header STDCATEM Current Second Body Header STDCAD01 Additional Value Function Personal Loan Finat Body UPL1 Personal Loan Finat Body ORDRLCTM Personal Loan Finat Body Header Additional UName Personal Loan Finat Body ORDRLCAP Personal Loan Finat Body Personal Loan Finat Body Personal Loan Finat                                                                                                    |               |                                       | Current Location                           | LN           | Current Process Code                         | OCAC         |  |
| Action     Additional Name       Current Second Bioly Header     STDCATEM     Current Second Bioly Header     STDCA001       Additional Value     Function     Function     UPL1       Presonal Loan Account Class     UPL1     Personal Loan Application     UPL1       Presonal Loan First Bioly     ORD RLCTM     Personal Loan First Bioly     MASTERFUNCID       Header Additional Value     OBDRLCAP     Personal Loan First Bioly     MASTERFUNCID       Header Additional Value     OBDRLCAP     Personal Loan First Bioly     MASTERFUNCID       Presonal Loan First Bioly     OBDRLCAP     Personal Loan First Bioly     MASTERFUNCID       Presonal Loan First Bioly     OBDRLCAP     Personal Loan First Bioly     MASTERFUNCID       Presonal Loan First Bioly     OBDRLCAP     Personal Loan First Bioly     MASTERFUNCID                                                                                                    |               |                                       | Current Second Body Header                 | MODIFY       | Current Second Body Header                   | MASTERFUNCID |  |
| Current Second Body Hader STDCADEM Current Second Body Hader STDCADO1 Additional Value Function Personal Loan Account Class UPL1 Personal Loan Application Category Personal Loan Finst Body ORDRLCTM Personal Loan Finst Body MASTERFUNCID Hader Additional Value Header Additional LName Personal Loan Finst Body ORDRLCAP Personal Loan Header Hader Additional LName Personal Loan Finst Body ORDRLCAP Personal Loan Header ORDRLCAP Hader Function OR                                                                                                    |               |                                       | Action                                     |              | Additional Name                              |              |  |
| Personal Loan Account Class     UPL1     Personal Loan Application     UPL1       Category     Category     Category       Personal Loan First Body     ORDRLCTM     Personal Loan First Body     MASTERFUNCID       Header Additional Value     Header Additional LName     MASTERFUNCID       Personal Loan First Body     ORDRLCAP     Personal Loan Header     ORDRLCAP       Header Function     Function     Function     ORDRLCAP                                                                                                    |               |                                       | Current Second Body Header                 | STDCATEM     | Current Second Body Header                   | STDCA001     |  |
| Category Personal Loan First Body Personal Loan First Body Personal Loan First Body Header Additional Visite Personal Loan First Body Personal Loan First Body Personal Loan First Body Personal Loan First Body Personal Loan First Body Personal Loan Header OR Personal Loan Header OR                                                                                                    |               |                                       | Personal Loan Account Class                | UPL1         | Personal Loan Application                    | UPL1         |  |
| Personal Loan First Body ORD Personal Loan First Body MASTERFUNCID Header Additional Value Header Additional LName Personal Loan FirstBodt ORD Personal Loan Fielder ORD Personal Loan Fielder Header Function FirstBodt ORD Personal Loan Header ORD Personal Loan Header Personal Loan Header Personal Loan Header Personal Personal Loan Header Personal Loan Header Personal Personal Loan Header Personal Loan Header Personal Personal Loan Header Personal Personal                                                                                                    |               |                                       |                                            | 1 - 54 3770K | Category                                     | AND 74795.77 |  |
| Header Additional LName Personal Loan Faytbodt: Personal Loan Faytbodt: Personal Loan Faytbodt: Personal Loan Header Personal Loan Header Personal Loan Header OR Personal Loan Header OR                                                                                                    |               |                                       | Personal Loan First Body                   | ORDRLCTM     | Personal Loan First Body                     | MASTERFUNCID |  |
| Personal Loan Fisistbadt ORDRLCAP. Personal Loan Header ORDRLCAP.<br>Header Function Function Function                                                                                                    |               |                                       | Header Addional Value                      |              | Header Additional LName                      |              |  |
| Personal Loan Header OR                                                                                                    |               |                                       | Personal Loan Firstbodt<br>Header Function | ORDRLCAP     | Personal Loan Header<br>Function             | ORDRLCAP     |  |
|                                                                                                    |               |                                       | Personal Loan Header                       | OR           |                                              |              |  |
| Module                                                                                                    |               |                                       | Module                                     |              |                                              |              |  |

## System Configuration – Dynamic Module - Origination

| Field Name                                    | Description                                                                   |  |  |
|-----------------------------------------------|-------------------------------------------------------------------------------|--|--|
| Co- Applicant Registration URL                | Specify the URL for registration of the co-applicant.                         |  |  |
| Origination Date of Birth Limit<br>Check      | Select the option for validating the date of birth limit i.e. Local / Remote. |  |  |
| Savings Second Body Header<br>Function        | Specify the host system code for savings account initiation stage.            |  |  |
| Personal Loan Location                        | Specify the default location for personal loan account.                       |  |  |
| Personal Loan Process Code                    | Specify the host system process code for personal loan.                       |  |  |
| Personal Loan Product Code                    | Specify the host system product code for personal loan.                       |  |  |
| Preferred Mode of Offer Document<br>Delivery  | Specify the preferred mode of delivery for the documents.                     |  |  |
| Savings Account Class                         | Specify the host system account class for savings account.                    |  |  |
| Savings App State                             | Specify the host system code for savings account application state.           |  |  |
| Savings App Status                            | Specify the host system code for savings account application status.          |  |  |
| Savings Application Category                  | Specify the savings account application category.                             |  |  |
| Savings First Body Header<br>Additional Name  | Specify the name for additional parameter for savings account.                |  |  |
| Savings First Body Header<br>Additional Value | Specify the value for additional parameter for savings account.               |  |  |
| Savings First Body Header Function            | Specify the host system stage code for savings account.                       |  |  |
| Savings Header Function                       | Specify the host system code for savings account initiation stage.            |  |  |
| Savings Header Module                         | Specify the identifier of the module for savings account.                     |  |  |
| Savings Location                              | Specify the default location for savings account.                             |  |  |

| Field Name                                      | Description                                                         |
|-------------------------------------------------|---------------------------------------------------------------------|
| Savings Second Body Header<br>Additional Values | Specify the value for additional parameter for savings account.     |
| Savings Second Body Header<br>Additional Name   | Specify the name for additional parameter for savings account.      |
| Default Employer                                | Specify the value of default employer.                              |
| Savings Process Code                            | Specify the host system process code for savings account.           |
| Auto Loan Account Class                         | Specify the host system account class for auto loans.               |
| Auto Loan Application Category                  | Specify the auto loan application category.                         |
| Auto Loan First Body Header Action              | Specify the host system code to start new auto loan application.    |
| Auto Loan First Body Header<br>Additional Value | Specify the value for additional parameter for auto loan.           |
| Auto Loan First Body Header<br>Additional Name  | Specify the name for additional parameter for auto loan.            |
| Auto Loan First Body Header<br>Function         | Specify the host system stage code for auto loans initiation stage. |
| Auto Loan Header Function                       | Specify the host system stage code for auto loan.                   |
| Auto Loan Header Module                         | Specify the identifier of module for auto loan account.             |
| Auto Loan Location                              | Specify the default location for auto loan account.                 |
| Auto Loan Process Code                          | Specify the host system process code for auto loans.                |
| Auto Loan Product Code                          | Specify the host system product code for auto loans.                |
| CASA Bundle Id                                  | Specify the bundle Id for current and savings account.              |
| Current Account Class                           | Specify the host system account class for current account.          |
| Current Application Category                    | Specify the host system application category for current account.   |

| Field Name                                          | Description                                                                     |
|-----------------------------------------------------|---------------------------------------------------------------------------------|
| Current First Body Header<br>Additional Name        | Specify the name of the additional parameter for current account.               |
| Current First Body Header<br>Additional Value       | Specify the value of the additional parameter for current account.              |
| Current First Body Header Function                  | Specify the host system code for current account initiation stage.              |
| Current Header Function                             | Specify the host system code for current account initiation stage.              |
| Current Header Module                               | Specify the module identifier for current account.                              |
| Current Location                                    | Specify the default location for current loan account.                          |
| Current Process Code                                | Specify the host system process code for current account.                       |
| Current Second Body Header<br>Action                | Specify the identifier to indicate modification of current account application. |
| Current Second Body Header<br>Additional Name       | Specify the name of the additional parameter for current account.               |
| Current Second Body Header<br>Additional Value      | Specify the value of the additional parameter for current account.              |
| Current Second Body Header<br>Function              | Specify the host system code for current account initiation stage.              |
| Personal Loan Account Class                         | Specify the host system account class for personal loan.                        |
| Personal Loan Application Category                  | Specify the host system application category for personal loan.                 |
| Personal Loan First Body Header<br>Additional Value | Specify the value for the additional parameter for personal loan account.       |
| Personal Loan First Body Header<br>Additional Name  | Specify the value of the additional parameter for personal loan account.        |
| Personal Loan First body Header<br>Function         | Specify the host system stage code for personal loans.                          |
| Personal Loan Header Function                       | Specify the host system code for personal loan initiation stage.                |
| Field Name                  | Description                                              |  |  |  |  |
|-----------------------------|----------------------------------------------------------|--|--|--|--|
| Personal Loan Header Module | Specify the module identifier for personal loan account. |  |  |  |  |

**Note**: The fields appearing in the System Configuration – Dynamic Module – Origination tab depends on the configuration done at the back end and is dynamic in nature.

- Enter the relevant details in the Dynamic Module Originations tab.
- Click Next. The System Configuration Dynamic Module Common screen appears. OR Click Previous to go to the previous screen. OR Click Cancel to cancel the setup process.

| ≡ 💋 ZigBank                                                     | ٩                                       | ⊠ <sup>176</sup> |   |
|-----------------------------------------------------------------|-----------------------------------------|------------------|---|
| System Configuration                                            | Current Entity<br>Default Business Unit |                  | ~ |
| Default Business Unit 1 Business Unit 3                         |                                         |                  |   |
| Select Host UBS (Universal Banking System)                      |                                         |                  |   |
| Entity : Default Business Unit                                  |                                         |                  |   |
| Basic Details     Batch Request URL     http://mum00cag:11003/d |                                         |                  |   |
| ✓ Host Details                                                  |                                         |                  |   |
| Bank Details                                                    |                                         |                  |   |
| Branch Details                                                  |                                         |                  |   |
| Currency Payments                                               |                                         |                  | ^ |
| Brand                                                           |                                         |                  |   |
| > SMTP                                                          |                                         |                  |   |
| > Payment                                                       |                                         |                  |   |
| > OTHERMODULE                                                   |                                         |                  | ^ |
| > File Upload                                                   |                                         |                  |   |
| > Origination                                                   |                                         |                  |   |
| > Common                                                        |                                         |                  |   |
|                                                                 |                                         |                  |   |
| Previous Save Cancel                                            |                                         |                  |   |
|                                                                 |                                         |                  | ^ |

# System Configuration – Dynamic Module - Common

| Field Name        | Description                                   |
|-------------------|-----------------------------------------------|
| Batch Request URL | Specify the URL for batch request processing. |

- Enter the Batch Request URL.
- Click Save to save the entered details. OR Click Previous to go to the previous screen. OR Click Cancel to cancel the transaction.
- The success message of saving the system configuration appears along with the status. Click **OK** to complete the process.

# 4.3 System Configuration – View and Edit

Using this option the system administrator can view and edit the system configuration details that have already been created.

• The System Administrator logins in to the application using valid login credentials. The **System Configuration** screen along with details as setup for multi entity appears. If the setup is multi-entity enabled, then the system will display the entity details and the same can be edited.

#### **System Configuration - Multi Entity**

| ≡ 💋 ZigBank                                         |                 |                          |                           |                    | ٩      | X | 🖒 Logout |   |
|-----------------------------------------------------|-----------------|--------------------------|---------------------------|--------------------|--------|---|----------|---|
| System Configuration                                |                 |                          |                           | Current<br>Default | Entity |   | ~        |   |
| Does your setup has Mul<br>Does your setup has data | ti Entity ? Yes | No                       |                           |                    |        |   |          |   |
| Entity Id                                           | Entity Name     | Time Zone                |                           |                    |        |   |          |   |
| testE                                               | test            | (GMT0:00) Africa/Abidjan | ~                         |                    |        |   |          |   |
| Хуг                                                 | ХУΖ             | (GMT0:00) Africa/Abidjan | ~                         |                    | Z      |   |          |   |
| OBDX_BU                                             | Default         | (GMT+1:00) Europe/Malta  | ~                         |                    | Ø      |   |          | ^ |
| OBDX_BU1                                            | OBDXBU1         | (GMT0:00) Africa/Accra   | ~                         |                    |        |   |          |   |
| test1                                               | Test 1          | (GMT0:00) Africa/Abidjan | ~                         |                    | Ø      |   |          |   |
| test24                                              | test24          | (GMT0:00) Africa/Abidjan | ~                         |                    |        |   |          |   |
| Add entity Co                                       | ntinue          |                          |                           |                    |        |   |          |   |
|                                                     | C               |                          | and I Canaita Information |                    |        | _ |          | ^ |

- Click diagainst the respective entity to edit the details i.e. Entity Name and Time Zone.
- Click 🗄 to save the entity details.
- Click **Continue**. The **System Configuration Basic Details** screen with mapped entities appear.
- Select the entity for which you wish to edit the system configuration details.

| rstem Configura | ation                    |                         |                |                         |                           |   |   |
|-----------------|--------------------------|-------------------------|----------------|-------------------------|---------------------------|---|---|
|                 |                          |                         |                |                         | Current Entity<br>Default | ~ |   |
| test xyz        | Default OBDXBU1 Test 1   | test24 OBDX Bus         | iness Unit0090 |                         |                           |   |   |
| elect Host      | UBS (Universal Banking S | ystem)                  | ~              |                         |                           |   |   |
| Entity : OBDX   | BU1                      |                         |                |                         |                           |   |   |
|                 | ✓ Basic Details          | Web Server Host         | 1.1.1.1        | Web Server Port         | 1111                      |   |   |
|                 | > Host Details           | Application Server Host | 1.1.1.1        | Application Server Port | 0                         |   |   |
|                 | > Bank Details           |                         |                |                         |                           |   | ^ |
|                 | > Branch Details         |                         |                |                         |                           |   |   |
|                 | > Currency Payments      |                         |                |                         |                           |   |   |
|                 | > Dynamic Module         |                         |                |                         |                           |   |   |

### **System Configuration - Basic Details - View**

- Select the **Host System** for which you wish to view the system configuration details and edit as required.
- Click Edit to edit the Basic Details. The System Configuration Basic Details screen appears in editable form.

| ≡ 💋 ZigBank                                 |                         |                        |                         | ٩    | , 🖾 🖰 Logout |
|---------------------------------------------|-------------------------|------------------------|-------------------------|------|--------------|
| System Configuration                        |                         |                        |                         |      |              |
| 3_UBS 12.4 FZ1 EOD Br 1_UBS 12.4 AT3 Branch | 2_UBS 12.3 AT3 Branch   | 4_UBS 12.3 Test        |                         |      |              |
| Select Host UBS (Universal Bank             | ing System)             |                        |                         |      |              |
| Entity : 3_UBS 12.4 FZ1 EOD Br              |                         |                        |                         |      |              |
| ✓ Basic Details                             | Web Server Host         | mum00cag.in.oracle.com | Web Server Port         | 7780 |              |
| ✓ Host Details                              | Application Server Host | 00                     | Application Server Port | 0    |              |
| ✓ Bank Details                              |                         |                        |                         |      |              |
| ✓ Branch Details                            |                         |                        |                         |      |              |
| ✓ Currency Payments                         |                         |                        |                         |      |              |
| ✓ SMTP                                      |                         |                        |                         |      |              |
| ✓ Dynamic Module                            |                         |                        |                         |      |              |
|                                             |                         |                        |                         |      |              |
| Save Cancel                                 |                         |                        |                         |      |              |
|                                             |                         |                        |                         |      |              |

#### System Configuration - Basic Details - Edit

| Field Name              | Description                                                          |
|-------------------------|----------------------------------------------------------------------|
| Web Server Host         | Displays the web server host details and available for edit.         |
| Web Server Port         | Displays the port of the web server and available for edit.          |
| Application Server Host | Displays the application server host details and available for edit. |
| Application Server Port | Displays the port of the application server and available for edit.  |

- In the Web Server Host field, edit the address of the web server if required.
- In the Web Server Port field, edit the port number of the web server if required.
- In the Application Server Host field, edit the host name of the application server if required.
- In the **Application Server Port** field, edit the port number of the application server port if required.
- Click Save to save the changes. OR Click Cancel to cancel the transaction.
- The System Configuration Basic Details Review screen appears. Verify the details, and click Confirm. OR

Click **Cancel** to cancel the transaction. OR Click the Bank Details, Branch Details o

Click the Bank Details, Branch Details or Module tabs to view and edit the respective details if required.

• The screen with success message of saving the system configuration along with the status appears. Click **OK** to complete the transaction.

### 4.3.1 System Configuration - Host Details - View and Edit

Using this option System Administrator can view the maintained host details and also edit the required details.

#### To edit the host details:

• Click on **System Configuration** option on the dashboard and navigate to the host details tab. The default option is 'View'

#### Host Details - View

| ≡ 🥏 ZigBa | ank                                                                                                    | ٩ | ⊠ <sup>120</sup> | 🖒 Logout |
|-----------|----------------------------------------------------------------------------------------------------|---|------------------|----------|
|           | System Configuration                                                                                                    |   |                  |          |
|           | 3_UBS 12.4FZ1 EOD Br 1_UBS 12.4AT3 Branch 2_UBS 12.3 AT3 Branch 4_UBS 12.3 Test                                          |   |                  |          |
|           | Select Host UBS (Universal Banking System)                                                                               |   |                  |          |
|           | Entity : 3_UBS 12.4 FZ1<br>EOD Br                                                                                        |   |                  |          |
|           | ✓ Basic Details Host Name UBS Host Version 12.4                                                                          |   |                  |          |
|           | Gateway IP 10.180.25.92 Port 7003                                                                                        |   |                  | ~        |
|           | ✓ Bank Details                                                                                                    |   |                  |          |
|           | ✓ Branch Details                                                                                                    |   |                  |          |
|           | ✓ Currency Payments                                                                                                    |   |                  | ^        |
|           | ✓ SMTP                                                                                                    |   |                  |          |
|           | ✓ Dynamic Module                                                                                                    |   |                  |          |
|           |                                                                                                    |   |                  |          |
|           |                                                                                                    |   |                  |          |
|           | Edit Cancel                                                                                                    |   |                  |          |
|           |                                                                                                    |   |                  | ^        |
|           | Copyright © 2006, 2017, Oracle and/or its affiliates. All rights reserved.   Security Information   Terms and Conditions |   |                  |          |

 Click Edit to edit the Host Details. The System Configuration - Host Details screen appears in editable form. OR

Click Cancel to cancel the transaction.

### Host Details – Edit

| 3_UBS 12.4 FZ1 EOD | Br 1_UBS 12.4 AT3 Branch              | 2_UBS 12.3 AT3 Branch   | 4_UBS 12.3 Test |              |      |        |
|--------------------|---------------------------------------|-------------------------|-----------------|--------------|------|--------|
| Select Host        | UBS (Universal Bankin                 | ng System)              |                 |              |      |        |
| Entity: 3_UBS      | 12.4 FZ1 EOD Br                       |                         |                 |              |      |        |
|                    | ✓ Basic Details                       | Host Name               | UBS             | Host Version | 12.4 | $\sim$ |
|                    | ✓ Host Details                        | Gateway IP              | 10.180.25.92    | Port         | 7003 |        |
|                    | ✓ Bank Details                        |                         |                 |              |      |        |
|                    | ✓ Branch Details                      | Channel                 | IB              |              |      |        |
|                    | <ul> <li>Currency Payments</li> </ul> | Check Host Availability |                 |              |      |        |
|                    | ✓ SMTP                                |                         |                 |              |      |        |
|                    | ✓ Dynamic Module                      |                         |                 |              |      |        |
|                    |                                       |                         |                 |              |      |        |

| Field Name                 | Description                                                                                                    |
|----------------------------|----------------------------------------------------------------------------------------------------|
| Host Name                  | Displays the host name defined for the channel banking platform.                                                                  |
| Host Version               | Displays the host version defined for the channel platform and available for edit. The user can select the version from the list. |
| Gateway IP                 | Displays the Gateway IP of the selected host system and available for edit.                                                       |
| Port                       | Displays the port number of the host system and available for edit.                                                               |
| Channel                    | Displays the channel to access the application.                                                                                   |
| Check Host<br>Availability | Click to check the Host availability for the new details entered.                                                                 |

- From the Host Version list, select the version of the host, if required.
- In the **Gateway IP** field, edit the gateway IP address of the host.
- In the **Port** field, edit the port number of the server.

- In the **Channel** field, edit the channel to access the application.
- Click the <u>Check Host Availability</u> link to check the host availability. The message of successful testing appears.
- Click Save to save the changes.
   OR
   Click Cancel to cancel the transaction.
- The **System Configuration Host Details Review** screen appears. Verify the details, and click Confirm.

OR

Click **Cancel** to cancel the transaction.

OR

Click the Bank Details, Branch Details or Module tabs to view and edit the respective details if required.

The screen with success message of saving the system configuration along with the status appears. Click **OK** to complete the transaction.

### 4.3.2 System Configuration - Bank Details - View and Edit

Using this option System Administrator maintains the bank details. These details once defined can be viewed and edited using this transaction.

#### To view and edit the bank details:

• Click on **System Configuration** option on the dashboard and navigate to the bank details tab. The default option is '**View**'.

| Bank | <b>Details</b> - | View |
|------|------------------|------|
|------|------------------|------|

| ≡ 💋ZigBank                                  |                                     |                                              |                                            | c            | <b>k</b> 🖂 <sup>121</sup> | 🖒 Logout |
|---------------------------------------------|-------------------------------------|----------------------------------------------|--------------------------------------------|--------------|---------------------------|----------|
| System Configuration                        |                                     |                                              |                                            |              |                           |          |
| 3_UBS 12.4 FZ1 EOD Br 1_UBS 12.4 AT3 Branch | 2_UBS 12.3 AT3 Branch               | 5_OBP12.4AT3Branch                           | 4_UBS 12.3 Test                            |              |                           |          |
| Select Host UBS (Universal B                | anking System)                      |                                              |                                            |              |                           |          |
| Entity : 3_UBS 12.4 FZ1 EOD Br              |                                     |                                              |                                            |              |                           |          |
| ✓ Basic Details                             | Bank Code                           | 000                                          | Bank Group Code                            | ZIGGRP       |                           |          |
| ✓ Host Details                              | Bank Name                           | Zig Bank                                     | Bank Short Name                            | Zig          |                           |          |
| ✓ Bank Details                              | Address Line 1 Address Line 3       | AnyStreet 1                                  | Address Line 2<br>Country                  | IN           |                           |          |
| ✓ Branch Details                            | Zip Code                            | 890809                                       | Allowed Account Types                      | Conventional |                           |          |
| ✓ Currency Payments                         |                                     |                                              |                                            | Islamic      |                           |          |
| ✓ SMTP                                      | Bank Currency                       | GBP                                          |                                            |              |                           |          |
| ✓ Dynamic Module                            |                                     |                                              |                                            |              |                           |          |
| Edit Cancel                                 |                                     |                                              |                                            |              |                           |          |
|                                             | Copyright © 2006, 2017, Oracle and/ | or its affiliates. All rights reserved.   Si | ecurity Information   Terms and Conditions |              |                           |          |

• Click Edit to edit the Bank Details. The System Configuration - Bank Details screen appears in editable form.

| 3_UBS 12.4 FZ: | 1 EOD Br 1_UBS 12.4 AT3 Branch                    | 2_UBS 12.3 AT3 Branch | 4_UBS 12.3 Test                 |                       |              |  |
|----------------|---------------------------------------------------|-----------------------|---------------------------------|-----------------------|--------------|--|
| Select Host    | UBS (Universal Ba                                 | anking System)        |                                 |                       |              |  |
| Entity: 3_U    | JBS 12.4 FZ1 EOD Br                               |                       |                                 |                       |              |  |
|                | ✓ Basic Details                                   | Bank Code             | 000                             | Bank Group Code       | ZIGGRP       |  |
|                | ✓ Host Details                                    | Bank Name             | Zig Bank                        | Bank Short Name       | Zig          |  |
|                | ✓ Bank Details                                    | Address Line 1        | AnyStreet 1                     | Address Line 2        |              |  |
|                | . Z. Branch Details                               | Address Line 3        |                                 | Country               | India ~      |  |
|                | • Branci Details                                  | Zip Code              | 890809                          | Allowed Account Types | Conventional |  |
|                | ✓ Currency Payments                               |                       |                                 |                       | ✓ Islamic    |  |
|                | ✓ SMTP                                            | Bank Currency         | Great Britain Pound $~~$ $\sim$ |                       |              |  |
|                | ✓ Dynamic Module                                  |                       |                                 |                       |              |  |
|                | <ul><li>✓ SMTP</li><li>✓ Dynamic Module</li></ul> | Bank Currency         | Great Britain Pound 🛛 🗠         |                       |              |  |

### Bank Details - Edit

| Field Name           | Description                                                            |
|----------------------|------------------------------------------------------------------------|
| Bank Code            | Displays the bank code as defined and available for edit.              |
| Bank Group Code      | Displays the bank group code as defined and available for edit.        |
| Bank Name            | Displays the name of the bank as defined and available for edit.       |
| Bank Short Name      | Displays the short name of the bank as defined and available for edit. |
| Address - Line 1 - 3 | Displays the address of the bank as defined and available for edit.    |
| Country              | Displays the country of the bank and available for edit.               |
| ZIP Code             | Displays the ZIP code of the bank.                                     |

| Field Name               | Description                                                           |
|--------------------------|-----------------------------------------------------------------------|
| Allowed Account<br>Types | Displays the allowed account types as defined and available for edit. |
|                          | The options are:                                                      |
|                          | Conventional                                                          |
|                          | Islamic                                                               |
|                          | • Poth                                                                |

Both

Bank Currency Displays the applicable bank currency and available for edit.

- In the **Bank Code** field, edit the code of the bank.
- In the **Bank Group Code** field, edit the group code of the bank.
- In the **Bank Name** field, edit the name of the bank.
- In the Bank Short Name field, edit the short name of the bank.
- In the Address Line 1 3 field, edit the address of the bank if required.
- From the **Country** list, edit the country of the bank if required.
- In the City and ZIP Code field, edit the city/ zip code of the bank if required.
- From the Bank Currency list, edit the currency of the bank if required.
- Select/ de-select the Allowed Account Types check box, to edit the selection, if required.
- Click Save to save the changes.
   OR
   Click Cancel to cancel the transaction.
- The System Configuration Bank Details Review screen appears. Verify the details, and click Confirm.
  - OR

Click Cancel to cancel the transaction.

OR

Click the Branch Details, Module or Host Details tabs to view and edit the respective details.

• The screen with success message of saving the system configuration along with the status appears. Click **OK** to complete the transaction.

#### 4.3.3 System Configuration - Branch Details - View and Edit

Using this option System Administrator maintains the branch details. These details once defined can be viewed and edited using this transaction.

#### To view and edit the branch details:

• Click on **System Configuration** option on the dashboard and navigate to the branch details tab. The default option is '**View**'.

## Branch Details - View

| ≡ | 💋 ZigBank                                        |                                     |                                        |                                 |         | <b>م</b> ه <sup>4</sup> | 20 🖒 Logout |
|---|--------------------------------------------------|-------------------------------------|----------------------------------------|---------------------------------|---------|-------------------------|-------------|
|   | System Configuration                             |                                     |                                        |                                 |         |                         |             |
|   | 3_UBS 12.4 FZ1 EOD Br 1_UBS 12.4 AT3 Brand       | ch 2_UBS 12.3 AT3 Bra               | nch 4_UBS 12.3 Test                    | ]                               |         |                         |             |
|   | Select Host UBS (Universal Ban                   | nking System)                       |                                        |                                 |         |                         |             |
|   | Entity : 3_UBS 12.4 FZ1 EOD Br                   |                                     |                                        |                                 |         |                         |             |
|   | ✓ Basic Details                                  | Bank Code                           | 000                                    | Branch Code                     | FZ1     |                         |             |
|   | ✓ Host Details                                   | Home Branch                         | FZ1                                    | Local Currency                  | GBP     |                         |             |
|   | ✓ Bank Details                                   | Calculation Currency                | GBP                                    | Region                          | INDIA   |                         |             |
|   | ✓ Branch Details                                 |                                     |                                        |                                 |         |                         | ^           |
|   | <ul> <li>✓ Currency</li> <li>Payments</li> </ul> |                                     |                                        |                                 |         |                         |             |
|   | ✓ SMTP                                           |                                     |                                        |                                 |         |                         |             |
|   | ✓ Dynamic Module                                 |                                     |                                        |                                 |         |                         |             |
|   | Edit Cancel                                      |                                     |                                        |                                 |         |                         |             |
|   | Copyright                                        | © 2006, 2017, Oracle and/or its aff | filiates. All rights reserved.   Secur | ity Information   Terms and Con | ditions |                         |             |

• Click Edit to edit the Branch Details. The System Configuration - Branch Details screen appears in editable form.

## Branch Details - Edit

| ≡ 💋 ZigBank                                 |                                         |                                                |                                  | Q                       | ⊠ <sup>120</sup> Ů Logout |
|---------------------------------------------|-----------------------------------------|------------------------------------------------|----------------------------------|-------------------------|---------------------------|
| System Configuration                        |                                         |                                                |                                  |                         |                           |
| 3_UBS 12.4 FZ1 EOD Br 1_UBS 12.4 AT3 Branch | 2_UBS 12.3 AT3 Branch                   | 4_UBS 12.3 Test                                |                                  |                         |                           |
| Select Host UBS (Universal Bankli           | ng System)                              |                                                |                                  |                         |                           |
| Entity : 3_UBS 12.4 FZ1 EOD Br              |                                         |                                                |                                  |                         |                           |
| ✓ Basic Details                             | Bank Code                               | 000                                            | Branch Code                      | FZ1                     |                           |
| ✓ Host Details                              | Home Branch                             | FZ1                                            | Local Currency                   | Great Britain Pound 🛛 🗸 |                           |
| ✓ Bank Details                              | Calculation Currency                    | Great Britain Pound 🛛 🗸                        | Region                           | INDIA ~                 |                           |
| ✓ Branch Details                            |                                         |                                                |                                  |                         |                           |
| ✓ Currency Payments                         |                                         |                                                |                                  |                         |                           |
| ✓ SMTP                                      |                                         |                                                |                                  |                         |                           |
| ✓ Dynamic Module                            |                                         |                                                |                                  |                         |                           |
|                                             |                                         |                                                |                                  |                         |                           |
| Save Cancel                                 |                                         |                                                |                                  |                         |                           |
| co                                          | ovright © 2006-2017. Oracle and/or its: | affiliates. All rights reserved. I Security In | formation   Terms and Conditions |                         | ^                         |

# **Field Description**

| Field Name              | Description                                                             |  |  |  |  |
|-------------------------|-------------------------------------------------------------------------|--|--|--|--|
| Bank Code               | Displays the unique code of the bank as defined.                        |  |  |  |  |
| Branch Code             | Displays the bank branch code as defined and available for edit.        |  |  |  |  |
| Home Branch             | Displays the home branch code as defined and available for edit.        |  |  |  |  |
| Local Currency          | Displays the local currency as defined and available for edit.          |  |  |  |  |
| Calculation<br>Currency | Displays the calculation currency as defined and available for edit.    |  |  |  |  |
| Region                  | Displays the region of bank payments as defined and available for edit. |  |  |  |  |
|                         | The options are:                                                        |  |  |  |  |
|                         | • India                                                                 |  |  |  |  |
|                         | • UK                                                                    |  |  |  |  |
|                         | • SEPA                                                                  |  |  |  |  |

• In the **Bank Code** field, edit the code of the bank.

- In the **Branch Code** field, edit the branch code of the bank.
- In the **Home Branch** field, edit the name of the home branch of the bank.
- From the **Local Currency** list, select the local currency of the bank branch.
- From the **Calculation Currency** list, select the calculation currency of the bank branch.
- From the **Region** list, select the appropriate region.
- Click **Save** to save the changes.
   OR
   Click **Cancel** to cancel the transaction

Click **Cancel** to cancel the transaction.

• The **System Configuration - Branch Details - Review** screen appears. Verify the details, and click Confirm.

OR Click **Cancel** to cancel the transaction. OR Click the Branch Details, Module or Host Details tabs to view and edit the respective details if required.

• The screen with success message of saving the system configuration along with the status appears. Click **OK** to complete the transaction.

### 4.3.4 System Configuration - Currency Payments – View and Edit

Using this option, the system administrator maintains the currency for international payment transactions. These details once defined can be viewed and edited using this transaction.

#### To view and edit the Currency Payments details:

1. Click on **System Configuration** option on the dashboard and navigate to the currency payments tab. The default option is '**View**'.

### **Currency Payments - View**

| = 💈 | ZigBank                                   |                                                  |                                                             | ٩ | ⊠ <sup>120</sup> | () Logout |
|-----|-------------------------------------------|--------------------------------------------------|-------------------------------------------------------------|---|------------------|-----------|
|     | System Configuration                      |                                                  |                                                             |   |                  |           |
|     | 3_UBS 12.4 FZ1 EOD Br 1_UBS 12.4 AT3 Bran | ch 2_UBS 12.3 AT3 Branch                         | 4_UBS 12.3 Test                                             |   |                  |           |
|     | Select Host UBS (Universal Ban            | cing System) 🗸 🗸                                 |                                                             |   |                  |           |
|     | Entity : 3_UBS 12.4 FZ1 EOD<br>Br         |                                                  |                                                             |   |                  |           |
|     | ✓ Basic Details                           | Currency Linkage Config                          | uration                                                     |   |                  |           |
|     | ✓ Host Details                            | International Fund Transfer                      | GBP,INR,USD                                                 |   |                  |           |
|     | ✓ Bank Details                            | International Draft                              | GBP,INR,USD                                                 |   |                  |           |
|     | ✓ Branch Details                          |                                                  |                                                             |   |                  | ^         |
|     | ✓ Currency<br>Payments                    |                                                  |                                                             |   |                  |           |
|     | ✓ SMTP                                    |                                                  |                                                             |   |                  |           |
|     | ✓ Dynamic Module                          |                                                  |                                                             |   |                  |           |
|     | Edit Cancel                               |                                                  |                                                             |   |                  |           |
|     | Copyright © 2                             | 006, 2017, Oracle and/or its affiliates. All rig | hts reserved.   Security Information   Terms and Conditions |   |                  |           |

• Click Edit to edit the Currency Payments Details. The System Configuration - Currency Payments screen appears in editable form.

### **Currency Payments - Edit**

| ≡ 💋 ZigBar            | ۱k                     |                                                            |                                                            | Solution Content State State Sta |
|-----------------------|------------------------|------------------------------------------------------------|------------------------------------------------------------|----------------------------------------------------------------------------------------------------|
| System Configuration  |                        |                                                            |                                                            |                                                                                                    |
| 3_UBS 12.4 FZ1 EOD Br | 1_UBS 12.4 AT3 Branch  | 2_UBS 12.3 AT3 Branch 4_UBS 12.3 Tes                       | t                                                          |                                                                                                    |
| Select Host           | UBS (Universal Banking | System) 🗸                                                  |                                                            |                                                                                                    |
| Entity : 3_UBS 12.4   | FZ1 EOD Br             |                                                            |                                                            |                                                                                                    |
| ✓ B;                  | asic Details           | International Fund Transfer                                | GBP × INR × USD ×                                          |                                                                                                    |
| ~ H                   | ost Details            | International Fund Transfer Later                          | Great Britain Pound × Indian Rupee × US Dollar ×           |                                                                                                    |
| ✓ Ва                  | ank Details            | International Draft                                        | Great Britain Pound ×                                      |                                                                                                    |
| V Bi                  | ranch Details          |                                                            | Indian Rupee × US Dollar ×                                 |                                                                                                    |
| ~ C                   | urrency Payments       |                                                            |                                                            |                                                                                                    |
| √ St                  | MTP                    |                                                            |                                                            |                                                                                                    |
| ~ D                   | ynamic Module          |                                                            |                                                            |                                                                                                    |
|                       |                        |                                                            |                                                            |                                                                                                    |
| Save                  | Cancel                 |                                                            |                                                            |                                                                                                    |
|                       | Соруг                  | ight © 2006, 2017, Oracle and/or its affiliates. All right | ts reserved.   Security Information   Terms and Conditions | ^                                                                                                    |

| Field Name                           | Description                                                                                                    |
|--------------------------------------|----------------------------------------------------------------------------------------------------|
| International Fund<br>Transfer       | Displays the currencies that are applicable for international fund transfer transactions and available for edit.                 |
| International Fund<br>Transfer Later | Displays the currencies that are applicable for international fund transfer transactions on a later date and available for edit. |
| International Draft                  | Displays the currencies that are applicable for international draft transactions and available for edit.                         |

- For the International Fund Transfer transaction, select the appropriate currency.
- For the International Fund Transfer Later transaction, select the appropriate currency.
- For the International Draft transaction, select the appropriate currency.
- Click Save to save the changes. OR Click Cancel to cancel the transaction.
- The System Configuration Currency Payments Review screen appears. Verify the details, and click Confirm.
   OR
   Click Cancel to cancel the transaction.
   OR

Click the Branch Details, Module or Host Details tabs to view and edit the respective details if required.

• The screen with success message of saving the system configuration along with the status appears. Click **OK** to complete the transaction.

### 4.3.5 System Configuration – Dynamic Module

The dynamic modules corresponding to the selected host, which is required to run the application are defined and configured by system administrator.

The modules are included depending on the type of host selected.

Following modules are configured:

- SMTP
- BRAND
- Payments
- Other Module
- File Upload
- Origination
- Common

#### 4.3.6 System Configuration - Dynamic Module – SMTP – View and Edit

Using this option, the system administrator maintains the SMTP configurations. These details once defined can be viewed and edited using this transaction.

#### To view and edit the Dynamic Module – SMTP details:

 Click on System Configuration option on the dashboard and navigate to the dynamic module – SMTP tab. The default option is 'View'.

| = 💈            | ZigBank                        | ٩                                     | ⊠ <sup>120</sup> () Logout |
|----------------|--------------------------------|---------------------------------------|----------------------------|
| System Confi   | guration                       |                                       |                            |
| 3_UBS 12.4 FZ: | 1 EOD Br 1_UBS 12.4 AT3 Branch | 2_UBS 12.3 AT3 Branch 4_UBS 12.3 Test |                            |
| Select Host    | UBS (Universal Ba              | king System) 🗸                        |                            |
| Entity:3_U     | JBS 12.4 FZ1 EOD Br            |                                       |                            |
|                | ✓ Basic Details                | Server Name<br>Port                   |                            |
|                | ✓ Host Details                 | Sender Email Address                  |                            |
|                | ✓ Bank Details                 | Recipient Email Address               |                            |
|                | ✓ Branch Details               | Authentication Required :             |                            |
|                | ✓ Currency Payments            | Username                              |                            |
|                | ✓ SMTP                         | Password                              |                            |
|                | ✓ Dynamic Module               |                                       |                            |
|                | Edit Cancel                    |                                       |                            |
|                |                                |                                       |                            |

### System Configuration – Dynamic Module – SMTP View

• Click Edit to edit the dynamic module SMTP details. The System Configuration - Dynamic Module – SMTP screen appears in editable form.

| ≡ 🤌ZigBank                              |                               |                                 | ٩ | ⊠ <sup>120</sup> |   |  |
|-----------------------------------------|-------------------------------|---------------------------------|---|------------------|---|--|
| System Configuration                    |                               |                                 |   |                  |   |  |
| 3_UBS 12.4 FZ1 EOD Br 1_UBS 12.4 AT3 Br | ranch 2_UBS 12.3 AT3 Branch 4 | _UBS 12.3 Test                  |   |                  |   |  |
| Select Host UBS (Univer                 | rsal Banking System)          |                                 |   |                  |   |  |
| Entity : 3_UBS 12.4 FZ1 EOD Br          |                               |                                 |   |                  |   |  |
| ✓ Basic Details                         | Server Name                   | internal-mail-router.oracle.com |   |                  |   |  |
| ✓ Host Details                          | Port                          | 25                              |   |                  |   |  |
| ✓ Bank Details                          | Sender Email Address          | emarldme@oracle.com             |   |                  |   |  |
| ✓ Branch Details                        |                               |                                 |   |                  |   |  |
| ✓ Currency Payments                     | Recipient Email Address       |                                 |   |                  |   |  |
| ✓ SMTP                                  | Authentication Required :     |                                 |   |                  |   |  |
| ✓ Dynamic Module                        |                               |                                 |   |                  |   |  |
|                                         | Username                      | Nelson                          |   |                  |   |  |
|                                         | Password                      |                                 |   |                  |   |  |
|                                         | Send Test Email               |                                 |   |                  |   |  |
| Save Cancel                             |                               |                                 |   |                  |   |  |
| Cancer                                  |                               |                                 |   |                  |   |  |
|                                         |                               |                                 | _ |                  | _ |  |

# System Configuration – Dynamic Module – SMTP Edit

# **Field Description**

| Field Name              | Description                                                 |
|-------------------------|-------------------------------------------------------------|
| Server Name             | Displays the name of the server and available for edit.     |
| Port                    | Displays the port number and available for edit.            |
| Sender Email Address    | Displays the sender email address and available for edit    |
| Recipient Email Address | Displays the recipient email address and available for edit |
| Password                | Edit the password if required.                              |
| Authentication Required | Select the check box, if authentication is required.        |

• In the Server Name field, edit the name of the mail server if required.

- In the **Port** field, edit the port number if required.
- In the Sender Email Address, edit the email address of the sender if required.
- In the Recipient Email Address, edit the email address of the recipient if required.
- In the **Username**, edit the user name if required.
- In the **Password** field, edit the password if required.
- Click Save to save the changes.
   OR
   Click Cancel to cancel the transaction

Click **Cancel** to cancel the transaction.

- The System Configuration Dynamic Module SMTP Review screen appears. Verify the details, and click Confirm.
   OR
   Click Cancel to cancel the transaction.
   OR
   Click the Branch Details, Module or Host Details tabs to view and edit the respective details if required.
- The screen with success message of saving the system configuration along with the status appears. Click **OK** to complete the transaction.

### 4.3.7 System Configuration – Dynamic Module – BRAND View and Edit

Using this option, the system administrator maintains the BRAND module configurations. These configurations once defined can be viewed and edited.

#### To view and edit the BRAND module details:

• Click on **System Configuration** option on the dashboard and navigate to the dynamic module – BRAND tab. The default option is '**View**'.

|                                                                                                   |  | ıt |
|---------------------------------------------------------------------------------------------------|--|----|
| m Configuration                                                                                   |  |    |
| IS 12.4 FZ1 EOD Br 1_UBS 12.4 AT3 Branch 2_UBS 12.3 AT3 Branch 5_OBP12.4AT3Branch 4_UBS 12.3 Test |  |    |
| Host UBS (Universal Banking System)                                                               |  |    |
| ity : 3_UBS 12.4 FZ1 EOD Br                                                                       |  |    |
| ✓ Basic Details Content Publisher URL http://ofss310655:8003/digx/v1                              |  |    |
| ✓ Host Details                                                                                    |  |    |
| ✓ Bank Details                                                                                    |  |    |
| ✓ Branch Details                                                                                  |  |    |
| ✓ Currency Payments                                                                               |  |    |
| ✓ SMTP                                                                                            |  |    |
| Dynamic Module                                                                                    |  |    |
| > brand                                                                                           |  |    |
| > OTHERMODULE                                                                                     |  | ^  |
| > File Upload                                                                                     |  |    |
| > Origination                                                                                     |  |    |
| > Common                                                                                          |  |    |
|                                                                                                   |  |    |
| Edit Cancel                                                                                       |  |    |
|                                                                                                   |  | ^  |

### System Configuration – Dynamic Module – BRAND View

• Click Edit to edit the Dynamic Module – BRAND. The System Configuration - Dynamic Module – BRAND screen appears in editable form.

| $\equiv $ $> ZigBank$                                                                                                    | ٩ | ⊠‱ |   |   |
|----------------------------------------------------------------------------------------------------|---|----|---|---|
| System Configuration                                                                                                    |   |    |   |   |
| 3_UBS 12.4 FZ1 EOD Br         1_UBS 12.4 AT3 Branch         2_UBS 12.3 AT3 Branch         5_OBP12.4AT3Branch         4_UBS 12.3 Test |   |    |   |   |
| Select Host UBS (Universal Banking System)                                                                                           |   |    |   |   |
|                                                                                                    |   |    |   |   |
| Entity : 3_UBS 12.4 FZ1 EOD Br                                                                                                    |   |    |   |   |
| Basic Details     Content Publisher URL     http://ofss310655:8003/digx/v1                                                           |   |    |   |   |
| ✓ Host Details                                                                                                    |   |    |   |   |
| ✓ Bank Details                                                                                                    |   |    |   |   |
| ✓ Branch Details                                                                                                    |   |    |   |   |
| ✓ Currency Payments                                                                                                    |   |    |   |   |
| ✓ SMTP                                                                                                    |   |    |   |   |
| ✓ Dynamic Module                                                                                                    |   |    |   |   |
| > Brand                                                                                                    |   |    |   |   |
| > Payment                                                                                                    |   |    |   |   |
| > OTHERMODULE                                                                                                    |   |    | 1 |   |
| > File Upload                                                                                                    |   |    |   |   |
| > Origination                                                                                                    |   |    |   |   |
| > Common                                                                                                    |   |    |   |   |
|                                                                                                    |   |    |   |   |
| Edit Cancel                                                                                                    |   |    |   |   |
|                                                                                                    |   |    | ~ | ~ |
| Copyright © 2006, 2017, Oracle and/or its affiliates. All rights reserved.   Security Information   Terms and Conditions             |   |    |   |   |

### System Configuration – Dynamic Module – BRAND Edit

| Field Name            | Description                                         |
|-----------------------|-----------------------------------------------------|
| Content Publisher URL | Edit the URL as defined for publishing the content. |

- In the **Content Publisher URL** field, edit the URL defined for content publishing.
- Click Save to save the changes.
   OR
   Click Cancel to cancel the transaction.

 The System Configuration - Dynamic Module – BRAND - Review screen appears. Verify the details, and click Confirm. OR

Click **Cancel** to cancel the transaction.

Click the Branch Details, Module or Host Details tabs to view and edit the respective details if required.

• The screen with success message of saving the system configuration along with the status appears. Click **OK** to complete the transaction.

### 4.3.8 System Configuration - Module - Payments – View and Edit

Using this option, system administrator can edit the payment module details.

#### To view and edit the Dynamic Module - Payments details:

 Click on System Configuration option on the dashboard and navigate to the dynamic module – Payments tab. The default option is 'View'.

| 3_UBS 12.4 FZ1 EO | O Br 1_UBS 12.4 AT3 Branch | 2_UBS 12.3 AT3 Branch 5_C                        | OBP12.4AT3Branch 6_O   | BP12.4AT3Branch 4_UBS 1:                    | 2.3 Test Test001                         |   |
|-------------------|----------------------------|--------------------------------------------------|------------------------|---------------------------------------------|------------------------------------------|---|
| Select Host       | URS (Universal Banki       | ing System)                                      |                        |                                             |                                          |   |
| Entity: 3_UB      | 5 12.4 FZ1 EOD Br          |                                                  |                        |                                             |                                          |   |
|                   | ✓ Basic Details            | Domestic Fund Transfer -<br>RTGS - SI (Category) | OUPA                   | Internal Fund Transfer - 51<br>(Code)       | BKOP                                     |   |
|                   | ✓ Host Details             | Self Fund Transfer (Category)                    | OUPA                   | Max Multiple Transfer Limit                 | 5                                        |   |
|                   | ✓ Bank Details             |                                                  |                        | for Corporate Users                         |                                          |   |
|                   | ✓ Branch Details           | International Draft (Code)                       | MCKP                   | SEPA Credit Payment - 51<br>(Code)          | SOPC                                     |   |
|                   | ✓ Currency Payments        | SEPA Credit Payment - SI                         | OUPA                   | Peer to Peer External                       | PFOU                                     |   |
|                   | ✓ SMTP                     | (Category)                                       | http://mum00cae-7778   | Payment (Category)                          | OPED                                     |   |
|                   | ✓ Dynamic Module           | Camragiden OKL                                   | http://indirodeag.///o | RTGS (Code)                                 | 010                                      |   |
|                   | > Brand                    | SEPA Direct Debit Payments -                     | COCC                   | International Fund Transfer                 | FTOC                                     |   |
|                   | > Payment                  | Peer to Peer Internal Payment                    | PFOU                   | Self Fund Transfer (Code)                   | вкор                                     |   |
|                   | > OTHERMODULE              | (Category)                                       |                        |                                             |                                          |   |
|                   | > File Upload              | Domestic Fund Transfer - SI -<br>NEFT (Code)     | OPFC                   | Peer to Peer Payment (Code)                 | PBPO                                     |   |
|                   | > Origination              | Domestic Fund Transfer - SI -                    | OUPA                   | SEPA Direct Debit Payments -                | cocc                                     |   |
|                   | > Common                   | NEFT (Category)                                  |                        | SI (Category)                               |                                          |   |
|                   |                            | Internal Fund Transfer - SI<br>(Category)        | OUPA                   | Peer to Peer External<br>Payment (Code)     | P2PF                                     |   |
|                   |                            | Max Multiple Payment Limit                       | 5                      | Peer to Peer Internal Payment (Code)        | PBKT                                     | 3 |
|                   |                            | SEPA Direct Debit Payments                       | SOUC                   | Peer to Peer Payment                        | POUP                                     |   |
|                   |                            | (Code)                                           |                        | (Category)                                  |                                          |   |
|                   |                            | Domestic Fund Transfer -<br>NEFT (Category)      | OUFD                   | Self Fund Transfer - Si<br>(Category)       | OUPA                                     |   |
|                   |                            | Internal Fund Transfer (Code)                    | BKOP                   | SEPA Credit Payment (Code)                  | SOPC                                     |   |
|                   |                            | Domestic Fund Transfer -                         | OPFD                   | Bill Payment (Code)                         | BPAT                                     |   |
|                   |                            | RTGS - SI (Code)<br>Domestic Fund Transfer -     | OPFC                   | Max Multiple Transfer Limit                 | 5                                        |   |
|                   |                            | NEFT (Code)                                      |                        | for Retail Users                            |                                          |   |
|                   |                            | SEPA Credit Payment<br>(Category)                | COPC                   | Max Multiple Payment Limit for Retail Users | 5                                        |   |
|                   |                            | Domestic Fund Transfer -                         | OUFD                   | Exyernal Payment                            | http://mum00cag:7778/retail/pages/model- |   |
|                   |                            | RTGS (Category)                                  |                        | Redirection URL                             | bank.html?<br>module=external-payment    |   |
|                   |                            | Self Fund Transfer - SI (Code)                   | вкор                   | Internal Fund Transfer                      | OUPA                                     |   |
|                   |                            |                                                  |                        | (Category)                                  |                                          |   |
|                   |                            | External Fund Transfer<br>(Category)             |                        | Domestic Fund Transfer<br>(Category)        |                                          |   |
|                   |                            | Bill Payment (Category)                          | FCOK                   | Domestic Fund Transfer                      | OPEX                                     |   |
|                   |                            |                                                  | 50115                  | (Code)                                      |                                          |   |
|                   |                            | SEPA Direct Debit Payments -<br>SI (Code)        | 500C                   |                                             |                                          |   |
|                   |                            |                                                  |                        |                                             |                                          |   |

# System Configuration - Module – Payments - View

• Click Edit to edit the **Dynamic Module – Payments**. The **System Configuration - Dynamic Module – Payments** screen appears in editable form.

| 3_UBS 12.4 FZ1 EOD Br | 1_UBS 12.4 AT3 Branch | 2_UBS 12.3 AT3 Branch 5_0                        | DBP12.4AT3Branch 6_OB                                                                                                    | BP12.4AT3Branch 4_UBS 12                        | .3 Test Test001        |  |
|-----------------------|-----------------------|--------------------------------------------------|----------------------------------------------------------------------------------------------------|-------------------------------------------------|------------------------|--|
| Select Host           | UBS (Universal Bank   | ing System)                                      |                                                                                                    |                                                 |                        |  |
| Entity: 3_UBS 12.4    | FZ1 EOD Br            |                                                  |                                                                                                    |                                                 |                        |  |
| ~                     | Basic Details         | Domestic Fund Transfer -<br>RTGS - SI (Category) | OUPA                                                                                                    | Internal Fund Transfer - SI<br>(Code)           | BKOP                   |  |
| ~                     | Host Details          | Self Fund Transfer (Category)                    | OUPA                                                                                                    | Max Multiple Transfer Limit                     | 5                      |  |
| ~                     | Bank Details          |                                                  |                                                                                                    | for Corporate Users                             |                        |  |
| ~                     | Branch Details        | International Draft (Code)                       | MCKP                                                                                                    | SEPA Credit Payment - SI<br>(Code)              | SOPC                   |  |
| ~                     | Currency Payments     | SEPA Credit Payment - SI                         | OUPA                                                                                                    | Peer to Peer External                           | PFOU                   |  |
| ~                     | SMTP                  | (Category)                                       | http://mum00csac7778                                                                                                    | Payment (Category)                              | OPED                   |  |
| ~                     | Dynamic Module        | Contragence one                                  | Interesting and a second second | RTGS (Code)                                     | 0FD                    |  |
| >                     | Brand                 | SEPA Direct Debit Payments -                     | COCC                                                                                                    | International Fund Transfer                     | FTOC                   |  |
| >                     | Payment               | Peer to Peer Internal Payment                    | PFOU                                                                                                    | (LODE)<br>Self Fund Transfer (Code)             | BKOP                   |  |
| >                     | OTHERMODULE           | (Category)                                       |                                                                                                    |                                                 |                        |  |
| >                     | File Upload           | Domestic Fund Transfer - SI -<br>NEFT (Code)     | OPFC                                                                                                    | Peer to Peer Payment (Code)                     | PBPO                   |  |
| >                     | Origination           | Domestic Fund Transfer - SI -                    | OUPA                                                                                                    | SEPA Direct Debit Payments -                    | COCC                   |  |
| >                     | Common                | NEFT (Category)                                  |                                                                                                    | SI (Category)                                   |                        |  |
|                       |                       | Internal Fund Transfer - SI<br>(Category)        | OUPA                                                                                                    | Peer to Peer External<br>Payment (Code)         | P2PF                   |  |
|                       |                       | Max Multiple Payment Limit                       | 5                                                                                                    | Peer to Peer Internal Payment                   | РВКТ                   |  |
|                       |                       | for Corporate Users                              |                                                                                                    | (Code)                                          |                        |  |
|                       |                       | SEPA Direct Debit Payments<br>(Code)             | SOUC                                                                                                    | Peer to Peer Payment<br>(Category)              | POUP                   |  |
|                       |                       | Domestic Fund Transfer -                         | OUFD                                                                                                    | Self Fund Transfer - SI                         | OUPA                   |  |
|                       |                       | NEFT (Category)                                  | PKOP                                                                                                    | (Category)                                      | SORC                   |  |
|                       |                       | Domestic Fund Transfer -                         | OPFD                                                                                                    | Bill Payment (Code)                             | BPAT                   |  |
|                       |                       | RTGS - SI (Code)                                 |                                                                                                    |                                                 |                        |  |
|                       |                       | Domestic Fund Transfer -                         | OPFC                                                                                                    | Max Multiple Transfer Limit<br>for Retail Users | 5                      |  |
|                       |                       | SEPA Credit Payment                              | COPC                                                                                                    | Max Multiple Payment Limit                      | 5                      |  |
|                       |                       | (Category)                                       |                                                                                                    | for Retall Users                                |                        |  |
|                       |                       | Domestic Fund Transfer -<br>RTGS (Category)      | OUFD                                                                                                    | Exyernal Payment<br>Redirection URL             | http://mum00cag:7778/n |  |
|                       |                       | Self Fund Transfer - SI (Code)                   | вкор                                                                                                    | Internal Fund Transfer                          | OUPA                   |  |
|                       |                       |                                                  |                                                                                                    | (Category)                                      |                        |  |
|                       |                       | External Fund Transfer<br>(Category)             |                                                                                                    | Domestic Fund Transfer<br>(Category)            |                        |  |
|                       |                       | Bill Payment (Category)                          | FCOK                                                                                                    | Domestic Fund Transfer                          | OPEX                   |  |
|                       |                       | SEP& Dirpet Dakit Daumente                       | sour                                                                                                    | (Code)                                          |                        |  |
|                       |                       | SI (Code)                                        | 3000                                                                                                    |                                                 |                        |  |
|                       |                       |                                                  |                                                                                                    |                                                 |                        |  |

# System Configuration - Module - Payments - Edit

| Field Name                                         | Description                                                                                                    |
|----------------------------------------------------|----------------------------------------------------------------------------------------------------|
| Domestic Fund Transfer<br>RTGS -SI (Category)      | Displays the product category for domestic fund transfer<br>with standing instructions and network type as RTGS and<br>available for edit. |
| Internal Fund Transfer -SI<br>(Code)               | Displays the product code for internal transfer with standing instructions and available for edit.                                         |
| Self Fund Transfer (Category)                      | Displays the product category for self fund transfer and available for edit.                                                               |
| Max Multiple Transfer Limit<br>for Corporate Users | Displays the maximum number of fund transfer that a corporate user can initiate in one go and available for edit.                          |
| International Draft (Code)                         | Displays the product code for international draft and available for edit.                                                                  |
| SEPA Credit Payment -SI<br>(Code)                  | Displays the product code for SEPA credit payments with standing instructions and available for edit.                                      |
| Domestic Fund Transfer<br>RTGS -SI (Category)      | Displays the product category for domestic fund transfer<br>with standing instructions and network type as RTGS and<br>available for edit. |
| SEPA Credit Payment -<br>SI(Category)              | Displays the product category for SEPA credit payments with standing instructions and available for edit.                                  |
| Peer to Peer External<br>Payment (Category)        | Displays the category for peer to peer external payments and available for edit.                                                           |
| Claim Payment URL                                  | Displays the claim payment URL for the beneficiary to claim money and available for edit.                                                  |
| Domestic Fund Transfer-<br>RTGS (Code)             | Displays the product code for domestic fund transfer with network type as RTGS and available for edit.                                     |
| SEPA Direct Debit Payments -<br>SI (Category)      | Displays the product category for SEPA direct debit payments with standing instructions and available for edit.                            |
| International Fund Transfer<br>(Code)              | Displays the product code for international fund transfer transaction and available for edit.                                              |
| Peer to Peer Internal Payment<br>(Category)        | Displays the product category for peer to peer internal payments and available for edit.                                                   |
| Self Fund Transfer (Code)                          | Displays the product code for self fund transfer and available for edit and available for edit.                                            |

| Field Name                                        | Description                                                                                                    |
|---------------------------------------------------|----------------------------------------------------------------------------------------------------|
| Domestic Fund Transfer-SI-<br>NEFT (Code)         | Displays the product code for domestic fund transfer with standing instructions and network type NEFT and available for edit.           |
| Peer to Peer Payment (Code)                       | Displays the product code for peer to peer payments and available for edit.                                                             |
| Domestic Fund Transfer-SI-<br>NEFT (Category)     | Displays the product category for domestic fund transfer<br>with standing instructions and network type NEFT and<br>available for edit. |
| SEPA Direct Debit Payments -<br>SI (Category)     | Displays the product category for SEPA direct debit payments with standing instructions and available for edit.                         |
| Internal Fund Transfer - SI<br>(Category)         | Displays the product category for internal transfer with standing instructions and available for edit.                                  |
| Peer to Peer External<br>Payment (Code)           | Displays the product code for peer to peer external payments and available for edit.                                                    |
| Max Multiple Payment Limit<br>for Corporate Users | Displays the maximum number of bill payments that a corporate user can initiate in one go and available for edit.                       |
| Peer to Peer Internal Payment (Code)              | Displays the product code for peer to peer internal payments and available for edit.                                                    |
| SEPA Direct Debit Payments -<br>(Code)            | Displays the product code for SEPA direct debit payments and available for edit.                                                        |
| Peer to Peer Payment<br>(Category)                | Enter the product category for peer to peer payments and available for edit.                                                            |
| Domestic Fund Transfer<br>NEFT (Category)         | Displays the product category for domestic fund transfer with network type as NEFT and available for edit.                              |
| Self Fund Transfer - SI<br>(Category)             | Displays the product category for self fund transfer with standing instructions and available for edit.                                 |
| Internal Fund Transfer(Code)                      | Displays the product code for internal fund transfer and available for edit.                                                            |
| SEPA Credit Payment (Code)                        | Displays the product code for SEPA credit payments and available for edit.                                                              |
| Domestic Fund Transfer-<br>RTGS - SI (Code)       | Displays the product code for domestic fund transfer with standing instructions and network type as RTGS and available for edit.        |
| Bill Payment (Code)                               | Displays the product code for bill payments and available for edit.                                                                     |

| Field Name                                      | Description                                                                                                    |
|-------------------------------------------------|----------------------------------------------------------------------------------------------------|
| Domestic Fund Transfer-<br>NEFT (Code)          | Displays the product code for domestic fund transfer with network type NEFTand available for edit.             |
| Max Multiple Transfer Limit<br>for Retail Users | Displays the maximum number of fund transfer that a retail user can initiate in one go and available for edit. |
| SEPA Credit Payment<br>(Category)               | Displays the product category for SEPA credit payments and available for edit.                                 |
| Max Multiple Payment Limit<br>for Retail Users  | Displays the maximum number of bill payments that a retail user can initiate in one go and available for edit. |
| Domestic Fund Transfer-<br>RTGS (Category)      | Displays the product category for domestic fund transfer with network type as RTGS and available for edit.     |
| External Payment Redirection URL                | Displays the URL for the external payments and available for edit.                                             |
| Self Fund Transfer - SI(Code)                   | Displays the product code for self fund transfer with standing instructions and available for edit.            |
| Internal Fund<br>Transfer(Category)             | Displays the product category for internal fund transfer<br>and available for edit.                            |
| External Fund<br>Transfer(Category)             | Displays the product category for external fund transfer<br>and available for edit.                            |
| Domestic Fund Transfer<br>(Category)            | Displays the product category for domestic fund transfer<br>and available for edit.                            |
| Bill Payment (Category)                         | Displays the product category for bill payments and available for edit.                                        |
| Domestic Fund Transfer<br>(Code)                | Displays the product code for domestic fund transfer and available for edit.                                   |
| SEPA Direct Debit Payments<br>SI- (Code)        | Displays product code for SEPA direct debit payments and available for edit.                                   |

**Note**: The fields appearing in the System Configuration – Dynamic Module – Payments tab depends on the settings done at the back end and is dynamic in nature.

- Edit the required Payments detail.
- The System Configuration Dynamic Module Payments Review screen appears. Verify the details, and click Confirm. OR Click Cancel to cancel the transaction. OR

Click the Branch Details, Module or Host Details tabs to view and edit the respective details if required.

• The screen with success message of saving the system configuration along with the status appears. Click **OK** to complete the transaction.

#### 4.3.9 System Configuration – Dynamic Module – Other Module - Edit

Using this option, system administrator can edit the other module details.

### To view and edit the Dynamic Module – Other Module details:

• Click on **System Configuration** option on the dashboard and navigate to the dynamic module – Other Module tab. The default option is '**View**'.

| better:         Better:           status:         Better:           status:         <                                                                                                    | 3_UBS 12.4 FZ | 1 EOD Br 1_UBS 12.4 AT3 Branch | 2_UBS 12.3 AT3 Branch 5_              | OBP12.4AT3Branch 4_U | JBS 12.3 Test                      |                                         |
|----------------------------------------------------------------------------------------------------|---------------|--------------------------------|---------------------------------------|----------------------|------------------------------------|-----------------------------------------|
| Fatis: 3,UBS LATECTORS       Da balait       Current Separati Aligner       Current Separati Aligner       Res         Image: Mathematic Security Separation Security Security Secur | Select Host   | UBS (Universal Bank            | king System)                          |                      |                                    |                                         |
| • Bail: Details     Data Details     CURRNT     Currency Support InAgenon     Note Support InAgenon     Note Support InAgenon <td>Entity: 3_U</td> <td>UBS 12.4 FZ1 EOD Br</td> <td></td> <td></td> <td></td> <td></td>                                                                                                    | Entity: 3_U   | UBS 12.4 FZ1 EOD Br            |                                       |                      |                                    |                                         |
| • Mat Details       Agara       NDA       Second Soft States       ROFT_TOKEN         • Sank Details       Agarano Second Point       Second Soft States       Second Soft States       Second Soft States         • Sank Details       Second Soft States       Second Soft States                                                                                                    |               | ✓ Basic Details                | Date Default                          | CURRENT              | Currency Support In Approval Rules | true                                    |
| <ul> <li>Instributian</li> <li>Schrach Details</li> <li>Schrach Details</li> <li>Schrach Rosen Utstame</li> <li>Schrach Rosen Utstame</li> <li>Schrad Rosen Hote</li> <li>Schrach Rosen Utstame</li></ul>                                                                                                    |               | ✓ Host Details                 | Region                                | INDIA                | Supported Soft Token               | R_SOFT_TOKEN                            |
| Image: Branch Details       Sinvice Request Turanzoni A       Austation Server Host       14         Image: Sinvice Request Turanzoni A       Sinvice Request Turanzoni A       Bill       Bill UND Unition       12         Image: Sinvice Request Turanzoni A       Pool Loke       Pool Loke       Rest       Rest       CodeL,OPEN_ENUM         Image: Sinvice Request Turanzoni A       Pool Loke       Pool Loke       Rest       Rest       Rest       CodeL,OPEN_ENUM         Image: Sinvice Request Turanzoni A       Pool Loke       Pool Loke       Rest       Rest <td< td=""><td></td><td>✓ Bank Details</td><td>Application Server Port</td><td>0</td><td>Host IP</td><td>10.184.135.59</td></td<>                                                                                                    |               | ✓ Bank Details                 | Application Server Port               | 0                    | Host IP                            | 10.184.135.59                           |
| Service Request Turnarod       5       Hot W50L Version       124         Tree       To       To       Source Request Turnarod       6       Mathematication Types       LOCAL_OPEN_ENUM         > SMTP       To Pol Code       PO011       Mathematication Types       LOCAL_OPEN_ENUM         > Dynamic Module       Port       703       Adelication Serve Port       703         > Payment       Channel       Pageortad Auth Type       Port       Amorymous Security Key       organization_owsm_Key         > OTHERMODULE       Port       703       Fort       Suportad Auth Type       Port       Amorymous Security Key       organization_owsm_Key         > OTHERMODULE       Port       703       Fort       Suportad Auth Type       Port       Regionation       On-Soper_TOKEN-SEC_QUE         > Ortifination       Port       703       Fort       Suportad Auth Type       Port       Suportad Auth Type       Ortifination         > Ortifination       Port       703       Fort       Suportad Auth Type       Port       Suportad Auth Type       Ortifination         > Ortifination       Port       10184.132.101       Suportad Auth Type       Ortifination       Suportad Auth Type       Port       Suportad Auth Type       Port       Port       Suported                                                                                                    |               | ✓ Branch Details               | Service Request Daterange             | 31                   | Application Server Host            | 10.180.25.92                            |
| • SMTP       TD Pool Code       POOL 1       Bertification Types       LOCAL OPEN.ENUM         • Dynamic Module       Rut       703       Aplication Sinver Foot       7003         • Brand       Council       B       Linkits Effective from Same<br>Day (YN)       Y         • Priment       Supported Auth Type       OTP-SOFT_TOKEN       Anormous Security Kay       origination, owsm.key         • OTHERMODULE       Port       703       Rato ownows Security Kay       origination, owsm.key         • OTHERMODULE       Port       7040       Normous Security Kay       origination, owsm.key         • OTHERMODULE       Port       7040       Supported Auth Type       Approxem Security Kay       origination, owsm.key         • OTHERMODULE       Port       7040       Normous Security Folicy       orderone       OTP-SOFT_TOKEN         • Origination       Port       7040       Supported Auth Type       Normous Security Policy       orade/was, username_token_client_policy         • Common       Application Server Host       10.180.25.92       Surice Repeat User       Indecode         • Application Server Host       10.180.25.92       Branch Code       OTP-SOFT_TOKEN-SEC_QUE       Top         • Rest Code       001       Branch Code       OTP-SOFT_TOKEN-SEC_QUE       Top <td></td> <td>✓ Currency Payments</td> <td>Service Request Turnaround</td> <td>5</td> <td>Host WSDL Version</td> <td>124</td>                                                                                                    |               | ✓ Currency Payments            | Service Request Turnaround            | 5                    | Host WSDL Version                  | 124                                     |
| <ul> <li>Dynamic Module             <li>Pert</li> <li>Brand</li> <li>Brand</li> <li>Payment</li> <li>Opported Auth Type</li> <li>OTHERMODULE</li> <li>Port</li> <li>OTHERMODULE</li> <li>Origination</li> <li>Origination</li> <li>Origination</li> <li>Origination</li> <li>Origination</li> <li>Common</li> <li>Common</li> <li>Pert</li> <li>OTHERMODULE</li> </li></ul> Port     703     Anonmous Security Key     origination, ownun, key           > Origination         Port         003         Flat console SSL         false console SSL         false           > Origination         Port         0184.132.101         Suported Auth Type         Order Auth Type         oracle/vss_username_token_client_policy           > Common         Application Server Port         703         Anonymous Security Policy         oracle/vss_username_token_client_policy           Application Server Port         10180.25.92         Branch Code         1000         mumOcagin.oracle.com           Application Server Port         10180.25.92         Branch Code         1000         mumOcagin.oracle.com           Application Server Port         10180.25.92         Branch Code         1001         Top SoFT_TOKEN-SEC_QUE           Application Server Port         10180.25.92         Branch Code         1002         Top SoFT_T                                                                                                    |               | ✓ SMTP                         | TD Pool Code                          | POOL1                | Identification Types               | LOCAL_OPEN_ENUM                         |
| > Brand       Chanel       IB       Linits Effective from Same       Y         > Payment       Supported Auth Type       OTP-SOFT_TOKEN       Anonymous Security Key       reination_owsm_key         > OTHERMODULE       Port       7003       File to enable SSL       files         > Origination       Port       0.184.132.101       Supported Auth Type       OTP-SOFT_TOKEN       Anonymous Security Policy       OTP-SOFT_TOKEN-SEC_QUE         > Origination       Port       0.180.25.92       Service Request User       otale       Service Request User       otale         Application Server Port       0.180.25.92       Service Request User       otale/service       file         Application Server Port       0.180.25.92       Brand Code       Otra-social       file         Application Server Port       0.180.25.92       Brand Code       Otra-social       file         Application Server Port       0.180.25.92       Brand Code       Otra-social       file         Application Server Port       Otra       Otra       Otra       file         Application Server Port       Otra       Server Port       file       file         Application Server Port       Diserver Port       file       file       file         Application Server Port <td></td> <td>✓ Dynamic Module</td> <td>Port</td> <td>7003</td> <td>Application Server Port</td> <td>7003</td>                                                                                                    |               | ✓ Dynamic Module               | Port                                  | 7003                 | Application Server Port            | 7003                                    |
| > Payment       Supported Auth Type       OTP-SOFT_TOKEN       Anonymous Security Key       origination_owsm.key         > OTHERMODULE       Port       7003       Flag to enable SSL       false         > Origination       Host IP       10.184.132.101       Supported Auth Type       OTP-SOFT_TOKEN         > Origination       Port       7860       Host Date       Toresoft TotKEN-SEC_QUE         > Common       Application Server Port       7003       Anonymous Security Policy       oracle/vss_username_token_client_policy         Application Server Host       10.180.25.92       Service Request User       31         Daterange       Daterange       Daterange       Daterange         Application Server Host       10.180.25.92       Brach Code       FZ1         Math Type       UBS       mum00cagin.oracle.com       mum00cagin.oracle.com         Bark Code       000       Retail User Supported Auth       OTP-SOFT_TOKEN-SEC_QUE       Tope         Auth Type       Corporate User Supported       OTP-SOFT_TOKEN-SEC_QUE       Tope       Tope         Corporate User Supported       OTP-SOFT_TOKEN-SEC_QUE       Tope       Tope       Tope                                                                                                    |               | > Brand                        | Channel                               | IB                   | Limits Effective from Same         | Y                                       |
| > OTHERMODULE       Name         > File Upload       Port       703       Flag to enable SSL       fulse         > Origination       10.184.132.101       Suported Auth Type       OT=SOFT_TOKEN-SEC_QUE         > Origination       Port       7860       Anonymous Security Policy       oracle/wss_username_token_cilent_policy         > Common       ApplicationServer Port       703       Anonymous Security Policy       oracle/wss_username_token_cilent_policy         Host IP       0.180.25.92       Service Request User       1       1         Application Server Host       10.180.25.92       Brach Code       FZ         Host IP       0180       Veb Server Host       mum00cag_inoracle.com         Host Name       UBS       Web Server Host       mum00cag_inoracle.com         Bank Code       000       Retail User Supported Auth Type       Or9-SOFT_TOKEN-SEC_QUE         Application Supported       OTP-SOFT_TOKEN-SEC_UE       703       Scrupported Auth Type         Administrator Supported       OTP-SOFT_TOKEN-SEC_UE       703       Scrupported Auth Type                                                                                                    |               | > Payment                      | Supported Auth Type                   | OTP~SOFT_TOKEN       | Anonymous Security Key             | origination_owsm_key                    |
| Port     703     Flag to enable SSL     false       > Origination     Host IP     0.184.132.101     Suported Auth Type     OTP-SOFT_TOKEN-SEC_QUE       > Origination     Port     760     Host Date     Intel Date       > Common     Application Server Port     703     Anonymous Security Policy     oracle/voss_username_token_client_policy       Host IP     10.180.25.92     Service Request User<br>Daterange     10.180.25.92     Service Request User<br>Daterange     12       Host Name     UBS     Web Server Host     mum0Ocagin.oracle.com     mum0Ocagin.oracle.com       Bank Code     000     Retail User Supported Auth Type     TOP-SOFT_TOKEN-SEC_QUE       Administrator Supported<br>Auth Type     OTP-SOFT_TOKEN-SEC_VEr     You3                                                                                                    |               | > OTHERMODULE                  |                                       |                      | Name                               |                                         |
| Host IP       10.184.132.101       Supported Auth Type       OTP-SOFT_TOKEN-SEC_QUE         Image: Port       7860       Host Date         Image: Port       7003       Anonymous Security Policy       oracle/wss_username_token_client_policy         Application Server Port       10.180.25.92       Service Request User<br>Daterange       31         Application Server Host       10.180.25.92       Branch Code       FI         Host Name       UBS       Web Server Host       mum00cag.in.oracle.com         Bank Code       000       Retail User Supported Auth<br>Type       OTP-SOFT_TOKEN-SEC_QUE         Administrator Supported       OTP-SOFT_TOKEN-SEC_QUE       7003       Other Supported Auth<br>Type       OTP-SOFT_TOKEN-SEC_QUE                                                                                                    |               | > File Upload                  | Port                                  | 7003                 | Flag to enable SSL                 | false                                   |
| Port     Yaou     Host Late       > Common     Application Server Port     7003     Anonymous Security Policy     oracle/wss_username_token_client_policy       Host IP     10.180.25.92     Service Request User<br>Daterange     31       Application Server Host     10.180.25.92     Branch Code     FZ1       Host Name     UBS     Web Server Host     mum00cag.in.oracle.com       Bank Code     000     Retail User Supported Auth<br>Type     OTP-SOFT_TOKEN-SEC_QUE ort       Administrator Supported     OTP-SOFT_TOKEN-SEC_QUE ort     7003       Auth Type     OTP-SOFT_TOKEN-SEC_QUE ort     7003                                                                                                    |               | > Origination                  | Host IP                               | 10.184.132.101       | Supported Auth Type                | OTP~SOFT_TOKEN~SEC_QUE                  |
| Host IP 10180.25.92 Service Request User 31<br>Daterange 71<br>Application Server Host 10.180.25.92 Branch Code 72<br>Host Name UBS Web Server Host mum00cag.in.oracle.com<br>Bank Code 000 Retail User Supported Auth 77pe 7003<br>Administrator Supported OTP-SOFT_TOKEN-SEC_QUE 7003<br>Auth Type 71<br>Corporate User Supported OTP-SOFT_TOKEN-SEC_QUE 51<br>Auth Type 71                                                                                                    |               | > Common                       | Application Server Port               | 7860                 | Host Date                          | oracle/wss username token client policy |
| Application Server Host     10.180.25.92     Branch Code     FZ1       Host Name     UBS     Web Server Host     mum00cag.in.oracle.com       Bank Code     000     Retail User Supported Auth<br>Type     OTP-SOFT_TOKEN-SEC_QUE       Administrator Supported     OTP-SOFT_TOKEN-SEC_QUE or to tot tot tot tot tot tot tot tot t                                                                                                    |               |                                | Host IP                               | 10.180.25.92         | Service Request User               | 31                                      |
| Host Name UBS Web Server Host mum00cag.ih.oracle.com Bank Code 000 Retail User Supported Auth OTP-SOFT_TOKEN-SEC_QUE Type Administrator Supported OTP-SOFT_TOKEN-SEC_QUEort 7003 Auth Type Corporate User Supported OTP-SOFT_TOKEN-SEC_QUE Auth Type                                                                                                    |               |                                | Application Server Host               | 10.180.25.92         | Daterange<br>Branch Code           | FZ1                                     |
| Bank Code     000     Retail User Supported Auth<br>Type     OTP-SOFT_TOKEN-SEC_QUE       Administrator Supported     OTP-SOFT_TOKEN-SEC_QUEor     7003       Auth Type     OTP-SOFT_TOKEN-SEC_QUE     Vertication                                                                                                    |               |                                | Host Name                             | UBS                  | Web Server Host                    | mum00cag.in.oracle.com                  |
| Administrator Supported     OTP-SOFT_TOKEN-SEC_QUEort     7003       Auth Type     Corporate User Supported     OTP-SOFT_TOKEN-SEC_QUE       Auth Type     Auth Type     Corporate User Supported                                                                                                    |               |                                | Bank Code                             | 000                  | Retail User Supported Auth<br>Type | OTP~SOFT_TOKEN~SEC_QUE                  |
| Corporate User Supported OTP-SOFT_TOKEN-SEC_QUE Auth Type                                                                                                    |               |                                | Administrator Supported<br>Auth Type  | OTP~SOFT_TOKEN~SEC   | _QUEort                            | 7003                                    |
|                                                                                                    |               |                                | Corporate User Supported<br>Auth Type | OTP~SOFT_TOKEN~SEC   | _QUE                               |                                         |

### System Configuration – Dynamic Module – Other Module - View

• Click Edit to edit the Dynamic Module – Other Module. The System Configuration - Dynamic Module – Other Module screen appears in editable form.

| 3_UBS 12.4 FZ1 E | OD Br     | 1_UBS 12.4 AT3 Branch | 2_UBS 12.3 AT3 Branch 5_   | OBP12.4AT3Branch 4_U | JBS 12.3 Test                         |                         |  |
|------------------|-----------|-----------------------|----------------------------|----------------------|---------------------------------------|-------------------------|--|
| Select Host      |           | UBS (Universal Ban    | iking System)              |                      |                                       |                         |  |
| Entity: 3_UE     | 3S 12.4 I | FZ1 EOD Br            |                            |                      |                                       |                         |  |
|                  | ✓ Ba      | asic Details          | Date Default               | CURRENT              | Currency Support In Approval<br>Rules | true                    |  |
|                  | ✓ Н       | ost Details           | Region                     | INDIA ~              | Supported Soft Token                  | R_SOFT_TOKEN            |  |
|                  | ✓ Ba      | ank Details           | Application Server Port    | 0                    | Host IP                               | 10.184.135.59           |  |
|                  | ✓ Br      | ranch Details         | Service Request Daterange  | 31                   | Application Server Host               | 10.180.25.92            |  |
|                  | 🗸 Ci      | urrency Payments      | Service Request Turnaround | 5                    | Host WSDL Version                     | 124                     |  |
|                  | ✓ SN      | МТР                   | TD Pool Code               | POOL1                | Identification Types                  | LOCAL_OPEN_EN V         |  |
|                  | ✓ D       | ynamic Module         | Port                       | 7003                 | Application Server Port               | 7003                    |  |
|                  | >         | Brand                 | Channel                    | IB                   | Limits Effective from Same            | Y                       |  |
|                  | >         | Payment               |                            |                      | Day (Y/N)                             |                         |  |
|                  | >         | OTHERMODULE           | Supported Auth Type        | OTP~SOFT_TOKEN       | Anonymous Security Key<br>Name        | origination_owsm_key    |  |
|                  | >         | File Upload           | Port                       | 7003                 | Flag to enable SSL                    | false                   |  |
|                  | >         | Origination           | Host IP                    | 10.184.132.101       | Supported Auth Type                   | OTP~SOFT_TOKEN~SEC      |  |
|                  | >         | Common                | Port                       | 7860                 | Host Date                             | mm/dd/yy                |  |
|                  |           |                       | Application Server Port    | 7003                 | Anonymous Security Policy             | oracle/wss_username_tol |  |
|                  |           |                       | Host IP                    | 10.180.25.92         | Service Request User<br>Daterange     | 31                      |  |
|                  |           |                       | Application Server Host    | 10.180.25.92         | Branch Code                           | FZ1                     |  |
|                  |           |                       | Host Name                  | UBS                  | Web Server Host                       | mum00cag.in.oracle.com  |  |
|                  |           |                       | Bank Code                  | 000                  | Retail User Supported Auth            | OTP~SOFT_TOKEN~SEC      |  |
|                  |           |                       | Administrator Supported    | OTP~SOFT_TOKEN~SE    | C Port                                | 7003                    |  |
|                  |           |                       | Corporate User Supported   | OTP~SOFT_TOKEN~SE    | -                                     |                         |  |
|                  |           |                       |                            |                      |                                       |                         |  |

# System Configuration – Dynamic Module – Other Module – Edit

| Field Name                              | Description                                                                                    |
|-----------------------------------------|------------------------------------------------------------------------------------------------|
| Date Default                            | Displays the default date for the system and available for edit.                               |
| Currency Support In<br>Approval Rules   | Displays if currency as a parameter is supported in approval rules and available for edit.     |
| Region                                  | Displays the region of bank payments and available for edit.                                   |
| Supported Soft Token                    | Displays the supported soft token type and available for edit.                                 |
| Application Server Port                 | Displays the application server port number and available for edit.                            |
| Host IP                                 | Displays the Host IP of the selected host system and available for edit.                       |
| Service Request Date range              | Displays the date range for the service request and available for edit.                        |
| Application Server Host                 | Displays the address of the application server host and available for edit.                    |
| Service Request<br>Turnaround Time      | Displays the turnaround time for service request and available for edit.                       |
| Host WSDL Version                       | Displays the host WSDL version number and available for edit.                                  |
| TD Pool Code                            | Displays the pool code for TD account type and available for edit.                             |
| Identification Types                    | Displays the identification type whether it is from local or remote and available for edit.    |
| Port                                    | Displays the port for the host system and available for edit.                                  |
| Application Server Port                 | Displays the application server port number and available for edit.                            |
| Channel                                 | Displays the channel as 'IB' to access the application and available for edit.                 |
| Limits Effective from<br>Same Day (Y/N) | Display whether the limits are effective from the same day or next day and available for edit. |
| Supported Auth Type                     | Displays the authorization type supported by the application and available for edit.           |
| Anonymous Security Key<br>Name          | Displays the security key name and available for edit.                                         |

| Field Name                            | Description                                                                                                  |
|---------------------------------------|----------------------------------------------------------------------------------------------------|
| Flag to enable SSL                    | Displays the flag to enable SSL and available for edit.                                                      |
| Host IP                               | Displays the Host IP of the selected host system and available for edit.                                     |
| Host Date                             | Displays the Host date of the selected host system and available for edit.                                   |
| Application Server Port               | Displays the application server port number and available for edit.                                          |
| Anonymous Security<br>Policy          | Displays the security policy for anonymous user and available for edit.                                      |
| Service Request User<br>Date range    | Displays the date range that is applicable to the users for service requests and available for edit.         |
| Application Server Host               | Displays the address of the application server host and available for edit.                                  |
| Branch Code                           | Displays the bank branch code.                                                                               |
| Host Name                             | Displays the host system for the channel banking platform and available for edit.                            |
| Web Server Host                       | Displays the address of web server host and available for edit.                                              |
| Bank Code                             | Displays the unique code to identify the bank and available for edit.                                        |
| Retail User Supported<br>Auth Type    | Displays the authorization type supported by the application for retail users and available for edit.        |
| Administrator Supported<br>Auth Type  | Displays the authorization type supported by the application for administrator users and available for edit. |
| Corporate User Supported<br>Auth Type | Displays the authorization type supported by the application for corporate users and available for edit.     |

**Note**: The fields appearing in the System Configuration – Dynamic Module – Other Module tab depends on the settings done at the back end and is dynamic in nature.

- Edit the required Other Module details.
- Click Save to save the changes.

OR

- Click **Cancel** to cancel the transaction.
- The System Configuration Dynamic Module Other Module Review screen appears. Verify the details, and click Confirm.

OR

Click Cancel to cancel the transaction.

OR

Click the Branch Details, Module or Host Details tabs to view and edit the respective details if required.

• The screen with success message of saving the system configuration along with the status appears. Click **OK** to complete the transaction.

#### 4.3.10 System Configuration - Module - File Upload - View and Edit

As part of bulk transactions option, the work area path and response file path of bulk transactions are defined.

#### To view and edit the File Upload module details:

• Click on **System Configuration** option on the dashboard and navigate to the dynamic module – File Upload tab. The default option is '**View**'.

#### Module - File Upload - View

| ≡ 🤣 ZigBank                                 |                                                                                                    | م 🗹 🕹 🔍 Logout          |
|---------------------------------------------|----------------------------------------------------------------------------------------------------|-------------------------|
| System Configuration                        |                                                                                                    |                         |
| 3_UBS 12.4 FZ1 EOD Br 1_UBS 12.4 AT3 Branch | 2.UBS 12.3 AT3 Branch 5_OBP12.4AT3Branch 4_UBS 12.3 Test                                                              |                         |
| Select Host UBS (Universal Bankin           | g System) 🗸                                                                                                    |                         |
| Entity : 3_UBS 12.4 FZ1 EOD Br              |                                                                                                    |                         |
| ✓ Basic Details                             | Work Area Path /home/devops/obdx/fileu Response File Path                                                             | /home/devops/obdx/fileu |
| ✓ Host Details                              |                                                                                                    |                         |
| ✓ Bank Details                              |                                                                                                    |                         |
| ✓ Branch Details                            |                                                                                                    |                         |
| ✓ Currency Payments                         |                                                                                                    |                         |
| ✓ SMTP                                      |                                                                                                    |                         |
| ✓ Dynamic Module                            |                                                                                                    |                         |
| > Brand                                     |                                                                                                    |                         |
| > Payment                                   |                                                                                                    |                         |
| > OTHERMODULE                               |                                                                                                    | X                       |
| > File Upload                               |                                                                                                    |                         |
| > Origination                               |                                                                                                    |                         |
| > Common                                    |                                                                                                    |                         |
| _                                           |                                                                                                    |                         |
| Edit Cancel                                 |                                                                                                    |                         |
| Cop                                         | vright © 2006, 2017, Oracle and/or its affiliates. All rights reserved.   Security Information   Terms and Conditions |                         |

• Click Edit to edit the Dynamic Module – File Upload. The System Configuration - Dynamic Module – File Upload screen appears in editable form.

| 3_UBS 12.4 FZ1 | LEOD Br             | 2_UBS 12.3 AT3 Branch | 5_OBP12.4AT3Branch 4_UBS 12.3 Test    |                              |  |
|----------------|---------------------|-----------------------|---------------------------------------|------------------------------|--|
| Select Host    | UBS (Universal Ban  | iking System)         |                                       |                              |  |
| Entity: 3_U    | JBS 12.4 FZ1 EOD Br |                       |                                       |                              |  |
|                | ✓ Basic Details     | Work Area Path        | /home/devops/obdx/fileu Response File | Path /home/devops/obdx/fileu |  |
|                | ✓ Host Details      |                       |                                       |                              |  |
|                | ✓ Bank Details      |                       |                                       |                              |  |
|                | ✓ Branch Details    |                       |                                       |                              |  |
|                | ✓ Currency Payments |                       |                                       |                              |  |
|                | ✓ SMTP              |                       |                                       |                              |  |
|                | ✓ Dynamic Module    |                       |                                       |                              |  |
|                | > Brand             |                       |                                       |                              |  |
|                | > Payment           |                       |                                       |                              |  |
|                | > OTHERMODULE       |                       |                                       |                              |  |
|                | > File Upload       |                       |                                       |                              |  |
|                | > Origination       |                       |                                       |                              |  |
|                | > Common            |                       |                                       |                              |  |
|                |                     |                       |                                       |                              |  |

Module - File Upload - Edit

| Field Name            | Description                                                                           |  |
|-----------------------|---------------------------------------------------------------------------------------|--|
| Work Area Path        | Displays the work area path of files for bulk transactions and is available for edit. |  |
| Response File<br>Path | Displays the response file path for bulk transactions and is available for edit.      |  |

- In the Work Area Path field, edit the path of the working area, if required.
- In the **Response File Path** field, edit the path of the response file, if required.
- Click Save to save the changes. OR
   Click Cancel to cancel the transaction.
- The System Configuration Dynamic Module File Upload Review screen appears. Verify the details, and click Confirm.
   OR

Click Cancel to cancel the transaction.

OR

Click the Branch Details, Module or Host Details tabs to view and edit the respective details if required.

• The screen with success message of saving the system configuration along with the status appears. Click **OK** to complete the transaction.

### 4.3.11 System Configuration - Dynamic Module - Origination - View and Edit

Using this option, the system administrator maintains the details required for Originations. These configurations once defined can be viewed and edited.

### To view and edit the origination module details:

• Click on **System Configuration** option on the dashboard and navigate to the dynamic module – Origination tab. The default option is '**View**'.
| tem Configuration                      |                                                     |                                 |                                                  |                          |   |
|----------------------------------------|-----------------------------------------------------|---------------------------------|--------------------------------------------------|--------------------------|---|
| UBS121FZ1600 Br                        | 2,00812347305mh                                     | MP124433Bamb 4.00               | 8 12.3 Test                                      |                          |   |
| let Hot URS (Universal Reef            | (ing System)                                        |                                 |                                                  |                          |   |
|                                        |                                                     |                                 |                                                  |                          |   |
| Entity: 3_UBS 12.4 FZ1 EOD Br          |                                                     |                                 |                                                  |                          |   |
| 🗸 Basic Details                        | additional value                                    | SIDCCIEM                        | Carriert approachen category                     | SAVIN                    |   |
| ✓ Host Details                         | Current appotatus                                   | SAVECUST                        | Savings first body header<br>additional name     | MASTERFUNCID             |   |
| 🥪 Dank Datails                         | fining search aly hode                              | STDSATOM                        | Current second body beater                       | STDCATEM                 |   |
| <ul> <li>Doends Details</li> </ul>     | additional values                                   |                                 | additional value                                 |                          |   |
| <ul> <li>Carriency Pagments</li> </ul> | Descend toes Application<br>category                | OPLI                            | Swingshoder mobile                               | ST                       |   |
| ✓ SMTP                                 | Carrent woordictingly beader                        | InitiateCurrentAccount          | Auto involvenier action                          | BPELS///E                |   |
| <ul> <li>Dynamic Madule</li> </ul>     | Personal loan product code                          | LREZ                            | Personal loan first body                         | InitiatoFCUBSORRotality  | ^ |
| > firmi                                |                                                     |                                 | header-eperation                                 |                          |   |
| > Payment                              | Personal loan account class                         | 11911                           | Personal loan/header module                      | DR                       |   |
| > OTHERMODULE                          | Personal loan first boxy<br>header additional iname | MASTERFUNCID                    | Convent first body header<br>additional name     | MASTERFUNCID             |   |
| > File Upload                          | Correct header operation                            | InitiateCurrentAccount          | Seeings application category                     | SAVIN                    |   |
| > Origination                          | Current second body header                          | MASTERFUNCID                    | USER ID                                          | FCATOP                   |   |
| > Common                               | contract analysis based                             | MODEY                           | Personal harmatulication                         | 100.3                    | ^ |
|                                        | action                                              |                                 | catagory                                         |                          |   |
|                                        | Sovings header function                             | ST054001                        | Origination source                               | FOR                      |   |
|                                        | Auto loss first body booker<br>operation            | InflatoFCU850ERctallu           | Doub                                             | A13                      |   |
|                                        | Auto loan account class                             | AUTOLOANS                       | Auto kan process name                            | In MatcFC UBSORRictal La |   |
|                                        | Current scoture class.                              | CACCR                           | Current second body beader                       | STDCA001                 |   |
|                                        | Removal is to proper code.                          | No.                             | function<br>Auto insolventice operation          |                          | ^ |
|                                        | Orbitection service                                 | PCUB50RService                  | Savings first body header                        | NEW                      |   |
|                                        |                                                     |                                 | setion                                           |                          |   |
|                                        | Savings second body header                          | MASTERFUNCID                    | Savings first body header operation              | initialsSavingsAccount   |   |
|                                        | Destination                                         | FLAXCURE.                       | Sering: Application caregory                     | SAMIN                    |   |
|                                        | Статина рессика патан                               | OpenCurrentAccount              | Sociegal teacher operation                       | initialeSevingsAccount   |   |
|                                        | Several account type                                | \$                              | Savings first body header                        | STOPRESS                 | ~ |
|                                        | Sectors with the Meetler                            | initial advantage of the second | function                                         | 000 5440                 |   |
|                                        | operation                                           |                                 |                                                  |                          |   |
|                                        | ourings we could trady header                       | MODIFY                          | current header action                            | BPELS/VE                 |   |
|                                        | Personal lean location                              | LN .                            | Current header function                          | STDCA001                 |   |
|                                        | Studius location                                    | EN .                            | Personal loan first hadt                         | ORDRUCAP                 |   |
|                                        | Enders oppose onto                                  | 0.010                           | house function                                   |                          | ~ |
|                                        | Personal icon trat body                             | NEW                             | CU-Acelicant Restriction                         | 0002                     |   |
|                                        | header action                                       |                                 | 1311                                             |                          |   |
|                                        | Auto kamprocess code                                | NRIC                            | fasings appoints                                 | RECYNYPY                 |   |
|                                        | Sovings header action                               | BPELSAVE                        | Personal loan/header<br>operation                | Initial PCUBSORPHILL     |   |
|                                        | Presentation feat bady                              | ORDRUCTM                        | Checking Application                             | SAMN                     |   |
|                                        | header addional value                               | STREAM                          | category                                         | stopper                  | ~ |
|                                        | -many second and the dec                            | 51057031                        | -weight of the phase                             | 510PRC31                 |   |
|                                        | Auto loss application                               | NUTOLONNS                       | Desiral longroots rame                           | InHotoFCURSORRotalL:     |   |
|                                        | Sevings appotatus                                   | CUSTOTIS                        | Auto ican first body head or                     | NEW                      |   |
|                                        |                                                     |                                 | action                                           |                          |   |
|                                        | Current first body header<br>operation              | InitialeCurrentAccount          | Auto ican first body header<br>addditional value | DRDBI CTM                |   |
|                                        | Ortigiation Date Of Right Umit                      | 18                              | Sadarspraces name                                | OperSovingsAccount       | ~ |
|                                        | Check                                               |                                 | Committee and a second                           | NPW -                    |   |
|                                        | AUX INTERED                                         | DN .                            | Aution                                           | NUN                      |   |
|                                        | Auto kombes dar module                              | or                              | Current header module                            | ST                       |   |
|                                        | Savings account class                               | SAVIN                           | Current application state                        | RECONVEY                 |   |
|                                        | Current first body header function                  | \$10CA021                       | UIIScomponent                                    | FCURS                    |   |
|                                        | Auto loan first body header                         | ORDRUCAP                        | /uto Mobile Application                          | AUTOLOANS                |   |
|                                        | function                                            |                                 | category                                         |                          | ^ |
|                                        | Carrent process rade                                | OCAC                            | Carset looting                                   | LN                       |   |
|                                        | Auto loan free horizon                              | NASTERE PUTT                    | versonal loan header function                    | -JULIE CAP               |   |
|                                        | additional name                                     |                                 |                                                  |                          |   |
|                                        |                                                     |                                 |                                                  |                          |   |

# System Configuration - Dynamic Module - Origination - View

• Click Edit to edit the Dynamic Module – Origination. The System Configuration - Dynamic Module – Origination screen appears in editable form.

| intereintereintereintereIntereIntereIntereIntereIntereIntereIntereIntereIntereIntereIntereIntereIntereIntereIntereIntereIntereIntereIntereIntereIntereIntereIntereIntereIntereIntereIntereIntereIntereIntereIntereIntereInter<InterInterInterInter<InterInter<Inter<Inter<Inter<Inter<Inter<Inter<Inter<                                                                                                    | stem Configuration                                |                                                   |                                       |                                                                                                    |                        |   |
|----------------------------------------------------------------------------------------------------|---------------------------------------------------|---------------------------------------------------|---------------------------------------|----------------------------------------------------------------------------------------------------|------------------------|---|
| diama situational   since situational   since situational   since situational   since situational   since situational   since situational   since situational   since situational   since situational   since situational   since situational   since situational   since situational   since situational   situational situational   situational situational   situa                                                                                                    | 1,0851241721E0D0 1,0851244/138mmh                 | 2,08512.3AV3 Branch 5,0                           | NF12A9 JBranch 4,08                   | 512.31est                                                                                                    |                        |   |
| Parbail Sinthe set of the set of th                                                                                                    | dot Host UBS (Universal Dank                      | ing System)                                       |                                       |                                                                                                    |                        |   |
| NameNormNorm<                                                                                                    | Entity: 3_UBS 12.4 FZ1 EOD Br                     |                                                   |                                       |                                                                                                    |                        |   |
| NameNameN                                                                                                    | ✓ Basic Details                                   | Current first body header                         | STRUCTEM                              | Current application category                                                                                                    | SAVIN                  |   |
| • kandata       Natura       Natura <td>✓ Host Details</td> <td>Current app status</td> <td>SAVECUST</td> <td>Savings hist body header</td> <td>MASTERFUNCID</td> <td></td>                                                                                                    | ✓ Host Details                                    | Current app status                                | SAVECUST                              | Savings hist body header                                                                                                    | MASTERFUNCID           |   |
| • boulon    Second    Second                                                                                                    | 🗸 Bank Details                                    | Savings second body header                        | STDSATEM                              | Current woundholdy header                                                                                                    | STRUCTURE              | ^ |
|                                                                                                    | ✓ Branch Details                                  | etificaet olans.                                  |                                       | additional volue                                                                                                    | -                      |   |
| VBU     Contract of a start of a start                                                                                                    | <ul> <li>Ourrency Payments</li> </ul>             | category                                          | 0013                                  | savagi nesse, mod ve                                                                                                    | 51                     |   |
| Porestands     Productional of the second of the second of the                                                                                                    | V SMTP                                            | Current second riboty/header                      | Initiate Consent Account              | Auto lean header action                                                                                                    | DPT15AVE               |   |
| Image: second second                                                                                                    | <ul> <li>Dynamic Module</li> <li>Brand</li> </ul> | Personal loss product code                        | URE2                                  | Personal loan first body                                                                                                    | InitiateFCUESORRetaIL/ | ^ |
| 1    Indefinition of the set of the set of                                                                                                    | > Payment                                         | Personal loss account days                        | 191                                   | header coention                                                                                                    | 08                     |   |
| National    National    Nat                                                                                                    | > OTHERMODULE                                     | Personal loan first boay                          | MASTERFUNCID                          | Current first body header                                                                                                    | MASTERFUNCID           |   |
| 1 Name    Semination of the Set of the section of the Set of the Set of th                                                                                                    | > File Upload                                     | header additional insmo                           |                                       | additional name                                                                                                    |                        |   |
|                                                                                                    | > Drightion                                       | Current header operation                          | InitiateQuirentAccount                | Seving application category                                                                                                    | SAVIN                  |   |
|                                                                                                    | > Common                                          | stiftions/nem-                                    | MASTER ONCO                           |                                                                                                    | TO ALCHY               |   |
| National State Patients Patients                                                                                                    |                                                   | Current second body heater                        | MODIFY                                | Personal loan application<br>category                                                                                                    | UPL1                   |   |
| Alterabulation<br>randomFrance<br>Alterabulation<br>and<br>                                                                                                    |                                                   | Savings baselier function                         | STDSA001                              | Origination warrow                                                                                                    | rcat.                  |   |
|                                                                                                    |                                                   | Auto ken first body header                        | INFotoFCURSORRetailly                 | Branch                                                                                                    | AT3                    |   |
|                                                                                                    |                                                   | Auto loon account close                           | AUTOLOANS                             | Auto lean processinomo                                                                                                    | Initiate#CUESORRetsTL/ |   |
| Namble result     Note in the set of the set of the                                                                                                    |                                                   | Current account class                             | CACCR                                 | Current second/tody/header                                                                                                    | STECAOL                |   |
| Notice of the set of the set of the se                                                                                                    |                                                   |                                                   |                                       | function                                                                                                    |                        | ~ |
|                                                                                                    |                                                   | Origination service                               | CUISORIevice                          | Savings first body header                                                                                                    | NEW                    |   |
| Mathematham and and and and and and and and and and                                                                                                    |                                                   |                                                   |                                       | action                                                                                                    |                        |   |
| District       District       District <th< td=""><td></td><td>Savings second body header<br/>additional name</td><td>MASTERFUNCID</td><td>Savings first body header operation</td><td>InitiateSavingsAccount</td><td></td></th<>                                                                                                    |                                                   | Savings second body header<br>additional name     | MASTERFUNCID                          | Savings first body header operation                                                                                                    | InitiateSavingsAccount |   |
|                                                                                                    |                                                   | Destination                                       | D.DICUDE                              | Savings Application category                                                                                                    | SAVIN                  |   |
| Magnements         Sequents         Results         REPUIS         Magnements         Repuis         Repuis                                                                                                    |                                                   | Current process name                              | OpenCurrentAccount                    | Savings header operation                                                                                                    | InitiateSavingsAccount |   |
| Index works with works with                                                                                                    |                                                   | Savings account type                              | \$                                    | Savings first body header<br>function                                                                                                    | STDPRCS1               | ^ |
| Max montabular     MSDP     memoral model     MSDP     Max model model       Inclusionaria     1     Garanamicana (Marcine)     MSD(20)     MSD(20)     MSD(20)       Subprasonaria     QPC     Anadominaria (Marcine)     QSD(20)     MSD(20)     MSD(20)       Subprasonaria     QPC     Anadominaria (Marcine)     QSD(20)     MSD(20)     MSD(20)       Subprasonaria     QPC     Anadominaria (Marcine)     QSD(20)     MSD(20)     MSD(20)       Maxamania     QPC     MSD(20)     MSD(20)     MSD(20)     MSD(20)       Marcanamia     QPC     MSD(20)     MSD(20)     MSD(20)     MSD(20)       Marcanamia     QPC     MSD(20)     MSD(20)     MSD(20)     MSD(20)       Marcanamia     QPC     MSD(20)     MSD(20)     MSD(20)     MSD(20)       Marcanamia     MSD(20)     MSD(20)     MSD(20)     MSD(20)     MSD(20)       Marcanamia     MSD(20)     MSD(20)     MSD(20)     MSD(20)     MSD(20)       Marcanamia     MSD(20)     MSD(20)     MSD(20)     MSD(20)     MSD(20)       Marcanamia     MSD(20)     MSD(20)     MSD(20)     MSD(20)     MSD(20)       Marcanamia     MSD(20)     MSD(20)     MSD(20)     MSD(20)       Marcan                                                                                                    |                                                   | Sindings second hody header operation             | Initia et en la grande de la constant | Personal ison bootier action                                                                                                    | RPTI SAVE              |   |
| Production control     Production control     Production co                                                                                                    |                                                   | savings second body header                        | MODIFY                                | current header action                                                                                                    | BPELSAVE               |   |
| Implementation     Name     Optimization     Optimization     Optimiz                                                                                                    |                                                   | Personal Interfactation                           | I.N.                                  | Current header function                                                                                                    | STECAODI               |   |
| Nationalizationalizationalinalizationalizationalizationalizationalizationalizationali                                                                                                    |                                                   | Savings/ocation                                   | UN                                    | Personal loan firstbolt                                                                                                    | ORDRUCAP               |   |
| Non-standardia     Name     Name     Name       Name     RE     Second     Second       Address made     RE     Second     Second       Address made     RE     Second     Second       Address made     RE     Second     Second       Address made     RES     Second     Second       Address made     RES     Second     Second       Address made     RES     Second     Second       Address made     RES     Second     Second       Address made     RES     Second     Second       Address made     Res     Second     Second       Address made     Res     Second     Second       Address made     Res     Second     Second       Address made     Res     Second     Second       Address made     Res     Second     Second       Address made     Res     Second     Second       Address made     Res     Second     Second       Address made     Res     Second     Second       Address made     Res     Second     Second       Address made     Res     Second     Second       Address made     Res     Second     Second                                                                                                    |                                                   | Savings process code                              | OSAC                                  | Auto lean product code                                                                                                    | ORD2                   | ^ |
| Instructure     IDE     Singer-server integral integral in                                                                                                    |                                                   | Personal loan/inst body                           | NEW                                   | CO Applicant Realistration                                                                                                    | 00                     |   |
| Allower state     MCC     Responsion     MCOVPY       Self prand under<br>Approxision     OFISAF     Responsion     MCOVPY       Home statements     George state state<br>state     MCOVPY     Mana       Self prand under<br>Approxision state     George state state<br>state     MCOVPY     Mana       Self prand under<br>Mana Self prand under<br>Mana     MCOVPY     George state state<br>state     Mana       Self prand under<br>Mana     MCOVPY     Beng state state<br>state     MCOVPY     Mana       Auf base state state<br>state     MCOVPY     Beng state state<br>state     MCOVPY     Mana       Auf base state state<br>state     MCOVPY     Mana     MCOVPY     Mana       Auf base state state<br>state     George state state<br>state     MCOVPY     Mana     MCOVPY       Care for bial share<br>states     George state state<br>state     MCOVPY     MCOVPY     MCOVPY       Auf base state state<br>state     George state state state<br>state     MCOVPY     MCOVPY     MCOVPY       Auf base state state<br>state     GEORG     George state state state<br>state     MCOVPY     MCOVPY       Auf base state state<br>state     GEORG     George state state state<br>state     GEORG     MCOVPY       Auf base state state state<br>state     GEORG     GEORG     GEORG     GEORG       Auf base state state state state<br>state     GEORG </td <td></td> <td>headeraction</td> <td></td> <td>UBI</td> <td></td> <td></td>                                                                                                    |                                                   | headeraction                                      |                                       | UBI                                                                                                    |                        |   |
| burdener of the second second                                                                                                    |                                                   | Savings header action                             | DELSAVE                               | Personal loan header                                                                                                    | HECONOPY               |   |
| Introduction float     Quality and<br>production float     Constraints of<br>production float     Description float     Description float       Independent of the<br>function<br>component<br>component<br>componen<br>component<br>component<br>component<br>component<br>component<br>compon |                                                   |                                                   |                                       | operation                                                                                                    |                        |   |
| Independention burgers         Index 2010         Independention burgers         Index 2010         Independention burgers         Index 2010         Independention burgers         Index 2010         Independention burgers         Independention burgers                                                                                                    |                                                   | Personal loon/trist body<br>header addional value | ORDRUCTM                              | Checking Application<br>creatory                                                                                                    | SAVIN                  |   |
| Interior         antificient data           Automationalis         Applicability         Resultation prosessions         amplicability           Automationalis         Applicability         Space Processions         Amplicability         Amplicability                                                                                                    |                                                   | Sevings second body header                        | STDSA001                              | Savings first body header                                                                                                    | STDPRCS1               | ^ |
| Supp         Supp         Supp<                                                                                                    |                                                   | function<br>Auto loan application                 | AUTOLDANS                             | ooditional value<br>Personal loan process name                                                                                                    | INENT-FCUESORRets/IL/  |   |
| Addensite     Opping to an expension of the second second se                                                                                                    |                                                   | category                                          |                                       |                                                                                                    |                        |   |
| Calcolor Schwarz     An infol Schwarz     Oblic Chil       aurititi     All infol Schwarz     All infol Schwarz       aurititi     Schwarz     All infol Schwarz       Char     Schwarz     Schwarz       Char     Caractitizacity Haut     NP       Auf Schwarz     Caractitizacity Haut     NP       Auf Schwarz     Schwarz     Schwarz       Auf Schwarz     Schwarz     Schwarz       Auf Schwarz                                                                                                    |                                                   | Sovings appostatus                                | CUSTOTLS                              | Auto ison first body hoster<br>action                                                                                                    | NEW                    |   |
| aurinia alfibriorada<br>Auformational Sala Sala Salas Salas Sa                                                                                                    |                                                   | Current first body header                         | Initiate/CurrentAccount               | Auto isan first body header                                                                                                    | ORDRUCTM               |   |
| Data     Na     Curantizzabylezai     NB       Adalastikation     N     Curantizzabylezai     NB       Adalastikation     Op     Curantizzabylezai     3       Adalastikation     Op     Curantizzabylezai     3       Adalastikation     Op     Curantizzabylezai     3       Adalastikation     Op     Curantizzabylezai     3       Exeminer     SUDADT     Uit menuera     5005       Adalastikationatione     Op     Curantizzabylezai     ADAlastikatione       Adalastikationatione     Op     Curantizzabylezai     ADAlastikatione       Adalastikationatione     Op     Curantizzabylezai     ADAlastikatione       Adalastikationatione     Op     Curantizzabylezai     ADAlastikatione       Adalastikatione     Op     Curantizzabylezai     ADAlastikatione       Adalastikatione     Op     Curantizzabylezai     ADAlastikatione       Adalastikatione     Op     Curantizzabylezai     ADAlastikatione       Adalastikatione     Op     Curantizzabylezai     ADAlastikatione       Adalastikatione     Op     Curantizzabylezai     ADAlastikatione       Adalastikatione     Op     Curantizzabylezai     ADAlastikatione       Adalastikatione     Adalastikatione     Adalastikatione     A                                                                                                    |                                                   | Origization Date Of Illinia Livite                | 10                                    | aodd Sonainaius<br>Savings process name                                                                                                    | OpenSavingsAccount     |   |
| Addisardolitik     N     Carolitikazijivladi<br>internetikazijivladi<br>Karolitikazijivladi<br>Karolitikazijivladi<br>Karol                                                                                                    |                                                   | Uterk                                             |                                       |                                                                                                    |                        | ^ |
| Antibalization model         Gat         Constraintmodel         34           Independent constraint         5558         Constraintmodel         5550000         Constraintmodel         5500000         Constraintmodel         5500000         15000000         15000000         15000000         15000000         15000000         150000000         1500000000         AMINICALISATION         AMINICALISATION <td></td> <td>Auto loan location</td> <td>I N</td> <td>Current first body header<br/>action</td> <td>NEW</td> <td></td>                                                                                                    |                                                   | Auto loan location                                | I N                                   | Current first body header<br>action                                                                                                    | NEW                    |   |
| Sign         Convergence         Sign         Convergence         Sign         Sign <td></td> <td>Auto loon header module</td> <td>OR</td> <td>Current header module</td> <td>81</td> <td></td>                                                                                                    |                                                   | Auto loon header module                           | OR                                    | Current header module                                                                                                    | 81                     |   |
| Derenter ten know     SUDLADY     URI mennem     SDDA       Anno     All Statistication     ADDA     All Statistication       Administration     ADDA     Anno     All Statistication       Externi     ADDA     All Statistication     ADDA       Externi     ADDA     All Statistication     ADDA       Externi     ADDA     Constraintion     All Statistication       Advaluenters from All Statistication     ADDA     All Statistication       Advaluenters from All Statistication     ADDA     All Statistication                                                                                                    |                                                   | Savings account class                             | SAVIN                                 | Current application state                                                                                                    | RECVINIPY              |   |
| Automotopulanosis OSDBLAS Automotopulation ALPOSANA<br>tastes OSDBLAS Company OSDBLAS (Company)<br>Cameragemental OSDBLAS (Company)<br>Automotopulation (OSDBLAS)<br>Automotopulation (OSDBLAS)<br>Automotopulat                                                                                                    |                                                   | Current hist body header function                 | STDCA021                              | URS component                                                                                                    | FCURS                  |   |
| Later copy CP                                                                                                    |                                                   | Auto loan first body/heador                       | ORDRUGAP                              | Auto Mobile Application                                                                                                    | AUTOLOANS              |   |
| Linearguerement (JAR) Linear Carlos (Linear Carlos (Linear Carlos                                                                                                    |                                                   | function                                          | 0546                                  | Category                                                                                                    |                        | ^ |
| Automotive Automotive                                                                                                    |                                                   | Auto karrbacke function                           | ORDRUCAP                              | Description bracks function                                                                                                    | ORDRECAP               |   |
| stillion(new                                                                                                    |                                                   | Auto loan find bodybesder                         | MASTERUNCID                           | and the second second sec |                        |   |
|                                                                                                    |                                                   | stiftion/nem-                                     |                                       |                                                                                                    |                        |   |

# System Configuration - Dynamic Module - Origination - Edit

| Field Name                                         | Description                                                                                      |
|----------------------------------------------------|--------------------------------------------------------------------------------------------------|
| Current First Body Header<br>Additional Name       | Displays the name of the additional parameter for current account and available for edit.        |
| Current Application Category                       | Displays the host system application category for current account and available for edit.        |
| Current App Status                                 | Displays the host system code for current account application status and available for edit.     |
| Savings First Body Header<br>Additional Name       | Displays the name for additional parameter for savings account and available for edit.           |
| Savings Second Body Header<br>Additional Values    | Displays the value for additional parameter for savings account and available for edit.          |
| Current Second Body Header<br>Additional Value     | Displays the value of the additional parameter for current account and available for edit.       |
| Personal Loan Application<br>Category              | Displays the host system application category for personal loan and available for edit.          |
| Savings Header Module                              | Displays the identifier of the module for savings account and available for edit.                |
| Auto Loan Header Action                            | Displays the host system code for auto loan application and available for edit.                  |
| Personal Loan Product Code                         | Displays the host system product code for personal loan and available for edit.                  |
| Personal Loan Account Class                        | Displays the host system account class for personal loan and available for edit.                 |
| Personal Loan Header Module                        | Displays the module identifier for personal loan account and available for edit.                 |
| Personal Loan First Body<br>Header Additional Name | Displays the value of the additional parameter for personal loan account and available for edit. |
| Current First Body Header<br>Additional Name       | Displays the name of the additional parameter for current account and available for edit.        |
| Savings Application Category                       | Displays the savings account application category and available for edit.                        |
| Current Second Body Header<br>Additional Name      | Displays the name of the additional parameter for current account and available for edit.        |
| User ID                                            | Displays the user id of the user and available for edit.                                         |

| Field Name                                    | Description                                                                                             |  |  |
|-----------------------------------------------|----------------------------------------------------------------------------------------------------|--|--|
| Current Second Body Header<br>Action          | Displays the identifier to indicate modification of current account application and available for edit. |  |  |
| Personal Loan Category                        | Displays the host system application category for personal loan account and available for edit.         |  |  |
| Savings Header Function                       | Displays the host system code for savings account initiation stage and available for edit.              |  |  |
| Origination source                            | Displays the origination source and available for ed and available for edit.                            |  |  |
| Branch                                        | Displays the bank branch code.                                                                          |  |  |
| Auto Loan Account Class                       | Displays the host system account class for auto loans.                                                  |  |  |
| Auto Loan process name                        | Displays the host process name for auto loans and available for edit.                                   |  |  |
| Current Account Class                         | Displays the host system account class for current account and available for edit.                      |  |  |
| Current Second Body Header<br>Function        | Displays the host system code for current account initiation stage and available for edit.              |  |  |
| Personal Loan Process Code                    | Displays the host system process code for personal loan and available for edit.                         |  |  |
| Savings First Body Header action              | Displays the host system code to start new savings account application and available for edit.          |  |  |
| Savings Second Body Header<br>Additional Name | Displays the name for additional parameter for savings account and available for edit.                  |  |  |
| Savings Application Category                  | Displays the host system application category for savings account and available for edit.               |  |  |
| Current Process Name                          | Displays the host system process name for current account and available for edit.                       |  |  |
| Savings account type                          | Displays the savings account type and available for edit.                                               |  |  |
| Savings First Body Header<br>Function         | Displays the host system stage code for savings account and available for edit.                         |  |  |
| Personal Loan Header Action                   | Displays the host system code for personal loan initiation stage and available for edit.                |  |  |
| Savings Second Body Header<br>Action          | Displays the identifier to modify the savings account application and available for edit.               |  |  |

| Field Name                                          | Description                                                                                     |  |  |
|-----------------------------------------------------|-------------------------------------------------------------------------------------------------|--|--|
| Personal loan location                              | Displays the default location for personal loan account and available for edit.                 |  |  |
| Current Header Function                             | Displays the host system code for current account initiation stage and available for edit.      |  |  |
| Savings location                                    | Displays the default location for savings account and available for edit.                       |  |  |
| Personal Loan First body<br>Header Function         | Displays the host system stage code for personal loans and available for edit.                  |  |  |
| Savings Process Code                                | Displays the host system process code for savings account and available for edit.               |  |  |
| Auto Loan Product Code                              | Displays the host system product code for auto loans and available for edit.                    |  |  |
| Personal Loan First Body<br>Header Action           | Displays the host system code to start personal loan account and available for edit.            |  |  |
| Co- Applicant Registration URL                      | Displays the URL for registration of the co-applicant and available for edit.                   |  |  |
| Auto Ioan Process Code                              | Displays the host system process code for auto loan account and available for edit.             |  |  |
| Savings App State                                   | Displays the host system code for savings account application state and available for edit.     |  |  |
| Personal Loan First Body<br>Header Additional Value | Displays the value of the additional parameter for personal loan account and available for edit |  |  |
| Checking Application Category                       | Displays the host system application category for checking account and available for edit.      |  |  |
| Savings second body header function                 | Displays the host system code for savings account initiation stage and available for edit.      |  |  |
| Savings First Body Header<br>Additional Value       | Displays the value for additional parameter for savings account and available for edit.         |  |  |
| Auto loan Application Category                      | Displays the host system application category for auto loan account and available for edit.     |  |  |
| Personal Loan process name                          | Displays the host system process name for personal loan account and available for edit.         |  |  |
| Savings App Status                                  | Displays the host system code for savings account application status and available for edit.    |  |  |

| Field Name                                      | Description                                                                                            |
|-------------------------------------------------|----------------------------------------------------------------------------------------------------|
| Auto Ioan First Body Header<br>Action           | Displays the host system code to start new auto loan application and available for edit.               |
| Auto Loan First Body Header<br>Additional Value | Displays the value for additional parameter for auto loan and available for edit.                      |
| Origination Date of Birth Limit<br>Check        | Displays the option for validating the date of birth limit i.e. Local / Remote and available for edit. |
| Savings process name                            | Displays the host system process name for savings account and available for edit.                      |
| Auto loan location                              | Displays the default location for auto loan account and available for edit.                            |
| Current First Body Header<br>Action             | Displays the host system code to start new current account application and available for edit.         |
| Auto Ioan Header Module                         | Displays the module identifier for auto loan account and available for edit.                           |
| Current Header Module                           | Displays the module identifier for current account and available for edit.                             |
| Savings Account Class                           | Displays the host system account class for savings account and available for edit.                     |
| Current Application State                       | Displays the host system code for current account application state and available for edit.            |
| Current First Body Header<br>Function           | Displays the host system code for current account initiation stage and available for edit.             |
| UBS component                                   | Displays the UBS component and available for edit.                                                     |
| Auto Loan First Body Header<br>Function         | Displays the host system stage code for auto loans and available for edit.                             |
| Auto Mobile Application<br>Category             | Displays the host system application category for auto mobile loan account and available for edit.     |
| Current Process Code                            | Displays the host system process code for current account and available for edit.                      |
| Current Location                                | Displays the default location for current loan account and available for edit.                         |
| Auto Loan Header Function                       | Displays the host system stage code for auto loan and available for edit.                              |

| Field Name                                     | Description                                                                              |
|------------------------------------------------|------------------------------------------------------------------------------------------|
| Personal Loan Header Function                  | Displays the host system code for personal loan initiation stage and available for edit. |
| Auto Loan First Body Header<br>Additional Name | Displays the name for additional parameter for auto loan and available for edit.         |

**Note**: The fields appearing in the System Configuration – Dynamic Module – Originations tab depends on the settings done at the back end and is dynamic in nature.

- Edit the required Origination module details.
- Click Save to save the changes. OR Click Cancel to cancel the transaction.
- The System Configuration Dynamic Module Origination Review screen appears. Verify the details, and click Confirm. OR Click Cancel to cancel the transaction. OR Click the Branch Details. Module or blact Details take to view and edit the respective detail

Click the Branch Details, Module or Host Details tabs to view and edit the respective details if required.

• The screen with success message of saving the system configuration along with the status appears.

Click **OK** to complete the transaction.

# 4.3.12 System Configuration – Dynamic Module - Common – View and Edit

Using this option, the system administrator maintains the common module details. These configurations once defined can be viewed and edited.

#### To view and edit the system configuration - dynamic module - common details:

 Click on System Configuration option on the dashboard and navigate to the dynamic module – Common tab. The default option is 'View'.

| $\equiv $ $>$ ZigBank                                                                                                    | വം ⊠ <sup>66</sup> ⊕ <sub>Logout</sub> |
|----------------------------------------------------------------------------------------------------|----------------------------------------|
| System Configuration                                                                                                    |                                        |
| 3_UBS 12.4 FZ1 EOD Br 1_UBS 12.4 AT3 Branch 2_UBS 12.3 AT3 Branch 5_OBP12.4AT3Branch 4_UBS 12.3 Test                     |                                        |
| Select Host UBS (Universal Banking System)                                                                               |                                        |
| Entity : 3_UBS 12.4 FZ1 EOD Br                                                                                           |                                        |
| Basic Details     Batch Request URL http://mumaa012.in.oracl                                                             |                                        |
| ✓ Host Details                                                                                                    |                                        |
| ✓ Bank Details                                                                                                    |                                        |
| ✓ Branch Details                                                                                                    |                                        |
| ✓ Currency Payments                                                                                                    |                                        |
| ✓ SMTP                                                                                                    |                                        |
| ✓ Dynamic Module                                                                                                    |                                        |
| > branu                                                                                                    |                                        |
|                                                                                                    | ^                                      |
| > File Uoload                                                                                                    |                                        |
| > Origination                                                                                                    |                                        |
| > Common                                                                                                    |                                        |
|                                                                                                    |                                        |
| Edit Cancel                                                                                                    |                                        |
|                                                                                                    | ~                                      |
| Copyright © 2006; 2017; Oracle and/or its affiliates. All rights reserved.   Security Information   Terms and Conditions |                                        |

# System Configuration - Dynamic Module – Common - View

• Click Edit to edit the Dynamic Module – Common Module details. The System Configuration - Dynamic Module – Common screen appears in editable form.

| ≡ 💋 ZigBank                                 |                                                                                                    | 🔦 🖂 🖒 Logout |
|---------------------------------------------|----------------------------------------------------------------------------------------------------|--------------|
| System Configuration                        |                                                                                                    |              |
| 3_UBS 12.4 FZ1 EOD Br 1_UBS 12.4 AT3 Branch | 2.UBS 12.3 AT3 Branch 5_OBP12.4AT3Branch 4_UBS 12.3 Test                                                                 |              |
| Select Host UBS (Universal Bar              | king System)                                                                                                    |              |
|                                             |                                                                                                    |              |
| Basic Details                               | Batch Request URL http://mumaa012.in.oracl                                                                               |              |
| ✓ Host Details                              |                                                                                                    |              |
| ✓ Bank Details                              |                                                                                                    |              |
| ✓ Branch Details                            |                                                                                                    |              |
| ✓ Currency Payments                         |                                                                                                    |              |
| ✓ SMTP                                      |                                                                                                    |              |
| ✓ Dynamic Module                            |                                                                                                    |              |
| > Brand                                     |                                                                                                    |              |
| > Payment                                   |                                                                                                    |              |
| > OTHERMODULE                               |                                                                                                    |              |
| > File Upload                               |                                                                                                    |              |
| > Origination                               |                                                                                                    |              |
| > Common                                    |                                                                                                    |              |
| Save Carrat                                 |                                                                                                    |              |
| Save                                        |                                                                                                    |              |
|                                             | Copyright © 2006, 2017, Oracle and/or its affiliates. All rights reserved.   Security Information   Terms and Conditions |              |

# System Configuration - Dynamic Module - Common - Edit

| Field Name        | Description                                                       |
|-------------------|-------------------------------------------------------------------|
| Batch Request URL | Displays the URL for the batch request and is available for edit. |

- In the **Batch Request URL** field, edit the web address if required.
- Click Save to save the changes. OR
   Click Cancel to cancel the transaction.
- The System Configuration Dynamic Module Common Review screen appears. Verify the details, and click Confirm. OR

Click **Cancel** to cancel the transaction. OR

Click the Branch Details, Module or Host Details tabs to view and edit the respective details if required.

 The screen with success message of saving the system configuration along with the status appears. Click OK to complete the transaction.

Home

# 5. System Configuration – Host System as OBP Base and US LZN

**Note:** For details on definition of entity along with maintenance of details, please refer to the content covered in the above section.

• Select the Host System as **OBP Base** or **US LZN** and start with configuration.

# **System Configuration - Basic Details**

| ≡ 💋 ZigBank                           |                                      |                                |                                         | C                         | 3,⊠ | 🖒 Logout |
|---------------------------------------|--------------------------------------|--------------------------------|-----------------------------------------|---------------------------|-----|----------|
| System Configuration                  |                                      |                                |                                         | Current Entity<br>Default |     | ~        |
| Business_Unit1 Entity test OBP Test D | efault Test1                         |                                |                                         |                           |     |          |
| Select Host OBP Base (Oracle Ban      | king Product)                        | ~                              |                                         |                           |     |          |
| Entity : Business_Unit1               |                                      |                                |                                         |                           |     |          |
| > Basic Details                       | Web Server Host                      | 1.1.1.1                        | Web Server Port                         | 1111                      |     |          |
| > Host Details                        | Application Server Host              | 2.2.2.2                        | Application Server Port                 | 10                        |     |          |
| > Bank Details                        |                                      |                                |                                         |                           |     | ~        |
| > Branch Details                      |                                      |                                |                                         |                           |     |          |
| > Dynamic Module                      |                                      |                                |                                         |                           |     |          |
|                                       |                                      |                                |                                         |                           |     |          |
| Next Cancel                           |                                      |                                |                                         |                           |     |          |
| Convrieti                             | t © 2006. 2017. Oracle and/or.its.af | filiates. All rights reserved. | Security Information   Terms and Condit | ions                      |     |          |

| Field Name              | Description                                              |
|-------------------------|----------------------------------------------------------|
| Entities Name           | Name of the entities added to the setup.                 |
| Select Host             | Select the host system for the channel banking platform. |
| Web Server Host         | Enter the address of the web server host.                |
| Web Server Port         | Enter the web server port number.                        |
| Application Server Host | Enter the address of the application server host.        |

# Field Name Description Application Server Port Enter the application server port number

- In the Web Server Host field, enter the host name of the web server.
- In the **Web Server Port** field, enter the port number of the web server.
- In the **Application Server Host** field, enter the address of the application server host.
- In the **Application Server Port** field, enter the port number of the application server.
- Click Next. The System Configuration Host Details screen appears. OR Click Cancel to cancel the setup process.

# System Configuration – Host Details

| = 💋            | ZigBank              |                                     |                                    |                                    |                           | 🔍 🖾 🖒 Logout |
|----------------|----------------------|-------------------------------------|------------------------------------|------------------------------------|---------------------------|--------------|
| System Config  | guration             |                                     |                                    |                                    | Current Entity<br>Default | ~            |
| Business_Unit1 | Entity test OBP Test | Default Test1                       |                                    |                                    |                           |              |
| Select Host    | OBP Base (Oracle B   | Sanking Product)                    | ~                                  |                                    |                           |              |
| Entity : Bus   | iness_Unit1          |                                     |                                    |                                    |                           |              |
|                | ✓ Basic Details      | Host Name                           | OBP_BASE                           | Host Version                       | 2.5.0.2.0                 | ~            |
|                | > Host Details       | Gateway IP                          | 7.7.7.7                            | Port                               | 7003                      |              |
|                | > Bank Details       |                                     |                                    |                                    |                           |              |
|                | > Branch Details     | Channel                             | IB                                 | Host Date                          | 21 Nov 2017               |              |
|                | > Dynamic Module     | Business Unit                       | BU12                               | Market Entity                      | ME12                      |              |
|                |                      | Check Host Availabilit              | У                                  |                                    |                           |              |
|                | Previous Next        | Cancel                              |                                    |                                    |                           |              |
|                | Copy                 | ieht © 2006. 2017. Oracle and/or it | ts affiliates. All rights reserved | Security Information   Terms and C | Conditions                |              |

| Field | Descr | iption |
|-------|-------|--------|
|-------|-------|--------|

| Field Name                 | Description                                                                                     |
|----------------------------|-------------------------------------------------------------------------------------------------|
| Host Name                  | The host system for the channel banking platform as selected in the previous step is displayed. |
| Host Version               | Select the version number of the host system.                                                   |
| Gateway IP                 | Specify the Gateway IP of the selected host system.                                             |
| Port                       | Specify the port number for the host system.                                                    |
| Channel                    | Specify the channel as IB to access the application.                                            |
| Host Date                  | Specify the date of the host set up.                                                            |
| Business Unit              | Specify the business unit name.                                                                 |
| Market Entity              | Specify the market entity.                                                                      |
| Check Host<br>Availability | Click to check if the Host is available.                                                        |

- From the Host Version list, select the version of the host.
- In the Gateway IP field, enter the gateway IP address of the server.
- In the **Port** field, enter the port number.
- In the **Channel** field, enter the channel as 'IB' to access the application.
- Select an appropriate host date by clicking on the date picker.
- In the **Business Unit** field, enter the name of the business unit.
- In the Market Entity field, enter the name of the market entity.
- Click the <u>Check Host Availability</u> link to check the host availability. The message of successful testing appears.
- Click Next. The System Configuration Bank Details screen appears. OR Click Previous to go to the previous screen. OR Click Cancel to cancel the setup process

| System Conf   | iguration               |                    |            |                 | Current Entity<br>Default |  |
|---------------|-------------------------|--------------------|------------|-----------------|---------------------------|--|
| Business_Unit | t1 Entity test OBP Test | Default Test1      |            |                 |                           |  |
| Select Host   | OBP Base (Oracle        | e Banking Product) | ~          |                 |                           |  |
| Entity : Bu   | usiness_Unit1           |                    |            |                 |                           |  |
|               | ✓ Basic Details         | Bank Code          | 107        | Bank Group Code | OBDXGRP                   |  |
|               | ✓ Host Details          | Bank Name          | Test1 Bank | Bank Short Name | ТВ                        |  |
|               | > Bank Details          | Address Line 1     | line1      | Address Line 2  | line2                     |  |
|               |                         | Address Line 3     |            | Country         | INDIA                     |  |
|               | > Branch Details        | Zip Code           | 400000     | Bank Currency   | Great Britain Pound 🗸 🗸   |  |
|               | > Dynamic Module        |                    |            |                 |                           |  |
|               |                         |                    |            |                 |                           |  |
|               | Previous Next           | Cancel             |            |                 |                           |  |

# System Configuration – Bank Details

| Field Name           | Description                                                    |
|----------------------|----------------------------------------------------------------|
| Bank Code            | Enter unique code to identify the bank.                        |
| Bank Group Code      | Enter the bank group code.                                     |
| Bank Name            | Enter the name of the bank.                                    |
| Bank Short Name      | Enter the short name of the bank.                              |
| Address - Line 1 - 3 | Enter the address details of the bank.                         |
| Country              | Enter the country in which the bank is located/ headquartered. |
| ZIP Code             | Enter the ZIP code of the bank.                                |
| Bank Currency        | Specify the default currency applicable for the bank.          |

- In the **Bank Code** field, enter the code of the bank.
- In the **Bank Group Code** field, enter the group code of the bank.
- In the **Bank Name** field, enter the name of the bank.

- In the Bank Short Name field, enter the short name of the bank.
- In the Address Line 1 3 field, enter the address details of the bank.
- From the **Country** list, select the country in which the bank is located.
- In the **ZIP Code** field, enter the zip code where bank is located.
- From the **Bank Currency** list, select the appropriate currency.
- Click Next. The System Configuration Branch Details screen appears. OR Click Previous to go to the previous screen. OR

Click Cancel to cancel the setup process.

## System Configuration – Branch Details

| System Conf   | iguration            |                      |                         |                | Current Entity          |  |
|---------------|----------------------|----------------------|-------------------------|----------------|-------------------------|--|
|               |                      |                      |                         |                | Default                 |  |
| Business_Unit | Entity test OBP Test | Default Test1        |                         |                |                         |  |
| Select Host   | OBP Base (Oracle     | Banking Product)     | ~                       |                |                         |  |
| Entity : Bu   | isiness_Unit1        |                      |                         |                |                         |  |
|               | ✓ Basic Details      | Bank Code            | 107                     | Branch Code    | AT3                     |  |
|               | ✓ Host Details       | Home Branch          | AT3                     | Local Currency | Great Britain Pound 🗸 🗸 |  |
|               | ✓ Bank Details       | Calculation Currency | Great Britain Pound 🗸 🗸 | Region         | INDIA                   |  |
|               | > Branch Details     |                      |                         |                |                         |  |
|               | > Dynamic Module     |                      |                         |                |                         |  |
|               |                      | _                    |                         |                |                         |  |
|               | Previous Next        | Cancel               |                         |                |                         |  |

| Field Name  | Description                                                                                                    |
|-------------|----------------------------------------------------------------------------------------------------|
| Bank Code   | Enter the unique code to identify the bank. You should specify the same bank code as specified in the previous section. |
| Branch Code | Enter the bank branch code.                                                                                             |
| Home Branch | Specify the home branch for the bank.                                                                                   |

| Field Name              | Description                                                                    |  |  |  |  |  |
|-------------------------|--------------------------------------------------------------------------------|--|--|--|--|--|
| Local Currency          | Select the local currency applicable for the bank.                             |  |  |  |  |  |
| Calculation<br>Currency | Select the calculation currency applicable for the bank.                       |  |  |  |  |  |
| Region                  | Select the region of bank payments.<br>The options are:<br>India<br>UK<br>SEPA |  |  |  |  |  |

- In the **Bank Code** field, enter the code of the bank.
- In the **Branch Code** field, enter the code of the bank branch.
- In the **Home Branch** field, enter the code of the home branch of the bank.
- From the Local Currency list, select the local currency of the bank branch.
- From the **Calculation Currency** list, select the calculation currency of the bank.
- From the **Region** list, select the appropriate region.
- Click Next. The System Configuration Dynamic Module Brand screen appears. OR Click Previous to go to the previous screen.

OR

Click **Cancel** to cancel the setup process.

| ≡ <b>%</b> Z   | igBank               |                       |                         |                    | ٩                       | ⊠ <sup>87</sup> |  |
|----------------|----------------------|-----------------------|-------------------------|--------------------|-------------------------|-----------------|--|
| System Configu | ration               |                       |                         |                    |                         |                 |  |
| Business_Unit1 | Entity test OBP Test | Default Test1         |                         |                    |                         |                 |  |
| Select Host    | OBP Base (Oracle B   | Sanking Product)      | ~                       |                    |                         |                 |  |
| Entity:5_0     | BP12.4AT3Branch      |                       |                         |                    |                         |                 |  |
|                | ✓ Basic Details      | Content Publisher URL | http://ofss310655:8003/ | Content Server URL | http://ofss310655:8003/ |                 |  |
|                | ✓ Host Details       |                       |                         |                    |                         |                 |  |
|                | ✓ Bank Details       |                       |                         |                    |                         |                 |  |
|                | ✓ Branch Details     |                       |                         |                    |                         |                 |  |
|                | ✓ Dynamic Module     |                       |                         |                    |                         |                 |  |
|                | > Brand              |                       |                         |                    |                         |                 |  |
|                | > OTHERMODULE        |                       |                         |                    |                         |                 |  |
|                | > Origination        |                       |                         |                    |                         |                 |  |
|                | > Common             |                       |                         |                    |                         |                 |  |
|                |                      |                       |                         |                    |                         |                 |  |
|                | Previous Next        | Cancel                |                         |                    |                         |                 |  |
|                |                      |                       |                         |                    |                         |                 |  |

# System Configuration – Dynamic Module - Brand

| Field Name            | Description                               |  |  |
|-----------------------|-------------------------------------------|--|--|
| Content Publisher URL | Specify the URL of the content publisher. |  |  |
| Content Server URL    | Specify the URL of the content server.    |  |  |

- In the Content Publisher URL field, enter the URL of content publisher.
- In the **Content Server URL** field, enter the URL of content server.
- Click Next. The System Configuration Other Module screen appears. OR Click Previous to go to the previous screen. OR Click Cancel to cancel the setup process.

| ≡ 💋ZigBank                             |                                                  |                                             |                                  | ٩                      | ⊠ <sup>87</sup> () | Logout |
|----------------------------------------|--------------------------------------------------|---------------------------------------------|----------------------------------|------------------------|--------------------|--------|
| System Configuration                   |                                                  |                                             |                                  |                        |                    |        |
| Business_Unit1 Entity test OBP Test De | fault Test1                                      |                                             |                                  |                        |                    |        |
| Select Host OBP Base (Oracle Bank      | ing Product)                                     | ~                                           |                                  |                        |                    |        |
|                                        |                                                  |                                             |                                  |                        |                    |        |
| Entity:5_OBP12.4AT3Branch              |                                                  |                                             |                                  |                        |                    |        |
| ✓ Basic Details                        | Application Server Host                          | 7008                                        | Application Server Port          | 34                     |                    |        |
| ✓ Host Details                         | Application Server Host                          | 7009                                        | Application Server Port          | 35                     |                    |        |
| ✓ Bank Details                         | Host IP                                          | 10.184.135.59                               | Port                             | 7860                   |                    |        |
| ✓ Branch Details                       | Channel                                          | IB                                          | Host Date                        | mm/dd/yy 📟             |                    |        |
| ✓ Dynamic Module                       | Host IP                                          | 10.184.132.101                              | Port                             | /003                   |                    |        |
| > Brand                                | Port                                             | -7003                                       | HUSLIP                           | 10.184.34.45           |                    |        |
| > OTHERMODULE                          | Poit                                             | 25                                          | Angliantian Conver Dent          | LOCAL_OPEN_EN V        |                    |        |
| > Origination                          | Web Server Hest                                  |                                             | Application Server Port          |                        |                    |        |
| > Common                               | Service Request Daterange                        | 23                                          | Samica Paquest Turparound        |                        |                    |        |
|                                        | Service Request Date ange                        | 51                                          | Time                             | 5                      |                    | ^      |
|                                        | Service Request User                             | 31                                          | Supported Auth Type              | OTP~SOFT_TOKEN~SEC     |                    |        |
|                                        | Daterange                                        |                                             | TD Deel Cede                     | 00014                  |                    |        |
|                                        | Host WSDI Version                                | 22                                          | Administrator Supported          |                        |                    |        |
|                                        | HOSE WYDDE VEISION                               |                                             | Auth Type                        |                        |                    |        |
|                                        | Corporate User Supported                         | OTP~SOFT_TOKEN~SEC                          | Retail User Supported Auth       | OTP~SOFT_TOKEN~SEC     |                    |        |
|                                        | Auth Type                                        |                                             | Type<br>Deale Carda              |                        |                    | ~      |
|                                        | Day (Y/N)                                        | Y                                           | Bank Code                        | 000                    |                    |        |
|                                        | Host Name                                        | OBP_BASE                                    | Branch Code                      | AT3                    |                    |        |
|                                        | Currency Support In                              | true                                        | Region                           |                        |                    |        |
|                                        | Approval Rules                                   |                                             |                                  |                        |                    |        |
|                                        | Flag to enable SSL                               | false                                       | Anonymous Security Policy        | oracle/wss_username_to |                    |        |
|                                        | Name                                             | origination_owsm_key                        | רייטי חטגרוצ                     |                        |                    |        |
|                                        | IDCS Host Port                                   | 443                                         | IDCS OBDXClient Id               |                        |                    | ^      |
|                                        | IDCS OBDXClient Secret                           |                                             | IDCS Connection Scheme           | https                  |                    |        |
|                                        | IPM Host password                                |                                             | IPM Host IP address              |                        |                    |        |
|                                        | IPM Host application name                        |                                             | IPM Host port                    |                        |                    |        |
|                                        | IPM Host username                                |                                             |                                  |                        |                    |        |
|                                        |                                                  |                                             |                                  |                        |                    |        |
| Previous Next Ca                       | ncel                                             |                                             |                                  |                        |                    |        |
| Соруг                                  | ight <b>O</b> 2006, 2017, Oracle and/or its affi | iliates. All rights reserved.   Security In | formation   Terms and Conditions |                        |                    |        |

# System Configuration – Dynamic Module - Other Module

| Field Name                         | Description                                                                |
|------------------------------------|----------------------------------------------------------------------------|
| Application<br>Server Host         | Enter the address details of the application server host.                  |
| Application<br>Server Port         | Enter the application server port number                                   |
| Host IP                            | Specify the Host IP of the selected host system.                           |
| Port                               | Specify the port for the host system.                                      |
| Channel                            | Specify the channel as 'IB' to access the application.                     |
| Host Date                          | Enter the posting date of the host system.                                 |
| Identification<br>Types            | Select the identification type whether it is from local or remote.         |
| Date Default                       | Specify the default date for the system.                                   |
| Application<br>Server Port         | Enter the application server port number                                   |
| Web Server Host                    | Enter the address of web server host.                                      |
| Supported Auth<br>Type             | Enter the authorization type supported by the application.                 |
| Service Request<br>Date range      | Enter the date range for service request.                                  |
| Service Request<br>Turnaround Time | Enter the turnaround time for service request.                             |
| Service Request<br>User Date range | Enter the date range that is applicable to the users for service requests. |

| Supported Soft | Enter the supported soft token type. | Can be one of the following for a |
|----------------|--------------------------------------|-----------------------------------|
| Token          | OBDX installation.                   |                                   |

Allowed values (Soft token mobile app also has to be built with same property) –

- T\_SOFT\_TOKEN Time-based One-Time Password algorithm (TOTP) is an algorithm that computes a one-time password from a shared secret key and the current time.
- R\_SOFT\_TOKEN HMAC-based One-time Password algorithm (HOTP) is an algorithm that computes a one-time password from a shared secret key and a counter (Random value generated for a transaction).
- **TD Pool Code** Specify the pool code for TD account type.

Host WSDL Enter the host WSDL version number.

Administrator Enter the authorization type supported by the application for Supported Auth administrator users. Type

Corporate UserEnter the authorization type supported by the application for corporateSupported Authusers.Type

Retail User Enter the authorization type supported by the application for retail Supported Auth users. Type

**Anonymous** Specify the security policy that is applicable for anonymous users i.e. users not logged in.

AnonymousSpecify the security key name for anonymous users.Security KeyName

Limits Effective Specify if limits are effective from the same day or next day. from Same Day (Y/N)

**Bank Code** Enter the unique identification code for the bank.

**Host Name** Enter the host system for the channel banking platform.

Branch Code Enter the bank branch code.

| Currency       | Specify if currency as a parameter is supported in approval rules. |
|----------------|--------------------------------------------------------------------|
| Support In     |                                                                    |
| Approval Rules |                                                                    |

| The options are:<br>India<br>UK                                                                                |                                                                                              |  |  |  |
|----------------------------------------------------------------------------------------------------|----------------------------------------------------------------------------------------------|--|--|--|
| <ul><li>India</li><li>UK</li></ul>                                                                             |                                                                                              |  |  |  |
| • UK                                                                                                    |                                                                                              |  |  |  |
|                                                                                                    |                                                                                              |  |  |  |
| • SEPA                                                                                                    |                                                                                              |  |  |  |
| Flag to enableSpecify if the flag for SSL needs to be enabled.SSL                                              |                                                                                              |  |  |  |
| AnonymousSpecify the security policy that is applicable for anonymous usersSecurity Policyusers not logged in. | Specify the security policy that is applicable for anonymous users i.e. users not logged in. |  |  |  |
| AnonymousSpecify the security key name for anonymous users.Security KeyName                                    |                                                                                              |  |  |  |
| <b>IDCS Host IP</b> Specify the Host IP of the IDCS host system.                                               |                                                                                              |  |  |  |
| <b>IDCS Host Port</b> Specify the port for the IDCS host system.                                               |                                                                                              |  |  |  |
| IDCS OBDX Specify the IDCS OBDX client unique identification number.<br>Client Id                              |                                                                                              |  |  |  |
| IDCS OBDX Specify the IDCS OBDX client secret number.                                                          |                                                                                              |  |  |  |
| IDCS Connection Specify the IDCS connection scheme.<br>Scheme                                                  |                                                                                              |  |  |  |
| IPM Host Specify the host password for the IPM host system. password                                           |                                                                                              |  |  |  |
| <b>IPM Host IP</b> Specify the IP address for the IPM host system. address                                     |                                                                                              |  |  |  |
| IPM Host Enter the IPM host application name.<br>application name                                              |                                                                                              |  |  |  |
| <b>IPM Host port</b> Enter the IPM host port.                                                                  |                                                                                              |  |  |  |
| IPM Host Specify the IPM host username.<br>username                                                            |                                                                                              |  |  |  |

**Note**: The fields appearing in the System Configuration – Dynamic Module – Other Module tab depends on the settings done at the back end and is dynamic in nature.

- Enter the relevant details in the Dynamic Module other module tab.
- Click Next. The System Configuration Dynamic Module Originations screen appears. OR

Click **Previous** to go to the previous screen.

-

OR Click **Cancel** to cancel the setup process.

| Select Host OBP Base (Oracle | Banking Product)                                 | ~                       |                                                 |              |  |
|------------------------------|--------------------------------------------------|-------------------------|-------------------------------------------------|--------------|--|
| Entity:5_OBP12.4AT3Branch    |                                                  |                         |                                                 |              |  |
| 🗸 Basic Details              | CO-Applicant Registration                        | http://mum00cag.in.orac | Origiation Date Of Birth<br>Limit Check         | 18           |  |
| ✓ Host Details               | Savings Second Body Header                       | STDSA001                | Personal Loan Location                          | LN           |  |
| ✓ Bank Details               | Function<br>Personal Loan Process Code           | NRLC                    | Personal Loan Product Code                      | LRE2         |  |
| ✓ Branch Details             | Preferred Mode of Offer                          |                         | Savings Account Class                           | SAVIN        |  |
| Dynamic Module     Brand     | Document Delivery                                |                         | -                                               |              |  |
| > OTHERMODULE                | Savings App State                                | SAVIN                   | Savings App Status<br>Savings First Body Header | MASTEREUNCID |  |
| > Origination                |                                                  |                         | Additional Name                                 |              |  |
| > Common                     | Savings First Body Header<br>Additional Value    | STDPRCS1                | Savings First Body Header<br>Function           | STDPRCS1     |  |
|                              | Savings Header Function                          | STDSA001                | Savings Header Module                           | ST           |  |
|                              | Savings Location                                 | LN                      | Savings Second Body Header                      | STDSATEM     |  |
|                              | Savings Second Body Header                       | MASTERFUNCID            | Default Employer                                | 2            |  |
|                              | Additional Name                                  |                         |                                                 |              |  |
|                              | Savings Process Code                             | OSAC                    | Auto Loan Account Class                         | AUTOLOANS    |  |
|                              | Category                                         | AUTOLOANS               | Action                                          | NEW          |  |
|                              | Auto Loan First Body Header<br>Addditional Value | ORDRLCTM                | Auto Loan First Body Header<br>Additional Name  | MASTERFUNCID |  |
|                              | Auto Loan First Body Header                      | ORDRLCAP                | Auto Loan Header Function                       | ORDRLCAP     |  |
|                              | Function                                         | 0.0                     | Suto Loan Lenation                              | IN           |  |
|                              | Auto Loan Product Code                           | OBD2                    | CASA Bundle Id                                  | LA .         |  |
|                              | Current Account Class                            | CACCR                   | Current Application                             | SAVIN        |  |
|                              | Connect First Birds Handes                       |                         | Category                                        |              |  |
|                              | Additional Name                                  | MASTERFUNCID            | Additional Value                                | SIDCCIEM     |  |
|                              | Current First Body Header<br>Function            | STDCA021                | Current Header Function                         | STDCA001     |  |
|                              | Current Header Module                            | ST                      | Current Location                                | LN           |  |
|                              | Current Process Code                             | OCAC                    | Current Second Body Header                      | MODIFY       |  |
|                              | Current Second Body Header                       | MASTERFUNCID            | Action<br>Current Second Body Header            | STDCATEM     |  |
|                              | Additional Name                                  |                         | Additional Value                                |              |  |
|                              | Current Second Body Header<br>Function           | STDCA001                | Personal Loan Account Class                     | UPL1         |  |
|                              | Personal Loan Application                        | UPL1                    | Personal Loan First Body                        | ORDRLCTM     |  |
|                              | Category<br>Personal Loan First Body             | MASTERFUNCID            | Header Addional Value Personal Loan Firstbodt   | ORDRLCAP     |  |
|                              | Header Additional UName                          |                         | Header Function                                 |              |  |
|                              | Personal Loan Header<br>Function                 | ORDRLCAP                | Personal Loan Header<br>Module                  | OR           |  |
|                              | Auto Loan Process Code                           | NRLC                    |                                                 |              |  |

# System Configuration – Dynamic Module - Originations

| Field Name                                    | Description                                                                   |
|-----------------------------------------------|-------------------------------------------------------------------------------|
| Co- Applicant Registration URL                | Specify the URL for registration of the co-applicant.                         |
| Origination Date of Birth Limit<br>Check      | Select the option for validating the date of birth limit i.e. Local / Remote. |
| Savings Second Body Header<br>Function        | Specify the host system code for savings account initiation stage.            |
| Personal Loan Location                        | Specify the default location for personal loan account.                       |
| Personal Loan Process Code                    | Specify the host system process code for personal loan.                       |
| Personal Loan Product Code                    | Specify the host system product code for personal loan.                       |
| Preferred Mode of Offer Document<br>Delivery  | Specify the preferred mode of delivery for the documents.                     |
| Savings Account Class                         | Specify the host system account class for savings account.                    |
| Savings App State                             | Specify the host system code for savings account application state.           |
| Savings App Status                            | Specify the host system code for savings account application status.          |
| Savings Application Category                  | Specify the savings account application category.                             |
| Savings First Body Header<br>Additional Name  | Specify the name for additional parameter for savings account.                |
| Savings First Body Header<br>Additional Value | Specify the value for additional parameter for savings account.               |
| Savings First Body Header Function            | Specify the host system stage code for savings account.                       |
| Savings Header Function                       | Specify the host system code for savings account initiation stage.            |
| Savings Header Module                         | Specify the identifier of the module for savings account.                     |
| Savings Location                              | Specify the default location for savings account.                             |

| Field Name                                      | Description                                                       |
|-------------------------------------------------|-------------------------------------------------------------------|
| Savings Second Body Header<br>Additional Values | Specify the value for additional parameter for savings account.   |
| Savings Second Body Header<br>Additional Name   | Specify the name for additional parameter for savings account.    |
| Default Employer                                | Specify the value of default employer.                            |
| Savings Process Code                            | Specify the host system process code for savings account.         |
| Auto Loan Account Class                         | Specify the host system account class for auto loans.             |
| Auto Loan Application Category                  | Specify the auto loan application category.                       |
| Auto Loan First Body Header Action              | Specify the host system code to start new auto loan application.  |
| Auto Loan First Body Header<br>Additional Value | Specify the value for additional parameter for auto loan.         |
| Auto Loan First Body Header<br>Additional Name  | Specify the name for additional parameter for auto loan.          |
| Auto Loan First Body Header<br>Function         | Specify the host system stage code for auto loans.                |
| Auto Loan Header Function                       | Specify the host system stage code for auto loan.                 |
| Auto Loan Header Module                         | Specify the identifier of module for auto loan account.           |
| Auto Loan Location                              | Specify the default location for auto loan account.               |
| Auto Loan Process Code                          | Specify the host system process code for auto loans.              |
| Auto Loan Product Code                          | Specify the host system product code for auto loans.              |
| CASA Bundle Id                                  | Specify the bundle Id for current and savings account.            |
| Current Account Class                           | Specify the host system account class for current account.        |
| Current Application Category                    | Specify the host system application category for current account. |

| Field Name                                          | Description                                                                     |
|-----------------------------------------------------|---------------------------------------------------------------------------------|
| Current First Body Header<br>Additional Name        | Specify the name of the additional parameter for current account.               |
| Current First Body Header<br>Additional Value       | Specify the value of the additional parameter for current account.              |
| Current First Body Header Function                  | Specify the host system code for current account initiation stage.              |
| Current Header Function                             | Specify the host system code for current account initiation stage.              |
| Current Header Module                               | Specify the module identifier for current account.                              |
| Current Location                                    | Specify the default location for current loan account.                          |
| Current Process Code                                | Specify the host system process code for current account.                       |
| Current Second Body Header<br>Action                | Specify the identifier to indicate modification of current account application. |
| Current Second Body Header<br>Additional Name       | Specify the name of the additional parameter for current account.               |
| Current Second Body Header<br>Additional Value      | Specify the value of the additional parameter for current account.              |
| Current Second Body Header<br>Function              | Specify the host system code for current account initiation stage.              |
| Personal Loan Account Class                         | Specify the host system account class for personal loan.                        |
| Personal Loan Application Category                  | Specify the host system application category for personal loan.                 |
| Personal Loan First Body Header<br>Additional Value | Specify the value of the additional parameter for personal loan account.        |
| Personal Loan First Body Header<br>Additional Name  | Specify the name of the additional parameter for personal loan account.         |
| Personal Loan First body Header<br>Function         | Specify the host system stage code for auto loans.                              |
| Personal Loan Header Function                       | Specify the host system code for personal loan initiation stage.                |

| Field Name                  | Description                                              |
|-----------------------------|----------------------------------------------------------|
| Personal Loan Header Module | Specify the module identifier for personal loan account. |
| Auto Loan Process Code      | Specify the host system process code for auto loan.      |

**Note**: The fields appearing in the System Configuration – Dynamic Module – Origination tab depends on the settings done at the back end and is dynamic in nature.

- Enter the relevant details in the Dynamic Module Origination tab.
- Click Next. The System Configuration Dynamic Module Common screen appears. OR Click Previous to go to the previous screen. OR Click Cancel to cancel the setup process.

# System Configuration – Dynamic Module - Common

| ZigBank              |                                                                                                    |                                                                                                    | م 🗹 🖒 Logout                                                                                                    |
|----------------------|----------------------------------------------------------------------------------------------------|----------------------------------------------------------------------------------------------------|----------------------------------------------------------------------------------------------------|
| uration              |                                                                                                    |                                                                                                    | Current Entity Default                                                                                                    |
| Entity test OBP Test | Default Test1                                                                                                    |                                                                                                    |                                                                                                    |
| OBP Base (Oracle I   | Banking Product)                                                                                                    | ~                                                                                                    |                                                                                                    |
|                      |                                                                                                    |                                                                                                    |                                                                                                    |
| hess_Unit1           | Batch Request URL                                                                                                    | http://batch.url.com                                                                                                    |                                                                                                    |
| ✓ Basic Details      |                                                                                                    |                                                                                                    |                                                                                                    |
| ✓ Host Details       |                                                                                                    |                                                                                                    |                                                                                                    |
| ✓ Bank Details       |                                                                                                    |                                                                                                    |                                                                                                    |
| ✓ Branch Details     |                                                                                                    |                                                                                                    |                                                                                                    |
| ✓ Dynamic Module     |                                                                                                    |                                                                                                    |                                                                                                    |
| > SMTP               |                                                                                                    |                                                                                                    |                                                                                                    |
| > OTHERMODULE        |                                                                                                    |                                                                                                    |                                                                                                    |
| > Origination        |                                                                                                    |                                                                                                    |                                                                                                    |
| > Common             |                                                                                                    |                                                                                                    |                                                                                                    |
|                      |                                                                                                    |                                                                                                    |                                                                                                    |
| Previous Save        | Cancel                                                                                                    |                                                                                                    |                                                                                                    |
|                      |                                                                                                    |                                                                                                    |                                                                                                    |
|                      | ZigBank<br>uration<br>Entity test OBP Test OBP Test OBP Base (Oracle<br>OBP Base (Oracle<br>Dess_Unit1<br>Basic Details<br>Host Details<br>Bank Details<br>Branch Details<br>Dynamic Module<br>SMTP<br>OTHERMODULE<br>Origination<br>Common | ZigBank uration  Common  Common  Letty test OBP Test Default Test OBP Base (Oracle Banking Product)  Default Common  Letty Common  Letty Letty Common  Letty Common  Letty Common  Letty Common  Letty | ZigBank uration  Test(view)  Dep Test Default Test Dep Base (Oracle Banking Product)  Dep Base (Oracle Banking Product)  Dep Base (Oracle Banking Product)  Dep Base (Oracle Banking Product)  Setch Request URL  Detaults Detaults Detaults Department Batch Request URL Detaults Detaults Detaults Detaults Department Batch Request URL Detaults Detaults Detau |

### Field Description

#### Field Name

•

Description

Batch Request URL Specify the URL for batch request processing.

- Enter the Batch Request URL.
  - Click **Save**. OR Click **Previous** to go to the previous screen. OR Click **Cancel** to cancel the transaction.
- The success message of saving the system configuration appears along with the status. Click **OK** to complete the process.

# 5.1 System Configuration – OBP Base and US LZN – View and Edit

Using this option the system administrator can view and edit the system configuration details that have already been created.

- The System Administrator logs in to the application using valid login credentials. The **System Configuration** screen with multiple entities if defined appears in the editable form.
- Select the desired entity for which you wish to edit the details.

**Note:** Edit of entity details is the same as covered in the above section for UBS as the host system.

| = 💈              | ZigBank             |                                          |                                                |                                  |      | 🔍 🖂 🖒 Logout |   |
|------------------|---------------------|------------------------------------------|------------------------------------------------|----------------------------------|------|--------------|---|
| System Config    | uration             |                                          |                                                |                                  |      |              |   |
| Default Business | Unit                |                                          |                                                |                                  |      |              |   |
| Select Host      | OBP Base (Oracle Ba | nking Product)                           |                                                |                                  |      |              |   |
| Entity : Defa    | ault Business Unit  |                                          |                                                |                                  |      |              |   |
|                  | ✓ Basic Details     | Web Server Host                          | mum00aoo.in.oracle.com                         | Web Server Port                  | 7774 |              |   |
|                  | ✓ Host Details      | Application Server Host                  | mum00aoo.in.oracle.com                         | Application Server Port          | 4003 |              |   |
|                  | ✓ Bank Details      |                                          |                                                |                                  |      |              | ^ |
|                  | ✓ Branch Details    |                                          |                                                |                                  |      |              |   |
|                  | ✓ Dynamic Module    |                                          |                                                |                                  |      |              |   |
|                  |                     |                                          |                                                |                                  |      |              |   |
|                  | Edit Cancel         |                                          |                                                |                                  |      |              |   |
|                  | c                   | opyright © 2006, 2017, Oracle and/or its | affiliates. All rights reserved.   Security In | formation   Terms and Conditions |      |              |   |

# **System Configuration - Basic Details - View**

- Select the Host System as OBP Base or LZN to edit the OBP Base or LZN configuration.
- Click Edit to edit the Basic Details. The System Configuration Basic Details screen appears in editable form.

| ≡ 🂈 Zi              | gBank            |                       |                         |                                              |                                 |      | ٩ | () Logout |   |
|---------------------|------------------|-----------------------|-------------------------|----------------------------------------------|---------------------------------|------|---|-----------|---|
| System Configur     | ration           |                       |                         |                                              |                                 |      |   |           |   |
| Default Business Ur | nit              |                       |                         |                                              |                                 |      |   |           |   |
| Select Host         | OBP Base (Ora    | acle Banking Product) |                         |                                              |                                 |      |   |           |   |
| Entity : Defau      | It Business Unit |                       |                         |                                              |                                 |      |   |           |   |
|                     | ✓ Basic Details  | Web Server            | Host                    | mum00aoo.in.oracle.com                       | Web Server Port                 | 7774 |   |           |   |
|                     | ✓ Host Details   | Application           | Server Host             | mum00aoo.in.oracle.com                       | Application Server Port         | 4003 |   |           |   |
|                     |                  |                       |                         |                                              |                                 |      |   |           | ~ |
|                     | ✓ Bank Details   |                       |                         |                                              |                                 |      |   |           |   |
|                     | ✓ Branch Details |                       |                         |                                              |                                 |      |   |           |   |
|                     | ✓ Dynamic Module |                       |                         |                                              |                                 |      |   |           |   |
|                     |                  |                       |                         |                                              |                                 |      |   |           |   |
| 1                   | Save Cancel      |                       |                         |                                              |                                 |      |   |           |   |
|                     |                  |                       |                         |                                              |                                 |      |   |           |   |
|                     |                  | Copyright © 2006, 201 | 7, Oracle and/or its af | iliates. All rights reserved.   Security Inf | ormation   Terms and Conditions |      |   |           |   |

#### System Configuration - Basic Details - Edit

| Field Name                 | Description                                                                |
|----------------------------|----------------------------------------------------------------------------|
| Web Server Host            | Displays the web server host details and available for edit.               |
| Web Server Port            | Displays the port number of the web server and available for edit.         |
| Application Server<br>Host | Displays the application server host details and available for edit.       |
| Application Server<br>Port | Displays the port number of the application server and available for edit. |

- In the Web Server Host field, edit the host name of the web server if required.
- In the **Web Server Port** field, edit the port number of the web server if required.
- In the Application Server Host field, edit the host name of the application server if required.
- In the **Application Server Port** field, edit the port number of the application server port if required.
- Click Save to save the changes. OR Click Cancel to cancel the transaction.
- The System Configuration Basic Details Review screen appears. Verify the details, and click Confirm. OR

Click **Cancel** to cancel the transaction. OR Click the Bank Details, Branch Details or

Click the Bank Details, Branch Details or Module tabs to view and edit the respective details if required.

• The screen with success message of saving the system configuration along with the status appears. Click **OK** to complete the transaction.

## 5.1.1 System Configuration - Host Details – View and Edit

Using this option System Administrator maintains the host configuration. These details once defined can be viewed and edited using this transaction.

#### To edit the host details:

• Click on **System Configuration** option on the dashboard and navigate to the host details tab. The default option is 'View'.

### **Host Details - View**

| = 💈            | ZigBank             |                                     |                                               |                                         |             | 🔍 🖂 🖒 Logout |   |
|----------------|---------------------|-------------------------------------|-----------------------------------------------|-----------------------------------------|-------------|--------------|---|
| System Conf    | iguration           |                                     |                                               |                                         |             |              |   |
| Default Busine | ss Unit             |                                     |                                               |                                         |             |              |   |
| Select Host    | OBP Base (Oracle B  | anking Product)                     |                                               |                                         |             |              |   |
| Entity : De    | fault Business Unit |                                     |                                               |                                         |             |              |   |
|                | ✓ Basic Details     | Host Name                           | OBP_BASE                                      | Host Version                            | 2.5.0.2.0   |              |   |
|                | ✓ Host Details      |                                     | 10.180.86.15                                  | Port                                    | 8011        |              |   |
|                | ✓ Bank Details      | Channel                             | BRN                                           | Host Date                               | 14 Feb 2016 | 1            | ^ |
|                | ✓ Branch Details    | business one                        | 0101_00_10                                    | Protocountry                            | OLDL_MMRT   |              |   |
|                | ✓ Dynamic Module    |                                     |                                               |                                         |             |              |   |
|                |                     |                                     |                                               |                                         |             |              |   |
|                | Edit Cancel         |                                     |                                               |                                         |             |              |   |
|                |                     |                                     |                                               |                                         |             | 1            | ^ |
|                |                     | Copyright © 2006, 2017, Oracle and/ | or its affiliates. All rights reserved.   Sec | urity Information   Terms and Condition | ons         |              |   |

 Click Edit to edit the Host Details. The System Configuration - Host Details screen appears in editable form. OR

Click **Cancel** to cancel the transaction.

# Host Details - Edit

| ≡ 💈 Zi             | igBank          |                       |                                            |                                              |                                  |             | ٩ | 🖒 Logout |   |
|--------------------|-----------------|-----------------------|--------------------------------------------|----------------------------------------------|----------------------------------|-------------|---|----------|---|
| System Configu     | ration          |                       |                                            |                                              |                                  |             |   |          |   |
| Default Business U | init            |                       |                                            |                                              |                                  |             |   |          |   |
| Select Host        | C               | OBP Base (Oracle Bank | ing Product)                               |                                              |                                  |             |   |          |   |
| Entity : Defau     | ult Business Ur | nit                   |                                            |                                              |                                  |             |   |          |   |
|                    | ✓ Basic Deta    | ils                   | Host Name                                  | OBP_BASE                                     | Host Version                     | 2.5.0.2.0   | ~ |          |   |
|                    | ✓ Host Detai    | ils                   | Gateway IP                                 | 10.180.86.15                                 | Port                             | 8011        |   |          |   |
|                    | ✓ Bank Detai    | ils                   |                                            |                                              |                                  |             |   |          |   |
|                    | ✓ Branch Det    | tails                 | Channel                                    | BRN                                          | Host Date                        | 15 Feb 2016 |   |          |   |
|                    | ✓ Dynamic M     | Nodule                | Business Unit                              | GLBL_BU_PB                                   | Market Entity                    | GLBL_NMKT   |   |          |   |
|                    |                 |                       | Check Host Availability                    |                                              |                                  |             |   |          |   |
|                    | Save            | Cancel                |                                            |                                              |                                  |             |   |          |   |
|                    |                 |                       |                                            |                                              |                                  |             |   |          | ^ |
|                    |                 | Сору                  | rright © 2006, 2017, Oracle and/or its aff | filiates. All rights reserved.   Security Ir | formation   Terms and Conditions |             |   |          |   |

# **Field Description**

| Field Name                 | Description                                                                        |
|----------------------------|------------------------------------------------------------------------------------|
| Host Name                  | Displays the host name of the channel banking platform. This field is not editable |
| Host Version               | Displays the host version of the channel platform and available for edit.          |
| Gateway IP                 | Displays the Gateway IP of the selected host system and available for edit.        |
| Port                       | Displays the port number of the host system and available for edit.                |
| Channel                    | Displays the channel as IB to access the application.                              |
| Host Date                  | Displays the date of the host set up and available for edit.                       |
| Business Unit              | Displays the business unit name as defined and available for edit.                 |
| Check Host<br>Availability | Click to check if the Host is available for the new details input as part of edit. |

• From the **Host Version** list, select the version of the host, if required.

- In the Gateway IP field, edit the gateway IP address of the host.
- In the **Port** field, edit the port number of the server.
- In the **Channel** field, edit the channel to access the application.
- From the **Host Date** list, select an appropriate date.
- In the Business Unit field, enter the name of the business unit.
- Click the <u>Check Host Availability</u> link to check the host availability. The message of successful testing appears.
- Click Save to save the changes.
   OR
   Click Cancel to cancel the transaction.
- The **System Configuration Host Details Review** screen appears. Verify the details, and click Confirm.
  - OR Click **Cancel** to cancel the transaction.
  - OR

Click the Bank Details, Branch Details or Module tabs to view and edit the respective details if required.

• The screen with success message of saving the system configuration along with the status appears. Click **OK** to complete the transaction.

# 5.1.2 System Configuration - Bank Details – View and Edit

Using this option System Administrator maintains the bank details. These details once defined can be viewed and edited using this transaction.

#### To view and edit the bank details:

• Click on **System Configuration** option on the dashboard and navigate to the bank details tab. The default option is '**View**'.

# **Bank Details - View**

| ≡         | 💋 ZigBank                 |                            |               |                          |           | 🔍 🖂 🖒 Logout |
|-----------|---------------------------|----------------------------|---------------|--------------------------|-----------|--------------|
| System    | Configuration             |                            |               |                          |           |              |
| Default   | Business Unit             |                            |               |                          |           |              |
| Select Ho | ober Base (Oracle I       | Banking Product)           |               |                          |           |              |
| Entity    | y : Default Business Unit |                            |               |                          |           |              |
|           | ✓ Basic Details           | Bank Code                  | 10            | Bank Group Code          | OBPGRP    |              |
|           | ✓ Host Details            | Bank Name                  | OBP demo Bank | Bank Short Name          | OBP       |              |
|           | ✓ Bank Details            | Address Line 1             | line1         | Address Line 2           | line2     | ~            |
|           | ✓ Branch Details          | Address Line 3<br>Zip Code | line3<br>2000 | Country<br>Bank Currency | GB<br>GBP |              |
|           | ✓ Dynamic Module          |                            |               |                          |           |              |
|           |                           |                            |               |                          |           |              |
|           | Edit Cancel               |                            |               |                          |           |              |
|           |                           |                            |               |                          |           | ~            |

• Click Edit to edit the Bank Details. The System Configuration - Bank Details screen appears in editable form.

| = 1         | 💈 ZigBank                          |                                      |                                             |                                      | ٩                      | 🖾 🖒 Logout |  |
|-------------|------------------------------------|--------------------------------------|---------------------------------------------|--------------------------------------|------------------------|------------|--|
| System Co   | onfiguration                       |                                      |                                             |                                      |                        |            |  |
| Default Bu  | siness Unit                        |                                      |                                             |                                      |                        |            |  |
| Select Host | OBP Base (Oracle )                 | Banking Product)                     |                                             |                                      |                        |            |  |
| Entity :    | Default Business Unit              |                                      |                                             |                                      |                        |            |  |
|             | ✓ Basic Details                    | Bank Code                            | 10                                          | Bank Group Code                      | OBPGRP                 |            |  |
|             | ✓ Host Details                     | Bank Name                            | OBP demo Bank                               | Bank Short Name                      | OBP                    |            |  |
|             | ✓ Bank Details                     | Address Line 1                       | line1                                       | Address Line 2                       | line2                  | ^          |  |
|             |                                    | Address Line 3                       | line3                                       | Country                              | UNITED KINGDOM         |            |  |
|             | Branch Details                     | Zip Code                             | 2000                                        | Bank Currency                        | Great Britain Pound $$ |            |  |
|             | <ul> <li>Dynamic Module</li> </ul> |                                      |                                             |                                      |                        |            |  |
|             |                                    |                                      |                                             |                                      |                        |            |  |
|             | Save Cancel                        |                                      |                                             |                                      |                        |            |  |
|             |                                    |                                      |                                             |                                      |                        |            |  |
|             |                                    | Copyright © 2008; 2017, Oracle and/d | rits annuates. Aurrights reserved.   Securi | ty information pierms and Conditions |                        |            |  |

# Bank Details - Edit

# **Field Description**

| Field Name           | Description                                                            |
|----------------------|------------------------------------------------------------------------|
| Bank Code            | Displays the bank code as defined and available for edit.              |
| Bank Group Code      | Displays the bank group code as defined and available for edit.        |
| Bank Name            | Displays the name of the bank as defined and available for edit.       |
| Bank Short Name      | Displays the short name of the bank as defined and available for edit. |
| Address - Line 1 - 3 | Displays the address of the bank as defined and available for edit.    |
| Country              | Displays the country of the bank and available for edit.               |
| ZIP Code             | Displays the ZIP code of the bank.                                     |
| Bank Currency        | Displays the applicable bank currency and available for edit.          |

- In the **Bank Code** field, edit the code of the bank.
- In the **Bank Group Code** field, edit the group code of the bank.
- In the **Bank Name** field, edit the name of the bank.
- In the **Bank Short Name** field, edit the short name of the bank.
- In the Address Line 1 3 field, edit the address of the bank if required.
- From the **Country** list, edit the country of the bank if required.
- From the **Bank Currency** list, edit the currency of the bank if required.
- In the **City** and **ZIP Code** field, edit the city/ zip code of the bank if required.
- Click Save to save the changes. OR Click Cancel to cancel the transaction.
- The System Configuration Bank Details Review screen appears. Verify the details, and click Confirm.
   OR
   Click Cancel to cancel the transaction.
   OR
   Click the Branch Details, Module or Host Details tabs to view and edit the respective details.
- The screen with success message of saving the system configuration along with the status appears. Click **OK** to complete the transaction.

# 5.1.3 System Configuration - Branch Details – View and Edit

Using this option System Administrator maintains the branch details. These details once defined can be viewed and edited using this transaction.

## To view and edit the branch details:
## **Branch Details – View**

| ≡ 💋ZigBank                       |                                        |                                        |                                            |       | 💊 🖂 🖒 Logout |
|----------------------------------|----------------------------------------|----------------------------------------|--------------------------------------------|-------|--------------|
| System Configuration             |                                        |                                        |                                            |       |              |
| Default Business Unit            |                                        |                                        |                                            |       |              |
| Select Host OBP Base (Oracle Ban | iking Product)                         |                                        |                                            |       |              |
| Entity : Default Business Unit   |                                        |                                        |                                            |       |              |
| ✓ Basic Details                  | Bank Code                              | 10                                     | Branch Code                                | 1000  |              |
| ✓ Host Details                   | Home Branch                            | 1000                                   | Local Currency                             | GBP   |              |
| ✓ Bank Details                   | Calculation Currency                   | GBP                                    | Region                                     | INDIA | ^            |
| ✓ Branch Details                 |                                        |                                        |                                            |       |              |
| ✓ Dynamic Module                 |                                        |                                        |                                            |       |              |
| _                                |                                        |                                        |                                            |       |              |
| Edit Cancel                      |                                        |                                        |                                            |       | ~            |
| Coj                              | pyright © 2006, 2017, Oracle and/or it | s affiliates. All rights reserved.   S | ecurity Information   Terms and Conditions |       |              |

• Click Edit to edit the Branch Details. The System Configuration - Branch Details screen appears in editable form.

## **Branch Details - Edit**

| ≡ 💋Zi              | igBank            |                                             |                                               |                                  | ٩                     | X | () Logout |   |
|--------------------|-------------------|---------------------------------------------|-----------------------------------------------|----------------------------------|-----------------------|---|-----------|---|
| System Configu     | ration            |                                             |                                               |                                  |                       |   |           |   |
| Default Business U | nit               |                                             |                                               |                                  |                       |   |           |   |
| Select Host        | OBP Base (Or      | acle Banking Product)                       |                                               |                                  |                       |   |           |   |
| Entity : Defau     | ılt Business Unit |                                             |                                               |                                  |                       |   |           |   |
|                    | ✓ Basic Details   | Bank Code                                   | 10                                            | Branch Code                      | 1000                  |   |           |   |
|                    | ✓ Host Details    | Home Branch                                 | 1000                                          | Local Currency                   | Great Britain Pound 🗸 |   |           |   |
|                    | ✓ Bank Details    | Calculation Currency                        | Great Britain Pound 🛛 🗡                       | Region                           | INDIA ~               |   |           | ^ |
|                    | ✓ Branch Details  |                                             |                                               |                                  |                       |   |           |   |
|                    | ✓ Dynamic Module  |                                             |                                               |                                  |                       |   |           |   |
|                    |                   |                                             |                                               |                                  |                       |   |           |   |
|                    | Save Cancel       |                                             |                                               |                                  |                       |   |           |   |
|                    |                   |                                             |                                               |                                  |                       |   | _         | ^ |
|                    |                   | Copyright © 2006, 2017, Oracle and/or its a | ffiliates. All rights reserved.   Security In | formation   Terms and Conditions |                       |   |           |   |

## **Field Description**

| Field Name              | Description                                                             |
|-------------------------|-------------------------------------------------------------------------|
| Bank Code               | Displays the unique code of the bank as defined.                        |
| Branch Code             | Displays the bank branch code as defined and available for edit.        |
| Home Branch             | Displays the home branch code as defined and available for edit.        |
| Local Currency          | Displays the local currency as defined and available for edit.          |
| Calculation<br>Currency | Displays the calculation currency as defined and available for edit.    |
| Region                  | Displays the region of bank payments as defined and available for edit. |
|                         | The options are:                                                        |
|                         | • India                                                                 |
|                         | • UK                                                                    |
|                         | • SEPA                                                                  |

- In the **Bank Code** field, edit the code of the bank.
- In the **Branch Code** field, edit the branch code of the bank.
- In the **Home Branch** field, edit the name of the home branch of the bank.
- From the Local Currency list, select the local currency of the bank branch.
- From the **Calculation Currency** list, select the calculation currency of the bank branch.
- From the **Region** list, select the appropriate region.
- Click Save to save the changes. OR Click Cancel to cancel the transaction.
- The System Configuration Branch Details Review screen appears. Verify the details, and click Confirm.

OR Click **Cancel** to cancel the transaction.

OR

Click the Branch Details, Module or Host Details tabs to view and edit the respective details if required.

• The screen with success message of saving the system configuration along with the status appears. Click **OK** to complete the transaction.

## 5.1.4 System Configuration – Dynamic Module

The dynamic modules corresponding to the selected host required to run the application are defined and configured by system administrator.

The modules are included depending on the type of host selected.

## 5.1.5 System Configuration - Dynamic Module – BRAND – View and Edit

Using this option, the system administrator maintains the BRAND configurations. These details once defined can be viewed and edited if required.

### To view and edit the Dynamic Module - BRAND details:

• Click on **System Configuration** option on the dashboard and navigate to the dynamic module – BRAND tab. The default option is '**View**'.

| Default Busines | ss Unit          |                       |                         |                    |                         |  |
|-----------------|------------------|-----------------------|-------------------------|--------------------|-------------------------|--|
| Select Host     | OBP Base (Oracle | Banking Product)      |                         |                    |                         |  |
| Entity : 5_0    | OBP12.4AT3Branch |                       |                         |                    |                         |  |
|                 | ✓ Basic Details  | Content Publisher URL | http://ofss310655:8003/ | Content Server URL | http://ofss310655:8003/ |  |
|                 | ✓ Host Details   |                       |                         |                    |                         |  |
|                 | ✓ Bank Details   |                       |                         |                    |                         |  |
|                 | ✓ Branch Details |                       |                         |                    |                         |  |
|                 | ✓ Dynamic Module |                       |                         |                    |                         |  |
|                 | > Brand          |                       |                         |                    |                         |  |
|                 | > OTHERMODULE    |                       |                         |                    |                         |  |
|                 | > Origination    |                       |                         |                    |                         |  |
|                 | > Common         |                       |                         |                    |                         |  |
|                 |                  |                       |                         |                    |                         |  |

System Configuration – Dynamic Module – BRAND – View

• Click Edit to edit the Dynamic Module – BRAND. The System Configuration - Dynamic Module – BRAND screen appears in editable form.

| ≡  | ≡ 🤣 Zig            | gBank               |                                           |                                                |                                  | ٩                       | ⊠ <sup>87</sup> | 🖒 Logout |        |
|----|--------------------|---------------------|-------------------------------------------|------------------------------------------------|----------------------------------|-------------------------|-----------------|----------|--------|
| Sy | stem Configura     | ation               |                                           |                                                |                                  |                         |                 |          |        |
| [  | Default Business U | Init                |                                           |                                                |                                  |                         |                 |          |        |
|    | Select Host        | OBP Base (Oracle Ba | anking Product)                           |                                                |                                  |                         |                 |          |        |
|    | Entity : 5_OB      | P12.4AT3Branch      |                                           |                                                |                                  |                         |                 |          |        |
|    |                    | ✓ Basic Details     | Content Publisher URL                     | http://ofss310655:8003/                        | Content Server URL               | http://ofss310655:8003/ |                 |          |        |
|    |                    | ✓ Host Details      |                                           |                                                |                                  |                         |                 |          |        |
|    |                    | ✓ Bank Details      |                                           |                                                |                                  |                         |                 |          | ^      |
|    |                    | ✓ Branch Details    |                                           |                                                |                                  |                         |                 |          |        |
|    |                    | ✓ Dynamic Module    |                                           |                                                |                                  |                         |                 |          | ^      |
|    |                    | > Brand             |                                           |                                                |                                  |                         |                 |          |        |
|    |                    | > OTHERMODULE       |                                           |                                                |                                  |                         |                 |          |        |
|    |                    | > Origination       |                                           |                                                |                                  |                         |                 |          |        |
|    |                    | > Common            |                                           |                                                |                                  |                         |                 |          |        |
|    |                    |                     |                                           |                                                |                                  |                         |                 |          |        |
|    |                    | Save Cancel         |                                           |                                                |                                  |                         |                 |          |        |
|    |                    | Сор                 | ryright © 2006, 2017, Oracle and/or its a | ffiliates. All rights reserved.   Security Inf | formation   Terms and Conditions |                         |                 |          | $\sim$ |

### System Configuration – Dynamic Module – BRAND - Edit

| Field Name            | Description                               |
|-----------------------|-------------------------------------------|
| Content Publisher URL | Specify the URL of the content publisher. |
| Content Server URL    | Specify the URL of the content server.    |

- In the **Content Publisher URL** field, edit the web address if required.
- In the Content Server URL field, edit the web address if required.
- Click Save to save the changes. OR
   Click Cancel to cancel the transaction.
- The System Configuration Dynamic Module BRAND Review screen appears. Verify the details, and click Confirm.
   OR
   Click Cancel to cancel the transaction.
   OR
   Click the Branch Details, Module or Host Details tabs to view and edit the respective details if required.
- The screen with success message of saving the system configuration along with the status appears. Click **OK** to complete the transaction.

## 5.1.6 System Configuration – Dynamic Module – Other Module – View and Edit

Using this option, system administrator can edit the other module details.

## To view and edit the Dynamic Module – Other Module details:

• Click on **System Configuration** option on the dashboard and navigate to the dynamic module – Other Module tab. The default option is '**View**'.

| fault Busine | iss Unit                      |                                         |                          |                                       |                        |  |
|--------------|-------------------------------|-----------------------------------------|--------------------------|---------------------------------------|------------------------|--|
| ct Host      | OBP Base (Oracle B            | Banking Product)                        |                          |                                       |                        |  |
| ntity : De   | fault Business Unit           |                                         |                          |                                       |                        |  |
|              | ✓ Basic Details               | Channel                                 | BRN                      | Application Server Host               | mum00aoo.in.oracle.com |  |
|              | ✓ Host Details                | Web Server Host                         | mum00aoo.in.oracle.com   | Service Request Turnaround            | 5                      |  |
|              | ✓ Bank Details                | Branch Code                             | 1000                     | Administrator Supported<br>Auth Type  | OTP~SOFT_TOKEN~SEC_QUE |  |
|              | ✓ Branch Details              | Port                                    | 8011                     | Currency Support In Approval          | true                   |  |
|              | <ul> <li>&gt; SMTP</li> </ul> | Identification Types                    | REMOTE_OPEN_ENUM         | Rules<br>Host WSDL Version            | 2502                   |  |
|              | > OTHERMODULE                 | Limits Effective from Same<br>Day (Y/N) | Y                        | Host Date                             | 15 Feb 2016            |  |
|              | > Origination                 | Service Request Daterange               | 31                       | Port                                  | 8011                   |  |
|              | > Common                      | Application Server Port                 | 4003                     | Application Server Port               | 4003                   |  |
|              |                               | TD Pool Code                            | POOL1                    | Supported Auth Type                   | OTP~SOFT_TOKEN         |  |
|              |                               | Host IP                                 | 10.180.86.15             | Port                                  | 8011                   |  |
|              |                               | Port                                    | 8011                     | Service Request User<br>Daterange     | 31                     |  |
|              |                               | Anonymous Security Key<br>Name          | origination_owsm_key     | Supported Auth Type                   | OTP~SOFT_TOKEN~SEC_QUE |  |
|              |                               | Host IP                                 | 10.180.86.15             | Supported Soft Token                  | R_SOFT_TOKEN           |  |
|              |                               | Host Name                               | OBP_BASE                 | Host IP                               | 10.180.86.15           |  |
|              |                               | Application Server Port                 | 4003                     | Retail User Supported Auth<br>Type    | OTP~SOFT_TOKEN~SEC_QUE |  |
|              |                               | Bank Code                               | 10                       | Corporate User Supported<br>Auth Type | OTP~SOFT_TOKEN~SEC_QUE |  |
|              |                               | Region                                  | INDIA                    | Date Default                          | CURRENT                |  |
|              |                               | Application Server Host                 | mum00aoo.in.oracle.com   | Flag to enable SSL                    | false                  |  |
|              |                               | Anonymous Security Policy               | oracle/wss_username_toke | n_client_policy                       |                        |  |
|              |                               |                                         |                          |                                       |                        |  |

## System Configuration – Dynamic Module – Other Module – View

• Click Edit to edit the Dynamic Module – Other Module. The System Configuration - Dynamic Module – Other Module screen appears in editable form.

| efault Business Unit           |                                       |                           |                                           |                        |  |
|--------------------------------|---------------------------------------|---------------------------|-------------------------------------------|------------------------|--|
| lect Host OBF                  | Base (Oracle Banking Product)         |                           |                                           |                        |  |
| Entity : Default Business Unit |                                       |                           |                                           |                        |  |
| ✓ Basic Details                | Channel                               | BRN                       | Application Server Host                   | mum00aoo.in.oracle.com |  |
| ✓ Host Details                 | Web Server Host                       | mum00aoo.in.oracle.com    | Service Request Turnaround                | 5                      |  |
| ✓ Bank Details                 | Branch Code                           | 1000                      | Administrator Supported                   | OTP~SOFT_TOKEN~SEC     |  |
| ✓ Branch Detail:               | Port                                  | 8011                      | Auth Type<br>Currency Support In Approval | true                   |  |
| ✓ Dynamic Mod                  | ule                                   |                           | Rules                                     |                        |  |
| > SMTP                         | Identification Types                  | REMOTE_OPEN_E V           | Host WSDL Version                         | 2502                   |  |
| > OTHERMOE                     | Limits Effective from Same            | 2 Y                       | Host Date                                 | 02/15/16               |  |
| > Origination                  | Day (Y/N)<br>Service Request Daterans | e 31                      | Port                                      | 8011                   |  |
| > Common                       | Application Server Port               | 4003                      | Application Server Port                   | 4003                   |  |
|                                | TD Pool Code                          | POOL1                     | Supported Auth Type                       | OTP~SOFT_TOKEN         |  |
|                                | Host IP                               | 10.180.86.15              | Port                                      | 8011                   |  |
|                                | Port                                  | 8011                      | Service Request User                      | 31                     |  |
|                                |                                       |                           | Daterange                                 |                        |  |
|                                | Anonymous Security Key<br>Name        | origination_owsm_key      | Supported Auth Type                       | OTP~SOFT_TOKEN~SEC     |  |
|                                | Host IP                               | 10.180.86.15              | Supported Soft Token                      | R_SOFT_TOKEN           |  |
|                                | Host Name                             | OBP_BASE                  | Host IP                                   | 10.180.86.15           |  |
|                                | Application Server Port               | 4003                      | Retail User Supported Auth                | OTP~SOFT_TOKEN~SEC     |  |
|                                | Bank Code                             | 10                        | Corporate User Supported                  | OTP~SOFT_TOKEN~SEC     |  |
|                                | Region                                | INDIA V                   | Date Default                              | CURRENT                |  |
|                                | Application Server Host               | mum00aoo.in.oracle.com    | Flag to enable SSL                        | false                  |  |
|                                | Anonymous Security Polic              | y oracle/wss_username_toł |                                           |                        |  |
|                                |                                       |                           |                                           |                        |  |

# System Configuration – Dynamic Module – Other Module

| Field Name                              | Description                                                                                                  |
|-----------------------------------------|----------------------------------------------------------------------------------------------------|
| Channel                                 | Displays the channel as 'IB' to access the application and available for edit.                               |
| Application Server Host                 | Displays the address of the application server host and available for edit.                                  |
| Web Server Host                         | Displays the address of web server host and available for edit.                                              |
| Service Request<br>Turnaround Time      | Displays the turnaround time for service request and available for edit.                                     |
| Branch Code                             | Displays the bank branch code and available for edit.                                                        |
| Administrator Supported<br>Auth Type    | Displays the authorization type supported by the application for administrator users and available for edit. |
| Port                                    | Displays the port for the host system and available for edit.                                                |
| Currency Support In<br>Approval Rules   | Displays if currency as a parameter is supported in approval rules and available for edit.                   |
| Identification Types                    | Displays the identification type whether it is from local or remote and available for edit.                  |
| Host WSDL Version                       | Displays the host WSDL version number of the application and available for edit.                             |
| Limits Effective from<br>Same Day (Y/N) | Display whether the limits are effective from the same day or next day and available for edit.               |
| Host Date                               | Displays the Host date of the selected host system and available for edit.                                   |
| Service Request Date range              | Displays the date range for service request and available for edit.                                          |
| Application Server Port                 | Displays the application server port number and available for edit.                                          |
| TD Pool Code                            | Displays the pool code for TD account type and available for edit.                                           |
| Supported Auth Type                     | Displays the authorization type supported by the application and available for edit.                         |
| Host IP                                 | Displays the Host IP of the selected host system and available for edit.                                     |

| Field Name                            | Description                                                                                              |
|---------------------------------------|----------------------------------------------------------------------------------------------------|
| Service Request User<br>Date range    | Displays the date range that is applicable to the users for service requests and available for edit.     |
| Anonymous Security Key<br>Name        | Displays the security key name and available for edit.                                                   |
| Supported Soft Token                  | Displays the supported soft token type and available for edit.                                           |
| Host Name                             | Displays the host system for the channel banking platform and available for edit.                        |
| Application Server Port               | Displays the application server port number and available for edit.                                      |
| Retail User Supported<br>Auth Type    | Displays the authorization type supported by the application for retail users and available for edit.    |
| Bank Code                             | Displays the unique code to identify the bank and available for edit.                                    |
| Corporate User Supported<br>Auth Type | Displays the authorization type supported by the application for corporate users and available for edit. |
| Date Default                          | Displays the default date for the system and available for edit.                                         |
| Application Server Host               | Displays the address of the application server host and available for edit.                              |
| Flag to enable SSL                    | Displays the flag to enable SSL and available for edit.                                                  |
| Anonymous Security<br>Policy          | Displays the security policy for anonymous user and available for edit.                                  |

**Note**: The fields appearing in the System Configuration – Dynamic Module – Other Module tab depends on the settings done at the back end and is dynamic in nature.

- Edit the required Other Module details.
- Click Save to save the changes. OR Click Cancel to cancel the transaction.
- The System Configuration Dynamic Module Other Module Review screen appears. Verify the details, and click Confirm. OR Click Cancel to cancel the transaction. OR Click the Branch Details, Module or Host Details tabs to view and edit the respective details if required.
- The screen with success message of saving the system configuration along with the status appears. Click **OK** to complete the transaction.

# 5.1.7 System Configuration - Dynamic Module - Origination – View and Edit

Using this option, the system administrator maintains the origination modules. These configurations once defined can be viewed and edited.

### To view and edit the origination module details:

• Click on **System Configuration** option on the dashboard and navigate to the dynamic module – Origination tab. The default option is '**View**'.

System Configuration - Dynamic Module - Origination - View

| ot Host OBP Base (Dracke      | Basking Product)                                                                                                    |                         |                                                |                          |   |
|-------------------------------|----------------------------------------------------------------------------------------------------|-------------------------|------------------------------------------------|--------------------------|---|
| ntity : Default Business Unit |                                                                                                    |                         |                                                |                          |   |
| 🥪 Masic Detallis              | Rosen                                                                                                    | AT5                     | Carrect second stacky beader                   | InitiateCorrentAccount   |   |
| 🖉 Haw Details                 | Ourrent Brat body header                                                                                                    | IntlateOurrent&count    | Savings second body header                     | STDSATEM                 |   |
| 🗸 Bank Det silv               | operation                                                                                                    |                         | additioned values                              |                          |   |
| 🗸 Branch Details              | Autor low application<br>collegory                                                                                                    | AUTOLOANS               | cared bases when                               | BPELS/WE                 |   |
| 🗸 Dynamic Module              | Personal loan application                                                                                                    | UPL1                    | Current first body header                      | NEW                      |   |
| > OTHERMODULE                 | Personal loan tescher militie                                                                                                    | 08                      | Carters second loady beacler                   | MASTERFUNCID             |   |
| > Origination                 |                                                                                                    |                         | adottional name                                | 142                      |   |
| > Common                      | additional value                                                                                                    | JUCKER                  |                                                |                          |   |
|                               | Autoritani bani walion antikon                                                                                                    | BPELSAVE                | Secings first texty booker<br>additional value | STDFRCS1                 |   |
|                               | Savings header action                                                                                                    | BPELSAVE                | Sarings header module                          | 57                       |   |
|                               | Autoroseniecarkon                                                                                                    | IN                      | Personal loss fratbeat                         | ORDRICAP                 |   |
|                               | Current scend body header                                                                                                    | STRCA001                | Personal loan process adde                     | NRIC                     |   |
|                               | function                                                                                                    |                         |                                                |                          |   |
|                               | See ngs application category                                                                                                    | s/6/IN                  | setings triz body header                       | NEW                      | 1 |
|                               | Savings top state                                                                                                    | RECVINIEY               | Autorioan first pody/ficador<br>operación      | Initiate+CUaSORRetallu   |   |
|                               | Sources first body beader                                                                                                    | STOPRC31                | Carnert process code                           | OCAC                     |   |
|                               | function                                                                                                    |                         | Value on a start                               |                          |   |
|                               | Hereder action                                                                                                    | NEW                     | samp account type                              | 5                        |   |
|                               | Correct beacler mariale                                                                                                    | 51                      | Demand loan product code                       | 1982                     |   |
|                               | Checking Application<br>category                                                                                                    | SAVIN                   | Aatoloon first oods header<br>additional value | ORDRICTM                 | 1 |
|                               | Personal liser second class                                                                                                    | UPLI                    | Origini e Des-Of Territ Unit                   | LOCAL                    |   |
|                               | Current first body herder                                                                                                    | MASTERFUNCID            | Autoloan product cade                          | ORD2                     |   |
|                               | addRonal name                                                                                                    |                         |                                                |                          |   |
|                               | Soringe Application rategory                                                                                                    | SAVIN                   | Nexanal loan first body<br>beader exercition   | Initiate/CUBSORBatalla   |   |
|                               | UES component                                                                                                    | FOUR                    | Savings second body header                     | MASTERFUNCID             |   |
|                               | Auto toes process code                                                                                                    | NRLC                    | Sectors word body backet                       | 57D54001                 | 1 |
|                               |                                                                                                    |                         | function                                       |                          |   |
|                               | Current leader function                                                                                                    | STOCA001                | Sacings second body headsr<br>op-rokion        | leit bis faaling kronest |   |
|                               | Current application category                                                                                                    | SAVIN                   | Autorixen header operation                     | InitiateFCUBSORRetailL   |   |
|                               | Convent application state                                                                                                    | RECONVEY                | Cerrent hist body header fairs tion            | STDCA021                 |   |
|                               | Auto Isan process name                                                                                                    | InitiatoFCUESORRotallu  | Savings account class                          | \$47.N                   | 2 |
|                               | Ourrent header operation                                                                                                    | initiate/CorrentAccount | Savings header function                        | STD54001                 |   |
|                               | USERIO                                                                                                    | FORIDP                  | Autology first body ficador                    | ORDRECAP                 |   |
|                               | Savings first body header                                                                                                    | MASTERFUNCID            | Personal Icani First body                      | ORDRUCTM                 |   |
|                               | additional name                                                                                                    | STUCCTEM                | header addional value                          | Intlate-CUESURRetail.    |   |
|                               | ad dicine value                                                                                                    |                         |                                                |                          |   |
|                               | Secres have constitut                                                                                                    | InitiateSavingsAccount  | Cartere appointion                             | SAVECUST                 | 2 |
|                               | Savings first body header<br>operation                                                                                                    | InitiateSavingsAccount  | Hatoloan header function                       | ORDRUCAP                 |   |
|                               | Auto law first heady? and w                                                                                                    | NEW                     | Carters process some                           | OpenCurrent/acourt       |   |
|                               | savings second body baseler                                                                                                    | MODIFY                  | Certers second body header                     | MODIFY                   |   |
|                               | action                                                                                                    |                         | action                                         | MARTIN                   |   |
|                               | successful the second state of the second state of the second stat | 5×                      | adottional name                                | HASTOR UNCID             |   |
|                               | CO-Applicant Registration                                                                                                    | http://massa012.is.orac | Origination source                             | FCAT                     | 1 |
|                               | Autoritises soccard class                                                                                                    | AUTOLOANS               | Nesarahkan wadar function                      | ORDRICAP                 |   |
|                               | Vorsenzi loan hoadar                                                                                                    | Initiale/CURIORDetails  | Sarings location                               | IN                       |   |
|                               | aperstikan<br>Særings process tode                                                                                                    | OSAC                    | Central account class                          | CACCR                    |   |
|                               | Servings top status                                                                                                    | CUSTOTLS                | Destination                                    | FLEXCURE                 |   |
|                               | Personal loan first bosy                                                                                                    | MASTERIONCED            | Personal loss Application                      | URI                      |   |
|                               | Personal loan location                                                                                                    | IN                      | Collegiony<br>Services concess come            | OpenSavingsAccount       |   |
|                               | Unginationabrytes                                                                                                    | FCUESD (Service         | Personal loan reader action                    | BPE13/VE                 |   |
|                               | Auto Mobile Application                                                                                                    | AUTOLOANS               |                                                |                          |   |

• Click Edit to edit the Dynamic Module – Origination. The System Configuration - Dynamic Module – Origination screen appears in editable form.

System Configuration - Dynamic Module - Origination - Edit

| elect Host          | OikP Bass (Oracle # | Sanking Products                                      |                         |                                         |                          |   |
|---------------------|---------------------|-------------------------------------------------------|-------------------------|-----------------------------------------|--------------------------|---|
| Entity : Default Bu | usiness Unit        |                                                       |                         |                                         |                          |   |
| Ŷ                   | Easic Details       | Rorch                                                 | AT3                     | Current second rithody beader           | leitistoCarrentAccount   |   |
| ~                   | Host Outails        | Carrieri firsi, bada basabe                           | IndiaceCommitAccount    | Sering second bady backs                | STDEATEM                 |   |
| ~                   | Bank Details        | operation                                             |                         | additioner volves                       |                          |   |
| ~                   | Branch Details      | Auto Lanappiliation                                   | AUTOLOANS               | street hade attai                       | BAFFRAME                 |   |
| ~                   | Dynamic Modulo      | Periodistraction                                      | UPLI                    | Current first hady bender               | NEW                      |   |
| >                   | SMTP                | Dispry<br>Percent learnable metals                    | 05                      | schritten ander ander ander             | MASTERLINE D             |   |
| >                   | OTHERMODULE         |                                                       |                         | additional name                         |                          |   |
| >                   | Crigination         | Carrieri second body beacher<br>additional estate     | SIDCAILM                | Contant Incation                        | LN .                     |   |
| 5                   | Common              | Auto loan hoador action                               | BRELSAVE                | Savings first body header               | STURRCS1                 | ~ |
|                     |                     | Extensional contra                                    | - MARINA MAR            | additional calce                        | 57                       |   |
|                     |                     | Auto Rentscation                                      | LN                      | Personal loss fraction                  | ORDRUCAP                 |   |
|                     |                     |                                                       |                         | neader function                         |                          |   |
|                     |                     | Convert exceed body bacadar<br>function               | STDCA001                | Neural line prossource                  | NHLC                     |   |
|                     |                     | Sovings application campery                           | SAVIN                   | Sevings frist body reader               | NEW                      |   |
|                     |                     | Sector appoints                                       | RECONVEY                | action<br>Auto oper frag holiv heads-   | ritiateFCUESCORe+-11-    | ~ |
|                     |                     | 100                                                   |                         | coursion                                |                          |   |
|                     |                     | Savings First loody Issaeler<br>function              | 31049631                | Current process code                    | OCAC                     |   |
|                     |                     | Personal loon/test body                               | NEW                     | Savings account type                    | .9                       |   |
|                     |                     | header action                                         | (m)                     | The second from which is not do         |                          |   |
|                     |                     | Currenthoador incoure                                 | 51                      | Auto march at hear backer               | ORDELCTV                 |   |
|                     |                     | catagory                                              |                         | additionarikarias                       |                          | ^ |
|                     |                     | Personal list on case of disc.                        | UNLI                    | Or gladier Date Of Britishiel.<br>Check | LOUAL                    |   |
|                     |                     | Current fligt body header                             | MPSTERFUNCID            | Auto-sonproduct code                    | OBD2                     |   |
|                     |                     | additional name                                       |                         | Annual from the state of the            |                          |   |
|                     |                     | Series representation campony                         | 20010                   | header execution                        | INESS-CONSCRIPTION       |   |
|                     |                     | UESconsonert                                          | +CUES                   | Savings second body header              | MASTERSUNCID             |   |
|                     |                     | Auto losa provess occle                               | NRLC                    | Savings second body header              | 51054001                 |   |
|                     |                     |                                                       |                         | subdish                                 |                          |   |
|                     |                     | Current heador function                               | SIDCA001                | contailor                               | initial-Swing-Amount     |   |
|                     |                     | Cannet application category                           | SAVIN                   | Auto isan beacter operation             | Intrate-COLESCORe-failly |   |
|                     |                     | ConvertageReationstate                                | RECONNESS               | Current fruit tody feeder<br>function   | STOCSOFI                 |   |
|                     |                     | Auto loon process name                                | INICIDE FOURSORRED      | Saving: account dags                    | SAVIN                    | - |
|                     |                     | Convert header operation                              | Intercountercount       | Swings beadle function                  | 57D54001                 |   |
|                     |                     | 125-810                                               | FCATOP                  | Auto an first body beader               | ORDRI CAP                |   |
|                     |                     | Severate first body header                            | MASTERFUNCID            | Personal loan trat body                 | ORDRICTM                 |   |
|                     |                     | sofficer ears                                         |                         | Treader addition value                  |                          |   |
|                     |                     | Connect first back beauter                            | STRUCTEM                | Descal the processings                  | VALUE FOURSORRAULE       |   |
|                     |                     | Sudags reader operation                               | InitiateSavingsAccount  | Current approach.                       | SWECUST                  | ~ |
|                     |                     | Studius first tody beader                             | Initiane/awingsAprount  | Auto can be stire function              | ORDRICAP                 |   |
|                     |                     | Auto Ican that body header                            | NEW                     | Current process name                    | OpenCurrentAccount       |   |
|                     |                     | 87500                                                 | Size P                  |                                         | (internet)               |   |
|                     |                     | sarings socond body hosocir<br>action                 | MODIFY                  | sciment second body header              | NODITY                   |   |
|                     |                     | Auto Kombeader matule                                 | OR.                     | Auto confirm holy beater                | MASTERUNCID              |   |
|                     |                     | UJ-Kosicart Keelst allos                              | Pttps?mamaa012.iv.eracl | Origination source                      | PCAT                     | ~ |
|                     |                     | 00                                                    |                         |                                         |                          |   |
|                     |                     | Auto loar accutet close                               | AUTOLOANS               | Designal they bearing function          | ORDRUCAP                 |   |
|                     |                     | Personal loan/horder<br>operation                     | INITIAL-TOURSORFICE     | aavings location                        | 111                      |   |
|                     |                     | Seidrage process code                                 | OSAC                    | Current scoture class                   | CACOR                    |   |
|                     |                     | Sectory approxima                                     | COSTDILS                | Datifiation                             | HEROUBE                  |   |
|                     |                     | Descend loser/Test hosy<br>baselier additional learns | MASTERFUNCID            | Normline Application<br>orapity         | UPL1                     | ^ |
|                     |                     | Descend Inserticeation                                | LN                      | 200300 LITE and LOLLIN                  | OpenSavings/Account      |   |
|                     |                     | D tainer on service                                   | CURIORIENICE            | Personal contribution action            | RPTI SAVE                |   |
|                     |                     | Auto Mobile Application                               | AUTOLOANS               |                                         |                          |   |

| Field Name                                  | Description                                                                                |
|---------------------------------------------|--------------------------------------------------------------------------------------------|
| Branch                                      | Displays the bank branch code and available for edit.                                      |
| Savings second body header additional value | Displays the value of the additional parameter for savings account and available for edit. |
| Personal Loan Header Module                 | Displays the module identifier for personal loan account and available for edit.           |
| Auto loan application category              | Displays the auto loan application category and available for edit.                        |
| Personal loan application category          | Displays the personal loan application category and available for edit.                    |
| Current first body header Action            | Displays the host system code to start current account application and available for edit. |
| Personal loan header module                 | Displays the module identifier for personal loan account and available for edit.           |
| Current second body header additional name  | Displays the name of the additional parameter for current account and available for edit.  |
| Current second body header additional value | Displays the value of the additional parameter for current account and available for edit. |
| Current location                            | Displays the default location for current account and available for edit.                  |
| Savings first body header additional value  | Displays the value of the additional parameter for savings account and available for edit. |
| Savings Header Module                       | Displays the identifier of the module for savings account and available for edit.          |
| Auto Loan location                          | Displays the default location for auto loan account and available for edit.                |
| Personal loan first body header function    | Displays host system stage code for personal loans and available for edit.                 |
| Current second body header function         | Displays host system code for current account initiation stage and available for edit.     |
| Personal Loan Process Code                  | Displays the host system process code for personal loan and available for edit.            |
| Savings Application Category                | Displays the savings account application category and available for edit.                  |

| Field Name                                      | Description                                                                                            |
|-------------------------------------------------|----------------------------------------------------------------------------------------------------|
| Savings First Body Header action                | Displays the host system code to start new savings account application and available for edit.         |
| Savings App State                               | Displays the host system code for savings account application state and available for edit.            |
| Savings first body header function              | Displays the host system stage code for savings account and available for edit.                        |
| Current process code                            | Displays the host system process code for current account and available for edit.                      |
| Personal Loan First Body<br>Header Action       | Displays the host system code to start new personal loan application and available for edit.           |
| Savings account type                            | Displays the savings account type and available for edit.                                              |
| Personal loan product code                      | Displays the personal loan product code and available for edit.                                        |
| Checking Application Category                   | Displays the checking account application category and available for edit.                             |
| Auto Loan First Body Header<br>Additional Value | Displays the value for additional parameter for auto loan and available for edit.                      |
| Personal loan account class                     | Displays the personal loan account class and available for edit.                                       |
| Origination Date of Birth Limit<br>Check        | Displays the option for validating the date of birth limit i.e. Local / Remote and available for edit. |
| Current First Body Header<br>Additional Name    | Displays the name of the additional parameter for current account and available for edit.              |
| Auto Loan Product Code                          | Displays the host system product code for auto loans and available for edit.                           |
| Savings application Category                    | Displays the savings account application category and available for edit.                              |
| UBS Component                                   | Displays the UBS component and available for edit.                                                     |
| Savings second body header additional name      | Displays the name of the additional parameter and available for edit.                                  |
| Auto loan process code                          | Displays the host system process code and available for edit.                                          |

| Field Name                                       | Description                                                                                   |
|--------------------------------------------------|-----------------------------------------------------------------------------------------------|
| Savings second body header function              | Displays the host system code for savings account initiation stage and available for edit.    |
| Current application category                     | Displays the current account application category and available for edit.                     |
| Current Application State                        | Displays the host system code for current account application state and available for edit.   |
| Current first body header function               | Displays the current account first body header function and available for edit.               |
| Auto Loan process name                           | Displays the process name for auto loans and available for edit.                              |
| Savings Account Class                            | Displays the host system account class for savings account and available for edit.            |
| Current Header operation                         | Displays the identifier of operation for current account and available for edit.              |
| Savings Header Function                          | Displays the host system code for savings account initiation stage and available for edit.    |
| User Id                                          | Displays the user id of the user and available for edit.                                      |
| Auto loan first body header function             | Displays the auto loan account first body header function and available for edit.             |
| Savings first body header additional name        | Displays the savings account first body header additional name and available for edit.        |
| Personal loan first body header additional value | Displays the personal loan account first body header additional value and available for edit. |
| Current first body header additional value       | Displays the current account first body header additional value and available for edit.       |
| Personal loan process name                       | Displays the personal loan process name and available for edit.                               |
| Savings Header operation                         | Displays the host system operation for savings account application and available for edit.    |
| Current app status                               | Displays the current application status and available for edit.                               |
| Savings first body header operation              | Displays the savings account first body header operation and available for edit.              |

| Field Name                                  | Description                                                                              |
|---------------------------------------------|------------------------------------------------------------------------------------------|
| Auto Loan Header Function                   | Displays the host system stage code for auto loan and available for edit.                |
| Auto loan first body header action          | Displays the auto loan account first body header action and available for edit.          |
| Current process name                        | Displays the current process name and available for edit.                                |
| Savings second body header action           | Displays the savings account second body header function and available for edit.         |
| Current second body header action           | Displays the current account second body header function and available for edit.         |
| Auto loan header module                     | Displays the auto loan account header module and available for edit.                     |
| Auto loan first body header additional name | Displays the auto loan account first body header additional name and available for edit. |
| Co- Applicant Registration URL              | Displays the URL for registration of the co-applicant and available for edit.            |
| Origination source                          | Displays the origination source and available for edit and available for edit.           |
| Auto loan account class                     | Displays the auto loan account class and available for edit.                             |
| Personal loan header function               | Displays the personal loan account header function and available for edit.               |
| Personal Loan Header Operation              | Displays the host system operation for personal loans and available for edit.            |
| Savings location                            | Displays the savings location and available for edit.                                    |
| Savings process code                        | Displays the savings account process code and available for edit.                        |
| Current Account Class                       | Displays the host system account class for current account and available for edit.       |
| Savings app status                          | Displays the savings application status and available for edit.                          |
| Destination                                 | Displays the origination destination and available for edit.                             |

| Field Name                                         | Description                                                                                       |
|----------------------------------------------------|---------------------------------------------------------------------------------------------------|
| Personal Loan First Body<br>Header Additional Name | Specify the value of the additional parameter for personal loan account.                          |
| Personal Loan Application<br>Category              | Displays the personal loan account application category and available for edit.                   |
| Personal loan location                             | Displays the default location for personal loan account and available for edit.                   |
| Savings process name                               | Displays the savings process name and available for edit.                                         |
| Origination Service                                | Displays the origination service and available for edit.                                          |
| Personal loan header action                        | Displays the personal loan header action and available for edit.                                  |
| Auto Mobile Application<br>Category                | Displays the host system application category for automobile loan account and available for edit. |

Note: The fields appearing in the System Configuration – Dynamic Module – Originations tab depends on the settings done at the back end and is dynamic in nature.

- Edit the required Origination module details.
- Click Save to save the changes.
   OR
   Click Cancel to cancel the transaction.
- The System Configuration Dynamic Module Origination Review screen appears. Verify the details, and click Confirm. OR
  - Click **Cancel** to cancel the transaction.
  - OR

Click the Branch Details, Module or Host Details tabs to view and edit the respective details if required.

• The screen with success message of saving the system configuration along with the status appears. Click **OK** to complete the transaction.

## 5.1.8 System Configuration - Module - Common – View and Edit

Using this option, the system administrator maintains the common modules. These configurations once defined can be viewed and edited.

### To view and edit the system configuration - dynamic module - common details:

• Click **on System Configuration** option on the dashboard and navigate to the dynamic module – Common tab. The default option is 'View'.

| ≡ 💋ZigBank                        |                                        |                                                                           | 🔍 🖂 🖒 Logout |
|-----------------------------------|----------------------------------------|---------------------------------------------------------------------------|--------------|
| System Configuration              |                                        |                                                                           |              |
| Default Business Unit             |                                        |                                                                           |              |
| Select Host OBP Base (Oracle Bank | ring Product)                          |                                                                           |              |
| Entity : Default Business Unit    |                                        |                                                                           |              |
| ✓ Basic Details                   | Batch Request URL                      | http://mum00aoo.in.oracl                                                  |              |
| ✓ Host Details                    |                                        |                                                                           |              |
| ✓ Bank Details                    |                                        |                                                                           | ^            |
| ✓ Branch Details                  |                                        |                                                                           |              |
| Dynamic Module     SMTP           |                                        |                                                                           | ^            |
| > OTHERMODULE                     |                                        |                                                                           |              |
| > Origination                     |                                        |                                                                           |              |
| > Common                          |                                        |                                                                           |              |
|                                   |                                        |                                                                           |              |
| Edit Cancel                       |                                        |                                                                           |              |
| Copy                              | rright © 2006, 2017, Oracle and/or its | affiliates. All rights reserved.   Security Information   Terms and Condi | tions        |

#### System Configuration - Dynamic Module - Common- View

• Click Edit to edit the Dynamic Module – Common module details. The System Configuration - Dynamic Module – Common screen appears in editable form.

| = 参             | ZigBank             |                                     |                                                                                | 🔍 🖂 🖒 Logout |
|-----------------|---------------------|-------------------------------------|--------------------------------------------------------------------------------|--------------|
| /stem Confi     | guration            |                                     |                                                                                |              |
| Default Busines | s Unit              |                                     |                                                                                |              |
| elect Host      | OBP Base (Oracle    | Banking Product)                    |                                                                                |              |
| Entity : Def    | fault Business Unit |                                     |                                                                                |              |
|                 | ✓ Basic Details     | Batch Request URL                   | http://mum00aoo.in.oracl                                                       |              |
|                 | ✓ Host Details      |                                     |                                                                                |              |
|                 | ✓ Bank Details      |                                     |                                                                                |              |
|                 | ✓ Branch Details    |                                     |                                                                                |              |
|                 | ✓ Dynamic Module    |                                     |                                                                                |              |
|                 | > SMTP              |                                     |                                                                                |              |
|                 | > OTHERMODULE       |                                     |                                                                                |              |
|                 | > Origination       |                                     |                                                                                |              |
|                 | > Common            |                                     |                                                                                |              |
|                 |                     |                                     |                                                                                |              |
|                 | Save Cancel         |                                     |                                                                                |              |
|                 |                     | Convright © 2006-2017 Oracle and/or | ts affiliates. All rights reserved. I Security Information   Terms and Conditi | 2005         |

# System Configuration - Dynamic Module – Common- Edit

| Field Name        | Description                                                       |
|-------------------|-------------------------------------------------------------------|
| Batch Request URL | Displays the URL for the batch request and is available for edit. |

- In the Batch Request URL field, edit the web address if required.
- Click Save to save the entered details. OR Click Cancel to cancel the transaction.
- The System Configuration Dynamic Module Common Review screen appears. Verify the details, and click Confirm. OR Click Cancel to cancel the transaction. OR Click the Branch Details, Module or Host Details tabs to view and edit the respective details if required.
- The screen with success message of saving the system configuration along with the status appears. Click **OK** to complete the transaction.

**Home** 

# 6. System Configuration – Host System as Third Party

**Note:** For details on definition of entity along with maintenance of details, please refer to the content covered in the above sections.

• Select the Host System as Third Party and start with configuration.

### **System Configuration - Basic Details**

| = 💋 Zig            | gBank                           |                                              |                                            |                                 | ٩               | ⊠ <sup>86</sup> | 🖒 Logout |   |
|--------------------|---------------------------------|----------------------------------------------|--------------------------------------------|---------------------------------|-----------------|-----------------|----------|---|
| System Configura   | ation                           |                                              |                                            |                                 |                 |                 |          |   |
| 3_UBS 12.4 FZ1 EOE | D Br 1_UBS 12.4 AT3 Branch      | 2_UBS 12.3 AT3 Branch 5_O                    | BP12.4AT3Branch 6_OBF                      | P12.4AT3Branch 4_UBS 12.        | .3 Test Test001 |                 |          |   |
| Select Host        | Third Party                     |                                              | ~                                          |                                 |                 |                 |          |   |
| Entity:6_OBP       | 212.4AT3Branch                  |                                              |                                            |                                 |                 |                 |          |   |
|                    | > Basic Details                 | Web Server Host                              | http://mum00cag.in.oracl                   | Web Server Port                 | 7778            |                 |          |   |
|                    | > Bank Details                  | Application Server Host                      | http://mum00cag.in.oracl                   | Application Server Port         | 0               |                 |          |   |
|                    | > Branch Details                |                                              |                                            |                                 |                 |                 |          |   |
|                    | > Currency Payments             |                                              |                                            |                                 |                 |                 |          | ^ |
|                    | > SMTP                          |                                              |                                            |                                 |                 |                 |          |   |
|                    | > Third Party<br>Configurations |                                              |                                            |                                 |                 |                 |          |   |
|                    | > Dynamic Module                |                                              |                                            |                                 |                 |                 |          |   |
|                    | Next Cancel                     |                                              |                                            |                                 |                 |                 |          |   |
|                    | Сору                            | right © 2006, 2017, Oracle and/or its affili | ates. All rights reserved.   Security Info | ormation   Terms and Conditions |                 |                 |          |   |

| Field Name              | Description                                              |
|-------------------------|----------------------------------------------------------|
| Entities Name           | Name of the entities added to the setup.                 |
| Select Host             | Select the host system for the channel banking platform. |
| Web Server Host         | Enter the address of the web server host.                |
| Web Server Port         | Enter the web server port number.                        |
| Application Server Host | Enter the address of the application server host.        |
| Application Server Port | Enter the application server port number                 |

- In the Web Server Host field, enter the host name of the web server.
- In the **Web Server Port** field, enter the port number of the web server.
- In the **Application Server Host** field, enter the address of the application server host.
- In the **Application Server Port** field, enter the port number of the application server port.
- Click Next. The System Configuration Bank Details screen appears.
   OR

Click **Cancel** to cancel the setup process.

### System Configuration – Bank Details

|              |                                 |                | 5_00112.4A1001alici1    | BP12.4AT3Branch 4_0B5 | 12.3 lest    |  |
|--------------|---------------------------------|----------------|-------------------------|-----------------------|--------------|--|
| Select Host  | Third Party                     |                | ~                       |                       |              |  |
| Entity:6_OBP | 12.4AT3Branch                   |                |                         |                       |              |  |
|              | ✓ Basic Details                 | Bank Code      | 000                     | Bank Group Code       | OBPGRP       |  |
|              | > Bank Details                  | Bank Name      | OBP Demo Bank           | Bank Short Name       | OBP          |  |
|              | > Branch Details                | Address Line 1 | 10th Floor, Red Woods   | Address Line 2        |              |  |
|              | > Currency Payments             | Address Line 3 |                         | Country               | India ~      |  |
|              | > SMTP                          | Zip Code       | 4566666                 | Allowed Account Types | Conventional |  |
|              | > Third Party<br>Configurations | Bank Currency  | Great Britain Pound 🗸 🗸 |                       |              |  |
|              | > Dynamic Module                |                |                         |                       |              |  |

| Field Name      | Description                             |
|-----------------|-----------------------------------------|
| Bank Code       | Enter unique code to identify the bank. |
| Bank Group Code | Enter the bank group code.              |
| Bank Name       | Enter the name of the bank.             |
| Bank Short Name | Enter the short name of the bank.       |

| Field Name            | Description                                                                                                 |  |  |  |
|-----------------------|----------------------------------------------------------------------------------------------------|--|--|--|
| Address - Line 1 - 3  | Enter the address details of the bank.                                                                      |  |  |  |
| Country               | nter the country in which the bank is located/ headquartered.                                               |  |  |  |
| ZIP Code              | Enter the ZIP code of the bank.                                                                             |  |  |  |
| Allowed Account Types | Select the allowed account types applicable for the bank.<br>The options can be:<br>Conventional<br>Islamic |  |  |  |
| Bank Currency         | Specify the default currency applicable for the bank.                                                       |  |  |  |

- In the **Bank Code** field, enter the code of the bank.
- In the **Bank Group Code** field, enter the group code of the bank.
- In the **Bank Name** field, enter the name of the bank.
- In the **Bank Short Name** field, enter the short name of the bank.
- In the Address Line 1 3 field, enter the address details of the bank.
- From the **Country** list, select the country in which the bank is located.
- In the **ZIP Code** field, enter the zip code where bank is located.
- Select the Allowed Account Types check box. You can select Conventional / Islamic / Both
- From the **Bank Currency** list, select the appropriate currency.
- Click Next. The System Configuration Branch Details screen appears. OR Click Provious to go to the provious screen

Click **Previous** to go to the previous screen. OR Click **Cancel** to cancel the setup process.

| ≡ 🤣 Zig            | gBank                    |                           |                         |                          | ٩                   | ⊠ <sup>86</sup> | 🖒 Logout |
|--------------------|--------------------------|---------------------------|-------------------------|--------------------------|---------------------|-----------------|----------|
| System Configura   | ation                    |                           |                         |                          |                     |                 |          |
| 3_UBS 12.4 FZ1 EOD | Br 1_UBS 12.4 AT3 Branch | 2_UBS 12.3 AT3 Branch 5_C | BP12.4AT3Branch 6_OB    | P12.4AT3Branch 4_UBS 12. | 3 Test Test001      |                 |          |
| Select Host        | Third Party              |                           | ~                       |                          |                     |                 |          |
| Entity:6_OBP:      | 12.4AT3Branch            |                           |                         |                          |                     |                 |          |
|                    | ✓ Basic Details          | Bank Code                 | 000                     | Branch Code              | AT3                 |                 |          |
|                    | ✓ Bank Details           | Home Branch               | AT3                     | Local Currency           | Great Britain Pound | /               |          |
|                    | > Branch Details         | Calculation Currency      | Great Britain Pound 🗸 🗸 | Region                   | INDIA               | /               |          |
|                    | > Currency Payments      |                           |                         |                          |                     |                 |          |
|                    | > SMTP                   |                           |                         |                          |                     |                 |          |
|                    | > Third Party            |                           |                         |                          |                     |                 |          |
|                    | Configurations           |                           |                         |                          |                     |                 |          |
|                    | > Dynamic Module         |                           |                         |                          |                     |                 |          |
|                    |                          |                           |                         |                          |                     |                 |          |
|                    | Previous Next Car        | ncel                      |                         |                          |                     |                 |          |
|                    |                          |                           |                         |                          |                     |                 |          |

# System Configuration – Branch Details

| Field Name              | Description                                                                                                    |  |  |  |
|-------------------------|----------------------------------------------------------------------------------------------------|--|--|--|
| Bank Code               | Enter the unique code to identify the bank. You should specify the same bank code as specified in the previous section. |  |  |  |
| Branch Code             | Enter the bank branch code.                                                                                             |  |  |  |
| Home Branch             | Specify the home branch for the bank.                                                                                   |  |  |  |
| Local Currency          | elect the local currency applicable for the bank.                                                                       |  |  |  |
| Calculation<br>Currency | Select the calculation currency applicable for the bank.                                                                |  |  |  |
| Region                  | Select the region of bank payments.<br>The options are:                                                                 |  |  |  |
|                         | • India                                                                                                    |  |  |  |
|                         | • UK                                                                                                    |  |  |  |
|                         | • SEPA                                                                                                    |  |  |  |

- In the **Bank Code** field, enter the code of the bank.
- In the **Branch Code** field, enter the code of the bank branch.
- In the **Home Branch** field, enter the code of the home branch of the bank.
- From the Local Currency list, select the local currency of the bank branch.
- From the **Calculation Currency** list, select the calculation currency of the bank.
- From the **Region** list, select the appropriate region.
- Click Next. The System Configuration Currency Payments screen appears.
   OR
   OR

Click **Previous** to go to the previous screen. OR

Click **Cancel** to cancel the setup process.

### System Configuration – Currency Payments

| 3_UBS 12.4 FZ1 F | EOD Br 1_UBS 12.4 AT3 Branch | 2_UBS 12.3 AT3 Branch 5_OBP12.4   | AT3Branch 6_OBP12.4AT3Bra | anch 4_UBS 12.3 Test Test | 001 |
|------------------|------------------------------|-----------------------------------|---------------------------|---------------------------|-----|
| Select Host      | Third Party                  | ~                                 |                           |                           |     |
| Entity:6_0       | BP12.4AT3Branch              |                                   |                           |                           |     |
|                  | ✓ Basic Details              | International Fund Transfer       | Great Britain Pound ×     | Euro ×                    |     |
|                  |                              | International Fund Transfer Later | Great Britain Pound ×     | Euro ×                    |     |
|                  | Bank Details                 | International Draft               | Great Britain Pound X     | Furo X                    |     |
|                  | ✓ Branch Details             |                                   | Great Britain Found A     | Luion                     |     |
|                  | > Currency Payments          |                                   |                           |                           |     |
|                  | > SMTP                       |                                   |                           |                           |     |
|                  | > Third Party                |                                   |                           |                           |     |
|                  | Configurations               |                                   |                           |                           |     |
|                  | > Dynamic Module             |                                   |                           |                           |     |
|                  |                              |                                   |                           |                           |     |

| Field Name                     | Description                                                                              |  |  |  |
|--------------------------------|------------------------------------------------------------------------------------------|--|--|--|
| International Fund<br>Transfer | Specify the currencies that are applicable for international fund transfer transactions. |  |  |  |

| Field Name                           | Description                                                                                                    |
|--------------------------------------|----------------------------------------------------------------------------------------------------|
| International Fund<br>Transfer Later | Specify the currencies that are applicable for international fund transfer transactions that will be paid at a later date. |
| International Draft                  | Specify the currencies that are applicable for international draft transactions.                                           |

- For the International Fund Transfer transaction, select required currencies.
- For the International Fund Transfer Later transaction, select required currencies.
- For the International Draft transaction, select required currencies.
- Click Next. The System Configuration– SMTP screen appears. OR Click Previous to go to the previous screen. OR Click Cancel to cancel the setup process.

### System Configuration-SMTP

| ≡ 💋ZigBank                                  |                                             | ٩                                                                         | ⊠ <sup>86</sup> | 🖒 Logout |   |
|---------------------------------------------|---------------------------------------------|---------------------------------------------------------------------------|-----------------|----------|---|
| System Configuration                        |                                             |                                                                           |                 |          |   |
| 3_UBS 12.4 FZ1 EOD Br 1_UBS 12.4 AT3 Branch | 2_UBS 12.3 AT3 Branch 5_C                   | BP12.4AT3Branch 6_OBP12.4AT3Branch 4_UBS 12.3 Test Test001                |                 |          |   |
| Select Host Third Party                     |                                             | ~                                                                         |                 |          |   |
| Entity: 6_OBP12.4AT3Branch                  |                                             |                                                                           |                 |          |   |
| ✓ Basic Details                             | Server Name                                 | internal-mail-router.oracle.com                                           |                 |          |   |
| ✓ Bank Details                              | Port                                        | 28                                                                        |                 |          |   |
| ✓ Branch Details                            | Sender Email Address                        | amarldima@orarla.rom                                                      |                 |          | ^ |
| ✓ Currency Payments                         |                                             |                                                                           |                 |          |   |
| > SMTP                                      | Recipient Email Address                     | elphhym@oracle.com                                                        |                 |          |   |
| > Third Party<br>Configurations             | Authentication Required :                   | V                                                                         |                 |          | ^ |
| > Dynamic Module                            | Username                                    |                                                                           |                 |          |   |
|                                             | Password                                    |                                                                           |                 |          |   |
|                                             | Send Test Email                             |                                                                           |                 |          |   |
| Previous Next Car                           | cel                                         |                                                                           |                 |          |   |
| Сору                                        | right © 2006, 2017, Oracle and/or its affil | iates. All rights reserved.   Security Information   Terms and Conditions |                 |          |   |

### **Field Description**

| Field Name              | Description                                          |
|-------------------------|------------------------------------------------------|
| Server Name             | Enter the address of the mail server.                |
| Port                    | Enter the port number                                |
| Sender Email Address    | Enter the email address of the sender.               |
| Recipient Email Address | Enter the email address of the recipient.            |
| Authentication Required | Select the check box, if authentication is required. |
| Username                | Enter the user name.                                 |
| Password                | Enter the password.                                  |

- In the Server Name field, enter the address of the mail server.
- In the **Port** field, enter the port number.
- In the Sender Email Address, enter the email address of the sender.
- In the Recipient Email Address, enter the email address of the recipient.
- In the **Username**, enter user name.
- In the **Password** field, enter the password.
- Click Next. The System Configuration –Third Party Configurations Host Details screen appears. OR Click Previous to go to the previous screen. OR

Click **Cancel** to cancel the setup process.

## System Configuration – Third Party Configurations - Host Details

Through this, user can maintain external host details configuration and queue configuration that are essential for enabling messaging for communication with external host systems.

| System Configur | DD Br                                 |                         |                                       |                         |   |
|-----------------|---------------------------------------|-------------------------|---------------------------------------|-------------------------|---|
| Select Host     |                                       | 2_UBS 12.3 AT3 Branch 5 | 6_OBP12.4AT3Branch 6_OBP12.4AT3Branch | 4_UBS 12.3 Test Test001 |   |
|                 | Third Party                           |                         | ~                                     |                         |   |
| Entity : 4_UB   | 95 12.3 Test                          |                         |                                       |                         |   |
|                 | ✓ Basic Details                       | Host_Name               | ТНР                                   |                         |   |
|                 | ✓ Bank Details                        | Host Version            | 1.0                                   | ~                       |   |
|                 | ✓ Branch Details                      | Send Test Fmail         |                                       |                         |   |
|                 | <ul> <li>Currency Payments</li> </ul> |                         |                                       |                         | 1 |
|                 | ✓ SMTP                                |                         |                                       |                         |   |
|                 | ✓ Third Party<br>Configurations       |                         |                                       |                         |   |
|                 | > Host Details                        |                         |                                       |                         |   |
|                 | > Queue<br>Configuration              |                         |                                       |                         |   |
|                 | > Dynamic Module                      |                         |                                       |                         |   |
|                 |                                       |                         |                                       |                         |   |
|                 | Previous Next Ca                      | incel                   |                                       |                         |   |

| Field Name                                                        | Description                                            |  |
|-------------------------------------------------------------------|--------------------------------------------------------|--|
| Host Name                                                         | System defaults the host name as THP.                  |  |
| Host Version                                                      | System defaults the version number of the host to 1.0. |  |
| • System defaults the host name as THP and version number as 1.0. |                                                        |  |

| • | Click Next. The System Configuration – Third Party Configurations - Queue |
|---|---------------------------------------------------------------------------|
|   | Configurations screen appears.                                            |
|   | OR                                                                        |
|   | Click <b>Previous</b> to go to the previous screen.                       |
|   | OR                                                                        |
|   | Click Cancel to cancel the setup process.                                 |
|   |                                                                           |

## System Configuration – Third Party Configurations - Queue Configurations

As part of this, the user defines the configuration of the sender/receiver message queues and connection factories used for messaging service.

| ≡ 🍃 ZigBank                                 |                                            | ٩                                                                           | ⊠ <sup>86</sup> () Logout |   |
|---------------------------------------------|--------------------------------------------|-----------------------------------------------------------------------------|---------------------------|---|
| System Configuration                        |                                            |                                                                             |                           |   |
| 3_UBS 12.4 FZ1 EOD Br 1_UBS 12.4 AT3 Branch | 2_UBS 12.3 AT3 Branch 5_0                  | OBP12.4AT3Branch 6_OBP12.4AT3Branch 4_UBS 12.3 Test Test001                 |                           |   |
| Select Host Third Party                     |                                            | ×                                                                           |                           |   |
| Entity:6_OBP12.4AT3Branch                   |                                            |                                                                             |                           |   |
| ✓ Basic Details                             | Receiver Queue Connection                  | Queueconnection1                                                            |                           |   |
| ✓ Bank Details                              | Factory<br>Receiver Queue                  | receiverqueue1                                                              |                           |   |
| 4 Durah Dahilla                             |                                            |                                                                             |                           |   |
| ✓ Branch Details                            | Sender Queue Connection                    | Senderqueueconnection1                                                      |                           | ^ |
| ✓ Currency Payments                         | Factory                                    |                                                                             |                           |   |
| ✓ SMTP                                      | Sender Queue                               | Senderqueue1                                                                |                           |   |
| ✓ Third Party                               |                                            |                                                                             |                           |   |
| Configurations                              | Send Test Email                            |                                                                             |                           |   |
| > Host Details                              |                                            |                                                                             |                           |   |
| > Queue                                     |                                            |                                                                             |                           |   |
| Configuration                               |                                            |                                                                             |                           |   |
| > Dynamic Module                            |                                            |                                                                             |                           |   |
|                                             |                                            |                                                                             |                           |   |
| Previous Next Ca                            | ncel                                       |                                                                             |                           |   |
|                                             |                                            |                                                                             |                           | ^ |
| Cop                                         | yright © 2006, 2017, Oracle and/or its aff | iliates. All rights reserved.   Security Information   Terms and Conditions |                           |   |

| Field Name                              | Description                                                                                                    |
|-----------------------------------------|----------------------------------------------------------------------------------------------------|
| Receiver Queue<br>Connection<br>Factory | Enter the JNDI name of the receiver connection factory which is created inside Receiver JMS module. (For Example-ExtSystemReceiverQCF2).                                             |
| Receiver Queue                          | Enter the JNDI name of the receiver queue (destination used for receiving the message from external host) created in the receiver JMS module. (For Example-ExtSystemReceiverQueue2). |

| Field Name                                                                                                    | Description                                                                                                    |  |  |  |  |
|----------------------------------------------------------------------------------------------------|----------------------------------------------------------------------------------------------------|--|--|--|--|
| Sender Queue<br>Connection<br>Factory                                                                                                    | Enter the JNDI name of the sender connection factory, which is created inside Sender JMS module. (For Example-ExtSystemSenderQCF2) |  |  |  |  |
| Sender Queue                                                                                                    | Enter the JNDI name of the sender queue created in the Sender JMS module. (For Example-ExtSystemSenderQueue2).                     |  |  |  |  |
| • In the <b>Receiv</b>                                                                                                    | ver Queue Connection Factory field, enter the appropriate value.                                                                   |  |  |  |  |
| In the <b>Receiver Queue</b> field, enter the appropriate value.                                                                                                 |                                                                                                    |  |  |  |  |
| • In the Sender Queue Connection Factory field, enter the appropriate value.                                                                                     |                                                                                                    |  |  |  |  |
| • In the Sende                                                                                                    | • In the <b>Sender Queue</b> field, enter the appropriate value.                                                                   |  |  |  |  |
| <ul> <li>Click Next. The System Configuration – Dynamic Module – BRAND screen appears.<br/>OR<br/>Click Previous to go to the previous screen.<br/>OR</li> </ul> |                                                                                                    |  |  |  |  |

Click **Cancel** to cancel the setup process.

| ≡ 💋 ZigBank                                 |                       |                     |                          | ٩                       | ⊠ <sup>®</sup> () | Logout |
|---------------------------------------------|-----------------------|---------------------|--------------------------|-------------------------|-------------------|--------|
| System Configuration                        |                       |                     |                          |                         |                   |        |
| 3_UBS 12.4 FZ1 EOD Br 1_UBS 12.4 AT3 Branch | 2_UBS 12.3 AT3 Branch | 5_OBP12.4AT3Branch  | 6_OBP12.4AT3Branch       | 4_UBS 12.3 Test Test001 |                   |        |
| Select Host Third Party                     |                       | ~                   |                          |                         |                   |        |
| Entity : 4_UBS 12.3 Test                    |                       |                     |                          |                         |                   |        |
| ✓ Basic Details                             | Content Publisher URL | http://ofss310655:8 | 3003/ Content Server URL | http://ofss310655:8003  | /                 |        |
| ✓ Bank Details                              |                       |                     |                          |                         |                   |        |
| ✓ Branch Details                            |                       |                     |                          |                         |                   |        |
| ✓ Currency Payments                         |                       |                     |                          |                         |                   | ^      |
| ✓ SMTP                                      |                       |                     |                          |                         |                   |        |
| > Third Party                               |                       |                     |                          |                         |                   |        |
| Configurations                              |                       |                     |                          |                         |                   |        |
| > Dynamic Module                            |                       |                     |                          |                         |                   |        |
| > Brand                                     |                       |                     |                          |                         |                   | ^      |
| > OTHERMODULE                               |                       |                     |                          |                         |                   |        |
| > Origination                               |                       |                     |                          |                         |                   |        |
| > Common                                    |                       |                     |                          |                         |                   |        |
|                                             |                       |                     |                          |                         |                   |        |
| Previous Next                               | Cancel                |                     |                          |                         |                   |        |
|                                             |                       |                     |                          |                         |                   | ^      |

## System Configuration – Dynamic Module - BRAND

## **Field Description**

| Field Name            | Description                               |
|-----------------------|-------------------------------------------|
| Content Publisher URL | Specify the URL of the content publisher. |
| Content Server URL    | Specify the URL of the content server.    |

- In the Content Publisher URL field, enter the URL of content publisher.
- In the Content Server URL field, enter the URL of content server.
- Click Next. The System Configuration Dynamic Module Other module screen appears. OR Click Previous to go to the previous screen. OR
   Click Cencel to concel the actum processe.

Click **Cancel** to cancel the setup process.

# System Configuration – Dynamic Module – Other Module

| 3_UBS 12.4 FZ1 I | OD Br   | 1_UBS 12.4 AT3 Branch | 2_UBS 12.3 AT3 Branch 5               | _OBP12.4AT3Branch 6_C | BP12.4AT3Branch 4_UBS                | 12.3 Test Test001      |  |
|------------------|---------|-----------------------|---------------------------------------|-----------------------|--------------------------------------|------------------------|--|
| Select Host      |         | Third Party           |                                       | ~                     |                                      |                        |  |
| Entity:4_U       | BS 12.3 | Test                  |                                       |                       |                                      |                        |  |
|                  | ✓ Ba    | asic Details          | Application Server Host               | 7008                  | Application Server Port              | 25                     |  |
|                  | ✓ Ba    | ank Details           | Application Server Host               | 7009                  | Application Server Port              | 35                     |  |
|                  | ✓ Br    | anch Details          | Host IP                               | 10.184.135.59         | Port                                 | 7860                   |  |
|                  | 🗸 Ci    | urrency Payments      | Channel                               | IB                    | Host Date                            | mm/dd/yy 🗎             |  |
|                  | ✓ SN    | ИТР                   | Host IP                               | 10.184.132.101        | Port                                 | 7003                   |  |
|                  | V TP    | aird Party            | Port                                  | 7003                  | Host IP                              | 10.184.32.24           |  |
|                  | Config  | urations              | Port                                  | 25                    | Identification Types                 | LOCAL_OPEN_EN ~        |  |
|                  | √ D;    | ynamic Module         | Date Default                          | CURRENT               | Application Server Port              | 0                      |  |
|                  | > 1     | Brand                 | Web Server Host                       | 12                    | Supported Auth Type                  | OTP~SOFT_TOKEN         |  |
|                  | > (     | OTHERMODULE           | Service Request Daterange             | 31                    | Service Request Turnaround           | 5                      |  |
|                  | > (     | Origination           | Service Request User                  | 31                    | Supported Auth Type                  | OTP~SOFT_TOKEN~SE(     |  |
|                  | > (     | Common                | Daterange                             |                       |                                      |                        |  |
|                  |         |                       | Supported Soft Token                  | R_SOFT_TOKEN          | TD Pool Code                         | POOL1                  |  |
|                  |         |                       | Host WSDL Version                     | 2                     | Administrator Supported<br>Auth Type | OTP~SOFT_TOKEN~SE(     |  |
|                  |         |                       | Corporate User Supported<br>Auth Type | OTP~SOFT_TOKEN~SEC    | Retail User Supported Auth           | OTP~SOFT_TOKEN~SEC     |  |
|                  |         |                       | Limits Effective from Same            | Y                     | Bank Code                            | 000                    |  |
|                  |         |                       | Day (Y/N)                             |                       |                                      |                        |  |
|                  |         |                       | Host Name                             | ТНР                   | Branch Code                          | AT3                    |  |
|                  |         |                       | Approval Rules                        | true                  | Region                               |                        |  |
|                  |         |                       | Flag to enable SSL                    | false                 | Anonymous Security Policy            | oracle/wss_username_to |  |
|                  |         |                       | Anonymous Security Key<br>Name        | origination_owsm_key  | IDCS Host IP                         |                        |  |
|                  |         |                       | IDCS Host Port                        | 443                   | IDCS OBDXClient Id                   |                        |  |
|                  |         |                       | IDCS OBDXClient Secret                |                       | IDCS Connection Scheme               | https                  |  |
|                  |         |                       | IPM Host password                     |                       | IPM Host IP address                  |                        |  |
|                  |         |                       | IPM Host application name             |                       | IPM Host port                        |                        |  |
|                  |         |                       | IPM Host username                     |                       |                                      |                        |  |
|                  |         |                       |                                       |                       |                                      |                        |  |

| Field Name                            | Description                                                                        |
|---------------------------------------|------------------------------------------------------------------------------------|
| Application Server Host               | Enter the address details of the application server host.                          |
| Application Server Port               | Enter the application server port number                                           |
| Host IP                               | Specify the Host IP of the selected host system.                                   |
| Port                                  | Specify the port for the host system.                                              |
| Channel                               | Specify the channel as 'IB' to access the application.                             |
| Host Date                             | Enter the posting date of the host system.                                         |
| Identification Types                  | Select the identification type whether it is from local or remote.                 |
| Date Default                          | Specify the default date for the system.                                           |
| Application Server Port               | Enter the application server port number                                           |
| Web Server Host                       | Enter the address of web server host.                                              |
| Supported Auth Type                   | Enter the authorization type supported by the application.                         |
| Service Request Date range            | Enter the date range for the service request.                                      |
| Service Request<br>Turnaround Time    | Enter the turnaround time for service request.                                     |
| Service Request User<br>Daterange     | Enter the date range that is applicable to the users for service requests.         |
| Supported Soft Token                  | Enter the supported soft token type.                                               |
| TD Pool Code                          | Specify the pool code for TD account type.                                         |
| Host WSDL Version                     | Enter the host WSDL version number.                                                |
| Administrator Supported<br>Auth Type  | Enter the authorization type supported by the application for administrator users. |
| Corporate User Supported<br>Auth Type | Enter the authorization type supported by the application for corporate users.     |
| Retail User Supported<br>Auth Type    | Enter the authorization type supported by the application for retail users.        |
| Field Name                              | Description                                                                                  |
|-----------------------------------------|----------------------------------------------------------------------------------------------|
| Anonymous Security<br>Policy            | Specify the security policy that is applicable for anonymous users i.e. users not logged in. |
| Anonymous Security Key<br>Name          | Specify the security key name for anonymous users.                                           |
| Limits Effective from<br>Same Day (Y/N) | Specify if limits are effective from the same day or next day                                |
| Bank Code                               | Enter the unique identification code for the bank.                                           |
| Host Name                               | Enter the host system for the channel banking platform.                                      |
| Branch Code                             | Enter the bank branch code.                                                                  |
| Currency Support In<br>Approval Rules   | Specify if currency as a parameter is supported in approval rules.                           |
| Region                                  | Select the region of bank payments.<br>The options are:<br>India<br>UK<br>SEPA               |
| Flag to enable SSL                      | Specify if the flag for SSL needs to be enabled.                                             |
| Anonymous Security<br>Policy            | Specify the security policy that is applicable for anonymous users i.e. users not logged in. |
| Anonymous Security Key<br>Name          | Specify the security key name for anonymous users.                                           |
| IDCS Host IP                            | Specify the Host IP of the IDCS host system.                                                 |
| IDCS Host Port                          | Specify the port for the IDCS host system.                                                   |
| IDCS OBDX Client Id                     | Specify the IDCS OBDX client unique identification number.                                   |
| IDCS OBDX Client Secret                 | Specify the IDCS OBDX client secret number.                                                  |
| IDCS Connection Scheme                  | Specify the IDCS connection scheme.                                                          |
| IPM Host password                       | Specify the host password for the IPM host system.                                           |
| IPM Host IP address                     | Specify the IP address for the IPM host system.                                              |
| IPM Host application name               | Enter the IPM host application name.                                                         |

| Field Name    | Description              |
|---------------|--------------------------|
| IPM Host port | Enter the IPM host port. |

**IPM Host username** Specify the IPM host username.

**Note**: The fields appearing in the System Configuration – Dynamic Module – Other Module tab depends on the settings done at the back end and is dynamic in nature.

- Enter the relevant details in the Dynamic Module Other Module tab.
- Click Next. The System Configuration Dynamic Module Origination screen appears. OR Click Previous to go to the previous screen.
  - OR

Click **Cancel** to cancel the setup process.

| 3_UBS 12.4 FZ | 1 EOD Br 1_UBS 12.4 AT3 Branch  | 2_UBS 12.3 AT3 Branch 5                       | .0BP12.4AT3Branch 6_C    | BP12.4AT3Branch 4_UBS                         | 12.3 Test Test001 |  |
|---------------|---------------------------------|-----------------------------------------------|--------------------------|-----------------------------------------------|-------------------|--|
| Select Host   | Third Party                     |                                               | ~                        |                                               |                   |  |
| Entity : 4_U  | JBS 12.3 Test                   |                                               |                          |                                               |                   |  |
|               | ✓ Basic Details                 | CO-Applicant Registration                     | http://mum00cag.in.oraci | Origiation Date Of Birth<br>Limit Check       | 18                |  |
|               | ✓ Bank Details                  | Savings Second Body Header                    | STDSA001                 | Personal Loan Location                        | LN                |  |
|               | ✓ Branch Details                | Personal Loan Process Code                    | NRLC                     | Personal Loan Product Code                    | LRE2              |  |
|               | ✓ Currency Payments             | Preferred Mode of Offer                       |                          | Savings Account Class                         | SAVIN             |  |
|               | ✓ SMTP                          | Document Delivery                             |                          |                                               |                   |  |
|               | ✓ Third Party<br>Configurations | Savings App State                             | RECVNVFY SAVIN           | Savings App Status                            | MASTEREUNCID      |  |
|               | ✓ Dynamic Module                | counter Advicement our day h                  |                          | Additional Name                               |                   |  |
|               | > Brand                         | Savings First Body Header<br>Additional Value | STDPRCS1                 | Savings First Body Header<br>Function         | STDPRCS1          |  |
|               | > OTHERMODULE                   | Savings Header Function                       | STDSA001                 | Savings Header Module                         | ST                |  |
|               | > Origination                   | Savings Location                              | LN                       | Savings Second Body Header                    | STDSATEM          |  |
|               | > Common                        | Savings Second Body Header                    | MASTERFUNCID             | Default Employer                              | 2                 |  |
|               |                                 | Additional Name                               |                          |                                               |                   |  |
|               |                                 | Savings Process Code                          | OSAC                     | Auto Loan Account Class                       | AUTOLOANS         |  |
|               |                                 | Auto Loan Application<br>Category             | AUTOLOANS                | Auto Loan First Body Header<br>Action         | NEW               |  |
|               |                                 | Auto Loan First Body Header                   | ORDRLCTM                 | Auto Loan First Body Header                   | MASTERFUNCID      |  |
|               |                                 | Auto Loan First Body Header                   | ORDRLCAP                 | Auto Loan Header Function                     | ORDRLCAP          |  |
|               |                                 | Function                                      |                          |                                               |                   |  |
|               |                                 | Auto Loan Header Module                       | OR                       | Auto Loan Location                            | LN                |  |
|               |                                 | Current Account Class                         | CACCR                    | Current Application                           | SAVIN             |  |
|               |                                 |                                               |                          | Category                                      |                   |  |
|               |                                 | Current First Body Header<br>Additional Name  | MASTERFUNCID             | Current First Body Header<br>Additional Value | STDCCTEM          |  |
|               |                                 | Current First Body Header                     | STDCA021                 | Current Header Function                       | STDCA001          |  |
|               |                                 | Function Current Header Module                | ST                       | Current Location                              | LN                |  |
|               |                                 | Current Process Code                          | OCAC                     | Current Second Body Header                    | MODIFY            |  |
|               |                                 |                                               |                          | Action                                        |                   |  |
|               |                                 | Additional Name                               | MASTERFUNCID             | Additional Value                              | STDCATEM          |  |
|               |                                 | Current Second Body Header                    | STDCA001                 | Personal Loan Account Class                   | UPL1              |  |
|               |                                 | Personal Loan Application                     | UPL1                     | Personal Loan First Body                      | ORDRLCTM          |  |
|               |                                 | Category<br>Personal Loan First Body          | MASTERFUNCID             | Header Addional Value Personal Loan Firstbodt | ORDRLCAP          |  |
|               |                                 | Header Additional LName                       |                          | Header Function                               |                   |  |
|               |                                 | Personal Loan Header<br>Function              | ORDRLCAP                 | Personal Loan Header<br>Module                | OR                |  |
|               |                                 | Auto Loan Process Code                        | NRLC                     |                                               |                   |  |
|               |                                 |                                               |                          |                                               |                   |  |

## System Configuration – Dynamic Module - Origination

| Field Name                                    | Description                                                                   |
|-----------------------------------------------|-------------------------------------------------------------------------------|
| Co- Applicant Registration URL                | Specify the URL for registration of the co-applicant.                         |
| Origination Date of Birth Limit<br>Check      | Select the option for validating the date of birth limit i.e. Local / Remote. |
| Savings Second Body Header<br>Function        | Specify the host system code for savings account initiation stage.            |
| Personal Loan Location                        | Specify the default location for personal loan account.                       |
| Personal Loan Process Code                    | Specify the host system process code for personal loan.                       |
| Personal Loan Product Code                    | Specify the host system product code for personal loan.                       |
| Preferred Mode of Offer Document<br>Delivery  | Specify the preferred mode of delivery for the documents.                     |
| Savings Account Class                         | Specify the host system account class for savings account.                    |
| Savings App State                             | Specify the host system code for savings account application state.           |
| Savings App Status                            | Specify the host system code for savings account application status.          |
| Savings Application Category                  | Specify the savings account application category.                             |
| Savings First Body Header<br>Additional Name  | Specify the name for additional parameter for savings account.                |
| Savings First Body Header<br>Additional Value | Specify the value for additional parameter for savings account.               |
| Savings First Body Header Function            | Specify the host system stage code for savings account.                       |
| Savings Header Function                       | Specify the host system code for savings account initiation stage.            |
| Savings Header Module                         | Specify the identifier of the module for savings account.                     |
| Savings Location                              | Specify the default location for savings account.                             |

| Field Name                                      | Description                                                       |
|-------------------------------------------------|-------------------------------------------------------------------|
| Savings Second Body Header<br>Additional Values | Specify the value for additional parameter for savings account.   |
| Savings Second Body Header<br>Additional Name   | Specify the name for additional parameter for savings account.    |
| Default Employer                                | Specify the value of default employer.                            |
| Savings Process Code                            | Specify the host system process code for savings account.         |
| Auto Loan Account Class                         | Specify the host system account class for auto loans.             |
| Auto Loan Application Category                  | Specify the auto loan application category.                       |
| Auto Loan First Body Header Action              | Specify the host system code to start new auto loan application.  |
| Auto Loan First Body Header<br>Additional Value | Specify the value for additional parameter for auto loan.         |
| Auto Loan First Body Header<br>Additional Name  | Specify the name for additional parameter for auto loan.          |
| Auto Loan First Body Header<br>Function         | Specify the host system stage code for auto loans.                |
| Auto Loan Header Function                       | Specify the host system stage code for auto loan.                 |
| Auto Loan Header Module                         | Specify the identifier of module for auto loan account.           |
| Auto Loan Location                              | Specify the default location for auto loan account.               |
| Auto Loan Process Code                          | Specify the host system process code for auto loans.              |
| Auto Loan Product Code                          | Specify the host system product code for auto loans.              |
| CASA Bundle Id                                  | Specify the bundle Id for current and savings account.            |
| Current Account Class                           | Specify the host system account class for current account.        |
| Current Application Category                    | Specify the host system application category for current account. |

| Field Name                                          | Description                                                                     |
|-----------------------------------------------------|---------------------------------------------------------------------------------|
| Current First Body Header<br>Additional Name        | Specify the name of the additional parameter for current account.               |
| Current First Body Header<br>Additional Value       | Specify the value of the additional parameter for current account.              |
| Current First Body Header Function                  | Specify the host system code for current account initiation stage.              |
| Current Header Function                             | Specify the host system code for current account initiation stage.              |
| Current Header Module                               | Specify the module identifier for current account.                              |
| Current Location                                    | Specify the default location for current loan account.                          |
| Current Process Code                                | Specify the host system process code for current account.                       |
| Current Second Body Header<br>Action                | Specify the identifier to indicate modification of current account application. |
| Current Second Body Header<br>Additional Name       | Specify the name of the additional parameter for current account.               |
| Current Second Body Header<br>Additional Value      | Specify the value of the additional parameter for current account.              |
| Current Second Body Header<br>Function              | Specify the host system code for current account initiation stage.              |
| Personal Loan Account Class                         | Specify the host system account class for personal loan.                        |
| Personal Loan Application Category                  | Specify the host system application category for personal loan.                 |
| Personal Loan First Body Header<br>Additional Value | Specify the value for additional parameter for personal loan account            |
| Personal Loan First Body Header<br>Additional Name  | Specify the name of the additional parameter for personal loan account.         |
| Personal Loan First body Header<br>Function         | Specify the host system stage code for auto loans.                              |
| Personal Loan Header Function                       | Specify the host system code for personal loan initiation stage.                |

| Field Name                  | Description                                              |
|-----------------------------|----------------------------------------------------------|
| Personal Loan Header Module | Specify the module identifier for personal loan account. |
| Auto Loan Process Code      | Specify the host system process code for auto loan.      |

**Note**: The fields appearing in the System Configuration – Dynamic Module – Origination tab depends on the settings done at the back end and is dynamic in nature.

- Enter the relevant details in the Dynamic Module Origination tab.
- Click Next. The System Configuration Dynamic Module Batch Request URL screen appears.

OR Click **Previous** to go to the previous screen. OR Click **Cancel** to cancel the setup process.

| 3_UBS 12.4 FZ1 | EOD Br         | 1_UBS 12.4 AT3 Branch | 2_UBS 12.3 AT3 Branch | 5_OBP12.4AT3Branch | 6_OBP12.4AT3Branch | 4_UBS 12.3 Test | est001 |  |
|----------------|----------------|-----------------------|-----------------------|--------------------|--------------------|-----------------|--------|--|
| Select Host    |                | Third Party           |                       | ~                  |                    |                 |        |  |
| Entity:4_U     | BS 12.3 T      | Fest                  |                       |                    |                    |                 |        |  |
|                | ✓ Ba           | sic Details           | Batch Request URL     | http://mum00cag.in | n.orac             |                 |        |  |
|                | ✓ Ba           | nk Details            |                       |                    |                    |                 |        |  |
|                | ✓ Br           | anch Details          |                       |                    |                    |                 |        |  |
|                | 🗸 Cu           | irrency Payments      |                       |                    |                    |                 |        |  |
|                | ✓ SN           | ИТР                   |                       |                    |                    |                 |        |  |
|                | ∨ Th<br>Config | ird Party<br>urations |                       |                    |                    |                 |        |  |
|                | √ Dy           | mamic Module          |                       |                    |                    |                 |        |  |
|                | > E            | Brand                 |                       |                    |                    |                 |        |  |
|                | > 0            | OTHERMODULE           |                       |                    |                    |                 |        |  |
|                | > 0            | Drigination           |                       |                    |                    |                 |        |  |
|                | > 0            | Common                |                       |                    |                    |                 |        |  |
|                |                |                       |                       |                    |                    |                 |        |  |

## System Configuration – Dynamic Module - Batch Request URL

| Field Name        | Description                                   |
|-------------------|-----------------------------------------------|
| Batch Request URL | Specify the URL for batch request processing. |
|                   |                                               |

- Enter the Batch Request URL.
- Click Save. OR Click Previous to go to the previous screen. OR Click Cancel to cancel the transaction.
- The success message of saving the system configuration appears along with the status. Click **OK** to complete the process.

# 6.1 System Configuration – Third Party – View and Edit

Using this option the system administrator can view and edit the system configuration details that have already been created.

- The System Administrator logs in to the application using valid login credentials. The **System Configuration** screen with multiple entities if defined appears in the editable form.
- Select the desired entity for which you wish to edit the details.

**Note:** Edit of entity details is the same as covered in the above section for UBS as the host system.

#### System Configuration - Basic Details - View

| ≡ 💋ZigBank                        |                                                                                                    | Q ⊠ <sup>120</sup> O Logout |
|-----------------------------------|----------------------------------------------------------------------------------------------------|-----------------------------|
| System Configuration              |                                                                                                    |                             |
| 3_UBS 12.4 FZ1 EOD Br             | nch 2_UBS 12.3 AT3 Branch 4_UBS 12.3 Test                                                                    |                             |
| Select Host Third Party           |                                                                                                    |                             |
|                                   |                                                                                                    |                             |
| Entity : 3_UBS 12.4 FZ1 EOD<br>Br |                                                                                                    |                             |
| V Basic Details                   | Web Server Host mum00cag.in.oracle.com Web Server Port 7780                                                  |                             |
| > Bank Details                    | Application Server Host 00 Application Server Port 0                                                         |                             |
| > Branch Details                  |                                                                                                    |                             |
| > Currency Payments               |                                                                                                    | ^                           |
| > SMTP                            |                                                                                                    |                             |
| > Third Party                     |                                                                                                    |                             |
| > Dynamic Module                  |                                                                                                    |                             |
|                                   |                                                                                                    |                             |
| Edit Cancel                       |                                                                                                    |                             |
|                                   |                                                                                                    | ^                           |
| <br>Copyright €                   | 2006, 2017, Oracle and/or its affiliates. All rights reserved.   Security Information   Terms and Conditions |                             |

- Select the Host System as Third Party to edit the Third Party configuration.
- Click Edit to edit the Basic Details. The System Configuration Basic Details screen appears in editable form.

|                                             |                         |                        |                         | ٩    | ⊠ <sup>120</sup> () Logout |
|---------------------------------------------|-------------------------|------------------------|-------------------------|------|----------------------------|
| System Configuration                        |                         |                        |                         |      |                            |
| 3_UBS 12.4 FZ1 EOD Br 1_UBS 12.4 AT3 Branch | 2_UBS 12.3 AT3 Branch   | 4_UBS 12.3 Test        |                         |      |                            |
| Select Host Third Party                     |                         |                        |                         |      |                            |
| Entity : 3_UBS 12.4 FZ1 EOD Br              |                         |                        |                         |      |                            |
| ✓ Basic Details                             | Web Server Host         | mum00cag.in.oracle.com | Web Server Port         | 7780 |                            |
| > Bank Details                              | Application Server Host | 00                     | Application Server Port | 0    |                            |
| > Branch Details                            |                         |                        |                         |      |                            |
| > Currency Payments                         |                         |                        |                         |      |                            |
| > SMTP                                      |                         |                        |                         |      |                            |
| > Third Party<br>Configurations             |                         |                        |                         |      |                            |
| > Dynamic Module                            |                         |                        |                         |      |                            |
| Save Cancel                                 |                         |                        |                         |      |                            |
|                                             |                         |                        |                         |      | /                          |

## System Configuration - Basic Details - Edit

| Field Name                 | Description                                                                |
|----------------------------|----------------------------------------------------------------------------|
| Web Server Host            | Displays the web server host details and available for edit.               |
| Web Server Port            | Displays the port number of the web server and available for edit.         |
| Application Server<br>Host | Displays the application server host details and available for edit.       |
| Application Server<br>Port | Displays the port number of the application server and available for edit. |

- In the Web Server Host field, edit the host name of the web server if required.
- In the **Web Server Port** field, edit the port number of the web server if required.
- In the Application Server Host field, edit the host name of the application server if required.
- In the **Application Server Port** field, edit the port number of the application server port if required.
- Click Save to save the changes. OR Click Cancel to cancel the transaction.

- The System Configuration Basic Details Review screen appears. Verify the details, and click Confirm.
  - OR Click **Cancel** to cancel the transaction. OR Click the Bank Details, Branch Details, Currency Payments, SMTP, Third Party Configurations or Dynamic Modules tabs to view and edit the respective details.
- The screen with success message of saving the system configuration along with the status appears. Click **OK** to complete the transaction.

### 6.1.1 System Configuration - Bank Details – View and Edit

Using this option System Administrator maintains the bank details. These details once defined can be viewed and edited using this transaction.

#### To view and edit the bank details:

• Click on **System Configuration** option on the dashboard and navigate to the bank details tab. The default option is '**View**'.

#### **Bank Details - View**

| = ZigBa                              |                            |                                  |                      |                           |              | <b>~</b> ⊠ | O Logout |
|--------------------------------------|----------------------------|----------------------------------|----------------------|---------------------------|--------------|------------|----------|
| 3_UBS 12.4 FZ1 EOD Br<br>Select Host | 1_UBS 12.4 AT3 Branch      | 2_UBS 12.3 AT3 Branch            | 5_OBP12.4AT3Branch 4 | UBS 12.3 Test             |              |            |          |
| Entity: 3_UBS 12.4                   | FZ1 EOD Br                 |                                  |                      |                           |              |            |          |
| ~ 1                                  | Basic Details              | Bank Code                        | 000                  | Bank Group Code           | ZIGGRP       |            |          |
| ✓ B                                  | ank Details                | Bank Name                        | Zig Bank             | Bank Short Name           | Zig          |            |          |
| >                                    | Branch Details             | Address Line 1<br>Address Line 3 | AnyStreet 1          | Address Line 2<br>Country | IN           |            |          |
| >                                    | Currency Payments          | Zip Code                         | 890809               | Allowed Account Types     | Conventional |            |          |
| >                                    | SMTP                       |                                  |                      |                           | Islamic      |            |          |
| > Con                                | Third Party<br>figurations | Bank Currency                    | GBP                  |                           |              |            |          |
| >                                    | Dynamic Module             |                                  |                      |                           |              |            |          |
|                                      |                            |                                  |                      |                           |              |            |          |
| Edit                                 | Cancel                     |                                  |                      |                           |              |            |          |
|                                      |                            |                                  |                      |                           |              |            |          |

• Click Edit to edit the Bank Details. The System Configuration - Bank Details screen appears in editable form.

## Bank Details - Edit

| 3_UBS 12.4 F2 | Z1 EOD Br 1_UBS 12.4 AT3 Branch | 2_UBS 12.3 AT3 Branch | 4_UBS 12.3 Test                 |                       |              |   |  |
|---------------|---------------------------------|-----------------------|---------------------------------|-----------------------|--------------|---|--|
| Select Host   | Third Party                     |                       |                                 |                       |              |   |  |
| Entity: 3_    | UBS 12.4 FZ1 EOD Br             |                       |                                 |                       |              |   |  |
|               | ✓ Basic Details                 | Bank Code             | 000                             | Bank Group Code       | ZIGGRP       |   |  |
|               | ✓ Bank Details                  | Bank Name             | Zig Bank                        | Bank Short Name       | Zig          |   |  |
|               |                                 | Address Line 1        | AnyStreet 1                     | Address Line 2        |              |   |  |
|               | > Branch Details                | Address Line 3        |                                 | Country               | India        | ~ |  |
|               | > Currency Payments             | Zip Code              | 890809                          | Allowed Account Types | Conventional |   |  |
|               | > SMTP                          |                       |                                 |                       | ✓ Islamic    |   |  |
|               | > Third Party                   | Bank Currency         | Great Britain Pound $~~$ $\sim$ |                       |              |   |  |
|               | Configurations                  |                       |                                 |                       |              |   |  |
|               | > Dynamic Module                |                       |                                 |                       |              |   |  |

| Field Name           | Description                                                            |
|----------------------|------------------------------------------------------------------------|
| Bank Code            | Displays the bank code as defined and available for edit.              |
| Bank Group Code      | Displays the bank group code as defined and available for edit.        |
| Bank Name            | Displays the name of the bank as defined and available for edit.       |
| Bank Short Name      | Displays the short name of the bank as defined and available for edit. |
| Address - Line 1 - 3 | Displays the address of the bank as defined and available for edit.    |
| Country              | Displays the country of the bank and available for edit.               |
| ZIP Code             | Displays the ZIP code of the bank.                                     |

| Field Name               | Description                                                           |  |  |  |  |
|--------------------------|-----------------------------------------------------------------------|--|--|--|--|
| Allowed Account<br>Types | Displays the allowed account types as defined and available for edit. |  |  |  |  |
|                          | The options are:                                                      |  |  |  |  |
|                          | Conventional                                                          |  |  |  |  |
|                          | Islamic                                                               |  |  |  |  |

**Bank Currency** Displays the applicable bank currency and available for edit.

- In the **Bank Code** field, edit the code of the bank.
- In the **Bank Group Code** field, edit the group code of the bank.
- In the Bank Name field, edit the name of the bank.
- In the Bank Short Name field, edit the short name of the bank.
- In the Address Line 1 3 field, edit the address of the bank if required.
- From the **Country** list, edit the country of the bank if required.
- From the **Bank Currency** list, edit the currency of the bank if required.
- In the City and ZIP Code field, edit the city/ zip code of the bank if required.
- Select/ de-select the Allowed Account Types check box, to edit the selection, if required.
- Click **Save** to save the changes.
   OR
   OR

Click **Cancel** to cancel the transaction.

• The System Configuration - Bank Details - Review screen appears. Verify the details, and click Confirm.

OR

Click Cancel to cancel the transaction.

OR

Click the Basic Details, Branch Details, Currency Payments, SMTP, Third Party Configurations or Dynamic Modules tabs to view and edit the respective details.

• The screen with success message of saving the system configuration along with the status appears. Click **OK** to complete the transaction.

### 6.1.2 System Configuration - Branch Details – View and Edit

Using this option System Administrator maintains the branch details. These details once defined can be viewed and edited using this transaction.

#### To view and edit the branch details:

## Branch Details - View

| ≡ | 💋 ZigBank                                   |                                   |                                        |                                 |         | Q, E | Logout |
|---|---------------------------------------------|-----------------------------------|----------------------------------------|---------------------------------|---------|------|--------|
|   | System Configuration                        |                                   |                                        |                                 |         |      |        |
|   | 3_UBS 12.4 FZ1 EOD Br 1_UBS 12.4 AT3 Branch | n 2_UBS 12.3 AT3 Brar             | nch 4_UBS 12.3 Test                    | ]                               |         |      |        |
|   | Select Host Third Party                     |                                   |                                        |                                 |         |      |        |
|   | Entity : 3_UBS 12.4 FZ1 EOD Br              |                                   |                                        |                                 |         |      |        |
|   | ✓ Basic Details                             | Bank Code                         | 000                                    | Branch Code                     | FZ1     |      |        |
|   | ✓ Bank Details                              | Home Branch                       | FZ1                                    | Local Currency                  | GBP     |      |        |
|   | Reanch Datails                              | Calculation Currency              | GBP                                    | Region                          | INDIA   |      |        |
|   |                                             |                                   |                                        |                                 |         |      |        |
|   | <ul> <li>Currency Payments</li> </ul>       |                                   |                                        |                                 |         |      | ^      |
|   | > SMTP                                      |                                   |                                        |                                 |         |      |        |
|   | > Third Party                               |                                   |                                        |                                 |         |      |        |
|   | Configurations                              |                                   |                                        |                                 |         |      |        |
|   | > Dynamic Module                            |                                   |                                        |                                 |         |      |        |
|   |                                             |                                   |                                        |                                 |         |      |        |
|   | Edit Cancel                                 |                                   |                                        |                                 |         |      |        |
|   |                                             |                                   |                                        |                                 |         |      | ^      |
|   | Copyright C                                 | 2006, 2017, Oracle and/or its aff | filiates. All rights reserved.   Secur | ity Information   Terms and Con | ditions |      |        |

## Branch Details - Edit

| ≡ 🌮 ZigBank                                 |                                          |                                                 |                                  | Q 🖂 🖂                   | 🖒 Logout |
|---------------------------------------------|------------------------------------------|-------------------------------------------------|----------------------------------|-------------------------|----------|
| System Configuration                        |                                          |                                                 |                                  |                         |          |
| 3_UBS 12.4 FZ1 EOD Br 1_UBS 12.4 AT3 Branch | 2_UBS 12.3 AT3 Branch                    | 4_UBS 12.3 Test                                 |                                  |                         |          |
| Select Host Third Party                     |                                          |                                                 |                                  |                         |          |
| Entity : 3_UBS 12.4 FZ1 EOD Br              |                                          |                                                 |                                  |                         |          |
| ✓ Basic Details                             | Bank Code                                | 000                                             | Branch Code                      | FZ1                     |          |
| ✓ Bank Details                              | Home Branch                              | FZ1                                             | Local Currency                   | Great Britain Pound 🗸 🗸 |          |
| ✓ Branch Details                            | Calculation Currency                     | Great Britain Pound 🛛 🗸                         | Region                           | INDIA V                 |          |
| ✓ Currency Payments                         |                                          |                                                 |                                  |                         |          |
| > SMTP                                      |                                          |                                                 |                                  |                         |          |
| > Third Party                               |                                          |                                                 |                                  |                         |          |
| Configurations                              |                                          |                                                 |                                  |                         |          |
| > Dynamic Module                            |                                          |                                                 |                                  |                         |          |
| Save Cancel                                 |                                          |                                                 |                                  |                         |          |
|                                             |                                          |                                                 |                                  |                         | ^        |
| Сор                                         | rright © 2006, 2017, Oracle and/or its : | affiliates. All rights reserved.   Security Inf | formation   Terms and Conditions |                         |          |

| Field Name              | Description                                                             |
|-------------------------|-------------------------------------------------------------------------|
| Bank Code               | Displays the unique code of the bank as defined.                        |
| Branch Code             | Displays the bank branch code as defined and available for edit.        |
| Home Branch             | Displays the home branch code as defined and available for edit.        |
| Local Currency          | Displays the local currency as defined and available for edit.          |
| Calculation<br>Currency | Displays the calculation currency as defined and available for edit.    |
| Region                  | Displays the region of bank payments as defined and available for edit. |
|                         | The options are:                                                        |
|                         | • India                                                                 |
|                         | • UK                                                                    |
|                         | • SEPA                                                                  |

- In the **Bank Code** field, edit the code of the bank.
- In the **Branch Code** field, edit the branch code of the bank.
- In the **Home Branch** field, edit the name of the home branch of the bank.
- From the Local Currency list, select the local currency of the bank branch.
- From the **Calculation Currency** list, select the calculation currency of the bank branch.
- From the **Region** list, select the appropriate region.
- Click Save to save the changes. OR
   Click Cancel to cancel the transaction.
- The System Configuration Branch Details Review screen appears. Verify the details, and click Confirm.
   OR
   Click Cancel to cancel the transaction.
   OR
   Click the Basic Details. Bank Details. Currency Payments. SMTP. Third Party Configuration.

Click the Basic Details, Bank Details, Currency Payments, SMTP, Third Party Configurations or Dynamic Modules tabs to view and edit the respective details.

• The screen with success message of saving the system configuration along with the status appears. Click **OK** to complete the transaction.

## 6.1.3 System Configuration - Currency Payments – View and Edit

Using this option, the system administrator maintains the currency for international payment transactions. These details once defined can be viewed and edited using this transaction.

#### To view and edit the Currency Payments details:

1. Click on **System Configuration** option on the dashboard and navigate to the currency payments tab. The default option is '**View**'.

## **Currency Payments - View**

| ≡ 💋 ZigBank                                                                                                    |                                                                                                    | ٩ | ⊠ <sup>120</sup> | () Logout |
|----------------------------------------------------------------------------------------------------|----------------------------------------------------------------------------------------------------|---|------------------|-----------|
| System Configuration           3_UBS 124 FZ1 EOD Br         1_UBS 124 AT3 Brand           Select Host         Third Party | ch 2_UBS 12.3 AT3 Branch 4_UBS 12.3 Test                                                                    |   |                  |           |
| Entity : 3_UBS 12.4 FZ1 EOD<br>Br                                                                                         |                                                                                                    |   |                  |           |
| ✓ Basic Details                                                                                                    | Currency Linkage Configuration                                                                              |   |                  |           |
| ✓ Bank Details                                                                                                    | International Fund Transfer GBP,INR,USD                                                                     |   |                  |           |
| ✓ Branch Details                                                                                                    | International Draft GBP,INR,USD                                                                             |   |                  |           |
| > Currency Payments                                                                                                    |                                                                                                    |   |                  | ^         |
| > SMTP                                                                                                    |                                                                                                    |   |                  |           |
| > Third Party<br>Configurations                                                                                           |                                                                                                    |   |                  |           |
| > Dynamic Module                                                                                                    |                                                                                                    |   |                  |           |
| Edit Cancel                                                                                                    |                                                                                                    |   |                  |           |
| Capyright © 2                                                                                                    | 006, 2017, Oracle and/or its affiliates. All rights reserved.   Security Information   Terms and Conditions |   |                  |           |

• Click Edit to edit the Currency Payments Details. The System Configuration - Currency Payments screen appears in editable form.

## **Currency Payments - Edit**

| ≡ 💋 ZigBank                                 |                                                        |                                                                | င္ ငြ <sup>120</sup> ပြံ Logout |
|---------------------------------------------|--------------------------------------------------------|----------------------------------------------------------------|---------------------------------|
| System Configuration                        |                                                        |                                                                |                                 |
| 3_UBS 12.4 FZ1 EOD Br 1_UBS 12.4 AT3 Branch | 2_UBS 12.3 AT3 Branch 4_UBS 12.3                       | Test                                                           |                                 |
| Select Host Third Party                     |                                                        |                                                                |                                 |
| Entity: 3_UBS 12.4 FZ1 EOD Br               |                                                        |                                                                |                                 |
| ✓ Basic Details                             | International Fund Transfer                            | GBP × INR × USD ×                                              |                                 |
| ✓ Bank Details                              | International Fund Transfer Later                      | Great Britain Pound × Indian Rupee × US Dollar ×               |                                 |
| ✓ Branch Details                            | International Draft                                    | Great Britain Pound ×                                          |                                 |
| > Currency Payments                         |                                                        | Indian Rupee × US Dollar ×                                     |                                 |
| > SMTP                                      |                                                        |                                                                |                                 |
| > Third Party<br>Configurations             |                                                        |                                                                |                                 |
| > Dynamic Module                            |                                                        |                                                                |                                 |
| Save Cancel                                 |                                                        |                                                                |                                 |
|                                             |                                                        |                                                                | ~                               |
| Сор                                         | yright © 2006, 2017, Oracle and/or its affiliates. All | rights reserved.   Security Information   Terms and Conditions |                                 |

| Field Name                           | Description                                                                                                    |
|--------------------------------------|----------------------------------------------------------------------------------------------------|
| International Fund<br>Transfer       | Displays the currencies that are applicable for international fund transfer transactions and available for edit.                 |
| International Fund<br>Transfer Later | Displays the currencies that are applicable for international fund transfer transactions on a later date and available for edit. |
| International Draft                  | Displays the currencies that are applicable for international draft transactions and available for edit.                         |

- For the International Fund Transfer transaction, select the appropriate currency.
- For the International Fund Transfer Later transaction, select the appropriate currency.
- For the International Draft transaction, select the appropriate currency.
- Click Save to save the changes.
   OR
   Click Cancel to cancel the transaction.
- The System Configuration Currency Payments Review screen appears. Verify the details, and click Confirm.

## OR

Click **Cancel** to cancel the transaction.

OR

Click the Basic Details, Bank Details, Branch Details, SMTP, Third Party Configurations or Dynamic Modules tabs to view and edit the respective details.

• The screen with success message of saving the system configuration along with the status appears. Click **OK** to complete the transaction.

## 6.1.4 System Configuration - SMTP – View and Edit

Using this option, the system administrator maintains the SMTP configurations. These details once defined can be viewed and edited if required.

#### To view and edit the SMTP details:

• Click on **System Configuration** option on the dashboard and navigate to the SMTP tab. The default option is '**View**'.

#### System Configuration-SMTP - View

| $\equiv $ $\gtrsim$ ZigBank $q$                                                                                          | ⊠ <sup>120</sup> () Logout |
|----------------------------------------------------------------------------------------------------|----------------------------|
| System Configuration                                                                                                    |                            |
| 3_UBS 12.4 FZ1 EOD Br 1_UBS 12.4 AT3 Branch 2_UBS 12.3 AT3 Branch 4_UBS 12.3 Test                                        |                            |
| Select Host Third Party                                                                                                  |                            |
| Entity : 3_UBS 12.4 FZ1 EOD Br                                                                                           |                            |
| ✓ Basic Details Port                                                                                                    |                            |
| ✓ Bank Details Sender Email Address                                                                                      |                            |
| ✓ Branch Details Recipient Email Address                                                                                 |                            |
| ✓ Currency Payments           Authentication Required :                                                                  |                            |
| ✓ SMTP Username                                                                                                    |                            |
| Password Third Party Configurations                                                                                      |                            |
| > Dynamic Module                                                                                                    |                            |
|                                                                                                    |                            |
| Edit Cancel                                                                                                    |                            |
|                                                                                                    | ^                          |
| Copyright © 2006, 2017, Oracle and/or its affiliates. All rights reserved.   Security Information   Terms and Conditions |                            |

Click Edit to edit the SMTP. The System Configuration
– SMTP screen appears in editable form.

| ≡ 💋 ZigBank                        |                                              | c                                                                            | 🔥 🖂 🖞 Logout |   |
|------------------------------------|----------------------------------------------|------------------------------------------------------------------------------|--------------|---|
| System Configuration               |                                              |                                                                              |              |   |
| 3_UBS 12.4 FZ1 EOD Br 1_UBS 12.4 / | AT3 Branch 2_UBS 12.3 AT3 Branch 4_          | UBS 12.3 Test                                                                |              |   |
| Select Host Third                  | 1 Party                                      |                                                                              |              |   |
| Entity : 3_UBS 12.4 FZ1 EOD Br     |                                              |                                                                              |              |   |
| ✓ Basic Details                    | Server Name                                  | internal-mail-router.oracle.com                                              |              |   |
| ✓ Bank Details                     | Port                                         | 25                                                                           |              |   |
| ✓ Branch Details                   |                                              |                                                                              |              | ^ |
| ✓ Currency Payment                 | Sender Email Address                         | emarldme@oracle.com                                                          |              |   |
| ✓ SMTP                             | Recipient Email Address                      |                                                                              |              |   |
| > Third Party<br>Configurations    | Authentication Required :                    |                                                                              |              |   |
| > Dynamic Module                   | Username                                     | Nelson                                                                       |              |   |
|                                    | Password                                     |                                                                              |              |   |
|                                    | Send Test Email                              |                                                                              |              |   |
| SaveCance                          | el                                           |                                                                              |              |   |
|                                    | -                                            |                                                                              |              | ^ |
|                                    | Copyright © 2006, 2017, Oracle and/or its af | filiates. All rights reserved.   Security Information   Terms and Conditions |              |   |

## System Configuration - SMTP - Edit

| Field Name              | Description                                                         |
|-------------------------|---------------------------------------------------------------------|
| Server Name             | Displays the name of the server and available for edit.             |
| Port                    | Displays the port number and available for edit.                    |
| Sender Email Address    | Displays the email address of the sender and available for edit.    |
| Recipient Email Address | Displays the email address of the recipient and available for edit. |
| Authentication Required | Select the check box, if authentication is required.                |
| Username                | Displays the user name and available for edit.                      |

| Field Name | Description |
|------------|-------------|
|            |             |

#### Password

Displays the password in masked format and available for edit.

- In the Server Name field, edit the name of the mail server if required.
- In the **Port** field, edit the port number if required.
- In the Sender Email Address, edit the email address of the sender if required.
- In the Recipient Email Address, edit the email address of the recipient if required.
- In the **Username**, edit the user name if required.
- In the **Password** field, edit the password if required.
- Click Save to save the changes.
   OR
   Click Cancel to cancel the transaction.
- The System Configuration- SMTP Review screen appears. Verify the details, and click Confirm.

OR

Click **Cancel** to cancel the transaction. OR

Click the Basic Details, Bank Details, Branch Details, Currency Payments, Third Party Configurations or Dynamic Modules tabs to view and edit the respective details.

• The screen with success message of saving the system configuration along with the status appears. Click **OK** to complete the transaction.

## 6.1.5 System Configuration – Third Party Configurations - Host Details – View and Edit

Using this option System Administrator maintains the host configuration. These details once defined can be viewed and edited using this transaction.

#### To edit the third party configurations - host details:

• Click on **System Configuration** option on the dashboard and navigate to the host details tab. The default option is 'View'.

| ≡ 💋 ZigBank                                 |                                                                                                    | م 🗗 🗘 Logout |
|---------------------------------------------|----------------------------------------------------------------------------------------------------|--------------|
| System Configuration                        |                                                                                                    |              |
| 3_UBS 12.4 FZ1 EOD Br 1_UBS 12.4 AT3 Branch | 2_UBS 12.3 AT3 Branch 4_UBS 12.3 Test                                                                                |              |
| Select Host Third Party                     |                                                                                                    |              |
| Entity : 4_UBS 12.3 Test                    |                                                                                                    |              |
| ✓ Basic Details                             | Host,Name THP                                                                                                    |              |
| ✓ Bank Details                              | Host Version 1.0                                                                                                    |              |
| ✓ Branch Details                            | Servi Text Email                                                                                                    |              |
| ✓ Currency Payments                         |                                                                                                    | ^            |
| ✓ SMTP                                      |                                                                                                    |              |
| ✓ Third Party                               |                                                                                                    |              |
| Configurations Host Details                 |                                                                                                    |              |
| > Queue                                     |                                                                                                    |              |
| Configuration                               |                                                                                                    |              |
| > Dynamic Module                            |                                                                                                    |              |
|                                             |                                                                                                    |              |
| Edit Cancel                                 |                                                                                                    |              |
| Сору                                        | right O 2006, 2017, Oracle and/or its affiliates. All rights reserved.   Security Information   Terms and Conditions |              |

## System Configuration – Third Party Configurations - Host Details - View

 Click Edit to edit the Host Details. The System Configuration - Third Party Configurations - Host Details screen appears in editable form. OR

Click Cancel to cancel the transaction.

|   | ≡ 💈 ZigBa            | ank                         |                         |               | Q, | ⊠ <sup>%</sup> | 🖒 Logout |   |
|---|----------------------|-----------------------------|-------------------------|---------------|----|----------------|----------|---|
| 9 | System Configuration | n                           |                         |               |    |                |          |   |
|   | 3_UBS 12.4 FZ1 EOD B | r 1_UBS 12.4 AT3 Branch     | 2_UBS 12.3 AT3 Branch 4 | UBS 12.3 Test |    |                |          |   |
|   | Select Host          | Third Party                 |                         |               |    |                |          |   |
|   | Entity: 4_UBS 12     | .3 Test                     |                         |               |    |                |          |   |
|   | ~                    | Basic Details               | Host_Name               | THP           |    |                |          |   |
|   | ~                    | Bank Details                | Host Version            | 1.0           | ~  |                |          |   |
|   | ~                    | Branch Details              | Const Task Essell       |               |    |                |          |   |
|   | ~                    | Currency Payments           | Send lest Email         |               |    |                |          | ^ |
|   | ~                    | SMTP                        |                         |               |    |                |          |   |
|   | Co                   | Third Party<br>nfigurations |                         |               |    |                |          |   |
|   | 2                    | > Host Details              |                         |               |    |                |          |   |
|   |                      | > Queue<br>Configuration    |                         |               |    |                |          |   |
|   | >                    | Dynamic Module              |                         |               |    |                |          |   |
|   | _                    |                             |                         |               |    |                |          |   |
|   |                      | Save Cancel                 |                         |               |    |                |          | ^ |

### System Configuration - Third Party Configurations - Host Details - Edit

| Field Name   | Description                                         |
|--------------|-----------------------------------------------------|
| Host Name    | Displays the host name. This field is not editable. |
| Host Version | Displays the host version and available for edit.   |

- From the **Host Version** list, select the version of the host, if required.
- Click Save to save the changes. OR Click Cancel to cancel the transaction.
- The System Configuration Third Party Configurations -Host Details Review screen appears. Verify the details, and click Confirm.
   OR
   Click Cancel to cancel the transaction.
   OR
   Click the Basic Details, Bank Details, Branch Details, Currency Payments, SMTP or Dynamic Modules tabs to view and edit the respective details

• The screen with success message of saving the system configuration along with the status appears. Click **OK** to complete the transaction.

## 6.1.6 System Configuration - Third Party Queue Configurations – View and Edit

Using this option, system administrator can edit the third party configurations - Queue Configurations details.

#### To view and edit the third party configurations - Queue Configurations details:

• Click on **System Configuration** option on the dashboard and navigate to the Third Party Configurations - Queue Configurations tab. The default option is '**View**'.

#### System Configuration – Third Party Configurations - Queue Configurations – View

| ≡ 💋 ZigBank                                             | ፍ <mark>ይ</mark> <sup>6</sup>                                                       | 🖒 Logout |
|---------------------------------------------------------|-------------------------------------------------------------------------------------|----------|
| System Configuration                                    |                                                                                     |          |
| 3_UBS 12.4 FZ1 EOD Br 1_UBS 12.4 AT3 Branch             | 2.UBS 12.3 AT3 Branch 5_OBP12.4AT3Branch 6_OBP12.4AT3Branch 4_UBS 12.3 Test Test001 |          |
| Select Host Third Party                                 |                                                                                     |          |
|                                                         |                                                                                     |          |
| Entity: 6_OBP12.4AT3Branch                              |                                                                                     |          |
| ✓ Basic Details                                         | Receiver Queue Connection Queueconnection1                                          |          |
| ✓ Bank Details                                          | ReceiverQueue receiverqueue1                                                        |          |
| ✓ Branch Details                                        |                                                                                     |          |
| ✓ Currency Payments                                     | Sender Queue Connection Senderqueueconnection1 Factory                              |          |
| . 4 SMTD                                                | SenderQueue Senderqueue1                                                            |          |
|                                                         |                                                                                     |          |
| <ul> <li>Third Party</li> <li>Configurations</li> </ul> | Send Test Email                                                                     | ^        |
| > Host Details                                          |                                                                                     |          |
| > Queue                                                 |                                                                                     |          |
| Configuration                                           |                                                                                     |          |
| > Dynamic Module                                        |                                                                                     |          |
|                                                         |                                                                                     |          |
| Edit Cancel                                             |                                                                                     |          |
|                                                         |                                                                                     | ^        |

 Click Edit to edit the Third Party Configurations - Queue Configurations. The System Configuration –Third Party Configurations - Queue Configurations screen appears in editable form.

#### System Configuration – Third Party Configurations - Queue Configurations – Edit

| ≡ 💋ZigBank             |                                                                                                    |                                                                                                    | ٩                                                                   | ⊠ <sup>86</sup> | () Logout |   |
|------------------------|----------------------------------------------------------------------------------------------------|----------------------------------------------------------------------------------------------------|---------------------------------------------------------------------|-----------------|-----------|---|
| System Configuration   | UBS 12.4 AT3 Branch                                                                                                    | 2_UBS 12.3 AT3 Branch 5_OI                                                                                                    | BP124AT3Branch 4_UBS 12.3 Test Test001                              |                 |           |   |
| Entity : 6_OBP12.4AT3B | Sranch<br>betails<br>letails<br>Details<br>cy Payments<br>arty<br>ons<br>Details<br>letails<br>letails<br>cons<br>cons<br>Details<br>letails<br>letails<br>cons<br>cons<br>letails<br>letails<br>l | Receiver Queue Connection<br>Factory<br>Receiver Queue<br>Sender Queue Connection<br>Factory<br>Sender Queue<br>Send Test Email | Queueconnection1 receiverqueue1 Senderqueueconnection1 Senderqueue1 |                 |           | ~ |
| Save                   | Cancel                                                                                                    |                                                                                                    |                                                                     |                 |           | ^ |

| Field Name                           | Description                                                                                                    |
|--------------------------------------|----------------------------------------------------------------------------------------------------|
| Receiver Queue<br>Connection Factory | Displays the JNDI name of the receiver connection factory which is created inside Receiver JMS module and available for edit.                                           |
| Receiver Queue                       | Displays the JNDI name of the receiver queue (destination used for receiving the message from external host) created in the receiver JMS module and available for edit. |
| Sender Queue<br>Connection Factory   | Displays the JNDI name of the sender connection factory, which is created inside Sender JMS module and available for edit                                               |
| Sender Queue                         | Displays the JNDI name of the sender queue created in the Sender JMS module and available for edit.                                                                     |

- In the Receiver Queue Connection Factory field, edit the value if required.
- In the **Receiver Queue** field, edit the value if required.

- In the Sender Queue Connection Factory field, edit the value if required.
- In the **Sender Queue** field, edit the value if required.
- Click Save to save the changes. OR
   Click Cancel to cancel the transaction.
- The System Configuration Third Party Configurations Queue Configurations -Review screen appears. Verify the details, and click Confirm.
   OR
   Click Cancel to cancel the transaction.
   OR
   Click the Basic Details, Bank Details, Branch Details, Currency Payments, SMTP or
  - Dynamic Modules tabs to view and edit the respective details.
- The screen with success message of saving the system configuration along with the status appears. Click **OK** to complete the transaction.

## 6.1.7 System Configuration – Dynamic Module

The dynamic modules corresponding to the selected host required to run the application are defined and configured by system administrator.

The modules are included depending on the type of host selected.

## 6.1.8 System Configuration - Dynamic Module – BRAND – View and Edit

Using this option, the system administrator maintains the BRAND configurations. These details once defined can be viewed and edited if required.

#### To view and edit the Dynamic Module – BRAND details:

• Click on **System Configuration** option on the dashboard and navigate to the dynamic module – BRAND tab. The default option is '**View**'.

| ≡ 💋 Zi            | gBank                      |                       |                                    |                    | <b>م</b> 🛛 🖧 Logout     |
|-------------------|----------------------------|-----------------------|------------------------------------|--------------------|-------------------------|
| System Configur   | ration                     |                       |                                    |                    |                         |
| 3_UBS 12.4 FZ1 EO | D Br 1_UBS 12.4 AT3 Branch | 2_UBS 12.3 AT3 Branch | 5_OBP12.4AT3Branch 4_UBS 12.3 Test |                    |                         |
| Select Host       | Third Party                |                       |                                    |                    |                         |
|                   |                            |                       |                                    |                    |                         |
| Entity: 3_UBS     | 5 12.4 FZ1 EOD Br          |                       |                                    |                    |                         |
|                   | ✓ Basic Details            | Content Publisher URL | http://ofss310655:8003/digx/v1     | Content Server URL | http://ofss310655:8003/ |
|                   | ✓ Bank Details             |                       |                                    |                    |                         |
|                   | ✓ Branch Details           |                       |                                    |                    |                         |
|                   | ✓ Currency Payments        |                       |                                    |                    |                         |
|                   | ✓ SMTP                     |                       |                                    |                    |                         |
|                   | > Third Party              |                       |                                    |                    |                         |
|                   | Configurations             |                       |                                    |                    |                         |
|                   | > Dynamic Module           |                       |                                    |                    |                         |
|                   | > Brand                    |                       |                                    |                    |                         |
|                   | > OTHERMODULE              |                       |                                    |                    |                         |
|                   | > Origination              |                       |                                    |                    |                         |
|                   | > Common                   |                       |                                    |                    |                         |
|                   |                            |                       |                                    |                    |                         |
|                   |                            |                       |                                    |                    |                         |
|                   |                            |                       |                                    |                    |                         |
|                   | Edit Cancel                |                       |                                    |                    |                         |
|                   |                            |                       |                                    |                    |                         |

## System Configuration – Dynamic Module – BRAND – View

• Click Edit to edit the Dynamic Module – BRAND. The System Configuration - Dynamic Module – BRAND screen appears in editable form.

| 3_UBS 12.4  | FZ1 EOD Br 1_UBS 12.4 AT3 Branch | 2_UBS 12.3 AT3 Branch | 5_OBP12.4AT3Branch 4_UBS 12 | 3 Test             |                         |  |
|-------------|----------------------------------|-----------------------|-----------------------------|--------------------|-------------------------|--|
| Select Host | Third Party                      |                       |                             |                    |                         |  |
| Entity : 3  | 3_UBS 12.4 FZ1 EOD Br            |                       |                             |                    |                         |  |
|             | ✓ Basic Details                  | Content Publisher URL | http://ofss310655:8003/c    | Content Server URL | http://ofss310655:8003/ |  |
|             | ✓ Bank Details                   |                       |                             |                    |                         |  |
|             | ✓ Branch Details                 |                       |                             |                    |                         |  |
|             | ✓ Currency Payments              |                       |                             |                    |                         |  |
|             | ✓ SMTP                           |                       |                             |                    |                         |  |
|             | > Third Party<br>Configurations  |                       |                             |                    |                         |  |
|             | > Dynamic Module                 |                       |                             |                    |                         |  |
|             | > Brand                          |                       |                             |                    |                         |  |
|             | > OTHERMODULE                    |                       |                             |                    |                         |  |
|             | > Origination                    |                       |                             |                    |                         |  |
|             | > Common                         |                       |                             |                    |                         |  |
|             |                                  |                       |                             |                    |                         |  |
|             |                                  |                       |                             |                    |                         |  |
|             |                                  |                       |                             |                    |                         |  |

## System Configuration – Dynamic Module – BRAND - Edit

| Field Name               | Description                                                                    |
|--------------------------|--------------------------------------------------------------------------------|
| Content Publisher<br>URL | Displays the URL as defined for publishing the content and available for edit. |
| Content Server URL       | Displays the URL as defined for server the content and available for edit.     |

- In the Content Publisher URL field, edit the web address if required.
- In the Content Server URL field, edit the web address if required.

- Click **Save** to save the changes.
   OR
   Click **Cancel** to cancel the transaction.
- The System Configuration Dynamic Module BRAND Review screen appears. Verify the details, and click Confirm. OR
  - Click **Cancel** to cancel the transaction.
  - OR

Click the Basic Details, Bank Details, Branch Details, Currency Payments, SMTP or Third Party Configuration tabs to view and edit the respective details.

• The screen with success message of saving the system configuration along with the status appears. Click **OK** to complete the transaction.

## 6.1.9 System Configuration – Dynamic Module – Other Module – View and Edit

Using this option, system administrator can edit the other module details.

## To view and edit the Dynamic Module – Other Module details:

• Click on **System Configuration** option on the dashboard and navigate to the dynamic module – Common tab. The default option is '**View**'.

| ≡ 💈            | ZigBank                        |                                    |                      |                                       | <b>ዓ ⊠<sup>66</sup> ()</b> Logo         | ut |
|----------------|--------------------------------|------------------------------------|----------------------|---------------------------------------|-----------------------------------------|----|
| stem Confi     | guration                       |                                    |                      |                                       |                                         |    |
| 3_UBS 12.4 FZ1 | 1 EOD Br 1_UBS 12.4 AT3 Branch | 2_UBS 12.3 AT3 Branch 5_           | OBP12.4AT3Branch 4_U | IBS 12.3 Test                         |                                         |    |
| elect Host     | Third Party                    |                                    |                      |                                       |                                         |    |
|                |                                |                                    |                      |                                       |                                         |    |
| Entity: 3_U    | JBS 12.4 FZ1 EOD Br            |                                    |                      |                                       |                                         |    |
|                | ✓ Basic Details                | Date Default                       | CURRENT              | Currency Support In Approval<br>Rules | true                                    |    |
|                | ✓ Bank Details                 | Region                             | INDIA                | Supported Soft Token                  | R_SOFT_TOKEN                            |    |
|                | ✓ Branch Details               | Application Server Port            | 0                    | Host IP                               | 10.184.135.59                           |    |
|                | ✓ Currency Payments            | Service Request Daterange          | 31                   | Application Server Host               | 10.180.25.92                            |    |
|                | ✓ SMTP                         | Service Request Turnaround         | 5                    | Host WSDL Version                     | 124                                     |    |
|                | V Third Party                  | Time                               |                      |                                       |                                         |    |
|                | Configurations                 | TD Pool Code                       | POOL1                | Identification Types                  | LOCAL_OPEN_ENUM                         |    |
|                | ✓ Dynamic Module               | Channel                            | IR                   | Application Server Port               | Y                                       |    |
|                | > Brand                        | Charmer                            | 10                   | Day (Y/N)                             |                                         |    |
|                | > OTHERMODULE                  | Supported Auth Type                | OTP~SOFT_TOKEN       | Anonymous Security Key                | origination_owsm_key                    |    |
|                | > Origination                  |                                    |                      | Name                                  |                                         |    |
|                |                                | Port Host IP                       | 7003                 | Flag to enable SSL                    |                                         |    |
|                | 2 Common                       | Port                               | 7860                 | Host Date                             | OTF~30FT_TOKEN~3EC_QUE                  |    |
|                |                                | Application Server Port            | 7003                 | Anonymous Security Policy             | oracle/wss_username_token_client_policy |    |
|                |                                | Host IP                            | 10.180.25.92         | Service Request User                  | 31                                      |    |
|                |                                |                                    |                      | Daterange                             |                                         |    |
|                |                                | Application Server Host            | 10.180.25.92         | Branch Code                           | FZ1                                     |    |
|                |                                | Host Name                          | UBS                  | Web Server Host                       | mum00cag.in.oracle.com                  |    |
|                |                                | Bank Code                          | 000                  | Retail User Supported Auth<br>Type    | OTP~SOFT_TOKEN~SEC_QUE                  |    |
|                |                                | Administrator Supported            | OTP~SOFT_TOKEN~SEC   | QUEort                                | 7003                                    |    |
|                |                                | Corporate User Supported Auth Type | OTP~SOFT_TOKEN~SEC   | _QUE                                  |                                         |    |
|                | Edit Cancel                    |                                    |                      |                                       |                                         |    |
|                |                                |                                    |                      |                                       |                                         |    |

## System Configuration – Dynamic Module – Other Module – View

• Click Edit to edit the Dynamic Module – Other Module details. The System Configuration - Dynamic Module – Other Module screen appears in editable form.

| 3_UBS 12.4 FZ1 E | OD Br 1     | UBS 12.4 AT3 Branch | 2_UBS 12.3 AT3 Branch 5_0             | DBP12.4AT3Branch 4_UBS | 5 12.3 Test                        |                         |  |
|------------------|-------------|---------------------|---------------------------------------|------------------------|------------------------------------|-------------------------|--|
| Select Host      |             | Third Party         |                                       |                        |                                    |                         |  |
| Entity : 3_UE    | 3S 12.4 FZ1 | EOD Br              |                                       |                        |                                    |                         |  |
|                  | ✓ Basic [   | Details             | Date Default                          | CURRENT                | Currency Support In Approval       | true                    |  |
|                  | ✓ Bank E    | Details             | Region                                | INDIA V                | Supported Soft Token               | R_SOFT_TOKEN            |  |
|                  | ✓ Branch    | Details             | Application Server Port               | 0                      | Host IP                            | 10.184.135.59           |  |
|                  | ✓ Currer    | ncy Payments        | Service Request Daterange             | 31                     | Application Server Host            | 10.180.25.92            |  |
|                  | ✓ SMTP      |                     | Service Request Turnaround            | 5                      | Host WSDL Version                  | 124                     |  |
|                  | ✓ Third F   | Party               | Time<br>TD Pool Code                  | POOL1                  | Identification Types               | LOCAL_OPEN_EN V         |  |
|                  | Configurat  | ions                | Port                                  | 7003                   | Application Server Port            | 7003                    |  |
|                  | > Bran      | d                   | Channel                               | IB                     | Limits Effective from Same         | Y                       |  |
|                  | > ОТН       | ERMODULE            | Concerned Auth Trans                  |                        | Day (Y/N)                          |                         |  |
|                  | > Origi     | ination             | Supported Auth Type                   | OTP~SOFT_TOKEN         | Anonymous Security Key<br>Name     | origination_owsm_key    |  |
|                  | > Com       | mon                 | Port                                  | 7003                   | Flag to enable SSL                 | false                   |  |
|                  |             |                     | Host IP                               | 10.184.132.101         | Supported Auth Type                | OTP~SOFT_TOKEN~SEC      |  |
|                  | > Com       | mon                 | Port                                  | 7860                   | Host Date                          | mm/dd/yy                |  |
|                  |             |                     | Application Server Port               | 7003                   | Anonymous Security Policy          | oracle/wss_username_toł |  |
|                  |             |                     | Host IP                               | 10.180.25.92           | Service Request User<br>Daterange  | 31                      |  |
|                  |             |                     | Application Server Host               | 10.180.25.92           | Branch Code                        | FZ1                     |  |
|                  |             |                     | Host Name                             | UBS                    | Web Server Host                    | mum00cag.in.oracle.com  |  |
|                  |             |                     | Bank Code                             | 000                    | Retail User Supported Auth<br>Type | OTP~SOFT_TOKEN~SEC      |  |
|                  |             |                     | Administrator Supported               | OTP~SOFT_TOKEN~SEC     | Port                               | 7003                    |  |
|                  |             |                     | Corporate User Supported<br>Auth Type | OTP~SOFT_TOKEN~SEC     |                                    |                         |  |

## System Configuration – Dynamic Module – Other Module

| Field Name                              | Description                                                                                    |  |  |  |  |
|-----------------------------------------|------------------------------------------------------------------------------------------------|--|--|--|--|
| Date Default                            | Displays the default date for the system and available for edit.                               |  |  |  |  |
| Currency Support In<br>Approval Rules   | Displays if currency as a parameter is supported in approval rules and available for edit.     |  |  |  |  |
| Region                                  | Displays the region of bank payments and available for edit.                                   |  |  |  |  |
| Supported Soft Token                    | Displays the supported soft token type and available for edit.                                 |  |  |  |  |
| Application Server Port                 | Displays the application server port number and available for edit.                            |  |  |  |  |
| Host IP                                 | Displays the Host IP of the selected host system and available for edit.                       |  |  |  |  |
| Service Request Date range              | Displays the date range for the service request and available for edit.                        |  |  |  |  |
| Application Server Host                 | Displays the address of the application server host and available for edit.                    |  |  |  |  |
| Service Request<br>Turnaround Time      | Displays the turnaround time for service request and available for edit.                       |  |  |  |  |
| Host WSDL Version                       | Displays the host WSDL version number and available for edit.                                  |  |  |  |  |
| TD Pool Code                            | Displays the pool code for TD account type and available for edit.                             |  |  |  |  |
| Identification Types                    | Displays the identification type whether it is from local or remote and available for edit.    |  |  |  |  |
| Port                                    | Displays the port for the host system and available for edit.                                  |  |  |  |  |
| Application Server Port                 | Displays the application server port number and available for edit.                            |  |  |  |  |
| Channel                                 | Displays the channel as 'IB' to access the application and available for edit.                 |  |  |  |  |
| Limits Effective from<br>Same Day (Y/N) | Display whether the limits are effective from the same day or next day and available for edit. |  |  |  |  |
| Supported Auth Type                     | Displays the authorization type supported by the application and available for edit.           |  |  |  |  |
| Anonymous Security Key<br>Name          | Displays the security key name and available for edit.                                         |  |  |  |  |

| Field Name                            | Description                                                                                                  |  |  |  |  |
|---------------------------------------|----------------------------------------------------------------------------------------------------|--|--|--|--|
| Flag to enable SSL                    | Displays the flag to enable SSL and available for edit.                                                      |  |  |  |  |
| Host IP                               | Displays the Host IP of the selected host system and available for edit.                                     |  |  |  |  |
| Host Date                             | Displays the Host date of the selected host system and available for edit.                                   |  |  |  |  |
| Application Server Port               | Displays the application server port number and available for edit.                                          |  |  |  |  |
| Anonymous Security<br>Policy          | Displays the security policy for anonymous user and available for edit.                                      |  |  |  |  |
| Service Request User<br>Date range    | Displays the date range that is applicable to the users for service requests and available for edit.         |  |  |  |  |
| Application Server Host               | Displays the address of the application server host and available for edit.                                  |  |  |  |  |
| Branch Code                           | Displays the bank branch code.                                                                               |  |  |  |  |
| Host Name                             | Displays the host system for the channel banking platform and available for edit.                            |  |  |  |  |
| Web Server Host                       | Displays the address of web server host and available for edit.                                              |  |  |  |  |
| Bank Code                             | Displays the unique code to identify the bank and available for edit.                                        |  |  |  |  |
| Retail User Supported<br>Auth Type    | Displays the authorization type supported by the application for retail users and available for edit.        |  |  |  |  |
| Administrator Supported<br>Auth Type  | Displays the authorization type supported by the application for administrator users and available for edit. |  |  |  |  |
| Corporate User Supported<br>Auth Type | Displays the authorization type supported by the application for corporate users and available for edit.     |  |  |  |  |

**Note**: The fields appearing in the System Configuration – Dynamic Module – Other Module tab depends on the settings done at the back end and is dynamic in nature.

- Edit the required Other Module details.
- Click Save to save the changes. OR
   Click Cancel to cancel the transaction.
- The System Configuration Dynamic Module Common Review screen appears. Verify the details, and click Confirm. OR Click Cancel to cancel the transaction.

OR

Click the Basic Details, Bank Details, Branch Details, Currency Payments, SMTP or Third Party Configuration tabs to view and edit the respective details.

• The screen with success message of saving the system configuration along with the status appears. Click **OK** to complete the transaction.

## 6.1.10 System Configuration - Dynamic Module - Origination - View and Edit

Using this option, the system administrator maintains the details for origination module. These configurations once defined can be viewed and edited.

## To view and edit the origination module details:

• Click on **System Configuration** option on the dashboard and navigate to the dynamic module – Origination tab. The default option is '**View**'.

System Configuration - Dynamic Module - Origination - View

| Select Host Third Party                                |                                                   | ~                      |                                                 |                         |  |
|--------------------------------------------------------|---------------------------------------------------|------------------------|-------------------------------------------------|-------------------------|--|
|                                                        |                                                   |                        |                                                 |                         |  |
| Entity: 3_UBS 12.4 FZ1 EOD Br                          | Current first body header                         | STDECTEM               | Current application category                    | SAVIN                   |  |
| ✓ Bank Details                                         | additional value<br>Ourrent app status            | SAVECUST               | Savings first body head or                      | MASTERFUNCID            |  |
| ✓ Branch Details                                       |                                                   |                        | aditional name                                  |                         |  |
| <ul> <li>Currency Payments</li> </ul>                  | Savings second body header<br>additioani valuos   | STDSATEM               | Carrent second body header<br>additional volue  | STDCATEM                |  |
| ✓ SMTP                                                 | Personal loan Application category                | UPL1                   | Savings header module                           | ST                      |  |
| <ul> <li>Third Party</li> <li>Continuations</li> </ul> | Current second needy header                       | initisteCurrentAccount | Auto-loan heador action                         | BPELSAVE                |  |
| ✓ Dynamic Medule                                       | Personal loan product code                        | LRE2                   | Personal loan first body                        | InitiateFCUBSORRetailL: |  |
| > Brand                                                | Encount into account riser                        | 1011                   | header operation                                |                         |  |
| > OTHERMODULE                                          | Personal loan first bosy                          | MASTERFUNCID           | Current first body header                       | MASTERFUNCID            |  |
| > Origination                                          | beater additional iname                           |                        | additional name                                 |                         |  |
| > Common                                               | Current header operation                          | MASTERFUNCID           | user ID                                         | FCATOP                  |  |
|                                                        | skiltionslasme                                    |                        |                                                 |                         |  |
|                                                        | Current second body header action                 | MODIFY                 | Personal loan application<br>category           | UPL1                    |  |
|                                                        | Savings header function                           | ST05A001               | Origination source                              | FCAI                    |  |
|                                                        | Auto loan first body/header<br>operation          | InitiateFCUBSORRetallu | Banch                                           | AT3                     |  |
|                                                        | Auto Isan account class                           | AUTOLOANS              | Auto loan process name                          | InitiateFCUESORRetailL  |  |
|                                                        | Ourrent account class                             | CACCR                  | Current second body header function             | STDCA001                |  |
|                                                        | Personal loan process code                        | NRLE                   | Auto loan header operation                      | InitiateFCUESORRetailL  |  |
|                                                        | Originationservice                                | FCUBSORService         | Savings first body header action                | NEW                     |  |
|                                                        | Savings second body header                        | MASTERFUNCID           | Savingsfirst body header                        | InitiateSavingsAccount  |  |
|                                                        | Destination                                       | FLAXCORE               | operation<br>Savings Application category       | SAVIN                   |  |
|                                                        | Current process name                              | OpenCurrentAccount     | Savingsheader operation                         | initiateSwingsAccount   |  |
|                                                        | Savings account type                              | s                      | Savings first body header                       | STDPRCS1                |  |
|                                                        | Savings second body beader                        | initisteSavingsAccount | Personal kombesider action                      | DPELSAVE                |  |
|                                                        | operation<br>saving second body header            | MODIFY                 | current header action                           | BPELSAVE                |  |
|                                                        | action                                            |                        |                                                 |                         |  |
|                                                        | Personal loan location                            | UN                     | Current header function                         | STDCA001                |  |
|                                                        |                                                   |                        | headerfunction                                  |                         |  |
|                                                        | Savings process code                              | OSAC                   | Auto loan product code                          | 0802                    |  |
|                                                        | header action                                     | NEW                    | URI.                                            | 00                      |  |
|                                                        | Auto Ioan process code                            | NRLC                   | Savings app state                               | RECVINVEY               |  |
|                                                        | Savings heador action                             | OPELSAVE               | Personal loan header<br>operation               | hitiatef CURSORRetailt: |  |
|                                                        | Personal loan first body<br>header addional value | ORDRLCTM               | Checking Application<br>category                | SAVIN                   |  |
|                                                        | Savings second body header                        | STDSA001               | Savings first body head or                      | STDPRCS1                |  |
|                                                        | Auto Isan application                             | AUTOLOANS              | aartoona value<br>Personal kan process name     | InitiateFCUBSORRetailL  |  |
|                                                        | category                                          |                        | And a local limit in the second                 |                         |  |
|                                                        | savings app stabut                                | COSTDILS               | action                                          | new                     |  |
|                                                        | Current first body header operation               | InitiateCurrentAccount | Auto loan first body header<br>additional value | ORDRUCTM                |  |
|                                                        | Origiation Date Of With Unit                      | 10                     | Savings process name                            | OpenSovingtAccount      |  |
|                                                        | Auto Inen location                                | LN                     | Current first body header                       | NEW                     |  |
|                                                        | dutto in the best day of the                      | 19                     | action                                          | 51                      |  |
|                                                        | Swings account class                              | SAVIN                  | Corrent application state                       | RECVINVEY               |  |
|                                                        | Current first body header                         | STDCA021               | UBS companient                                  | FCUBS                   |  |
|                                                        | function<br>Auto lass first body header           | ORDRUCAP               | Auto Mobile Application                         | AUTOLOANS               |  |
|                                                        | function                                          |                        | category                                        |                         |  |
|                                                        | Carrent process code                              | OCAC                   | Current location                                | LN DEDRICAP             |  |
|                                                        | Auto isen fest body header                        | MASTERFUNCID           | - er av nær kommender funktion                  | - nonson P              |  |
|                                                        | additional name                                   |                        |                                                 |                         |  |

User Manual Oracle Banking Digital Experience System Configuration

• Click Edit to edit the Dynamic Module – Origination. The System Configuration - Dynamic Module – Origination screen appears in editable form.

System Configuration - Dynamic Module - Origination - Edit
| 1.03512.4421600.9r 1.03512.4473.0cmh                    | 2.005123AT3.back 5.0                                   | 4 UR                   | 512.3Test                                    |                         |  |
|---------------------------------------------------------|--------------------------------------------------------|------------------------|----------------------------------------------|-------------------------|--|
| Hert Host Third Party                                   |                                                        |                        |                                              |                         |  |
| Entity: 3_UBS 12.4 FZ1 EOD Br                           |                                                        |                        |                                              |                         |  |
| ✓ Basic Details                                         | Current first body header<br>additional value          | STDCCTEM               | Current application category                 | SAVIN                   |  |
| ✓ Bark Details                                          | Current apostatus                                      | SAVECUST               | Savings first body header<br>additional name | MASTERFUNCID            |  |
| ✓ Branch Detalls                                        | Sovings accordingly header                             | STDSATTM               | Garnet second body beader                    | STDCATEM                |  |
| <ul> <li>Currency Payments</li> </ul>                   | addition(values<br>                                    | UPLI                   | additional volue<br>Sociogebracker module    | ST                      |  |
| ✓ SMIP                                                  | category                                               |                        |                                              |                         |  |
| <ul> <li>Third Party</li> <li>Configurations</li> </ul> | Current second noody header<br>operation               | InitiateCurrentAccount | Auto loan header action                      | BPELSAVE                |  |
| ✓ Dynamic Modula                                        | Personal loanproduct code                              | LRE2                   | Personal loan first body                     | InitiateFCUBSORRatalia  |  |
| > Brand                                                 | Personal loan account class                            | UPL1                   | Personal loan beader module                  | OR                      |  |
| > OTHERMODULE                                           | Percentional free loss                                 | MASTERFUNCID           | Current first body booler                    | MASTERFUNCID            |  |
| > Origination                                           | Current besider operation                              | InitiateCurrentAccount | add time rank Sadras application category    | SAVIN                   |  |
| ) Caminan                                               | Current second body header                             | MASTERFUNCID           | USERID                                       | FCATOP                  |  |
|                                                         | additional name                                        | MODIFY                 | Personal loan application                    | UPL1                    |  |
|                                                         | action                                                 |                        | catogory                                     |                         |  |
|                                                         | Savings header function                                | STD54001               | Originstansource                             | FCAT                    |  |
|                                                         | operation                                              | hitaler cursorrelatio  | Branch                                       | ATS                     |  |
|                                                         | Autolase second thes                                   | AUTOLOANS              | Auto kara procesa name                       | InitiateFCUBSORRetailly |  |
|                                                         | Current account class                                  | CACCR                  | Current second body header<br>function       | STDCA001                |  |
|                                                         | Personal loan process code                             | NRLC                   | Auto loan header operation                   | InitiateFCUBSORRetailu  |  |
|                                                         | Originationservice                                     | FCUBSORService         | Savings first body header                    | NEW                     |  |
|                                                         | Savings second bedy header                             | MASTERFUNCID           | Savings first body header                    | InitiatoSavingsAccount  |  |
|                                                         | Destination                                            | FLEXCURE               | speration<br>Savings Application category    | SAVIN                   |  |
|                                                         | Current process name                                   | OpenCurrentAccount     | Savings header operation                     | InitiateSavingsAccount  |  |
|                                                         | Savings account type                                   | s                      | Savings first body header                    | STDPRC51                |  |
|                                                         | Savings second body header                             | iritiate5avingsAccount | Personal loan beader action                  | BPELSAVE                |  |
|                                                         | operation                                              |                        |                                              |                         |  |
|                                                         | stering second hody beader                             | MODIFY                 | orred hede action                            | BPELSIVIE               |  |
|                                                         | Personal loan location                                 | LN                     | Current header function                      | STDCA001                |  |
|                                                         | Savings location                                       | LN                     | Personal loan firstback<br>header function   | ORDRUCAP                |  |
|                                                         | Savings process code                                   | OSAC                   | Auto loan product code                       | OBD2                    |  |
|                                                         | Personal loan first body<br>beader action              | NEW                    | CO-Applicant Registration<br>URL             | 00                      |  |
|                                                         | Autolasin proness orde                                 | NRLC                   | Sadagcapp state                              | RECONVEY                |  |
|                                                         | Savings header action                                  | DPTI SAVE              | Personal lean header                         | Initial#PCURSORRetails  |  |
|                                                         | Personal loan first body                               | ORDRUCTM               | Creeking Application                         | SAVIN                   |  |
|                                                         | header additional value<br>Studings second both bandar | STD54001               | category<br>Springsfirst had devolve         | STDPRCS1                |  |
|                                                         | function                                               |                        | additional value                             |                         |  |
|                                                         | Autolican application<br>category                      | AUTOLOANS              | Personal loan process name                   | Initiate#CUBSORRetallu  |  |
|                                                         | Sovings appostation                                    | CUSTOTIS               | Acto have first leady bundler                | NEW                     |  |
|                                                         | Current first body bender                              | InitiateCurrentAccount | Acto kars first body header                  | ORDRUCTM                |  |
|                                                         | operation                                              |                        | addelitional value                           |                         |  |
|                                                         | Origiation Date Of Birth Unit<br>Check                 | 18                     | savings process name                         | OpenSavingsAccount      |  |
|                                                         | Autoriaan location                                     | LN                     | Current first body header                    | NEW                     |  |
|                                                         | Autolioan header module                                | OR                     | Current header module                        | \$T                     |  |
|                                                         | Society of count class                                 | SAVIN                  | Current application state                    | RECYNVFY                |  |
|                                                         | Current first budy header function                     | STDCA021               | UBS comparised                               | PCUBS                   |  |
|                                                         | Autoloan firstbody/header                              | ORDRLCAP               | Auto Mobile Application                      | AUTOLOANS               |  |
|                                                         | function<br>Current process code                       | OCAC                   | category<br>Current location                 | LN                      |  |
|                                                         | Autoloan header function                               | ORDRLCAP               | Personal loan header function                | ORDRICAP                |  |
|                                                         | Auto loan first body header                            | MASTERFUNCID           |                                              |                         |  |
|                                                         | additional name                                        |                        |                                              |                         |  |

# **Field Description**

| Field Name                                         | Description                                                                                             |
|----------------------------------------------------|----------------------------------------------------------------------------------------------------|
| Current First Body Header<br>Additional Name       | Displays the name of the additional parameter for current account and available for edit.               |
| Current Application Category                       | Displays the host system application category for current account and available for edit.               |
| Current App Status                                 | Displays the host system code for current account application status and available for edit.            |
| Savings First Body Header<br>Additional Name       | Displays the name for additional parameter for savings account and available for edit.                  |
| Savings Second Body Header<br>Additional Values    | Displays the value for additional parameter for savings account and available for edit.                 |
| Current Second Body Header<br>Additional Value     | Displays the value of the additional parameter for current account and available for edit.              |
| Personal Loan Application<br>Category              | Displays the host system application category for personal loan and available for edit.                 |
| Savings Header Module                              | Displays the identifier of the module for savings account and available for edit.                       |
| Personal Loan Product Code                         | Displays the host system product code for personal loan and available for edit.                         |
| Personal Loan Account Class                        | Displays the host system account class for personal loan and available for edit.                        |
| Personal Loan Header Module                        | Displays the module identifier for personal loan account and available for edit.                        |
| Personal Loan First Body<br>Header Additional Name | Displays the name of the additional parameter for personal loan account and available for edit.         |
| Current First Body Header<br>Additional Name       | Displays the name of the additional parameter for current account and available for edit.               |
| Savings Application Category                       | Displays the savings account application category and available for edit.                               |
| Current Second Body Header<br>Additional Name      | Displays the name of the additional parameter for current account and available for edit.               |
| User ID                                            | Displays the user id of the user and available for edit.                                                |
| Current Second Body Header<br>Action               | Displays the identifier to indicate modification of current account application and available for edit. |

| Field Name                                    | Description                                                                                     |
|-----------------------------------------------|-------------------------------------------------------------------------------------------------|
| Personal Loan Category                        | Displays the host system application category for personal loan account and available for edit. |
| Savings Header Function                       | Displays the host system code for savings account initiation stage and available for edit.      |
| Origination source                            | Displays the origination source and available for edit and available for edit.                  |
| Branch                                        | Displays the bank branch code.                                                                  |
| Auto Loan Account Class                       | Displays the host system account class for auto loans.                                          |
| Current Account Class                         | Displays the host system account class for current account and available for edit.              |
| Current Second Body Header<br>Function        | Displays the host system code for current account initiation stage and available for edit.      |
| Personal Loan Process Code                    | Displays the host system process code for personal loan and available for edit.                 |
| Origination service                           | Displays the origination service and available for edit.                                        |
| Savings First Body Header action              | Displays the host system code to start new savings account application and available for edit.  |
| Savings Second Body Header<br>Additional Name | Displays the name for additional parameter for savings account and available for edit.          |
| Savings Application Category                  | Displays the host system application category for savings account and available for edit.       |
| Current Process Name                          | Displays the host system process name for current account and available for edit.               |
| Savings account type                          | Displays the savings account type and available for edit.                                       |
| Savings First Body Header<br>Function         | Displays the host system stage code for savings account and available for edit.                 |
| Savings Second Body Header<br>Action          | Displays the identifier to modify the savings account application and available for edit.       |
| Personal loan location                        | Displays the default location for personal loan account and available for edit.                 |
| Current Header Function                       | Displays the host system code for current account initiation stage and available for edit.      |

| Field Name                                          | Description                                                                                     |
|-----------------------------------------------------|-------------------------------------------------------------------------------------------------|
| Savings location                                    | Displays the default location for savings account and available for edit.                       |
| Personal Loan First body<br>Header Function         | Displays the host system stage code for auto loans and available for edit.                      |
| Savings Process Code                                | Displays the host system process code for savings account and available for edit.               |
| Auto Loan Product Code                              | Displays the host system product code for auto loans and available for edit.                    |
| Personal Loan First Body<br>Header Action           | Displays the host system code to start new personal loan application and available for edit.    |
| Co- Applicant Registration URL                      | Displays the URL for registration of the co-applicant and available for edit.                   |
| Auto Ioan Process Code                              | Displays the host system process code for auto loan account and available for edit.             |
| Savings App State                                   | Displays the host system code for savings account application state and available for edit.     |
| Personal Loan First Body<br>Header Additional Value | Displays the value of the additional parameter for personal loan account and available for edit |
| Checking Application Category                       | Displays the host system application category for checking account and available for edit.      |
| Savings second body header<br>function              | Displays the host system code for savings account initiation stage and available for edit.      |
| Savings First Body Header<br>Additional Value       | Displays the value for additional parameter for savings account and available for edit.         |
| Auto loan Application Category                      | Displays the host system application category for auto loan account and available for edit.     |
| Personal Loan process name                          | Displays the process name for personal loan account and available for edit.                     |
| Savings App Status                                  | Displays the host system code for savings account application status and available for edit.    |
| Auto Ioan First Body Header<br>Action               | Displays the host system code to start new auto loan application and available for edit.        |
| Auto Loan First Body Header<br>Additional Value     | Displays the value for additional parameter for auto loan and available for edit.               |

| Field Name                                     | Description                                                                                            |
|------------------------------------------------|----------------------------------------------------------------------------------------------------|
| Origination Date of Birth Limit<br>Check       | Displays the option for validating the date of birth limit i.e. Local / Remote and available for edit. |
| Savings process name                           | Displays the process name for savings account and available for edit.                                  |
| Auto loan location                             | Displays the default location for auto loan account and available for edit.                            |
| Current First Body Header<br>Action            | Displays the host system code to start new current account application and available for edit.         |
| Auto Ioan Header Module                        | Displays the module identifier for auto loan account and available for edit.                           |
| Current Header Module                          | Displays the module identifier for current account and available for edit.                             |
| Savings Account Class                          | Displays the host system account class for savings account and available for edit.                     |
| Current Application State                      | Displays the host system code for current account application state and available for edit.            |
| Current First Body Header<br>Function          | Displays the host system code for current account initiation stage and available for edit.             |
| Auto Loan First Body Header<br>Function        | Displays the host system stage code for auto loans and available for edit.                             |
| Current Process Code                           | Displays the host system process code for current account and available for edit.                      |
| Current Location                               | Displays the default location for current loan account and available for edit.                         |
| Auto Loan Header Function                      | Displays the host system stage code for auto loan and available for edit.                              |
| Personal Loan Header Function                  | Displays the host system code for personal loan initiation stage and available for edit.               |
| Auto Loan First Body Header<br>Additional Name | Displays the name for additional parameter for auto loan and available for edit.                       |

Note: The fields appearing in the System Configuration – Dynamic Module – Originations tab depends on the settings done at the back end and is dynamic in nature.

• Edit the required Origination module details.

- Click Save to save the changes. OR
   Click Cancel to cancel the transaction.
- The System Configuration Dynamic Module Origination Review screen appears. Verify the details, and click Confirm. OR
  - Click **Cancel** to cancel the transaction.
  - OR

Click the Basic Details, Bank Details, Branch Details, Currency Payments, SMTP or Third Party Configuration tabs to view and edit the respective details.

• The screen with success message of saving the system configuration along with the status appears. Click **OK** to complete the transaction.

## 6.1.11 System Configuration – Dynamic Module – Batch Request URL – View and Edit

Using this option, the system administrator maintains the batch request url. These configurations once defined can be viewed and edited.

## To view and edit the system configuration - dynamic module – Batch request URL details:

• Click **on System Configuration** option on the dashboard and navigate to the dynamic module – Batch Request URL tab. The default option is 'View'.

| 3_UBS 12.4 FZ1 EOD | Br 1_UBS 12.4 AT3 Branch                                | 2_UBS 12.3 AT3 Branch | 4_UBS 12.3 Test          |  |
|--------------------|---------------------------------------------------------|-----------------------|--------------------------|--|
| Select Host        | Third Party                                             |                       |                          |  |
| Entity: 4_UBS 1    | 12.3 Test                                               |                       |                          |  |
| ,                  | ✓ Basic Details                                         | Batch Request URL     | http://mum00cag.in.oracl |  |
|                    | ✓ Bank Details                                          |                       |                          |  |
| ,                  | ✓ Branch Details                                        |                       |                          |  |
|                    | <ul> <li>Currency Payments</li> </ul>                   |                       |                          |  |
|                    | ✓ SMTP                                                  |                       |                          |  |
|                    | <ul> <li>Third Party</li> <li>Configurations</li> </ul> |                       |                          |  |
|                    | ✓ Dynamic Module                                        |                       |                          |  |
|                    | > Brand                                                 |                       |                          |  |
|                    | > OTHERMODULE                                           |                       |                          |  |
|                    | > Origination                                           |                       |                          |  |
|                    | > Common                                                |                       |                          |  |
|                    |                                                         |                       |                          |  |

## System Configuration - Dynamic Module - Batch Request URL - View

• Click Edit to edit the Dynamic Module – Batch Request URL module details. The System Configuration - Dynamic Module – Batch Request URL screen appears in editable form.

| ≡ 💋ZigBank                                  |                                                                                                    | ۹, 🖂 | o 🖒 Logout |   |
|---------------------------------------------|----------------------------------------------------------------------------------------------------|------|------------|---|
| System Configuration                        |                                                                                                    |      |            |   |
| 3_UBS 12.4 FZ1 EOD Br 1_UBS 12.4 AT3 Branch | 2_UBS 12.3 AT3 Branch 4_UBS 12.3 Test                                                                               |      |            |   |
| Select Host Third Party                     |                                                                                                    |      |            |   |
| Entity : 4_UBS 12.3 Test                    |                                                                                                    |      |            |   |
| ✓ Basic Details                             | Batch Request URL http://mum00cag.in.oraci                                                                          |      |            |   |
| ✓ Bank Details                              |                                                                                                    |      |            |   |
| ✓ Branch Details                            |                                                                                                    |      |            | ^ |
| ✓ Currency Payments                         |                                                                                                    |      |            |   |
| ✓ SMTP                                      |                                                                                                    |      |            |   |
| ✓ Third Party<br>Configurations             |                                                                                                    |      |            |   |
| ✓ Dynamic Module                            |                                                                                                    |      |            | ^ |
| > Brand                                     |                                                                                                    |      |            |   |
| > OTHERMODULE                               |                                                                                                    |      |            |   |
| > Origination                               |                                                                                                    |      |            |   |
| > Common                                    |                                                                                                    |      |            |   |
|                                             |                                                                                                    |      |            |   |
| Save Cancel                                 |                                                                                                    |      |            |   |
| Com                                         | lisht © 2006. 2017. Oracle and/or its affiliates. All rights reserved. I Security Information Terms and Conditions. |      |            | ^ |

#### System Configuration - Dynamic Module – Batch Request URL - Edit

#### Field Description

Batch Request URL Displays the URL for the batch request and is available for edit.

- In the **Batch Request URL** field, edit the web address if required.
- Click Save to save the entered details. OR
   Click Cancel to cancel the transaction.
- The System Configuration Dynamic Module Batch Request URL Review screen appears. Verify the details, and click Confirm.
   OR
   Click Cancel to cancel the transaction.
   OR

Click the Basic Details, Bank Details, Branch Details, Currency Payments, SMTP or Third Party Configuration tabs to view and edit the respective details.

• The screen with success message of saving the system configuration along with the status appears. Click **OK** to complete the transaction.

**Home**